# ONT-506 Optical Network Tester Mainframe, V 20.0.x

**Operating Manual** 

BN 3062/01, Series A ...

BN 3062/98.21 2013.03 (V 20.0.x) English

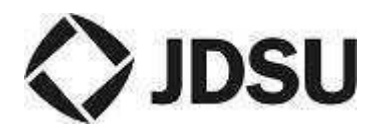

Please direct all enquiries to your local JDSU sales company. The addresses can be found at: **www.jdsu.com/test** 

#### Copyrights

This product or parts of this product are based on the Recommendations and/or Standards issued by the Standardization Sector of the International Telecommunication Union - ITU-T and/or the European Telecommunications Standards Institute-ETSI. These Recommendations and Standards are copyright to these organizations. ITU-T Recommendations or ETSI Standards may not be copied and/or made available to third parties in whole or in part without the written agreement of ITU-T and/ or ETSI.

© Copyright 2013 JDSU Deutschland GmbH. All rights reserved.

JDSU and JDSU logo are trademarks of JDS Uniphase Corporation. Other trademarks are the property of their respective holders.

The product contains the Wireshark or the Ethereal open source software. The license terms for the Wireshark or the Ethereal open source software are set forth at http://www.gnu.org/licenses/gpl.html. It is Licensee's responsibility to review the license terms for the Wireshark or Ethereal software and ensure that Licensee is complying with these terms.

JDSU Deutschland GmbH Mühleweg 5, 72800 Eningen u. A.

Order no.: BN 3062/98.21 Edition: 2013.03 (V 20.0.x) Previous Edition: 2012.12 (V 19.0.x)

**Note:** Changes may be made to specifications, descriptions and delivery information.

Printed in Germany

# Contents

| 1 | Intr                                                                                                | oductio   | n                                                   | 1  |
|---|----------------------------------------------------------------------------------------------------|-----------|-----------------------------------------------------|----|
|   | 1.1                                                                                                 | Documer   | nt roadmap                                          | 2  |
|   | 1.2                                                                                                 | Copyrigh  | nt                                                  | 2  |
|   | 1.3                                                                                                 | Symbols   | and formatting conventions                          | 3  |
|   |                                                                                                    | 1.3.1     | Warning messages                                    | 3  |
|   |                                                                                                    | 1.3.2     | Formatting conventions                              | 4  |
|   |                                                                                                    | 1.3.3     | Conditional matters                                 | 5  |
|   | 1.4                                                                                                 | Terms ar  | nd definitions                                      | 5  |
|   | 1.5                                                                                                 | ONT-5xx   | coverview                                           | 7  |
|   |                                                                                                    | 1.5.1     | ONT-5xx mainframes                                  | 7  |
|   |                                                                                                    | 1.5.2     | ONT-5xx test modules                                | 8  |
|   |                                                                                                    | 1.5.3     | Applications                                        | 10 |
| 2 | Saf                                                                                                 | ety instr | ructions                                            | 12 |
|   | 2.1                                                                                                 | General   | safety instructions                                 | 12 |
|   |                                                                                                    | 2.1.1     | Certifications                                      | 13 |
|   |                                                                                                    | 2.1.2     | High voltage                                        | 13 |
|   |                                                                                                    | 2.1.3     | Inappropriate use                                   | 13 |
|   |                                                                                                    | 2.1.4     | Safe operation                                      | 14 |
|   |                                                                                                    | 2.1.5     | Liquid entering the instrument                      | 14 |
|   | <ul> <li>2.2 ONT-506 related safety instructions.</li> <li>2.2.1 Personal qualification.</li> </ul> | 15        |                                                     |    |
|   |                                                                                                    | 2.2.1     | Personal qualification                              | 15 |
|   |                                                                                                    | 2.2.2     | Configuration                                       | 15 |
|   |                                                                                                    | 2.2.3     | Opening the chassis                                 | 16 |
|   |                                                                                                    | 2.2.4     | No 'hot swap' supported                             | 16 |
|   |                                                                                                    | 2.2.5     | Not occupied slots                                  | 16 |
|   |                                                                                                    | 2.2.6     | Lithium batteries                                   | 16 |
|   |                                                                                                    | 2.2.7     | Data loss during emergency shutdown                 | 17 |
|   |                                                                                                    | 2.2.8     | Damage of module sealings                           | 17 |
|   |                                                                                                    | 2.2.9     | Damage to optical inputs and outputs                | 17 |
|   |                                                                                                    | 2.2.10    | Electrostatic discharge                             | 17 |
|   |                                                                                                    | 2.2.11    | Short-circuits                                      | 18 |
|   |                                                                                                    | 2.2.12    | Automatic restart                                   | 18 |
|   |                                                                                                    | 2.2.13    | Electromagnetic compatibility (EMC)                 | 18 |
|   |                                                                                                    | 2.2.14    | Dampness during storage                             | 18 |
|   | 2.3                                                                                                 | Laser rel | lated safety instructions                           | 19 |
|   |                                                                                                    | 2.3.1     | Invisible laser radiation                           | 19 |
|   |                                                                                                    | 2.3.2     | Invisible laser radiation (Class 1 laser products)  | 19 |
|   |                                                                                                    | 2.3.3     | Invisible laser radiation (Class 1M laser products) | 20 |
|   |                                                                                                    | 2.3.4     | ONT-506 mainframe includes laser sources            | 20 |
|   |                                                                                                    | 2.3.5     | Test modules include different laser sources        | 20 |

# www.valuetronics.com

i

|   |      | 2.3.6         | Laser classification of optical XFP transceivers | 22   |
|---|------|---------------|--------------------------------------------------|------|
|   |      | 2.3.7         | Laser classification of optical CFP transceivers | 22   |
|   |      | 2.3.8         | Laser classification of optical SFP transceivers | 22   |
|   | 2.4  | Ventilation.  |                                                  | 23   |
|   |      | 2.4.1         | Insufficient cooling                             | . 23 |
|   |      | 2.4.2         | Lightweight objects                              | . 23 |
| 3 | Con  | cepts         |                                                  | .24  |
|   | 3.1  | Overall soft  | ware structure                                   | . 25 |
|   | 3.2  | Modes of o    | peration                                         | 25   |
|   | 3.3  | ONT-506 so    | oftware                                          | 26   |
|   | 3.4  | ONT-506 so    | oftware version control                          | 27   |
|   |      | 3.4.1         | ONT-506 software release                         | 27   |
|   |      | 3.4.2         | ONT-506 beta software release                    | 27   |
|   | 3.5  | Application.  |                                                  | 27   |
|   | 3.6  | Session       |                                                  | 28   |
|   | 3.7  | Port          |                                                  | 28   |
|   | 3.8  | Result        |                                                  | . 28 |
|   | 3.9  | Date and tir  | ne                                               | 30   |
|   |      | 3.9.1         | UTC                                              | 30   |
|   |      | 3.9.2         | Date and time concept                            | 30   |
|   |      | 3.9.3         | NTP (Network Time Protocol)                      | 31   |
|   | 3.10 | ONT-5xx us    | ser                                              | 31   |
|   | 3.11 | Networking    |                                                  | . 31 |
|   | 3.12 | Layered ap    | plication                                        | . 32 |
|   | 3.13 | Device conf   | figuration                                       | 32   |
| 4 | Get  | ting starte   | ed                                               | .34  |
|   | 4.1  | Initial setup |                                                  | . 34 |
|   |      | 4.1.1         | Unpacking the instrument                         | . 35 |
|   |      | 4.1.2         | Positioning the instrument                       | 35   |
|   |      | 4.1.3         | Connecting peripheral equipment                  | 36   |
|   |      | 4.1.4         | Connecting the ONT-506 to the AC line            | . 37 |
|   |      | 4.1.5         | Switching the ONT-506 on                         | 37   |
|   |      | 4.1.6         | Adapting the keyboard layout                     | . 37 |
|   |      | 4.1.7         | Setting the time zone of an ONT-506              | . 38 |
|   |      | 4.1.8         | Preparation for LAN access                       | 39   |
|   |      | 4.1.9         | Connecting to the LAN                            | 40   |
|   | 4.2  | Important o   | perating considerations                          | 41   |
|   |      | 4.2.1         | General                                          | .41  |
|   |      | 4.2.2         | Networking                                       | 41   |
|   |      | 4.2.3         | Java Web Start                                   | . 42 |
|   |      | 4.2.4         | VNC                                              | . 42 |

|   |     | 4.2.5                                                                                                    | Results                                                                                                    | 44                                                                                                 |
|---|-----|----------------------------------------------------------------------------------------------------|----------------------------------------------------------------------------------------------------|----------------------------------------------------------------------------------------------------|
| 5 | Day | y to day o                                                                                                    | operation                                                                                                    | 45                                                                                                 |
|   | 5.1 | Performing                                                                                                    | g a measurement                                                                                                    | 45                                                                                                 |
|   |     | 5.1.1                                                                                                    | Logging in (single-user mode)                                                                                                    | 46                                                                                                 |
|   |     | 5.1.2                                                                                                    | Getting a session context                                                                                                    | 46                                                                                                 |
|   |     | 5.1.3                                                                                                    | Configuring a session                                                                                                    | 46                                                                                                 |
|   |     | 5.1.4                                                                                                    | Configuring an application                                                                                                    | 46                                                                                                 |
|   |     | 5.1.5                                                                                                    | Starting a measurement                                                                                                    | 47                                                                                                 |
|   |     | 5.1.6                                                                                                    | Stopping a measurement                                                                                                    | 47                                                                                                 |
|   |     | 5.1.7                                                                                                    | Saving the configuration                                                                                                    | 47                                                                                                 |
|   |     | 5.1.8                                                                                                    | Creating a report and saving it locally                                                                                                    | 49                                                                                                 |
|   | 5.2 | Creating a                                                                                                    | a layered application                                                                                                    | 51                                                                                                 |
|   | 5.3 | Editing the                                                                                                    | e configuration of a layered application                                                                                                    | 52                                                                                                 |
|   | 5.4 | Remote co                                                                                                    | ontrolling the ONT-506                                                                                                    | 55                                                                                                 |
| 6 | Adı | ministrati                                                                                                    | ion & Maintenance                                                                                                    | 56                                                                                                 |
|   | 6.1 | Updating f                                                                                                    | the software                                                                                                    | 57                                                                                                 |
|   | 6.2 | Installing a                                                                                                    | a test module                                                                                                    | 58                                                                                                 |
|   | 6.3 | Preparing                                                                                                    | the pluggable optical connectors                                                                                                    | 61                                                                                                 |
|   | 6.4 | Preparing                                                                                                    | the optical connectors                                                                                                    | 61                                                                                                 |
| 7 | Ref | erences.                                                                                                    |                                                                                                    | 63                                                                                                 |
|   | 71  | GUI client                                                                                                    |                                                                                                    | 63                                                                                                 |
|   |     | 7 1 1                                                                                                    | Common GUI controls                                                                                                    | 64                                                                                                 |
|   |     |                                                                                                    |                                                                                                    |                                                                                                    |
|   |     | 7.1.1.1                                                                                                    | Soft keyboard                                                                                                    | 64                                                                                                 |
|   |     | 7.1.1.1<br>7.1.1.2                                                                                                    | Soft keyboard<br>Shortcut to Measurement view                                                                                                    | 64<br>64                                                                                           |
|   |     | 7.1.1.1<br>7.1.1.2<br>7.1.2                                                                                                    | Soft keyboard<br>Shortcut to Measurement view<br>Main menu                                                                                                    | 64<br>64<br>65                                                                                     |
|   |     | 7.1.1.1<br>7.1.1.2<br>7.1.2<br>7.1.3                                                                                                    | Soft keyboard<br>Shortcut to Measurement view<br>Main menu<br>Session configuration page.                                                                                                    | 64<br>64<br>65<br>68                                                                               |
|   |     | 7.1.1.1<br>7.1.1.2<br>7.1.2<br>7.1.3<br>7.1.4                                                                                                    | Soft keyboard<br>Shortcut to Measurement view<br>Main menu<br>Session configuration page<br>Session status page                                                                                                    | 64<br>64<br>65<br>68<br>69                                                                         |
|   |     | 7.1.1.1<br>7.1.1.2<br>7.1.2<br>7.1.3<br>7.1.4<br>7.1.5                                                                                                    | Soft keyboard.<br>Shortcut to Measurement view.<br>Main menu.<br>Session configuration page.<br>Session status page.<br>Measurements page.                                                                                                    | 64<br>64<br>65<br>68<br>69<br>71                                                                   |
|   |     | 7.1.1.1<br>7.1.2<br>7.1.2<br>7.1.3<br>7.1.4<br>7.1.5<br>7.1.6                                                                                                    | Soft keyboard<br>Shortcut to Measurement view<br>Main menu<br>Session configuration page<br>Session status page<br>Measurements page<br>Main clock settings page                                                                                                    | 64<br>64<br>65<br>68<br>69<br>71<br>72                                                             |
|   |     | 7.1.1.1<br>7.1.2<br>7.1.2<br>7.1.3<br>7.1.4<br>7.1.5<br>7.1.6<br>7.1.7                                                                                                    | Soft keyboard<br>Shortcut to Measurement view<br>Main menu<br>Session configuration page<br>Session status page<br>Measurements page<br>Main clock settings page<br>Application handling.                                                                                                    | 64<br>64<br>65<br>68<br>69<br>71<br>72<br>73                                                       |
|   |     | 7.1.1.1<br>7.1.2<br>7.1.2<br>7.1.3<br>7.1.4<br>7.1.5<br>7.1.6<br>7.1.7<br>7.1.7.1                                                                                                    | Soft keyboard<br>Shortcut to Measurement view<br>Main menu<br>Session configuration page<br>Session status page<br>Measurements page<br>Main clock settings page<br>Application handling<br>Loading an application                                                                                                    | 64<br>65<br>68<br>69<br>71<br>72<br>73<br>73                                                       |
|   |     | 7.1.1.1<br>7.1.2<br>7.1.2<br>7.1.3<br>7.1.4<br>7.1.5<br>7.1.6<br>7.1.7<br>7.1.7.1<br>7.1.7.2                                                                                           | Soft keyboard<br>Shortcut to Measurement view<br>Main menu<br>Session configuration page<br>Session status page<br>Measurements page<br>Main clock settings page<br>Application handling<br>Loading an application                                                                                                    | 64<br>65<br>68<br>69<br>71<br>72<br>73<br>73<br>74                                                 |
|   |     | 7.1.1.1<br>7.1.2<br>7.1.2<br>7.1.3<br>7.1.4<br>7.1.5<br>7.1.6<br>7.1.7<br>7.1.7.1<br>7.1.7.1<br>7.1.7.2<br>7.1.7.3                                                                     | Soft keyboard<br>Shortcut to Measurement view<br>Main menu<br>Session configuration page<br>Session status page<br>Measurements page<br>Main clock settings page<br>Application handling<br>Loading an application<br>Changing an application                                                                                                    | 64<br>65<br>68<br>69<br>71<br>72<br>73<br>73<br>74<br>75                                           |
|   |     | 7.1.1.1<br>7.1.2<br>7.1.2<br>7.1.3<br>7.1.4<br>7.1.5<br>7.1.6<br>7.1.7<br>7.1.7.1<br>7.1.7.1<br>7.1.7.2<br>7.1.7.3<br>7.1.7.4                                                          | Soft keyboard<br>Shortcut to Measurement view<br>Main menu<br>Session configuration page<br>Session status page<br>Measurements page<br>Main clock settings page<br>Application handling<br>Loading an application<br>Changing an application<br>Saving an application                                                                                                    | 64<br>65<br>68<br>69<br>71<br>72<br>73<br>73<br>74<br>75<br>76                                     |
|   |     | 7.1.1.1<br>7.1.2<br>7.1.2<br>7.1.3<br>7.1.4<br>7.1.5<br>7.1.6<br>7.1.7<br>7.1.7.1<br>7.1.7.1<br>7.1.7.2<br>7.1.7.3<br>7.1.7.4<br>7.1.7.5                                               | Soft keyboard<br>Shortcut to Measurement view<br>Main menu<br>Session configuration page<br>Session status page<br>Measurements page<br>Main clock settings page<br>Application handling<br>Loading an application<br>Changing an application<br>Configuring an application<br>Saving an application<br>Starting a measurement                                                                                                    | 64<br>65<br>68<br>69<br>71<br>72<br>73<br>73<br>74<br>75<br>76<br>77                               |
|   |     | 7.1.1.1<br>7.1.2<br>7.1.2<br>7.1.3<br>7.1.4<br>7.1.5<br>7.1.6<br>7.1.7<br>7.1.7.1<br>7.1.7.2<br>7.1.7.3<br>7.1.7.4<br>7.1.7.5<br>7.1.7.6                                               | Soft keyboard<br>Shortcut to Measurement view<br>Main menu<br>Session configuration page<br>Session status page<br>Measurements page<br>Main clock settings page<br>Application handling<br>Loading an application<br>Changing an application<br>Configuring an application<br>Saving an application<br>Starting a measurement<br>Stopping a measurement.                                                                              | 64<br>65<br>68<br>69<br>71<br>72<br>73<br>73<br>74<br>75<br>76<br>77                               |
|   |     | 7.1.1.1<br>7.1.1.2<br>7.1.2<br>7.1.3<br>7.1.4<br>7.1.5<br>7.1.6<br>7.1.7<br>7.1.7.1<br>7.1.7.2<br>7.1.7.3<br>7.1.7.4<br>7.1.7.5<br>7.1.7.6<br>7.1.7.7                                  | Soft keyboard.<br>Shortcut to Measurement view.<br>Main menu.<br>Session configuration page.<br>Session status page.<br>Measurements page.<br>Main clock settings page.<br>Application handling.<br>Loading an application.<br>Changing an application.<br>Saving an application.<br>Starting a measurement.<br>Stopping a measurement.<br>Closing an application.                                                                     | 64<br>65<br>68<br>69<br>71<br>72<br>73<br>73<br>74<br>75<br>76<br>77<br>77<br>78                   |
|   |     | 7.1.1.1<br>7.1.1.2<br>7.1.2<br>7.1.3<br>7.1.4<br>7.1.5<br>7.1.6<br>7.1.7<br>7.1.7.1<br>7.1.7.1<br>7.1.7.2<br>7.1.7.3<br>7.1.7.4<br>7.1.7.5<br>7.1.7.6<br>7.1.7.6<br>7.1.7.7<br>7.1.7.8 | Soft keyboard<br>Shortcut to Measurement view<br>Main menu<br>Session configuration page<br>Session status page<br>Measurements page<br>Main clock settings page<br>Application handling<br>Loading an application<br>Changing an application<br>Configuring an application<br>Saving an application<br>Starting a measurement<br>Stopping a measurement<br>Closing an application<br>Exporting applications                           | 64<br>65<br>68<br>69<br>71<br>72<br>73<br>73<br>73<br>74<br>75<br>76<br>77<br>77<br>78<br>80       |
|   |     | 7.1.1.1<br>7.1.1.2<br>7.1.2<br>7.1.3<br>7.1.4<br>7.1.5<br>7.1.6<br>7.1.7<br>7.1.7.1<br>7.1.7.2<br>7.1.7.3<br>7.1.7.4<br>7.1.7.5<br>7.1.7.6<br>7.1.7.6<br>7.1.7.7<br>7.1.7.8<br>7.1.7.9 | Soft keyboard<br>Shortcut to Measurement view<br>Main menu<br>Session configuration page<br>Session status page<br>Measurements page<br>Main clock settings page<br>Application handling<br>Loading an application<br>Changing an application<br>Configuring an application<br>Saving an application<br>Starting a measurement<br>Stopping a measurement<br>Closing an application<br>Exporting applications<br>Importing applications | 64<br>65<br>68<br>69<br>71<br>72<br>73<br>73<br>73<br>74<br>75<br>76<br>77<br>77<br>78<br>80<br>82 |

| 7.1.7.11 | Renaming saved applications                               | 84  |
|----------|-----------------------------------------------------------|-----|
| 7.1.8    | Session handling                                          | 85  |
| 7.1.8.1  | Getting a session context                                 | 85  |
| 7.1.8.2  | Configuring a session                                     | 85  |
| 7.1.8.3  | Changing the current session                              | 86  |
| 7.1.8.4  | Saving a session                                          | 86  |
| 7.1.8.5  | Saving a session under a new name                         | 87  |
| 7.1.8.6  | Closing a session                                         | 87  |
| 7.1.8.7  | Closing a GUI client                                      | 88  |
| 7.1.8.8  | Deleting saved sessions                                   | 88  |
| 7.1.8.9  | Renaming a session                                        | 89  |
| 7.1.8.10 | Starting a session measurement                            | 90  |
| 7.1.8.11 | Configuring a session measurement                         | 91  |
| 7.1.8.12 | Stopping a session measurement                            | 92  |
| 7.1.8.13 | Selecting session start-up mode                           | 92  |
| 7.1.9    | Port handling                                             | 93  |
| 7.1.9.1  | Naming a port                                             | 93  |
| 7.1.9.2  | Selecting a port                                          | 94  |
| 7.1.9.3  | Port lock                                                 | 94  |
| 7.1.10   | Results                                                   | 95  |
| 7.1.10.1 | Creating a report and saving it locally                   | 96  |
| 7.1.10.2 | Creating a report and saving it on the ONT-5xx Web Server | 98  |
| 7.1.10.3 | Importing a logo                                          | 100 |
| 7.1.10.4 | Deleting a logo                                           | 101 |
| 7.1.10.5 | Viewing a report                                          | 102 |
| 7.1.10.6 | Deleting a report                                         | 102 |
| 7.1.10.7 | Managing captured data                                    | 103 |
| 7.1.10.8 | Printing a screenshot                                     | 105 |
| 7.1.10.9 | Making a screenshot and saving it to a file               | 106 |
| 7.1.11   | Tools                                                     | 107 |
| 7.1.11.1 | Restarting the ONT-506 software                           | 107 |
| 7.1.11.2 | Getting information about the ONT-506 software release    | 108 |
| 7.1.11.3 | Showing connection statistics                             | 108 |
| 7.1.11.4 | Showing active clients                                    | 109 |
| 7.1.12   | Date and time                                             | 110 |
| 7.1.12.1 | Local time display                                        | 110 |
| 7.1.12.2 | Setting date and time of an ONT-506                       | 111 |
| 7.1.12.3 | Setting the time zone of an ONT-506                       | 112 |
| 7.1.12.4 | Using a NTP server                                        | 113 |
| 7.1.12.5 | Viewing the NTP log file                                  | 114 |
| 7.1.13   | ONT-5xx users                                             | 115 |
| 7 1 13 1 | Logging in (single-user mode)                             | 115 |

|     | 7.1.13.2    | Logging in (multi-user mode)                       | 116 |
|-----|-------------|----------------------------------------------------|-----|
|     | 7.1.13.3    | Adding an ONT-506 user                             | 117 |
|     | 7.1.13.4    | Deleting an ONT-506 user                           | 118 |
|     | 7.1.13.5    | Changing the ONT-506 user password                 | 119 |
|     | 7.1.14      | Option handling                                    | 120 |
|     | 7.1.14.1    | Adding an option                                   | 121 |
|     | 7.1.14.2    | Removing an option                                 | 123 |
|     | 7.1.15      | Networking                                         | 125 |
|     | 7.1.15.1    | Provisioning LAN access using DHCP                 | 126 |
|     | 7.1.15.2    | Provisioning LAN access using a static IP address  | 128 |
|     | 7.1.16      | Device configuration                               | 130 |
|     | 7.1.16.1    | Getting information regarding device configuration | 130 |
|     | 7.1.16.2    | Checking device configuration                      | 131 |
| 7.2 | Layered ap  | plication                                          | 133 |
|     | 7.2.1       | Operation concept                                  | 133 |
|     | 7.2.2       | Changing the application configuration             | 135 |
|     | 7.2.3       | Status overview                                    | 136 |
|     | 7.2.4       | Device mode                                        | 136 |
|     | 7.2.4.1     | Terminate mode                                     | 136 |
|     | 7.2.4.2     | Through mode                                       | 136 |
|     | 7.2.4.3     | Wrapper test mode                                  | 137 |
|     | 7.2.4.4     | De-wrapper test                                    | 137 |
|     | 7.2.5       | Trigger interfaces                                 | 138 |
|     | 7.2.5.1     | Trigger outputs 40/43G modules                     | 138 |
|     | 7.2.5.2     | Trigger outputs 40/45G modules                     | 139 |
| 7.3 | Linux syste | m level functions                                  | 140 |
|     | 7.3.1       | Linux operating system                             | 141 |
|     | 7.3.1.1     | Linux operating system                             | 141 |
|     | 7.3.1.2     | Linux desktop reference                            | 142 |
|     | 7.3.1.3     | Linux user handling                                | 144 |
|     | 7.3.1.3.1   | Linux users                                        | 144 |
|     | 7.3.1.3.2   | Logging in as user 'root'                          | 144 |
|     | 7.3.1.3.3   | Changing the password of a Linux user              | 146 |
|     | 7.3.1.4     | Starting an ONT-506 GUI                            | 146 |
|     | 7.3.1.4.1   | Starting an ONT-506 GUI in single-user mode        | 147 |
|     | 7.3.1.4.2   | Starting an ONT-506 GUI in multi-user mode         | 147 |
|     | 7.3.1.5     | Installing a network printer                       | 148 |
|     | 7.3.1.6     | USB memory stick                                   | 152 |
|     | 7.3.1.6.1   | Mounting the USB stick                             | 152 |
|     | 7.3.1.6.2   | Unmounting the USB stick                           | 152 |
|     | 7.3.1.7     | Adapting the keyboard layout                       | 153 |
|     | 7.3.1.8     | Linux recovery                                     | 155 |

|     | 7.3.2                                                                                                    | Software update and recovery                                                                                                    | 158                                                                |
|-----|----------------------------------------------------------------------------------------------------|----------------------------------------------------------------------------------------------------|--------------------------------------------------------------------|
|     | 7.3.2.1                                                                                                    | Software update set                                                                                                    | 158                                                                |
|     | 7.3.2.2                                                                                                    | Updating the software                                                                                                    | 159                                                                |
|     | 7.3.2.3                                                                                                    | Downgrading the software                                                                                                    | 161                                                                |
|     | 7.3.3                                                                                                    | Networking                                                                                                    | 163                                                                |
|     | 7.3.3.1                                                                                                    | Networking                                                                                                    | 163                                                                |
|     | 7.3.3.2                                                                                                    | Preparation for LAN access                                                                                                    | 164                                                                |
|     | 7.3.3.3                                                                                                    | Provisioning LAN access using DHCP (advanced setting)                                                                                                    | 165                                                                |
|     | 7.3.3.4                                                                                                    | Provisioning LAN access using a static IP address (advanced setting)                                                                                                    | 169                                                                |
|     | 7.3.4                                                                                                    | Virtual Network Computing (VNC)                                                                                                    | 173                                                                |
|     | 7.3.4.1                                                                                                    | VNC concept                                                                                                    | 173                                                                |
|     | 7.3.4.2                                                                                                    | Starting remote maintenance using a VNC applet                                                                                                    | 173                                                                |
|     | 7.3.4.3                                                                                                    | Installing a VNC client                                                                                                    | 174                                                                |
|     | 7.3.4.4                                                                                                    | Starting remote operation using a VNC client                                                                                                    | 175                                                                |
|     | 7.3.5                                                                                                    | Java Web Start                                                                                                    | 176                                                                |
|     | 7.3.5.1                                                                                                    | Java Web Start concept                                                                                                    | 176                                                                |
|     | 7.3.5.2                                                                                                    | Starting remote operation via Java Web Start                                                                                                    | 176                                                                |
|     | 7.3.5.3                                                                                                    | Java Runtime Environment                                                                                                    | 178                                                                |
|     | 7.3.5.3.1                                                                                                    | Installing JRE via the 'Welcome to the ONT-506' screen                                                                                                    | 178                                                                |
|     | 7.3.5.3.2                                                                                                    | Installing JRE from the Sun homepage directly                                                                                                    | 179                                                                |
|     | 7.3.5.3.3                                                                                                    | Setting up Java Web Start                                                                                                    | 180                                                                |
| 7.4 | Mainframe                                                                                                    | & hardware                                                                                                    | 181                                                                |
|     | 7.4.1                                                                                                    | Mainframe handling                                                                                                    | 182                                                                |
|     | 7.4.1.1                                                                                                    | ONT-506                                                                                                    | 182                                                                |
|     | 7.4.1.2                                                                                                    | Unpacking the instrument                                                                                                    | 183                                                                |
|     | 7.4.1.3                                                                                                    | Packing for storage/transport                                                                                                    | 184                                                                |
|     | 7.4.1.4                                                                                                    | Checking safety properties after repair                                                                                                    | 184                                                                |
|     | 7.4.1.5                                                                                                    | Positioning the instrument                                                                                                    | 185                                                                |
|     | 7.4.1.6                                                                                                    | Connecting peripheral equipment                                                                                                    | 186                                                                |
|     | 7.4.1.7                                                                                                    | Connecting the ONT-506 to the AC line                                                                                                    | 186                                                                |
|     | 7.4.1.8                                                                                                    | Connecting to the LAN                                                                                                    | 186                                                                |
|     |                                                                                                    |                                                                                                    |                                                                    |
|     | 7.4.1.9                                                                                                    | Switching the ONT-506 on                                                                                                    | 187                                                                |
|     | 7.4.1.9<br>7.4.1.10                                                                                                    | Switching the ONT-506 on<br>Shutting down the ONT-506                                                                                                    | 187<br>188                                                         |
|     | 7.4.1.9<br>7.4.1.10<br>7.4.1.10.1                                                                                         | Switching the ONT-506 on<br>Shutting down the ONT-506<br>Shutting down the ONT-506 by logout                                                                                                    | 187<br>188<br>189                                                  |
|     | 7.4.1.9<br>7.4.1.10<br>7.4.1.10.1<br>7.4.1.10.2                                                                           | Switching the ONT-506 on<br>Shutting down the ONT-506<br>Shutting down the ONT-506 by logout<br>Shutting down the ONT-506 by standby button                                                                                                    | 187<br>188<br>189<br>190                                           |
|     | 7.4.1.9<br>7.4.1.10<br>7.4.1.10.1<br>7.4.1.10.2<br>7.4.1.10.3                                                             | Switching the ONT-506 on<br>Shutting down the ONT-506<br>Shutting down the ONT-506 by logout<br>Shutting down the ONT-506 by standby button<br>Forcing emergency shutdown                                                                                                    | 187<br>188<br>189<br>190<br>190                                    |
|     | 7.4.1.9<br>7.4.1.10<br>7.4.1.10.1<br>7.4.1.10.2<br>7.4.1.10.3<br>7.4.1.11                                                 | Switching the ONT-506 on<br>Shutting down the ONT-506<br>Shutting down the ONT-506 by logout<br>Shutting down the ONT-506 by standby button<br>Forcing emergency shutdown<br>Switching the ONT-506 off                                                                                             | 187<br>188<br>189<br>190<br>190<br>190                             |
|     | 7.4.1.9<br>7.4.1.10<br>7.4.1.10.1<br>7.4.1.10.2<br>7.4.1.10.3<br>7.4.1.11<br>7.4.1.12                                     | Switching the ONT-506 on<br>Shutting down the ONT-506<br>Shutting down the ONT-506 by logout<br>Shutting down the ONT-506 by standby button<br>Forcing emergency shutdown<br>Switching the ONT-506 off<br>Rebooting the ONT-506                                                                    | 187<br>188<br>189<br>190<br>190<br>190<br>192                      |
|     | 7.4.1.9<br>7.4.1.10<br>7.4.1.10.1<br>7.4.1.10.2<br>7.4.1.10.3<br>7.4.1.11<br>7.4.1.12<br>7.4.1.13                         | Switching the ONT-506 on<br>Shutting down the ONT-506<br>Shutting down the ONT-506 by logout<br>Shutting down the ONT-506 by standby button<br>Forcing emergency shutdown<br>Switching the ONT-506 off<br>Rebooting the ONT-506<br>Touchscreen                                                     | 187<br>188<br>189<br>190<br>190<br>190<br>192<br>193               |
|     | 7.4.1.9<br>7.4.1.10<br>7.4.1.10.1<br>7.4.1.10.2<br>7.4.1.10.3<br>7.4.1.11<br>7.4.1.12<br>7.4.1.13<br>7.4.1.14             | Switching the ONT-506 on<br>Shutting down the ONT-506<br>Shutting down the ONT-506 by logout<br>Shutting down the ONT-506 by standby button<br>Forcing emergency shutdown<br>Switching the ONT-506 off<br>Rebooting the ONT-506<br>Touchscreen<br>Calibrating touch screen                         | 187<br>188<br>189<br>190<br>190<br>190<br>192<br>193<br>194        |
|     | 7.4.1.9<br>7.4.1.10<br>7.4.1.10.1<br>7.4.1.10.2<br>7.4.1.10.3<br>7.4.1.11<br>7.4.1.12<br>7.4.1.13<br>7.4.1.14<br>7.4.1.15 | Switching the ONT-506 on<br>Shutting down the ONT-506<br>Shutting down the ONT-506 by logout<br>Shutting down the ONT-506 by standby button<br>Forcing emergency shutdown<br>Switching the ONT-506 off<br>Rebooting the ONT-506<br>Touchscreen<br>Calibrating touch screen<br>Locking touch screen | 187<br>188<br>189<br>190<br>190<br>190<br>192<br>193<br>194<br>195 |

|     | 7.4.2        | Controller & clock module                                          | 196 |
|-----|--------------|--------------------------------------------------------------------|-----|
|     | 7.4.2.1      | Front panel of clock module                                        |     |
|     | 7.4.2.2      | Front panel of controller P7C                                      | 198 |
|     | 7.4.2.3      | Front panel of controller P7B                                      | 199 |
|     | 7.4.2.4      | Front panel of controller P7A                                      | 200 |
|     | 7.4.2.5      | Front panel of controller P6A                                      | 201 |
|     | 7.4.2.6      | Standby LED                                                        | 201 |
|     | 7.4.2.7      | Reference clock status LED                                         | 202 |
|     | 7.4.2.8      | Clock module                                                       | 202 |
|     | 7.4.2.8.1    | Reference Clock Source                                             | 203 |
|     | 7.4.2.8.2    | REF OUT [19][20]                                                   | 203 |
|     | 7.4.2.8.3    | Display of a clock error                                           | 204 |
|     | 7.4.2.8.4    | Clock module reservation                                           | 204 |
|     | 7.4.2.8.5    | DIP switches [16]                                                  | 204 |
|     | 7.4.3        | Test module handling                                               | 205 |
|     | 7.4.3.1      | Test module concept                                                | 205 |
|     | 7.4.3.2      | Installing a test module                                           | 206 |
|     | 7.4.3.3      | Installing a blind slot cover                                      | 208 |
|     | 7.4.3.4      | Removing a test module                                             | 210 |
|     | 7.4.3.5      | Preparing the pluggable optical connectors                         | 211 |
|     | 7.4.3.6      | Preparing the optical connectors                                   | 212 |
|     | 7.4.3.7      | Cleaning optical surfaces                                          | 212 |
| 7.5 | ONT-5xx G    | eneral Information and Test Tool                                   | 214 |
|     | 7.5.1        | ONT-5xx General Information and Test Tool                          | 214 |
|     | 7.5.2        | Function overview                                                  | 214 |
|     | 7.5.3        | Checking hardware issues                                           | 217 |
| App | pendix       |                                                                    | 218 |
| 8.1 | Trouble sho  | poting                                                             |     |
| -   | 8.1.1        | Recovery                                                           | 219 |
|     | 8.1.2        | Recovery tools                                                     | 220 |
|     | 8.1.2.1      | Restarting the ONT-506 software                                    | 221 |
|     | 8.1.2.2      | Checking device configuration                                      | 221 |
|     | 8.1.2.3      | Provisioning LAN access                                            | 224 |
|     | 8.1.2.4      | Calibrating the touchscreen                                        | 226 |
|     | 8.1.3        | Result recovery                                                    | 227 |
|     | 8.1.4        | Checking power                                                     | 227 |
|     | 8.1.5        | Checking network connectivity                                      | 228 |
|     | 8.1.6        | Providing required information to the JDSU Customer Service Center | 228 |
| 8.2 | Specificatio | ns                                                                 | 229 |
|     | 8.2.1        | Power supply                                                       | 229 |
|     | 8.2.2        | Device safety and electromagnetic compatibility                    | 230 |
|     | 8.2.3        | Environmental conditions                                           | 230 |

8

| Ind | dex239       |                           |     |  |  |
|-----|--------------|---------------------------|-----|--|--|
| 8.3 | Contact info | ormation                  | 236 |  |  |
|     | 8.2.8        | Clock and synchronization | 233 |  |  |
|     | 8.2.7        | Dimensions and weight     | 232 |  |  |
|     | 8.2.6        | Noise emission            | 232 |  |  |
|     | 8.2.5        | Display                   | 232 |  |  |
|     | 8.2.4        | External interfaces       | 231 |  |  |

# 1 Introduction

This user manual provides information on operating and maintaining the ONT-506.

#### **Included topics**

- Document roadmap
- Copyright
- Symbols and formatting conventions
- Terms and definitions
- ONT-5xx overview

JDSU ONT Optical Network Tester

### 1.1 Document roadmap

This section is intended to help you find your way through the manual.

#### Section 1: Introduction

The first section introduces the formatting conventions used throughout this manual and provides an overview about the ONT-5xx family.

#### Section 2: Safety instructions

Every user of an ONT-5xx has to be familiar with the safety instructions.

Misuse may cause damage of the instrument or severe injury or death.

Please read this section carefully!

#### Section 3: Concepts

This section presents the basic system use concepts.

#### Section 4: Getting started

This section is targeted at new users to the ONT-5xx. It describes how to get to an instrument ready to use.

#### Section 5: Day to day operation

This section offers formulas ('how to ...') addressing measurement related tasks occurring during daily work. The intended audience are the standard users (compared to administrators).

#### Section 6: Administration & maintenance

As in the previous, this section serves as a type of cookbook. The focus of this section is on administration and maintenance related tasks requiring special knowledge and permissions.

#### Section 7: Reference

This section contains a complete and detailed description of the system's functionality. The topics are grouped by GUI pages (section 7.1) and by category (section 7.2 - 7.n).

#### Section 8: Appendix

This section contains information regarding trouble shooting, any issues that arise, the detailed specifications of the test unit and contact information.

# 1.2 Copyright

The software and all parts of the documentation are protected by copyright.

By purchasing this product, you agree to the following conditions:

- To use the software only for the purpose for which it is intended
- Not to make the program media (USB stick, CD-ROM), program source code and descriptions available to third parties.
- Not to make any copies of the software with the exception of working copies or archive copies, provided such copies are correspondingly labeled.

Any alteration in these conditions requires prior written permission from JDSU.

# **1.3** Symbols and formatting conventions

This section lists and explains symbols, icons, terms and formatting conventions used in this operating manual.

#### Included topics

- Warning messages
- Formatting conventions
- Conditional matters

# 1.3.1 Warning messages

Warning messages are represented in a consistent way throughout this operating manual. This section explains these formatting conventions.

#### DANGER Danger of damage, severe injury or death

Follow the instructions carefully to avoid **damage**, **severe injury** or **death**.

#### DANGER Danger from high voltage

This safety instruction is given when high voltage causes the danger.

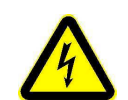

Follow the instructions carefully to avoid **damage**, **severe injury** or **death**.

#### DANGER Danger from laser radiation

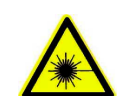

This safety instruction is given if there is danger from **laser radiation**. Additional information specifies the laser class.

Follow the instructions carefully to avoid damage or severe injury.

#### WARNING Danger of damage and injury

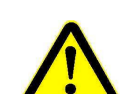

Follow the instructions carefully to avoid damage or injury.

### CAUTION Danger of damage

Follow the instructions carefully to avoid **damage**.

JDSU ONT Optical Network Tester

# 1.3.2 Formatting conventions

Throughout this manual specific types of information are represented in consistent ways. This section explains these formatting conventions.

| Information                | Formatting                                                                                     |  |  |
|----------------------------|------------------------------------------------------------------------------------------------|--|--|
| Very important information | Make sure that you protect yourself and others from exposure to laser light.                   |  |  |
|                            | Advices of this kind should be followed carefully.                                             |  |  |
| GUI items                  | <b>OK</b><br>Buttons, menu items and labels are formatted this way.                            |  |  |
| Instruction                | ⇒ Select button <b>OK</b> .                                                                    |  |  |
|                            | A user interaction is required.                                                                |  |  |
| System reaction            | The Load application dialog opens.                                                             |  |  |
| Prerequisite               | $\checkmark$ The mainframe has been switched on.                                               |  |  |
|                            | This requirement has to be completed before proceeding.                                        |  |  |
| Cross references           | (see "Formatting conventions" on page 4)                                                       |  |  |
|                            | Cross references are marked in blue. Click on the blue marked text to skip to the named topic. |  |  |
| Steps of a procedure       | Step Action                                                                                    |  |  |
|                            | <ol> <li>Select Applications &gt; Savefrom the main<br/>menu.</li> </ol>                       |  |  |
|                            | Denotes that a step should be executed.                                                        |  |  |
|                            | [1a] ⇒ Select port (if more than one port is available)                                        |  |  |
|                            | Denotes that a step may optionally be executed depending on the user's desired situation.      |  |  |

# 1.3.3 Conditional matters

This manual covers conditional information, saying information which is relevant only to parts of the audience. This section explains the formatting conventions used.

#### Mainframes

As a rule the information given in this manual applies to all the mainframes. The abbreviation 'ONT-5xx' instead of 'ONT-503/506/512' is widely used for simplicity reasons.

ONT-503 specific information for example is depicted as follows:

Information concerning the ONT-503 mainframe...

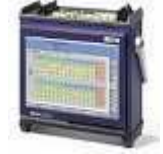

This concept is also used for information specifically related to a Java or operating system version.

#### Symbols

The following symbols are used:

#### ONT-503

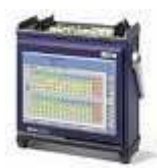

**ONT-506** 

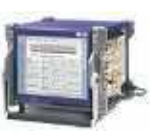

SuSE 10.0

ONT-512

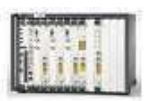

SuSE 9.2

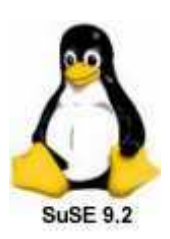

Java 1.6

Java 1.7

SuSE 10.0

Java 1.6

Java 1.7

# 1.4 Terms and definitions

This section explains the terms used in this manual.

#### Classic applications

Classic applications are fixed regarding their internal layer structure. Every test module (single blade or group of adjacent boards) offers a set of standard applications the user may choose from.

JDSU ONT Optical Network Tester

To decide on an application to be loaded implies the decision for a layer stack. If another stack is required, another application has to be loaded.

#### Layered applications

Layered applications have been designed to increase flexibility. Applications are now built using 'layer components', which can be 'stacked' under control of the user. It is also possible to rebuild the layer stack without unloading the entire application. The concept of layered applications is supported by the Module E 10G/2.5G, the MTM Module, the 40/45G packages and the 40/100G package.

#### Built-in PC

A PC board plugged into the ONT-5xx mainframes (normally as part of a controller board). Allows the user to drive a display and run a local GUI.

#### External PC

Synonym for a computer (PC, workstation, MAC, ...) allows for remote operation of an ONT-506.

#### Test module

Group of one or more intelligent boards (blades with a CPU) and (optional) passive boards (blades without a CPU).

This includes in the simplest form a single intelligent board (e.g. Module E 10G/2.5 G).

The following characteristics form a test module:

- Self-contained group of boards / blades offering measurement capabilities.
- It offers ports allowing to run applications.

#### Port

A port refers to a piece of hardware being independently usable. Simply put, it consists of a TX / RX connector. A test module may carry multiple ports.

The following characteristics form a port:

- It is required in order to run an application.
- It can be operated independently from other ports.
- It can be locked/reserved for later use.
- It can be named by the user in order to ease handling.
- Please be aware of the difference between a 'port' described in this section and a 'TCP port' which refers to a virtual software port not a physical port as described in this section.

# 1.5 ONT-5xx overview

This section introduces the ONT-5xx concept.

#### Included topics

- ONT-5xx mainframes
- ONT-5xx test modules
- Applications

# 1.5.1 ONT-5xx mainframes

This section is designed to familiarize you with the key features and functions of the ONT-5xx mainframe family.

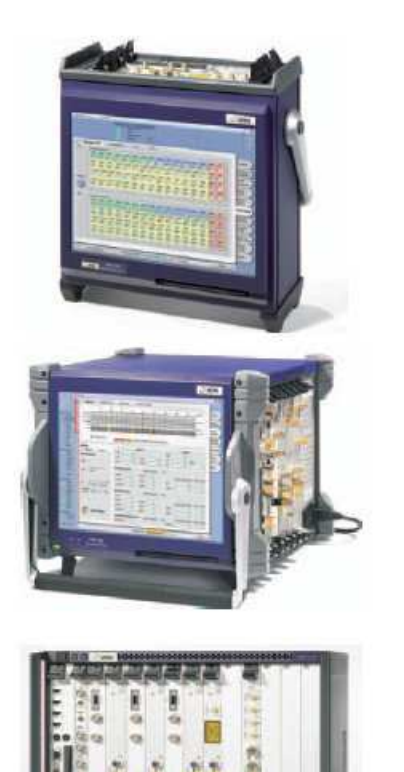

#### Key features:

- Multi-Application support
   SONET/SDH, NewGen, Ethernet, OTN, Jitter, DSn/PDH
- Multi-Port testing
   All interfaces run simultaneously and independently
- Multi-Users
   Share modules with log-in control
- Multi-Channel
   Check SONET/SDH channels simultaneously
- **40/43G** Industry first 40/43G SDH/SONET/OTN and unframed BERT testing with jitter/wander capability
- **Jitter/Wander** High-accurate Jitter/Wander test according to ITU-T O. 172 Appendices VII + VIII and O.173
- Module E 10G All rates covered from 9.95 to 11.32 G
- Automation made easy Linux OS, Tcl/Tk, C- and LabWindows driver libraries
- ONT-503/506/512 3/6/12 slots for high coverage of device under test, independent use of modules speeds up testing

The ONT-5xx family offers mainframes equipped with 3/6/12 free slots for various test modules, which can be fitted when the instrument is in use on-site. With its n-slot design the ONT-5xx offers true multi-port operation running tests on each of the modules simultaneously. All test modules are plug-in's. Thus, easy upgrade makes the ONT-5xx the ideal choice to grow with your future needs.

Focus has been given to easily integrate ONT-5xx into automated environments. Support of Tcl/Tk and LabWindows libraries and the Linux operating system minimize efforts controlling ONT-5xx remotely. Test modules, applications and the operating concept are described in separate chapters.

# 1.5.2 ONT-5xx test modules

This section lists all test modules available for the ONT-5xx together with the number of required slots and the ordering number.

| 100GE Modules and Software                | Slots |               |
|-------------------------------------------|-------|---------------|
| 100G Module CFP slot                      | 2     | BN 3061/92.49 |
| 100G Module CFP slot V2                   | 2     | BN 3061/92.50 |
| Physical layer validation                 |       | BN 3061/92.52 |
| 40G Ethernet                              |       | BN 3061/94.51 |
| Multi-stream / IP                         |       | BN 3061/94.54 |
| 111G OTN Bulk                             |       | BN 3061/94.55 |
| Skew Variation Generation                 |       | BN 3061/94.56 |
| 40/43G solution                           | Slots |               |
| 40G SDH/SONET                             | 3     | BN 3061/91.51 |
| 40G SDH/SONET for ONT-503                 | 2     | BN 3075/91.51 |
| 40G SDH/SONET electrical                  | 3     | BN 3061/91.54 |
| 40G SDH/SONET Jitter                      | 5     | BN 3061/91.61 |
| 40/43G Wander                             |       | BN 3061/93.93 |
| 43G Jitter                                |       | BN 3061/91.62 |
| 40G SDH/SONET NRZ V2                      | 3     | BN 3061/91.81 |
| 40G SDH/SONET Jitter V2                   | 5     | BN 3061/91.91 |
| 43G OTN                                   | 1     | BN 3061/91.52 |
| 43G OTN Bulk Client                       |       | BN 3061/91.53 |
| 43G OTN Multiplexing                      |       | BN 3061/93.14 |
| 43G OTN Bulk Client (DPSK)                | 3     | BN 3061/91.55 |
| 43G OTN SDH/SONET Client                  |       | BN 3061/91.56 |
| 43G OTN V2                                |       | BN 3061/93.29 |
| 43G OTN Bulk Client V2 (DPSK)             | 3     | BN 3061/91.85 |
| 43G OTN SDH/SONET Client V2 (DPSK)        |       | BN 3061/93.28 |
| 43G Jitter V2                             |       | BN 3061/91.92 |
| Module E 10G LAN/WAN/FC/SONET/SDH/OTN     | Slots |               |
| Module E 10G XFP slot                     | 2     | BN 3061/92.10 |
| Module E 10G 1310 nm                      | 2     | BN 3061/92.11 |
| Module E 10G 850/1310 nm                  | 2     | BN 3061/92.12 |
| Module E 10G 1310/1550 nm                 | 2     | BN 3061/92.13 |
| Module E 10G 850/1310/1550 nm             | 2     | BN 3061/92.14 |
| Module E 10G XFP slot for ONT-503         | 1     | BN 3075/92.10 |
| Module E 10G 1310 nm for ONT-503          | 1     | BN 3075/92.11 |
| Module E 10G 850/1310 nm for ONT-503      | 1     | BN 3075/92.12 |
| Module E 10G 1310/1550 nm for ONT-503     | 1     | BN 3075/92.13 |
| Module E 10G 850/1310/1550 nm for ONT-503 | 1     | BN 3075/92.14 |
| Electrical interfaces 10G                 |       | BN 3061/92.19 |
| OC-192c/STM-64c                           |       | BN 3061/93.35 |
| SDH/SONET Single Channel                  |       | BN 3061/93.36 |
| Multi-Channel 10G High Order              |       | BN 3061/93.37 |

| Module E 10G LAN/WAN/FC/SONET/SDH/OTN        | Slots |               |
|----------------------------------------------|-------|---------------|
| 10G VCAT HO                                  |       | BN 3061/93.39 |
| 10G GFP-F                                    |       | BN 3061/93.45 |
| 10G Fiber Channel                            |       | BN 3061/93.46 |
| 10GigE LAN                                   |       | BN 3061/93.47 |
| 10GigE WAN                                   |       | BN 3061/93.48 |
| OTN 10.7 G                                   |       | BN 3061/93.49 |
| OTN 11.05/11.1 G                             |       | BN 3061/93.50 |
| OTN 11.27/11.32 G                            |       | BN 3061/93.51 |
| OTN Data (11.05/11.1/11.27/11.32 G)          |       | BN 3061/93.52 |
| OTN 10.7 to 11.32 G                          |       | BN 3061/93.53 |
| OTN Multiplexing OTU2                        |       | BN 3061/93.54 |
| MAC-in-MAC 802.1 ah                          |       | BN 3061/93.60 |
| IPv6                                         |       | BN 3061/93.62 |
| Capture MAC/IP                               |       | BN 3061/93.65 |
| Module E 10GigE LAN XFP Slot                 | 2     | BN 3061/92.30 |
| Module E 10GigE LAN 1310                     | 2     | BN 3061/92.31 |
| Module E 10GigE LAN 850/1310                 | 2     | BN 3061/92.32 |
| Module E 10GigE LAN 1310/1550                | 2     | BN 3061/92.33 |
| Module E 10GigE LAN 850/1310/1550            | 2     | BN 3061/92.34 |
| 10G Transport Solution                       |       | BN 3061/93.75 |
| 10G VCAT HO Solution                         |       | BN 3061/93.76 |
| 10G Ethernet Solution                        |       | BN 3061/93.77 |
| 10G OTN Multiplexing Solution                |       | BN 3061/93.78 |
| MultiChannel 10G HO Upgrade (requires 93.36) |       | BN 3061/93.79 |

| Jitter/Wander | applications | 155 up to 1 | 0.7 Gb/s |
|---------------|--------------|-------------|----------|
|---------------|--------------|-------------|----------|

| Jitter module 2.5G-B          | 1 | BN 3061/90.96 |
|-------------------------------|---|---------------|
| Jitter module 2.5/2.7G-B      | 1 | BN 3061/90.92 |
| Wander 2.5/ 2.7G              |   | BN 3061/93.92 |
| Jitter module 10G-B           | 1 | BN 3061/90.95 |
| Jitter module 10/10.7G-B      | 1 | BN 3061/90.93 |
| Wander 10/10.7G               |   | BN 3061/93.91 |
| Differential interface module | 1 | BN 3061/90.94 |
| Jitter 2.5/2.7G-C             | 1 | BN 3061/90.89 |
| Jitter 2.5G-C                 | 1 | BN 3061/90.90 |
| Jitter 10G-C                  | 1 | BN 3061/90.98 |
| Jitter 10/10.7G-C             | 1 | BN 3061/90.97 |

Slots

| Jitter Based on Module E   | Slots |               |
|----------------------------|-------|---------------|
| Jitter Module 10G-D 1310nm | 1     | BN 3061/90.86 |
| Jitter Module 10G-D 1550nm | 1     | BN 3061/90.88 |
| Jitter 10G 10.3G - D       |       | BN 3061/93.70 |
| Jitter 10G 10.7G - D       |       | BN 3061/93.71 |
| Wander 10/11G              |       | BN 3061/93.95 |
| Wander DS1/E1+BITS         |       | BN 3061/93.96 |
| Wander 10/11G Expert       |       | BN 3061/93.97 |

JDSU ONT Optical Network Tester

| Multi-Channel SONET/SDH application                                                                                                    | Slots                                                               |                                                                                                    |
|----------------------------------------------------------------------------------------------------|---------------------------------------------------------------------|----------------------------------------------------------------------------------------------------|
| Multi-Channel extension module                                                                                                    | 1                                                                   | BN 3061/90.82                                                                                                    |
| Data over SONET/SDH applications                                                                                                    | Slots                                                               |                                                                                                    |
| NewGen solution 2.5G, 1310 & 1550 nm/electrical                                                                                                    | 1                                                                   | BN 3061/90.41                                                                                                    |
| NewGen solution 2.5G-B,<br>1310 & 1550 nm/electrical                                                                                                    | 1                                                                   | BN 3061/90.43                                                                                                    |
| NewGen solution 10G, 1550 nm/electrical                                                                                                    | 2                                                                   | BN 3061/90.45                                                                                                    |
| GFP-T processing                                                                                                    |                                                                     | BN 3061/93.08                                                                                                    |
| Ethernet 10/100/1000M                                                                                                    | 1                                                                   | BN 3061/90.71                                                                                                    |
| Mixed Ethernet module<br>2 ports 10/100/1000M, 2 ports 1G                                                                                                    | 1                                                                   | BN 3061/90.72                                                                                                    |
| Ethernet module 1G - 4 ports 1G                                                                                                    | 1                                                                   | BN 3061/90.73                                                                                                    |
| DSn/PDH applications                                                                                                    | Slots                                                               |                                                                                                    |
| DSn/PDH module single port                                                                                                    | 1                                                                   | BN 3061/90.61                                                                                                    |
| DSn/PDH module dual port                                                                                                    | 1                                                                   | BN 3061/90.62                                                                                                    |
|                                                                                                    |                                                                     |                                                                                                    |
| SONET/SDH/PoS applications                                                                                                    | Slots                                                               |                                                                                                    |
| SONET/SDH/PoS applications<br>Module 2.5G, 1310 & 1550 nm/electrical                                                                                                    | Slots                                                               | BN 3061/90.18                                                                                                    |
| SONET/SDH/PoS applications<br>Module 2.5G, 1310 & 1550 nm/electrical<br>Module 2.5G, 1310 nm                                                                                                    | Slots<br>1<br>1                                                     | BN 3061/90.18<br>BN 3061/90.80                                                                                                    |
| SONET/SDH/PoS applications<br>Module 2.5G, 1310 & 1550 nm/electrical<br>Module 2.5G, 1310 nm<br>Module 2.5G-B, 1310 & 1550 nm/electrical                                                                                                    | <b>Slots</b> 1 1 1 1                                                | BN 3061/90.18<br>BN 3061/90.80<br>BN 3061/90.26                                                                                                    |
| SONET/SDH/PoS applications<br>Module 2.5G, 1310 & 1550 nm/electrical<br>Module 2.5G, 1310 nm<br>Module 2.5G-B, 1310 & 1550 nm/electrical<br>Module 10G, 1310 nm                                                                                                    | <b>Slots</b> 1 1 1 1 1 1 1                                          | BN 3061/90.18<br>BN 3061/90.80<br>BN 3061/90.26<br>BN 3061/90.15                                                                                                    |
| SONET/SDH/PoS applications<br>Module 2.5G, 1310 & 1550 nm/electrical<br>Module 2.5G, 1310 nm<br>Module 2.5G-B, 1310 & 1550 nm/electrical<br>Module 10G, 1310 nm<br>Module 10G, 1550 nm                                                                                                    | Slots 1 1 1 1 1 1 1 1 1 1 1 1 1 1 1 1 1 1 1                         | BN 3061/90.18<br>BN 3061/90.80<br>BN 3061/90.26<br>BN 3061/90.15<br>BN 3061/90.16                                                                                                    |
| SONET/SDH/PoS applications<br>Module 2.5G, 1310 & 1550 nm/electrical<br>Module 2.5G, 1310 nm<br>Module 2.5G-B, 1310 & 1550 nm/electrical<br>Module 10G, 1310 nm<br>Module 10G, 1550 nm<br>Module 10G-B, 1310 nm/electrical                                                                                                    | Slots 1 1 1 1 1 1 1 2                                               | BN 3061/90.18<br>BN 3061/90.80<br>BN 3061/90.26<br>BN 3061/90.15<br>BN 3061/90.16<br>BN 3061/90.21                                                                                                    |
| SONET/SDH/PoS applications<br>Module 2.5G, 1310 & 1550 nm/electrical<br>Module 2.5G, 1310 nm<br>Module 2.5G-B, 1310 & 1550 nm/electrical<br>Module 10G, 1310 nm<br>Module 10G, 1550 nm<br>Module 10G-B, 1310 nm/electrical<br>Module 10G-B, 1550 nm/electrical                                                                                                    | Slots 1 1 1 1 1 1 1 2 2 2                                           | BN 3061/90.18<br>BN 3061/90.80<br>BN 3061/90.26<br>BN 3061/90.15<br>BN 3061/90.16<br>BN 3061/90.21<br>BN 3061/90.19                                                                                      |
| SONET/SDH/PoS applications<br>Module 2.5G, 1310 & 1550 nm/electrical<br>Module 2.5G, 1310 nm<br>Module 2.5G-B, 1310 & 1550 nm/electrical<br>Module 10G, 1310 nm<br>Module 10G, 1550 nm<br>Module 10G-B, 1310 nm/electrical<br>Module 10G-B, 1550 nm/electrical<br>PoS processing                                                                                                    | Slots 1 1 1 1 1 1 2 2 2                                             | BN 3061/90.18<br>BN 3061/90.80<br>BN 3061/90.26<br>BN 3061/90.15<br>BN 3061/90.16<br>BN 3061/90.21<br>BN 3061/90.19<br>BN 3061/93.03                                                                     |
| SONET/SDH/PoS applications<br>Module 2.5G, 1310 & 1550 nm/electrical<br>Module 2.5G, 1310 nm<br>Module 2.5G-B, 1310 & 1550 nm/electrical<br>Module 10G, 1310 nm<br>Module 10G, 1550 nm<br>Module 10G-B, 1310 nm/electrical<br>Module 10G-B, 1550 nm/electrical<br>PoS processing                                                                                                    | Slots 1 1 1 1 1 1 2 2 2 Slots                                       | BN 3061/90.18<br>BN 3061/90.80<br>BN 3061/90.26<br>BN 3061/90.15<br>BN 3061/90.16<br>BN 3061/90.21<br>BN 3061/90.19<br>BN 3061/93.03                                                                     |
| SONET/SDH/PoS applications<br>Module 2.5G, 1310 & 1550 nm/electrical<br>Module 2.5G, 1310 nm<br>Module 2.5G-B, 1310 & 1550 nm/electrical<br>Module 10G, 1310 nm<br>Module 10G, 1550 nm<br>Module 10G-B, 1310 nm/electrical<br>Module 10G-B, 1550 nm/electrical<br>PoS processing<br>OTN/SONET/SDH applications<br>OTN module 2.5/2.7 G, 1310/1550 nm/electrical                                                                                           | Slots 1 1 1 1 1 1 1 2 2 2 Slots 1                                   | BN 3061/90.18<br>BN 3061/90.80<br>BN 3061/90.26<br>BN 3061/90.15<br>BN 3061/90.16<br>BN 3061/90.21<br>BN 3061/90.19<br>BN 3061/93.03<br>BN 3061/90.17                                                    |
| SONET/SDH/PoS applications Module 2.5G, 1310 & 1550 nm/electrical Module 2.5G, 1310 nm Module 2.5G-B, 1310 & 1550 nm/electrical Module 10G, 1310 nm Module 10G, 1550 nm Module 10G-B, 1310 nm/electrical Module 10G-B, 1550 nm/electrical PoS processing OTN/SONET/SDH applications OTN module 2.5/2.7 G, 1310/1550 nm/electrical OTN module 2.5/2.7G-B, 1310 & 1550 nm/electrical                                                                        | Slots 1 1 1 1 1 1 2 2 2 Slots 1 1 1 1 1 1 1 1 1 1 1 1 1 1 1 1 1 1 1 | BN 3061/90.18<br>BN 3061/90.80<br>BN 3061/90.26<br>BN 3061/90.15<br>BN 3061/90.16<br>BN 3061/90.21<br>BN 3061/90.19<br>BN 3061/93.03<br>BN 3061/90.17<br>BN 3061/90.27                                   |
| SONET/SDH/PoS applications Module 2.5G, 1310 & 1550 nm/electrical Module 2.5G, 1310 nm Module 2.5G-B, 1310 & 1550 nm/electrical Module 10G, 1310 nm Module 10G, 1550 nm Module 10G-B, 1310 nm/electrical Module 10G-B, 1550 nm/electrical PoS processing OTN/SONET/SDH applications OTN module 2.5/2.7 G, 1310/1550 nm/electrical OTN module 2.5/2.7G-B, 1310 & 1550 nm/electrical OTN module 10/10.7G, 1550 nm                                           | Slots 1 1 1 1 1 1 1 2 2 2  Slots 1 1 1 2 2 2                        | BN 3061/90.18<br>BN 3061/90.80<br>BN 3061/90.26<br>BN 3061/90.15<br>BN 3061/90.16<br>BN 3061/90.21<br>BN 3061/90.19<br>BN 3061/90.17<br>BN 3061/90.27<br>BN 3061/90.30                                   |
| SONET/SDH/PoS applications Module 2.5G, 1310 & 1550 nm/electrical Module 2.5G, 1310 nm Module 2.5G-B, 1310 & 1550 nm/electrical Module 10G, 1310 nm Module 10G, 1550 nm Module 10G-B, 1310 nm/electrical Module 10G-B, 1550 nm/electrical PoS processing OTN/SONET/SDH applications OTN module 2.5/2.7 G, 1310/1550 nm/electrical OTN module 2.5/2.7G-B, 1310 & 1550 nm/electrical OTN module 10/10.7G, 1550 nm OTN module 10/10.7G-B, 1550 nm/electrical | Slots 1 1 1 1 1 1 1 2 2 2  Slots 1 1 1 2 2 2                        | BN 3061/90.18<br>BN 3061/90.80<br>BN 3061/90.26<br>BN 3061/90.15<br>BN 3061/90.16<br>BN 3061/90.21<br>BN 3061/90.19<br>BN 3061/93.03<br>BN 3061/90.17<br>BN 3061/90.27<br>BN 3061/90.30<br>BN 3061/90.32 |

# 1.5.3 Applications

This section describes the main applications of the ONT-5xx.

#### Testing design and conformance of 40/43G Networks and Line Cards

40 Gb/s is the next natural data rate to become commercially deployed. The drivers are the needs to transport 40 Gb/s IP services generated by routers, and the desire to reduce network costs through lower transport cost and fewer wavelengths to manage. Consequently 43G OTN technology with it robustness and long reach advantages becomes of interest for Network Equipment Manufacturers and Carriers as well.

The ONT-5xx with its 40/43G SDH/SONET/OTN testing functionality is the first single box solution that enables testing of overheads, alarms and errors, service disruption and pointer operations at these bit rates. With the optional jitter/wander testing capabilities the ONT-5xx performs highly accurate and repeatable jitter measurements according to 0.172 and 0.173.

#### Module E 10G

Unmatched breadth and depth of testing with the ability to cover all rates from 9.95G to 11.32G. Module E is the first test module capable of testing 10 line rates in this range. All relevant interfaces needed in the R&D and SVT environments are now covered with a single tester.

Today's market is facing tremendous growth of packet-based services, such as VoIP and IPTV. This level of growth, combined with an increase in end user demand for direct Ethernet access, has caused an urgent need for cost-effective high-speed Ethernet transmission systems. The establishment of 10G Ethernet not only in Access but in Metro and Core Networks as well is a topic many standardization organizations like IEEE, ITU and MEF are dealing with. The implemented testing capabilities on Layer 1 and 2 for LAN and WAN bit rates as well as for LAN OTN and WAN OTN. The feature set reaches from VLAN-stacking, MPLS testing and Mac-in-Mac to 256 independent flows, unframed BERT Testing and OTN wrapper/de-wrapper test.

#### Next Generation SONET/SDH network elements

Most recent SONET/SDH network elements are playing a key role in the metro area of today's networks. They allow service providers to gain efficiency, e.g. due to lower cost and easier and faster service provisioning. Combining several functions like grooming, switching and add-drop multiplexing, they are also referred to as 'Next Generation SONET/SDH devices'. Next Generation SONET/SDH devices are highly integrated platforms (e.g. MSPPs - Multi Service Provisioning Platforms). They provide very high port density and port counts as well as the ability to support multiple SONET/SDH rings. Several protection schemes are supported for line and path level, allowing to build up Path Protected Mesh Networks. Thus, these devices are much more complex than legacy SONET/SDH equipment giving new challenges to design appropriate test procedures. Another aspect of Next Generation devices is the integration of interfaces and services like Ethernet. Resulting test applications are covered by JDSU's Ethernet over SONET/SDH solution. The ONT-5xx with Multi-port and Multi-channel testing is focusing on the challenges given to test SONET/SDH grooming and switching performance of Next Generation devices.

#### Multi-channel

While current test procedures are based on using one working channel to perform tests, the numerous interconnections taking place in Next Generation devices require more comprehensive load structures (mixed mappings) and the ability to check numerous channels simultaneously. As examples, flooding of path level errors and alarms may occur on several ports when simulating just one line event. Or, for switching matrix handling high channel count, service disruption time needs to be checked not only for one channel (typical results), but also under load conditions for all channels handled by that matrix.

The ONT-5xx with Multi-channel test and Multi-port configuration is the answer for manufacturers' development/ system verification as well as service providers' acceptance testing. ONT-5xx's mixed mapping load generation and full parallel analysis gets testing away from typical results - and the risk to take chances when relying on a single test channel. Multiple ports allow to load/analyze line interfaces simultaneously. This high coverage helps to achieve higher quality, as potential line card dependencies will be identified.

JDSU ONT Optical Network Tester

# Safety instructions

The ONT-506 was shipped in perfect condition. To maintain this condition and ensure safe operation of the instrument, please follow the instructions below.

#### WARNING Warning symbols for potential hazard

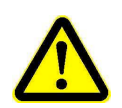

2

In all cases where the ONT-506 or its test modules are labeled with a warning symbol, the operating manual of the device concerned must be consulted to learn more about the nature of the potential hazard and any action that has to be taken.

#### **Included topics**

- · General safety instructions
- ONT-506 related safety instructions
- Laser related safety instructions
- Ventilation

# 2.1 General safety instructions

Please be aware of the following general safety instructions.

#### **Included topics**

- Certifications
- High voltage
- Inappropriate use
- Safe operation
- Liquid entering the instrument

### 2.1.1 Certifications

The unit also complies to the CE mark regulations. Compliance mark:

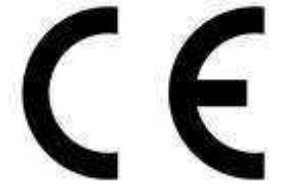

# 2.1.2 High voltage

Live parts may be exposed when pluggable optics are removed, covers are opened, or parts are removed using a tool. Dangerous voltages may also be present at connectors, pins and terminals.

#### DANGER High voltage

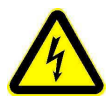

AC line voltage, nominal range Frequency 110 V~ to 240 V~ 50 Hz or 60 Hz

- ➡ Check building installation for sufficient power and fusing before connecting AC line cord to mains outlet.
- Before opening the instrument, shutdown the system, switch it off at the main power switch. Disconnect it from all power sources.
- Simply switching to standby is insufficient.
- ➡ Take care of electrostatic discharging (see "Electrostatic discharge" on page 17)

The ONT-506 follows the safety concept of the IEC/EN 61010-1 by connecting the chassis with the protective earthing (PE) system of the power supply network (safety class 1 equipment).

- The AC line cord supplied with the instrument has a protective earth conductor.
- The AC line plug must only be connected to AC line connectors equipped with a protective earth connection.
- The protective earth connection must not be broken.

# 2.1.3 Inappropriate use

Inappropriate use can cause damage/destruction of instrument.

#### CAUTION Inappropriate use

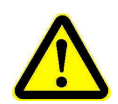

Incorrect use, damage and incorrect repairs can affect the safety, function and accuracy of the instrument. If the equipment is used in a manner not specified by the manufacturer, the protection provided by the equipment may be impaired.

- Only use the instrument under the conditions and for the purpose for which it was constructed. (see "Specifications" on page 229)
- ➡ Only JDSU test modules dedicated for use in the ONT-506 are allowed to be installed in and operated with the mainframe.
- ➡ Only JDSU test modules dedicated for use in the ONT-506 are allowed to be installed in and operated with the mainframe.

JDSU ONT Optical Network Tester

- Only JDSU authorized repair depots may open the chassis. There are no user serviceable parts contained within the chassis. Attempts to open the chassis may result in voiding of the product warranty.
- $\Rightarrow$  Check the instrument regularly for signs of damage.
- $\Rightarrow$  Make sure that any repairs are made by trained professionals only.

# 2.1.4 Safe operation

Take the device out of service if safe operation seems to not be possible.

#### CAUTION Safe operation

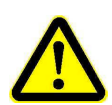

➡ If safe operation seems to no longer be possible, take the instrument out of service and make sure it is not used.

This may be the case, if the ONT-506

- shows visible signs of damage,
- does not work,
- has been subjected to excessive stress of any kind,
- has been stored or transported in unfavorable conditions.

If this is the case, contact your local JDSU Sales Company. The addresses of the local sales companies are listed on the Internet at http://www.jdsu.com.

# 2.1.5 Liquid entering the instrument

Liquid entering the instrument can cause a short circuit or make a dangerous connection to the AC power supply.

#### DANGER Liquid entering the instrument

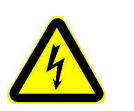

- Make sure that no liquid gets into the instrument.
- If liquid entering the instrument, allow it to dry out thoroughly in a well-ventilated place. Water entered impairs the safety of the instrument.
- Liquid entering the instrument can cause corrosion.

# 2.2 ONT-506 related safety instructions

Please be aware of the following mainframe related safety instructions.

## **Included topics**

- Personal qualification
- Configuration
- Opening the chassis
- No 'hot swap' supported
- Not occupied slots
- Lithium batteries
- Data loss during emergency shutdown
- Damage of module sealings
- Damage to optical inputs and outputs
- Electrostatic discharge
- Short-circuits
- Automatic restart
- Electromagnetic compatibility (EMC)
- Dampness during storage

# 2.2.1 Personal qualification

All work on the open chassis must be carried out by suitably qualified personnel only who is familiar with the dangers both to people and to the instrument itself.

#### **CAUTION** Personal qualification

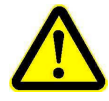

Work on the opened chassis must only be done by professionals who are familiar with the risks to themselves and to the instrument. Only a trained professional can determine whether calibration, maintenance or repair is only possible with the chassis opened (and under power). If you are unsure, please contact your local JDSU Sales Company. The addresses of the local Sales Companies are listed at the end of this Operating Manual.

# 2.2.2 Configuration

Due to limited mainframe cooling air flow, configuration restrictions apply when using Jitter 10G-D.

#### **CAUTION** Configuration

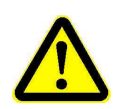

➡ When configuring the ONT-506 mainframe, it is not recommended to use the Jitter 10G-D module in slot 4-6 of the mainframe when operating the instrument in an elevated temperature environment (T<sub>amb</sub> > 27°C/80°F).

Not doing so might result in an automatic overtemperature shutdown!

# 2.2.3 Opening the chassis

Live parts may be exposed when covers are opened or parts removed.

#### DANGER Opening the chassis

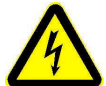

- Dangerous voltages may also be present at pins and terminals.
- ! Only qualified JDSU service technicians may open the chassis. Attempts to open the chassis by non-qualified personnel may void the product warranty.
- Disconnect the AC line cord before opening the chassis.
- Capacitors inside the instrument may still be charged, even after the unit has been disconnected from all power sources.
- Take care of electrostatic discharging.

# 2.2.4 No 'hot swap' supported

Risk of test module damage in case of installing or removing test modules without switching off the ONT-506.

#### CAUTION No "hot swap" supported

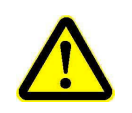

In any case and before installing or removing test modules the ONT-506 must be switched of.

## 2.2.5 Not occupied slots

Always close not occupied slots using blind covers.

#### WARNING Not occupied slots

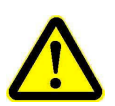

In any case and before connecting the ONT-506 to the mains power all slots not occupied by an ONT-506 module must be closed with blind slot covers (see "Installing a blind slot cover" on page 208)

- For safety reasons (the mainframe as well as the test modules may have high voltage and/or high energy circuits).
- For proper ventilation (see "Ventilation" on page 23).
- For electromagnetic compatibility reasons.

### 2.2.6 Lithium batteries

Lithium batteries are used to power real time clock and data memory.

ONT-506: Type 1/2 AA 3.6 V.

#### CAUTION Lithium batteries used

These batteries can be replaced only by qualified service personel.

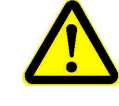

16

# 2.2.7 Data loss during emergency shutdown

An emergency shutdown may lead to loss of data.

#### CAUTION Data loss during emergency shutdown

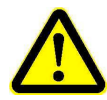

- If the ONT-506 is not turned off properly, then
- applications will not be closed properly and
- instrument settings and measurement results may not be saved to the mass storage.

# 2.2.8 Damage of module sealings

Sealings may be damaged when assembling the module without using the plastic strips delivered with the module.

#### CAUTION Damage of Module Sealings

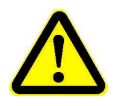

The modules are fitted with special sealings at the front edges to protect the module and other electronic equipment from electromagnetic influences. These sealings may be damaged when assembling the module without using the plastic strips delivered with the module.

# 2.2.9 Damage to optical inputs and outputs

Bending the optical connector when inserting optical fiber can damage the optical inputs and outputs.

#### CAUTION Damage to optical inputs and outputs

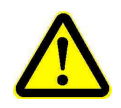

Make sure that the connectors are not angled by more than 10°.

Make sure that the lug on the connector is located precisely in the notch in the test adapter before screwing up the cable fastening.

# 2.2.10 Electrostatic discharge

Risk of damage due to electrostatic discharge.

#### CAUTION Electrostatic discharging

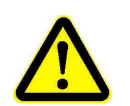

The test modules contain highly sensitive CMOS components which can easily be destroyed as a result of electrostatic discharges.

- Never touch contacts, printed circuit boards or electronic components. Always store the test modules in an ESD protected packaging. Carry out all work at a workplace that is protected against electrostatic discharging.
- When pulling out a test module take care of electrostatic discharging and put the module immediately in a ESD protection package.
- Always follow proper ESD procedures when removing or inserting CFP, SFP or XFP pluggable interfaces.

JDSU ONT Optical Network Tester

# 2.2.11 Short-circuits

Danger of destruction due to short-circuits.

#### **CAUTION** Short-circuits

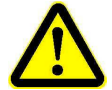

Metal objects may drop into an open slot and cause a short-circuit.

Always disconnect the power plug before removing or installing a test module. Make sure that no metal objects, such as paper clips, hairpins or jewelry, are able to drop inside the instrument.

Inexpert installation or removal may result in plug contacts becoming bent and possibly causing a short-circuit.

Be very careful never to bend plug contacts.

# 2.2.12 Automatic restart

To ensure remote access is re-enabled, the ONT-506 restarts automatically (depending on the system controller and system set-up) after a power supply interruption.

#### CAUTION Automatic restart

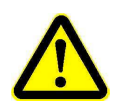

If the ONT-506 is not used for a long time, the mainframe should be switched off. If the ONT-506 is not used for a long time, the mainframe should be switched off (ONT-506/512) or disconnected from the mains power supply (ONT-503).

# 2.2.13 Electromagnetic compatibility (EMC)

EMC can only be guaranteed under specific conditions.

#### CAUTION Electromagnetic compatibility (EMC)

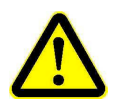

To ensure the electromagnetic compatibility, all slots not occupied by a test module must be closed with blind slot covers.

For electrical signal connections properly screened cables of good quality must be used. For EMC reasons the ONT-506 is intended for use only within telecommunication centers or in non-residential properties having their own main power transformer for its power supply voltage network (EMC Class A Equipment).

# 2.2.14 Dampness during storage

L

Damage caused by dampness during storage.

#### CAUTION Damage caused by dampness during storage

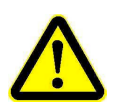

- Saturated drying agent within a seal box or bag can increase the humidity.
  - Never use any saturated drying agent. The indicator label of the drying agent bag changes color from blue to pink when it is saturated.
- Do not store the instrument in a humid atmosphere.

### 2.3 Laser related safety instructions

The ONT-506 mainframe and some test modules include laser sources. The test modules may be equipped with user pluggable laser sources in the form of CFP, SFP, and XFP devices. Invisible optical radiation is present at the output connectors of these test modules. Also, interfaces or test cables emitting optical laser radiation are connected to the inputs of the test modules.

#### **Included topics**

- Invisible laser radiation
- Invisible laser radiation (Class 1 laser products)
- Invisible laser radiation (Class 1M laser products)
- ONT-506 mainframe includes laser sources
- Test modules include different laser sources
- Laser classification of optical XFP transceivers
- Laser classification of optical CFP transceivers
- Laser classification of optical SFP transceivers

### 2.3.1 Invisible laser radiation

Laser radiation can cause irreparable damage to the eye and skin.

#### DANGER Invisible laser radiation

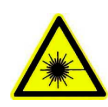

- Follow the laser safety regulations that apply in your area.
- Take note of the laser classification of the individual test module.
- Take note of the laser classification or hazard level of the device under test.
- Make sure that you protect yourself and others from exposure to laser radiation.
- Never look into optical outputs of devices or into the plug end surfaces (free ends) of optical fibers.
- Always cover disconnected optical plugs or disconnected optical cable connectors with protective caps.
- Always disconnect the instrument from main power and disconnect it from any fiber optic cables before inspecting or cleaning the optical cable connectors.
- Make sure that the fiber optic cables are disconnected from all sources of radiation before they are cleaned or inspected and ensure that they are not reconnected until cleaning or inspection has been completed.

# 2.3.2 Invisible laser radiation (Class 1 laser products)

Even Class 1 laser products have to be handled with care.

#### CAUTION Invisible laser radiation (Class 1 laser products)

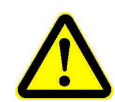

Class 1 laser products are defined as safe under normal operation under reasonably foreseeable conditions.

Although the laser radiation from a Class 1 laser product will not harm neither eyes nor skin, follow the general laser safety instructions to ensure maximum safety when working with laser sources (see "Invisible laser radiation" on page 19)

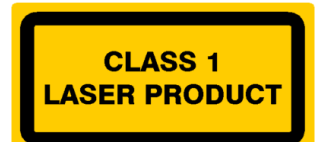

JDSU ONT Optical Network Tester

# 2.3.3 Invisible laser radiation (Class 1M laser products)

Class 1M laser products have a significant higher laser radiation than Class 1 laser products.

#### DANGER Invisible laser radiation (Class 1M laser products)

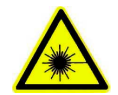

Viewing the laser output of a Class 1M laser product with certain optical instruments (for example eye loupes, magnifiers, microscopes) may pose an eye hazard.

- Do not expose to the beam within a distance of 100 mm.
- Do not view the laser output with optical instruments.
- Follow the general laser safety instructions (see "Invisible laser radiation" on page 19).

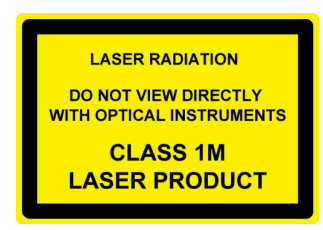

#### Maximum permissible output power level according to IEC60825-1:20071

| 850nm <sup>1)</sup>  | 1310nm <sup>2)</sup> | 1550nm <sup>3)</sup>  |  |
|----------------------|----------------------|-----------------------|--|
| 10,21 mW (10,09 dBm) | 52,54 mW (17,21dBm)  | 136,45 mW (21,35 dBm) |  |

<sup>1)</sup> Multi Mode Fiber, nom. 50u core diameter, NA=0.21

<sup>2)</sup> Single Mode Fiber, nom. 9u core diameter with 10u modal field diameter

<sup>3)</sup> Single Mode Fiber, nom. 9u core diameter with 11u modal field diameter

### 2.3.4 ONT-506 mainframe includes laser sources

ONT-506 mainframe may include different laser sources with different laser classifications.

#### DANGER ONT-5xx mainframes include laser sources

#### Mainframe laser classification

| Laser source | Laser classification according to IEC 60825-1:2007 |
|--------------|----------------------------------------------------|
| CD-ROM drive | Class 1 laser product                              |

# 2.3.5 Test modules include different laser sources

Test modules may include different laser sources with different laser classification.

Please check up on the specific test module / layer manual for more detailed information.

#### DANGER Test modules include different laser sources

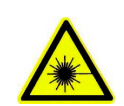

To find out the appropriate laser classification, associated wavelengths and optical power levels, see the laser warning labels on the test module cover plate.

#### Test modules laser classification

| Test module                                    | Laser classification according to IEC 60825-1:2007 |
|------------------------------------------------|----------------------------------------------------|
| Module 2.5G<br>Module 2.5G-B                   | Class 1 laser product                              |
| Module 10G<br>Module 10G-B                     | Class 1M laser product                             |
| OTN Module 2.5/2.7G<br>OTN Module 2.5/2.7G-B   | Class 1 laser product                              |
| OTN Module 10/10.7G<br>OTN Module 10/10.7G-B   | Class 1M laser product                             |
| NewGen Solution 2.5G<br>NewGen Solution 2.5G-B | Class 1 laser product                              |
| NewGen Solution 10G                            | Class 1M laser product                             |
| Base Module 40/43G                             | Class 1M laser product                             |
| Main Module 40/45G                             | Class 1M laser product                             |
| Jitter Module 40/43G-B                         | Class 1M laser product                             |
| Ethernet Module 40/100G                        | Determined by customers transceiver                |
| Ethernet Module 1G                             | Class 1 laser product                              |
| Mixed Ethernet                                 | Class 1 laser product                              |
| Module E 10G<br>Module E 10G LAN               | Class 1 laser product                              |
| Jitter-D                                       | Class 1 laser product                              |
| OSA-16x<br>OSA-20x<br>OSA-30x                  | Class 1 laser product                              |

JDSU ONT Optical Network Tester

# 2.3.6 Laser classification of optical XFP transceivers

The laser classification of the optical XFP transceiver in a XFP slot of a test module can differ from the laser classification of the test module itself.

#### DANGER Laser classification of the optical XFP transceiver

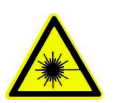

The user is free to use any XFP transceiver compatible with the XFP Multi Source Agreement (MSA) in the ONT-506, including for example an 850 nm XFP transceiver which is a Class 1 Laser Product.

In this case you shall observe the laser classification of the inserted XFP transceiver and its safety instructions.

#### 2.3.7 Laser classification of optical CFP transceivers

The laser classification of the optical CFP transceiver in a CFP slot of a test module is determined by the customer's transceiver.

#### DANGER Laser classification of the optical CFP transceiver

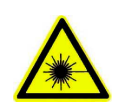

The user is free to use any CFP transceiver compatible with the CFP Multi Source Agreement (MSA).

In this case you shall observe the laser classification of the inserted CFP transceiver and its safety instructions.

### 2.3.8 Laser classification of optical SFP transceivers

The laser classification of the optical SFP transceiver in an SFP slot of a test module is determined by the customer's transceiver.

#### DANGER Laser classification of the optical SFP transceiver

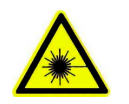

The user is free to use any SFP transceiver compatible with the SFP Multi Source Agreement (MSA).

In this case you shall observe the laser classification of the inserted SFP transceiver and its safety instructions.

### 2.4 Ventilation

Because of the compact and portable design of the ONT-506 the system needs effective cooling realized with powerful built-in fans. Please observe the following safety information to ensure that the effectiveness of the built-in fans is not reduced.

#### Included topics

- Insufficient cooling
- Lightweight objects

# 2.4.1 Insufficient cooling

The ONT-506 and the test modules can be damaged or destroyed if the passage of cooling air is insufficient.

#### CAUTION Insufficient cooling

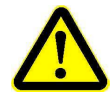

- $\Rightarrow$  Keep all input and output openings free and do not block the ventilation openings.
- Make sure that there is adequate space between the ONT-506 and other instruments or sources of heat.
- ⇒ Ensure that the warm output air is not directed by obstacles to the air input openings.
- ➡ Position the ONT-506 so that warm air from adjacent instruments or other sources of heat is not sucked into the device.
- $\Rightarrow$  Do not mount the ONT-506 on top of other equipment with cooling air output on top side.
- ⇒ Do not operate the ONT-506 in a dusty environment.
- ⇒ Do not operate the ONT-506 if you recognize that one or more built in fans do not operate.
- $\Rightarrow$  Do not use the ONT-506 without its casing.
- Always close not occupied slots with blind slot covers (see "Installing a blind slot cover" on page 208).

# 2.4.2 Lightweight objects

Lightweight objects can be sucked into the ONT-506.

#### WARNING Lightweight objects

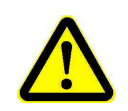

Keep papers, tissues, and other loose items away from the air intake vents to prevent potential blocking hazards.

Do not come too close with your hair to the air input of the ONT-506.

# 3 Concepts

This section explains the basic concepts of the ONT-506 system.

### Included topics

- Overall software structure
- Modes of operation
- ONT-506 software
- ONT-506 software version control
- Application
- Session
- Port
- Result
- Date and time
- ONT-5xx user
- Networking
- Layered application
- Device configuration

### 3.1 Overall software structure

This section explains the main layers composing the ONT-506 software structure.

The ONT-506 system consists of three main software layers:

#### Linux operating system

The Linux operating systems offers the infra structure to the system.

The following aspects are handled on Linux system level:

- Networking (detailed settings)
- Peripheral equipment (keyboard, display, ...)
- Mass storage (disk, DVD, USB, ...)
- Recovery

### ONT-506 software

The ONT-506 software is intended to perform measurements and generate results. It utilizes sessions and applications in order to do so.

The ONT-506 software deals with:

- Sessions
- Applications
- Ports
- Results
- Administrative functions (date & time, ...)

#### Session / application

Sessions & applications are performing the real measurements delivering results to the user.

#### 3.2 Modes of operation

The ONT-506 implements a client-server architecture. One part of the system ('server') is always running on the ONT-506 (working directly with the hardware), the other part ('client') accesses the server functionality and offers an interface to the user. The client may run on the ONT-506 or an external PC.

Client and server are connected via a network - either internal (inside the ONT-506) or external (LAN/WAN). The interface offered may be either graphical (Graphical User Interface, GUI) or command based (SCPI, drivers, ...). Dependent on the type, more than one client may be started and connected.

Derived from the type of client, the system distinguishes between different modes of operation:

- Local operation
- Remote operation
- Remote Control

These modes differ regarding several aspects, shown by the following table:

| Mode of operation | Mode of access | Client running<br>on | User mode                 | Linux<br>system level<br>access |
|-------------------|----------------|----------------------|---------------------------|---------------------------------|
| Local operation   | GUI            | ONT-506              | single-user <sup>1)</sup> | Yes                             |
| Remote operation  | GUI            | External PC          | multi-user                | No                              |
| Remote control    | Commands       | External PC          | multi-user                | No                              |

1) Additional users may access the system remote operated or remote controlled.

JDSU ONT Optical Network Tester

# 3.3 ONT-506 software

The ONT-506 software is intended to perform measurements and generate results. It utilizes sessions and applications in order to do so.

The ONT-506 software deals with:

- Sessions
- Applications
- Ports
- Results
- Administrative functions (date & time, ...)
### 3.4 ONT-506 software version control

The ONT-506 software is subjected to ongoing enhancements and improvements. Software releases are published regularly.

#### **Included topics**

- ONT-506 software release
- ONT-506 beta software release

#### 3.4.1 ONT-506 software release

Distribution of an upgraded, fully tested version of the ONT-506 software.

### 3.4.2 ONT-506 beta software release

Distribution of a preliminary version of the ONT-506 software.

A beta software release shows the writing 'Beta' during start-up. In addition, the **Help > About...** dialog provides the information.

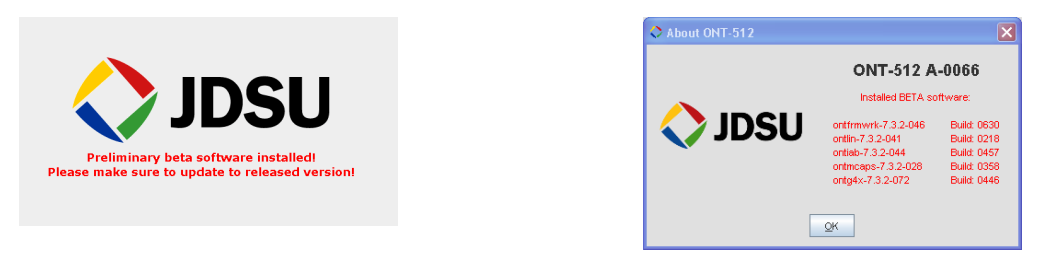

## 3.5 Application

An application consists of measurement capabilities together with configuration parameters and results.

The following characteristics form an application:

- It offers specific measurement capabilities.
- It requires a specific port.
- It allows to be configured via parameters ('settings').
- It allows to perform measurements.
- It offers the results of the (last) measurement.
- It allows to save settings in order to ease replicating measurements.
- It allows to save results for later evaluation.
- · It can be exported / imported in order to be exchanged between mainframes.

During loading phase, all parameters are set to default or to the values previously saved. The user may of course change these settings and save again either overwriting the existing setup or giving a new name creating a new application.

In order to support collaboration in a multi-user environment the ONT-506 software distinguishes between different categories of applications:

Standard application

JDSU ONT Optical Network Tester

Standard applications are configured by JDSU. After loading all parameters are set to factory defaults, the values may be changed and saved giving a new name. Overwriting standard applications is not possible.

Public application

Public applications are configured by an ONT-506 user and afterwards offered to the other users. The application may be modified by other users later on.

Private application

Private applications belong to one specific ONT-506 user and are not visible (saying not loadable) to other users.

### 3.6 Session

A session clips applications and provides mechanisms to ease the handling of a whole group of applications.

Often more than one application is required in order to perform a measurement task (e.g. to access different interfaces in parallel).

The following characteristics are forming a session:

- It allows to load all the contained applications (together with its settings) with just one user interaction.
- It allows to save the whole group (together with its settings).
- It offers common start/stop capabilities.
- It belongs to one ONT user.
- It may run in parallel with other sessions.
- It occupies the ports its applications are using.
- It is always required; it is not possible to load an application without a session context.

In other words a session is some kind of administrative unit, easing some standard tasks.

## 3.7 Port

A port refers to a piece of hardware being independently usable. Simply put, it consists of a TX / RX connector. A test module may carry multiple ports.

The following characteristics form a port:

- It is required in order to run an application.
- It can be operated independently from other ports.
- It can be locked/reserved for later use.
- It can be named by the user in order to ease handling.
- Please be aware of the difference between a 'port' described in this section and a 'TCP port' which refers to a virtual software port not a physical port as described in this section.

### 3.8 Result

'Result' is a generic term subsuming all the possible outcomes of running an application.

The following result types are supported by the ONT-506 software:

Reports

Tabular description of application settings and results. Format may be PDF, HTML or CSV.

- Screenshots
- TIE data
- Capture files

JDSU ONT Optical Network Tester

#### 3.9 Date and time

This section describes the date and time concept used within the ONT-506 system.

#### Included topics

- UTC
- Date and time concept
- NTP (Network Time Protocol)

#### 3.9.1 UTC

UTC (Universal Time Coordinated) is a functional equivalent of GMT (Greenwich Meantime). GMT is equal to Western European (UK) time in winter, while British Summer Time (BST) equals GMT + 1 hour.

### 3.9.2 Date and time concept

This section describes the date and time concept of the ONT-506.

**Note:** In order to understand the date and time concept of the ONT-506 it is essential to be aware of the client server structure of the system.

The following facts characterize the concept:

• The clock module distributes actual date and time to all the test modules during boot-phase. This means that internally (on the server) all time stamps are UTC and can thus be easily shared in an international environment.

**Note:** Changes to the time settings will only have effect after a re-boot of the system.

· What it is finally presented to the user depends on the mode of operation.

| Mode of operation /<br>Client type   | Time stamps                                                                                                    |
|--------------------------------------|----------------------------------------------------------------------------------------------------|
| Local operation /<br>local GUI, VNC  | The local GUI running on the ONT-506 considers the time zone setting of the ONT-506. That means that all date and time information is converted into local time by the GUI automatically.                                          |
| Remote operation /<br>Java Web Start | A Java Web Start client converts date and time information into local time as well. Contrary to a VNC client it does not consider the time zone setting of the ONT-506, but the time zone set on the local PC running the client.  |
|                                      | <b>Note:</b> Users operating the same application from different time zones will see different time stamps (for they are converted to local time). Of course time stamps are identical on an UTC base.                             |
| Remote control                       | All date and time information retrieved via the command line<br>interface (SCPI commands) in an automated environment will be<br>UTC time stamped. No conversion to local time takes place, no<br>time zone setting is considered. |

**Note:** All reports (PDF, CSV, ....) will always use UTC time in order to make them comparable with result files generated at other locations.

## 3.9.3 NTP (Network Time Protocol)

This section describes the NTP concept.

The Network Time Protocol (NTP) is a protocol for distributing the Coordinated Universal Time (UTC) by means of synchronizing the clocks of computer systems over packet-switched, variable-latency data networks. NTP uses UDP port 123 as its transport layer. It is designed particularly to resist the effects of variable latency by using a jitter buffer (Wikipedia).

## 3.10 ONT-5xx user

An ONT-5xx user is characterized by the permission to access ports, sessions and applications.

The ONT-5xx software is designed to support multiple users running applications independently from each other. In order to avoid bothering interference access to ports, sessions and applications can be restricted on a per user base. In other words, a user may have private applications not visible to the user community. The following characteristics are forming the user concept:

- A user is identified by a unique name and a password.
- A user may create new sessions or load sessions saved by himself.
- A user may load standard/public applications and create new private or public applications.
- A user may lock ports for later use.
- A standard user 'ont' is pre-configured.
- A user 'Administrator' allows to perform administrative tasks.

For access to sessions and applications requires the permission to do so, it is always required to log on to the system. On the other hand, especially ONT-503 and ONT-506 might be used by just one person/user not willing to go through the login procedure. The ONT-5xx deals with this discrepancy by offering two different start-up modes:

• Single-user mode

No explicit login is required; the standard user 'ont' is logged in automatically. (see "Starting an ONT-506 GUI in single-user mode" on page 147)

Multi-user mode

The user has to go through the login procedure giving user name and password. (see "Starting an ONT-506 GUI in multi-user mode" on page 147)

| ONT-5xx user  | Password      | Comment                                                            |
|---------------|---------------|--------------------------------------------------------------------|
| ont           | acterna       | Standard user, always logged in in single-user mode                |
| Administrator | Administrator | Special user, given the permission to perform administrative tasks |

**Note:** The table above shows the factory settings. Additional users may be created by the administrator, passwords may be changed.

### 3.11 Networking

Each ONT-506 can be connected to a LAN (Local Area Network).

To address the ONT-506 in a LAN, it needs a unique TCP/IP address.

To address the test modules in a LAN, they need unique TCP/IP addresses.

JDSU ONT Optical Network Tester

A valid IP address can be obtained in two different ways:

DHCP

A valid IP address is assigned during boot-up automatically. As a prerequisite, a DHCP server has to be active.

The usage of DHCP is configured as a factory default.

#### Static IP address

A static IP address is assigned. It is up to the user to avoid collisions caused be duplicate addresses.

## 3.12 Layered application

Layered applications follow the approach that network systems consist typically of a stack of different network technologies depending on the network equipment and transported service. When loading an application users choose from a number of available application stacks or wrapper/de-wrapper applications.

## 3.13 Device configuration

Device configuration lists the main components forming a specific ONT-506.

The information is gathered and written during the boot phase of the device. Before overwriting the existing files are copied ('LastConfigurationInfo---.xyz'). This procedure allows to access the configuration info even if the device does not boot properly. All the files are archived in the **Remote File Access** area.

PDF, HTML and CSV representations are available. In order to allow reproducing changes of the configuration, the configuration info files are archived in the **oldConfigurations** directory.

|    | Welcor<br>You are con  | me to ONT            | <b>-5</b><br>dsu.ne | <b>2</b><br>t (10.49.75.20 | D1)   |             |           |               |           |     |             |  |
|----|------------------------|----------------------|---------------------|----------------------------|-------|-------------|-----------|---------------|-----------|-----|-------------|--|
| E  | emote Operation        | Remote File Access   | Rem                 | ote VNC                    | Man   | ual Page    | <u>:s</u> | <u>Remote</u> | Control R | ef. | ONT WebSite |  |
| Ir | ndex of /e             | xports               |                     |                            |       |             |           |               |           |     |             |  |
|    | Name                   |                      |                     | Last modifi                | ed    | <u>Size</u> | Descr     | iption        |           |     |             |  |
|    | AndiNolte/             |                      |                     | 14-Jan-2009                | 08:49 | -           |           |               |           |     |             |  |
|    | Bernhard/              |                      |                     | 09-Apr-2008                | 17:51 | -           |           |               |           |     |             |  |
|    | ConfigurationIn        | fo-0NT-512-A-0066.nc | <u>mı</u><br>1      | 31-Aug-2009                | 14:54 | 26K         |           |               |           |     |             |  |
| ?  | ConfigurationIn        | fo.csv               | -                   | 31-Aug-2009                | 14:54 | 8.5K        |           |               |           |     |             |  |
|    | HardwareInfo.ht        | ml                   |                     | 27-Oct-2008                | 09:28 | 75K         |           |               |           |     |             |  |
|    | HardwareInfo.pd        | <u>L</u>             |                     | 27-Oct-2008                | 09:28 | 26K         |           |               |           |     |             |  |
|    | <u>Klaus/</u>          |                      |                     | 07-Apr-2008                | 14:15 | -           |           |               |           |     |             |  |
|    | LastConfigurati        | onInfo-ONT-512-A-006 | 6.html              | 20-Aug-2009                | 17:56 | 76K         |           |               |           |     |             |  |
|    | LastConfigurati        | onInfo-ONT-512-A-006 | 6.pdf               | 20-Aug-2009                | 17:57 | 26K         |           |               |           |     |             |  |
|    | LastConfigurati        | onInfo.csv           |                     | 20-Aug-2009                | 17:56 | 8.5K        |           |               |           |     |             |  |
|    | <u>ONT-512_A-00668</u> | can.txt              |                     | 21-Nov-2007                | 16:58 | 11K         |           |               |           |     |             |  |
|    | Rack0/                 |                      |                     | 21-Aug-2009                | 08:26 | -           |           |               |           |     |             |  |
|    | <u>Walter/</u>         |                      |                     | 27-Feb-2009                | 11:37 | -           |           |               |           |     |             |  |
|    | herborn/               |                      |                     | 14-Jan-2009                | 10:20 | -           |           |               |           |     |             |  |
|    | kupplepe/              |                      |                     | 12-Jan-2009                | 08:31 | -           |           |               |           |     |             |  |
|    | messmefr/              |                      |                     | 12-Jan-2009                | 11:06 | -           |           |               |           |     |             |  |
|    | oldConfiguratio        | ns/                  |                     | 31-Aug-2009                | 14:54 | -           |           |               |           |     |             |  |

The following shows how to remote access the configuration info files using Tcl as an example:

```
> package require http
> set url "http://10.49.75.235/exports/
ConfigurationInfo.csv"
> set filename "10.49.75.235.csv"
> set httpurl [::http::geturl $url]
> set httpdata [::http::data $httpurl]
```

- > set file [open \$filename a 0644]
- > puts \$file \$httpdata
- > close \$file
- **Note:** The configuration info can be displayed at any time (see "Getting information regarding device configuration" on page 130).

JDSU ONT Optical Network Tester

#### 4 Getting started

This section is targeted at new users to the ONT-506. It describes how to get to the instrument ready to use and contains information to be considered in order to get the instrument working properly.

#### **Included topics**

- Initial setup
- Important operating considerations

### 4.1 Initial setup

This section describes the initial setup procedure.

#### **Included topics**

- Unpacking the instrument
- Positioning the instrument
- Connecting peripheral equipment
- Connecting the ONT-506 to the AC line
- Switching the ONT-506 on
- Adapting the keyboard layout
- Setting the time zone of an ONT-506
- Preparation for LAN access
- Connecting to the LAN

## 4.1.1 Unpacking the instrument

Use this procedure to unpack the instrument.

| Step A | Action                                                                                                    |
|--------|----------------------------------------------------------------------------------------------------|
| 1 🖬    | ⇒ Remove the packaging                                                                                                    |
| 2 🗖    | → Keep the packaging                                                                                                    |
|        | The packaging is designed to be re-used if it is not damaged during transport or when it opened. The instrument is only protected reliably from damage during transport if the origi packaging is used.                                                                                                    |
|        | $\Rightarrow$ Store the packaging and the padding material and drying agent in a safe place.                                                                                                    |
| 3 🖬    | ⇒ Check for completeness                                                                                                    |
|        | The packaging should contain:                                                                                                    |
|        | • ONT-506 BN 3062/01                                                                                                    |
|        | <ul> <li>Test modules (including accessories) according to configuration</li> </ul>                                                                                                    |
|        | 1 AC line cord                                                                                                    |
|        | 1 Operating manual                                                                                                    |
|        | 1 Remote control operating manual                                                                                                    |
| 4 0    | → Check the ONT-506 for transport damage                                                                                                    |
|        | After you have unpacked the ONT-506, check it for transport damage. Such damage is lik if the packaging itself has been clearly damaged.                                                                                                    |
|        | Do not try to use an instrument that is visibly damaged, as further damage may result.                                                                                                    |
| 5 ⊑    | Give time for recovery after storage and transport                                                                                                    |
|        | Condensation may form on an instrument that has been stored or transported at low temperatures when it is brought into a warmer environment. To prevent damage, wait us all the condensation on the instrument surfaces has evaporated before switching the un on. The instrument is only ready to use when it has reached a temperature that is within specified operating range (+5 °C to +40 °C). |
| > 1    | Positioning the instrument                                                                                                    |

Use this procedure to position the instrument.

| Step | Action                                                                                                    |
|------|----------------------------------------------------------------------------------------------------|
| 1    | ➡ Place the instrument on a desk or table.                                                                                                    |
| 2    | ➡ Ensure proper ventilation requirements.                                                                                                    |
|      | The ONT-506 is equipped with several fans. These fans protect the ONT-506 from<br>overheating during operation.                                                                                                    |
|      | The ventilation of the plug-in module area is from the bottom to the left hand side of the ONT-506 (referred to front view). Additional ventilation openings for input air are on the right hand side above the plug-in modules. The ventilation of the power supply area is from the right hand side to the left hand side (referred to front view). |

JDSU ONT Optical Network Tester

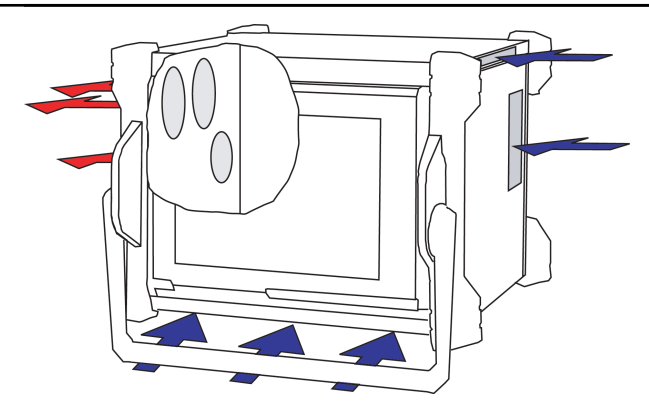

**Note:** Take into account that the speed of the built-in fans increases with raising input air temperatures.

#### CAUTION Insufficient cooling

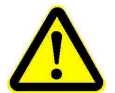

- $\Rightarrow$  Keep all input and output openings free and do not block the ventilation openings.
- ➡ Make sure that there is adequate space between the ONT-506 and other instruments or sources of heat.
- $\Rightarrow$  Ensure that the warm output air is not directed by obstacles to the air input openings.
- ➡ Position the ONT-506 so that warm air from adjacent instruments or other sources of heat is not sucked into the device.
- $\Rightarrow$  Do not mount the ONT-506 on top of other equipment with cooling air output on top side.
- ⇒ Do not operate the ONT-506 in a dusty environment.
- ⇒ Do not operate the ONT-506 if you recognize that one or more built in fans do not operate.
- $\Rightarrow$  Do not use the ONT-506 without its casing.
- Always close not occupied slots with blind slot covers (see "Installing a blind slot cover" on page 208).

## 4.1.3 Connecting peripheral equipment

Use this procedure to connect peripheral equipment.

| Step | Action                                                                                                    |
|------|----------------------------------------------------------------------------------------------------|
| 1    | ➡ Connect peripheral equipment.                                                                                                    |
|      | If you are going to use the ONT-506 you can connect various peripheral equipment. The ONT-506 is equipped with standard connectors, e.g. for the following: |
|      | Mouse (PS/2 plug)                                                                                                    |
|      | <ul> <li>Keyboard (PS/2 plug)</li> </ul>                                                                                                    |
|      |                                                                                                    |

External monitor (VGA or DVI)

Note: The peripherals listed here are not included with the instrument.

### 4.1.4 Connecting the ONT-506 to the AC line

Use this procedure to connect the ONT-506 to the AC line.

| Step | Ac | ction                                                                                                    |
|------|----|----------------------------------------------------------------------------------------------------|
| 1    |    | AC line voltage and frequency                                                                                                    |
|      |    | The ONT-506 operates from AC power supplies having a nominal voltage between 100 V and 240 V, at a frequency of 50 or 60 Hz. Range switching is not necessary.         |
|      |    | AC line connector socket                                                                                                    |
|      | !  | The AC line cord supplied has a protective ground conductor. The AC line plug must only be connected to AC power outlets equipped with a protective ground connection. |

### 4.1.5 Switching the ONT-506 on

Use this procedure to switch the ONT-506 on.

#### Step Action

1  $\Rightarrow$  Set the POWER I/O switch to 'I' (1).

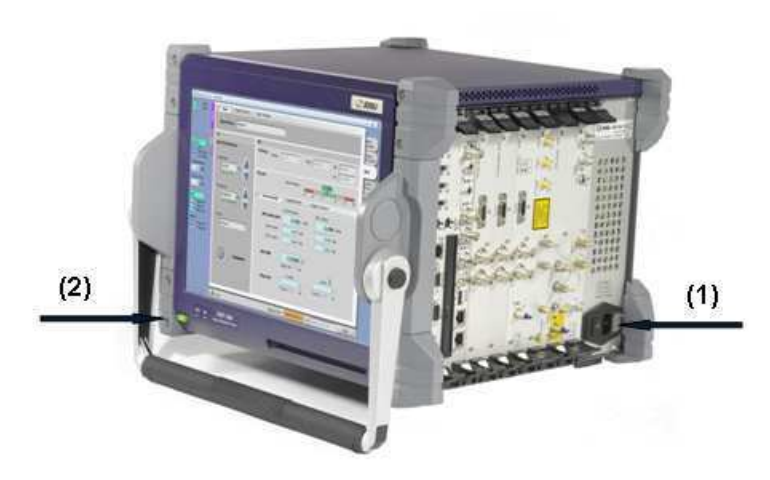

 2 ➡ Press the green Standby button on the lower left corner at the front side of the unit (2). *The fans start to operate, the system boots up. The ONT-506 software is started. An ONT-506 GUI is started in single-user mode.*

## 4.1.6 Adapting the keyboard layout

Use this procedure to adapt the keyboard layout

- **Note:** If an external keyboard is connected to the ONT-506, the keyboard layout is set to US layout by default.
- Note: The remote controlled GUI uses the standard keyboard layout of the used PC.

JDSU ONT Optical Network Tester

#### Step Action 1 ⇒ Select the **US banner** from the Linux task bar. 2 ⇒ Select continue. The Configure - KDE Control Module opens. Configure - KDE Control Module ? \_ □ Layout Switching Options Xkb Options 🕱 Enable keyboard layouts Keyboard model Generic 104-key PC Ŧ Available layouts: Active layouts: Layout Layout Keymap Variant Keymap + U.S. English us de Germany de f France fr I Italy it United Kingdom gb Albania al ara Arabic am Armenia az Azerbaijan bd Bangladesh ara nodeadkeys am az bd by be Belarus Belarus Bhutan bt Bit Bhutan Bit Bosnia and Herz Bit Brazil Bit Bulgaria Canada Croatia Czechia Czechia a ba br bg ca hr Croatia Czechia Czechia Czechia Denmark Estonia Scholar Faroe Islands Faroe Islands cz Add >> << <u>R</u>emove 4 dk ee fo fi Layout variant Ŧ 🖡 🗋 Inclu Command:

V QK

X <u>C</u>ancel

- 3  $\Rightarrow$  Move the desired standard layout on top of the right stack.
- 4  $\Rightarrow$  Click the **OK button**.

Help Defaults

0

## 4.1.7 Setting the time zone of an ONT-506

Use this procedure to set the time zone of an ONT-506 (factory setting is USA, Pacific).

Note: 'Administrator' permissions are required to set the time zone.

**Note:** You should be aware of possible consequences.

| Step | Action                                                                                                    |
|------|----------------------------------------------------------------------------------------------------|
| 1    | ⇒ Select Tools > Set date & time from the main menu.                                                       |
|      | If not already logged in as user 'Administrator', the <b>Administrator password required</b> dialog opens. |

| Administrator     | password require                             | ed                                                     | X |
|-------------------|----------------------------------------------|--------------------------------------------------------|---|
| Th<br>Please ente | is function requires A<br>er the ONT-5xx Adm | dministrator privileges.<br>inistrator's password now: |   |
|                   |                                              |                                                        |   |
| Qk                |                                              | Cancel                                                 |   |

2 ➡ Type in administrator password (default: 'Administrator') and select the OK button. *The* **Set** *date and time dialog opens.* 

| 🗢 Set date and ti                                                                          | me                                                                                                    | × |
|--------------------------------------------------------------------------------------------|----------------------------------------------------------------------------------------------------|---|
|                                                                                            |                                                                                                    |   |
| ONT-512                                                                                    | alpine6 (10.49.75.201)                                                                                                    |   |
| Date:                                                                                      | 10 113 110 / 08 1100 MM / DD / YY                                                                                                    |   |
| Time:                                                                                      | 07 ::::::::::::::::::::::::::::::::::::                                                                                                    |   |
| Timezone:                                                                                  | Europe/Germany/Berlin                                                                                                    | - |
| Caution:<br>Setting date and<br>This is initiated k<br>The GUI will be c<br>ALL RUNNING MI | time will require ONT-512 framework restart.<br>ny pressing the 'Set' button.<br>losed immediately. You have to re-open it yourself.<br>EASUREMENTS OF ALL USERS WILL BE LOST! |   |
| Set                                                                                        |                                                                                                    |   |

- 3 Select the appropriate timezone from the **Timezone** list.
- 4 ➡ Select button Set.
  - The ONT-506 software has to be re-started, all running measurements will be lost.

### 4.1.8 Preparation for LAN access

Use this procedure to prepare the ONT-506 for LAN access.

The ONT-506 is factory configured to use DHCP in order to obtain all IP address configuration information. You may change this in order to program static information.

Optionally you may want to connect the ONT-506 to your Local Area Network (LAN).

A network connection is required in order to use one (or more) of the following features:

- Printing
- Remote operation
- Remote control

As a factory default the ONT-506 is pre-configured to use DHCP

(see "Networking" on page 163).

The ONT-506 offers an easy way to switch to a static IP address

JDSU ONT Optical Network Tester

(see "Provisioning LAN access using a static IP address" on page 128).

In case of more detailed settings are required the standard configuration tool KDE Control Center and the YaST modules have to be used.

(see "Provisioning LAN access using DHCP (advanced setting)" on page 165) and

(see "Provisioning LAN access using a static IP address (advanced setting)" on page 169).

**Note:** ONLY perform changes to eth0 - all others must not be changed.

**Note:** Contact your local IT department in order to avoid network problems.

## 4.1.9 Connecting to the LAN

Use this procedure to connect the ONT-506 to the LAN.

| Step | Action                                                                                |
|------|---------------------------------------------------------------------------------------|
| 1    | ➡ Connect the LAN cable to socket [07]                                                |
|      | (see "Controller & clock module" on page 196)                                         |
| 2    | ➡ Reboot the instrument                                                               |
|      | (see "Rebooting the ONT-506 " on page 192)                                            |
|      | Reboot is unconditional essential in order to ensure proper operation of the ONT-506. |

### 4.2 Important operating considerations

This section contains information to be considered in order to get the instrument working properly.

#### **Included topics**

- General
- Networking
- Java Web Start
- VNC
- Results

### 4.2.1 General

This section contains some general information.

Linux

We highly recommend not to change the Linux configuration (with exception of the steps described in the manual). The test set highly depends on correct internal configuration and may show unexpected behavior.

• USB stick plugged during boot phase A plugged USB stick may prevent the device from booting.

A plugged USB slick may prevent the device from booting.

**Load of user applications (SDH Bert, SONET Bert, classical MultiChannel)** The list of loadable user applications includes all applications previously stored, independent of the concrete type of hardware the application was running on at store time (e.g. the list of loadable user applications on a 2.5G board will contain user applications previously stored running the application on a 10G board).

Selecting an application stored on a different type of hardware will cause errors during the load phase. No settings will be applied. The applications SDH Bert, SONET Bert and (classical) MultiChannel are affected.

Load/Store of sessions or applications during running measurements

In case of running measurements (all different types, including overhead capture) load/store of sessions or applications is not possible, or may lead to incompletely stored result data.

==> Please stop all running measurements before you save or load settings or results.

- Load/Unload of Jitter applications (legacy jitter, not connected to a Module E)
   In order to perform a Jitter / Wander measurement at bit rates up to 10.7G, two applications (one on the base module and one on the jitter module) have to be loaded. Please be careful to load those applications sequentially without any overlapping in time; loading in parallel may cause unpredictable problems. This has also to be considered during 'unload'.
- Automated measurement sequences
   Please be careful not to close the underlying application while an automated measurement sequence
   (RFC 2544, MTJ, MTW, ...) is running. Doing so may lead to severe software problems which can not
   be resolved without re-starting the system.

### 4.2.2 Networking

This section contains information related to networking.

Internal Ethernet

This test set uses an internal Ethernet communication network (named eth1 interface). Changing any setting of this Ethernet interface will result in unexpected behavior of your ONT-5xx test set! Please do not modify any of the settings belonging to the eth1 interface (see "Networking" on page 163).

Firewall

Please do not modify any of the firewall settings of the test set as it may result in unexpected behavior of your test set!

DHCP Server

Please do not modify any of the DHCP server settings of the test set as it may result in unexpected behavior of your test set!

• OSA

In case of running an OSA module in an ONT-5xx not connected to a network, the network configuration must be set to a static IP address. Switching to DHCP will lead to a not working OSA application.

### 4.2.3 Java Web Start

This section contains information related to the use of Java Web Start.

#### HTTP Proxy configuration

Choose 'None' or 'Manual'. If 'Manual' is selected, please enter HTTP Proxy and port **and** exclude your ONT-506's IP address or the subnet your ONT-506 is connected to. Example of syntax: 10.49.75.231, 10.49.\*.

- Remote operating one ONT-5xx from another ONT-5xx is not possible
   Due to a bug in Java Web Start it is currently not possible to remote operate one ONT-5xx from another
   ONT-5xx using Java Web Start. In this case usage of VNC is recommended.
- Java Web Start requires Java VM 1.6 or 1.7 Java 1.5 is no longer supported with the current release.
- Clearing the Java Web Start cache

If settings of Java Web Start or communication settings of the ONT have been changed, JDSU recommends to clear Java Web Start's internal cache. In case of problems while operating Web Start (e.g. dialogs not showing up) clearing the cache may help.

#### Connection via NAT or VPN

It is not possible to use Java Web Start for remote operation if the ONT-506 is behind a NAT or VPN. In this case VNC has to be used. Ports 5830 and 5930 of the ONT-506 must be reachable.

Connection via Firewall

If the ONT-506 is located behind a firewall, the firewall must be opened for a number of communication ports (80, 5000, 12345, 23071-23082). The remote GUI additionally uses up to 5 ports beginning with 10000. The firewall has to be configured in a way that these additional ports are open in both directions.

#### Interruption of network connection

Interruption of the network connection between a remote GUI and the ONT-506 will impact other clients (time-outs may occur). Especially remote control scripts running in parallel will be affected. It is recommended to close all remote GUIs which are no longer necessary.

### 4.2.4 VNC

This section contains information related to the use of VNC.

#### HTTP Proxy configuration

Choose 'None' or 'Manual'. If 'Manual' is selected, please enter HTTP Proxy and port **and** exclude your ONT-506's IP address or the subnet your ONT-506 is connected to.

Example of syntax: 10.49.75.231, 10.49.\*.

#### • VNC viewer issues

When a remote VNC desktop shows the error message 'Malformed URL ...' or the desktop area is black, please log out using the **Log out ...** menu entry in panel menu. In **End session for 'ont'** dialog select **End current session**.

The VNC connection is closed. After setting up a new VNC connection, the desktop will be shown as expected.

JDSU ONT Optical Network Tester

### 4.2.5 Results

This section contains information related to results (including reports).

Report creation during running measurements
 In case of running measurements (all different types, including overhead capture) creating reports is
 not possible, or may lead to wrong or incomplete contents.

==> Please stop all running measurements before creating a report.

• Firefox

Mozilla Firefox is the browser best suitable in order to view HTML reports generated by the ONT-506.

Event lists truncated

Due to internal limitations event lists may be truncated by the report generator. A 'truncated' mark will be shown.

Storing reports on the local hard disk (Windows)
 Due to a known Windows bug the 'Store report' dialog does not allow to create sub-directories in 'My

Documents'. Please use the Windows environment to create directory before storing the report.

#### Clearing of history results

Changing receiver settings will not automatically clear history results. They can be manually cleared by starting a new measurement.

#### Graphic views showing random data

When setups and results are stored (see "Saving an application" on page 76) and no measurement has been run since the application was opened (there are no results to store!), it is possible that graphic views show random data after loading of such a setup.

==> Toggle the measurement start/stop button to clear the graphic views.

#### • Load/Store/Export of results containing a large amount of events

When storing/loading/exporting settings with results containing lots of events/alarms/servicedisruptions, it may take several minutes until this operation is finished due to a data restructuring needed during this period of time.

==> Please allow the instrument to finish that operation before any settings can be changed.

### 5 Day to day operation

This section helps with standard tasks occurring during daily work.

#### **Included topics**

- Performing a measurement
- Creating a layered application
- Editing the configuration of a layered application
- Remote controlling the ONT-506

### 5.1 Performing a measurement

This section describes how to perform a measurement.

- $\checkmark$  You are familiar with the safety instructions.
- ✓ Initial setup has been carried out successfully.

#### **Included topics**

- Logging in (single-user mode)
- Getting a session context
- Configuring a session
- Configuring an application
- Starting a measurement
- Stopping a measurement
- Saving the configuration
- Creating a report and saving it locally

## 5.1.1 Logging in (single-user mode)

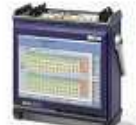

Use this procedure to log in (single-user mode).

Once the ONT-506 has been switched on and the software has been loaded, the ONT-506 user 'ont' is logged in automatically.

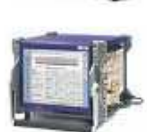

**Note:** To use another log in name (not the default 'ont') the GUI has to be started in multiuser mode (see "Starting an ONT-506 GUI in multi-user mode" on page 147).

### 5.1.2 Getting a session context

Use this procedure to get a session context.

A session is created automatically without further user interaction. Depending on session start-up mode (see "Selecting session start-up mode" on page 92) it will be a new one or the one last saved.

Note: In case of running a Java Web Start client the user has to select a session.

## 5.1.3 Configuring a session

Use this procedure to configure a session.

Session configuration tells which applications are running on which test modules/ports.

| Step | Action                                                                                                    |
|------|----------------------------------------------------------------------------------------------------|
| 1    | Select a port by selecting the button <b>Application</b> of a test module/port.<br>(see "Selecting a port" on page 94).                                           |
| 2    | <ul> <li>Perform one of the following tasks:</li> <li>Load an application<br/>(see "Loading an application" on page 73)</li> <li>Change an application</li> </ul> |
|      | <ul> <li>(see "Changing an application" on page 74)</li> <li>Unload an application<br/>(see "Closing an application" on page 78)</li> </ul>                       |
| 3    | $\Rightarrow$ Go back to step 1 until the session configuration meets the demands.                                                                                |

## 5.1.4 Configuring an application

Use this procedure to configure an application.

| Step | Action                                                                                              |  |
|------|----------------------------------------------------------------------------------------------------|--|
| 1    | $\Rightarrow$ Set the application parameters as required by the measurement task to be carried out. |  |
|      | Please refer to the application specific user manual for further details.                           |  |

#### 5.1.5 Starting a measurement

Use this procedure to start an application level measurement.

#### Step Action

- 1 ⇒ Select page **Measurements**.
- 2 ⇒ Select measurement GUI of the application to be started.
- **3**  $\Rightarrow$  Set desired measurement time.

| Continuous   | T Start |
|--------------|---------|
| User defined |         |
| Continuous   |         |
| 1 Min.       |         |
| 15 Min.      |         |
| 1 Hour       |         |
| 24 Hours     |         |
| 72 Hours     |         |
| 96 Hours     |         |

#### 4 ⇒ Select button **Start**.

Continuous Start
The application is started.

5 The elapsed time is displayed.

Elapsed Time: 00d 00h 00m 05s of Continuous Stop

Note: Layered applications allow to restart the measurement without stopping it.

C Elapsed: 00d 00h 00m 08s

### 5.1.6 Stopping a measurement

Use this procedure to stop an application level measurement.

| Step | Action                                                     |
|------|------------------------------------------------------------|
| 1    | Select page Measurements.                                  |
| 2    | ➡ Select measurement GUI of the application to be stopped. |
| 3    | ⇒ Select button Stop.                                      |
|      | Ellapsed Time: 00bi 00m 05m 01 [Continuous Stop            |
|      | The application is stopped.                                |

### 5.1.7 Saving the configuration

Use this procedure to save the complete session or single applications.

Saving settings makes measurements easily reproducible and helps to reduce setup effort next time. Loading a saved session or application later on will accurately restore the settings.

JDSU ONT Optical Network Tester

Whether to store the whole session or only parts of it depends on the specific circumstances.

| Step     | Action                                                          |
|----------|-----------------------------------------------------------------|
| <b>1</b> |                                                                 |
|          | Save one or more applications                                   |
|          | (see "Saving an application" on page 76)                        |
|          | Save the whole session                                          |
|          | (see "Saving a session" on page 86)                             |
|          | <ul> <li>Save the whole session giving it a new name</li> </ul> |
|          | (see "Saving a session under a new name" on page 87)            |

1

### 5.1.8 Creating a report and saving it locally

Use this procedure to create a report for a completed measurement and save it locally.

- Note: 'Locally' means on your PC in case of remote operation via Web Start or on the built-in PC in case of local operation or VNC client.
- **Note:** Due to internal constraints it may be necessary to truncate event lists. Depending on the output format the number of reported events is limited as follows:
  - PDF: at most 500 per event list
  - HTML: 5000
  - CSV: 300000

A warning ('Event list truncated after 500 entries') will be included in the report.

| Step | Action |  |  |  |  |  |
|------|--------|--|--|--|--|--|
|------|--------|--|--|--|--|--|

⇒ Select **Results > Create report...** from the main menu.

The Create report dialog opens.

| reate report                                  |                                          |
|-----------------------------------------------|------------------------------------------|
| Choose a running application:                 | Save to:                                 |
| ▼ ONT-512 - NewSession2                       | Destinations                             |
|                                               | 9- 🛄 Save on ONT-512 web server          |
| Port 1 - SDH Expert                           | - 📑 Public                               |
|                                               | User: ont                                |
|                                               | Evport to 'NR_COENNINC4' (USR_Stick MDD) |
|                                               | Екропско но-сосинист (озв засклов)       |
|                                               |                                          |
| Include event list results                    |                                          |
| Include user information                      | Edit Info                                |
| Include current date & time in report filenam | e .                                      |
| Open report in browser window                 |                                          |
| Event list results resolution:                | Seconds                                  |
|                                               |                                          |
| Available reports:                            | Default                                  |
| Report format:                                | PDF A4                                   |
|                                               | · · · · · · · · · · · · · · · · · · ·    |
| Create report                                 | Cancel                                   |
| Cleare report                                 | Qalica                                   |

- 2 Select the application you want to create a report of from the left side tree-view.
- 3 ⇒ Select Export to '<PC name>' (USB Stick/HDD) from the right side tree-view.
- 5 ➡ Check box Include current date & time in report filename to attach date and time information to the filename (in order to generate unique filenames).
- 6 ⇒ Uncheck box **Open report in browser window** to prevent browser from opening.
- 7 Check box Include user Information to include additional information.
  - Select button Edit info ... to edit user specific information. *The Additional information dialog opens.*

JDSU ONT Optical Network Tester

| Additional information         |                         | ×               |
|--------------------------------|-------------------------|-----------------|
| Please enter additional inform | mation for your report: |                 |
| User:                          | Klaus Coenning          | <u>******</u>   |
| Company:                       | JDSU Deutschland GmbH   | 111111          |
| Device under test:             |                         | <u>(10000)</u>  |
| Comments:                      |                         | <u>(10002</u> ) |
| Logo:                          | Select<br>Gow           |                 |
| ÖK                             | Gencel                  |                 |

- 8 ⇒ Enter the additional information, select a logo (if desired) and select button OK
  - **Note:** The logo (saying the corresponding graphic file) has to be imported before being integrated in a report (see "Importing a logo" on page 100).
- 9 Select a report filter from the **Available reports** list.
- **10** Select an output format from the **Report format** list.

#### The Export to '<PC name>' dialog opens

| 🗘 Export re        | port to 'NB-COENNING1'          | ×             |
|--------------------|---------------------------------|---------------|
| Look in:           | My Documents                    |               |
| 📑 Altova Pri       | ojects                          | Cons          |
| CoeHome            |                                 | CabVIEW Data  |
| CoeLokal           |                                 | C MemoryStick |
| 📑 Eigene Da        | itenquellen                     | My eBooks     |
| 📑 Eigene eE        | looks                           | C My Music    |
| 📑 EigenePro        | gramme                          | My Pictures   |
| •                  |                                 | Þ             |
| File <u>n</u> ame: | Report_SONETExpert_2008-10-22_0 | 6-02-08       |
| Files of type:     | All Files                       | ▼             |
|                    |                                 | Save Cancel   |

- **12**  $\Rightarrow$  Select the destination directory.
- 13 ⇒ Select entry field **File name** and enter / modify the file name.

The report is created.

| ONT-512                                               | ×      |
|-------------------------------------------------------|--------|
| Please wait while report is being created             |        |
|                                                       |        |
| An external viewer will be started when the report is | ready. |

The dialogs are closed.

## 5.2 Creating a layered application

Use this procedure to create a layered application.

 $\checkmark$  A port has been selected by selecting the **Application...** button.

| Step | Action                                                                   |
|------|--------------------------------------------------------------------------|
| 1    | A dialog opens showing all loadable applications for this port.          |
|      | Rack 0, Slot 3-4                                                         |
|      |                                                                          |
|      | ► New Application                                                        |
|      | ▶ Public                                                                 |
|      | ▶ User: ont                                                              |
|      |                                                                          |
|      |                                                                          |
|      |                                                                          |
|      |                                                                          |
|      |                                                                          |
|      |                                                                          |
|      | Measurement view                                                         |
|      | Close application                                                        |
|      |                                                                          |
| 2    | Select New Application                                                   |
|      | The background color of the <b>Application</b> button changes to orange. |
|      | The application starts loading.                                          |

**3** The page **Measurements** opens and the user interface of the loaded application is displayed showing the **Application Configuration** page.

| Rack 0, Slot 4-6.1 - New Applica | ion 🛛 🗖 🗹                                                        |
|----------------------------------|------------------------------------------------------------------|
|                                  | Application Configuration Trigger Outputs                        |
| 글 Config.                        | Select Application Configuration                                 |
| Status<br>Overviev               | Device Mode: Terminate  Signal Structure: Unframed Cfride Cfride |
|                                  | DUT<br>PHYS PHYS                                                 |
|                                  | IX RX                                                            |
|                                  |                                                                  |

4 Select the desired **Device Mode** from the list.

JDSU ONT Optical Network Tester

| Step | Action                                                                                               |
|------|----------------------------------------------------------------------------------------------------|
| 5    | ➡ Select the desired Signal Structure from the list.                                                 |
| 6    | ➡ Select button Apply.                                                                               |
|      | The application configuration is changed.                                                            |
|      | Dec 0, 2014 441-1480-4 page kinds      Application Configuration      Please wait.      Please wait. |
| 7    | The application shows the new configuration and is now ready to use.                                 |
|      | C Thold 5, 281-131 - Herr Application (Tretriets - OTH COU COU COU SOLET)                            |

| 1. | Overview | Signal Structure: | OTN ODU ODU SON | ET    |                    |                       |       |
|----|----------|-------------------|-----------------|-------|--------------------|-----------------------|-------|
|    | ē        |                   |                 |       |                    |                       | Ett   |
|    | 000111   |                   | 43.018 Gb/s     | PHYS  | PRYS               | 43.018 Gb/s           |       |
|    | 000112   |                   | OTU3            | OTN   | OTN                | отиз                  |       |
|    | OXET     |                   | ODU2            | ODUL1 | ODUL1              | 0002                  |       |
|    |          |                   | ODU1            | ODUL2 | ODUL2              | 0DU1                  |       |
|    |          |                   | ST8-48          | SONET | SONET              | STS-48                |       |
|    |          |                   |                 |       |                    |                       |       |
|    |          |                   |                 | TX    | RX                 |                       |       |
|    | ALase    | y                 |                 | C     | Elapsed: 00d 00h i | 00m 32s of Continuou: | Starl |

## 5.3 Editing the configuration of a layered application

Use this procedure to edit the configuration of a layered application.

| Step | Action                                    |
|------|-------------------------------------------|
| 1    | ✓ A layered application has been loaded.  |
|      | Select the ALL tab.                       |
|      | The Application Configuration page opens. |

| All          | Confin             | Application Co                    | onfiguration Trig            | jer Outputs |        |             |      |
|--------------|--------------------|-----------------------------------|------------------------------|-------------|--------|-------------|------|
| Layers<br>OK | Status<br>Overview | Device Mode:<br>Signal Structure: | Terminate<br>OTN ODU ODU SOM | IET         |        | ,           | Edit |
|              | ODULT 0            |                                   | 43.018 Gb/s                  | PHYS        | PHYS   | 43.018 Gb/s |      |
|              | 00012              |                                   | OTU3                         | OTN         | OTN    | ] отиз      |      |
|              | ONET               |                                   | ODU2                         | ODU L1      | ODU L1 | ODU2        |      |
|              | <u>s</u>           |                                   | ODU1                         | ODU L2      | ODU L2 | ODU1        |      |
|              |                    |                                   | STS-48                       | SONET       | SONET  | STS-48      |      |
|              |                    |                                   |                              | TY          | DV     |             |      |

#### 2 ⇒ Select button Edit

| Rack 0, Slot        | -3.1 - New Application        | (Terminate - OTN ODU ODU SONET) Auditation Configuration Trigger Outputs                                                                  | r X             |
|---------------------|-------------------------------|----------------------------------------------------------------------------------------------------|-----------------|
| All<br>Layers<br>OK | Config.<br>Status<br>Overview | Application Configuration Trigger Outputs Select Application Configuration Device Mode: Terminate Signal Structure: OTN ODU ODU SONET DUT | Aggily<br>Close |
|                     | SONET ODU L2 ODU L            | PHYS PHYS<br>T<br>OTN<br>ODUL1<br>ODUL1                                                                                                   |                 |
|                     |                               | ODU L2<br>T<br>SONET<br>SONET                                                                                                    |                 |
|                     | ALas                          | er Elapsed: 00d 00h 00m 32s of Continuous                                                                                                 | ▼ Start         |

- 3  $\Rightarrow$  Select the desired **Device Mode** from the list.
- 4 ⇒ Select the desired **Signal Structure** from the list.
- 5 ➡ Select button Apply. *The application configuration is changed.*

JDSU ONT Optical Network Tester

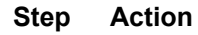

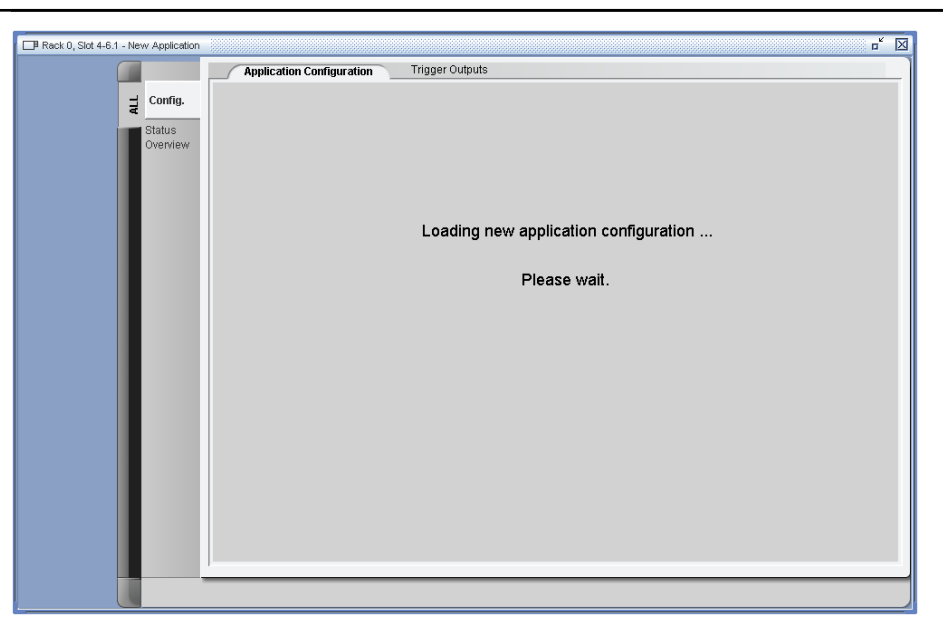

#### 6

## The application shows the new configuration and is now ready to use.

| All | Config.            | Application C                     | Configuration Trigger O        | utputs |       |             |      |
|-----|--------------------|-----------------------------------|--------------------------------|--------|-------|-------------|------|
| ок  | Status<br>Overview | Device Mode:<br>Signal Structure: | Terminate<br>OTN ODU ODU SONET |        |       |             | Edit |
|     |                    |                                   |                                |        | DUT   |             |      |
|     |                    |                                   | 43.018 Gb/s                    | PHYS   | PHYS  | 43.018 Gb/s |      |
|     | ODU L2             |                                   | отиз                           | OTN    |       | OTU3        |      |
|     | ONET               |                                   | ODU2                           | ODU L1 | ODUL1 | ODU2        |      |
|     | 0                  |                                   | ODU1                           | ODU L2 |       | ODU1        |      |
|     |                    | 1                                 | STS-48                         | SONET  | SONET | STS-48      |      |
|     |                    |                                   |                                |        |       |             |      |
|     |                    |                                   |                                | ТХ     | RX    |             |      |

## 5.4 Remote controlling the ONT-506

This section describes how to remote control the ONT-506.

- $\checkmark$  You are familiar with the safety instructions.
- $\checkmark$  Initial setup has been carried out successfully.
- $\checkmark$  The instrument has been connected to the network.

The complete documentation of the Remote Control can be found in the ONT-506 Remote Control Operating Manual, BN 3061/98.39.

JDSU ONT Optical Network Tester

## Administration & Maintenance

This section helps with administration and maintenance tasks occurring during daily work.

#### **Included topics**

6

- Updating the software
- Installing a test module
- Preparing the pluggable optical connectors
- Preparing the optical connectors

## 6.1 Updating the software

Use this procedure to update the software

| -   | Step | Action                                                                                                    |
|-----|------|----------------------------------------------------------------------------------------------------|
| P7x | 1    | <ul> <li>➡ Insert USB stick.</li> <li>The Autorun dialog opens.</li> </ul>                                                                                                    |
|     |      | Autorun - system:/media/sdb1 - KDE Daemon <2>       ?       X         An autorun file has been found on your 'media/removable_mounted'. Do you want to execute it?       Note that executing a file on a medium may compromise your system's security         Yes       No                                |
|     | 2    | Select Yes to confirm. A new window opens.                                                                                                    |
|     | 3    | Enter Linux root password (default: 'acterna') The installation is started and will take up to 10 minutes.                                                                                                    |
|     | 4    | Select Enter to reboot the system<br>The ONT-506 reboots to finalize the installation. After rebooting the<br>ONT-506 software is started to finalize the software installation on the<br>test modules. During this installation (appr. 15 minutes) the screen<br>display of the modules turns to yellow. |
|     |      | Do not switch off the instrument as long as test modules are depicted with a dark yellow background.                                                                                                    |
|     |      | <b>Note:</b> The installation is finalized when the module names are visible.                                                                                                    |
|     |      | <b>Note:</b> The touch screen may need to be re-calibrated after installing software (see "Calibrating touch screen" on page 194).                                                                                                    |
|     | Step | Action                                                                                                    |

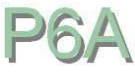

1

➡ Insert CD labeled "Software" (CD 1 of 2) into CD-ROM drive. The CD label (A) must point to the module (B).

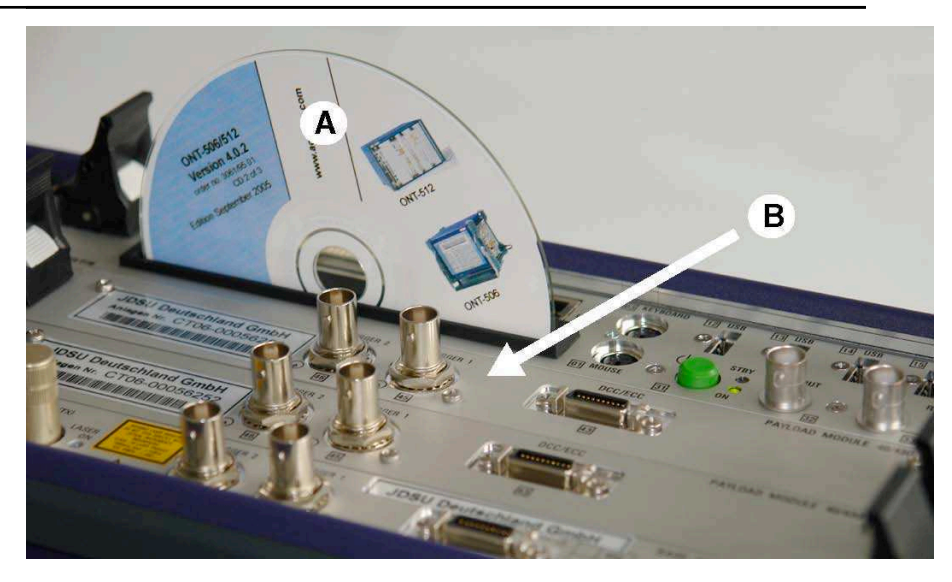

The A data CD was found dialog opens.

2 ⇒ Select YES to confirm.

A new window opens, showing the CD contents.

- 3 ⇒ Select icon **Install** to start installation.
- 4 ➡ Enter Linux root password (default: 'acterna')

The installation is started and will take up to 10 minutes. After installation the CD is ejected and can be removed.

5 ➡ Select Enter to reboot the system

The ONT-506 reboots to finalize the installation. After rebooting the ONT-506 software is started to finalize the software installation on the test modules. During this installation (appr. 15 minutes) the screen display of the modules turns to yellow.

- Do not switch off the instrument as long as test modules are depicted with a dark yellow background.
  - Note: The installation is finalized when the module names are visible.
  - **Note:** The touch screen may need to be re-calibrated after installing software (see "Calibrating touch screen" on page 194).
- **Note:** If you discover any issues after a software upgrade, please reboot the system (see "Rebooting the ONT-506 " on page 192).

## 6.2 Installing a test module

Use this procedure to install a test module

**Note:** Only JDSU test modules dedicated for use in the ONT-506 are allowed to be installed in and operated with the mainframe.

#### DANGER High voltage

Frequency

AC line voltage, nominal range

➡ Check building installation for sufficient power and fusing before connecting AC line cord to mains outlet.

110 V~ to 240 V~

50 Hz or 60 Hz

- Before opening the instrument, shutdown the system, switch it off at the main power switch. Disconnect it from all power sources.
- Simply switching to standby is insufficient.
- ➡ Take care of electrostatic discharging (see "Electrostatic discharge" on page 17)

The ONT-506 follows the safety concept of the IEC/EN 61010-1 by connecting the chassis with the protective earthing (PE) system of the power supply network (safety class 1 equipment).

The AC line cord supplied with the instrument has a protective earth conductor.

- I The AC line plug must only be connected to AC line connectors equipped with a protective earth connection.
- The protective earth connection must not be broken.

#### CAUTION No "hot swap" supported

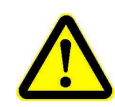

In any case and before installing or removing test modules the ONT-506 must be switched of.

The instrument is disconnected from all power sources.

 $\checkmark$  The latest software delivered with the module has been installed.

| Step | Action                                                                                                    |
|------|----------------------------------------------------------------------------------------------------|
| 1    | ➡ Determine a valid slot position                                                                                                    |
|      | For some test modules the position of the test module relative to the neighbored module(s) can be relevant, particularly if the neighbored modules are used within the same application. |
| 2    | $\Rightarrow$ Open the screws on top and bottom of the blind slot cover.                                                                                                    |
| 3    | ➡ Screw until you hear a clicking noise.                                                                                                    |
| 4    | $\Rightarrow$ Remove the cover by pulling it at the screws.                                                                                                    |
|      | <b>Note:</b> Hold cover tightly to avoid that it may fall inside the unit.                                                                                                    |
| 5    | ➡ Take the new test module out of package, just holding it at the two holders.                                                                                                    |
| 6    | ➡ First insert card at lower guide by tilting it a bit backwards, then insert it in upper guide. Push module into slot stopping appr. 5 cm before full insertion.                        |

JDSU ONT Optical Network Tester

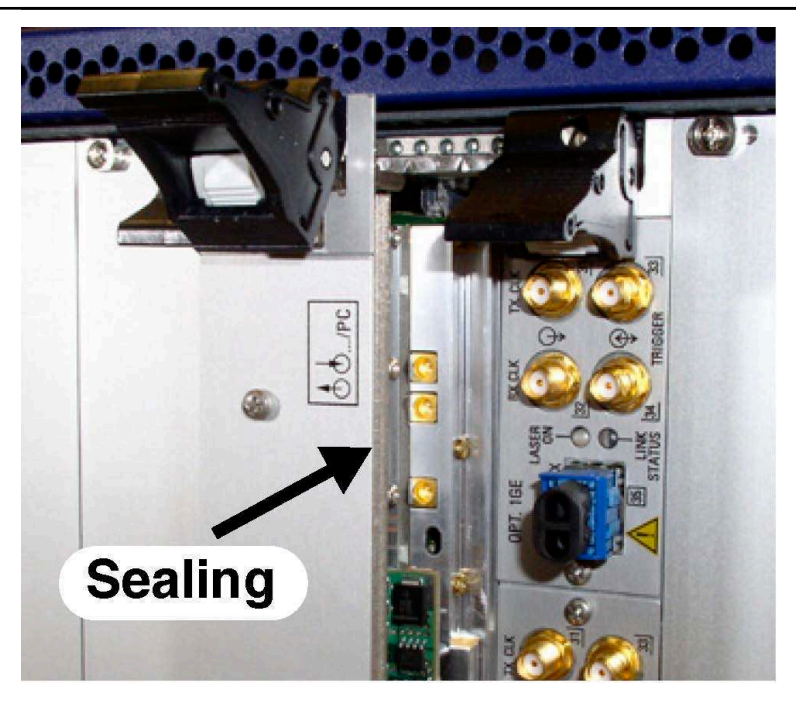

#### CAUTION Damage of Module Sealings

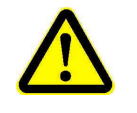

The modules are fitted with special sealings at the front edges to protect the module and other electronic equipment from electromagnetic influences. These sealings may be damaged when assembling the module without using the plastic strips delivered with the module.

7 ➡ Insert the two plastic strips (delivered with your module) to both sides of the module and allow the ends to overlap for appr. 2 cm.

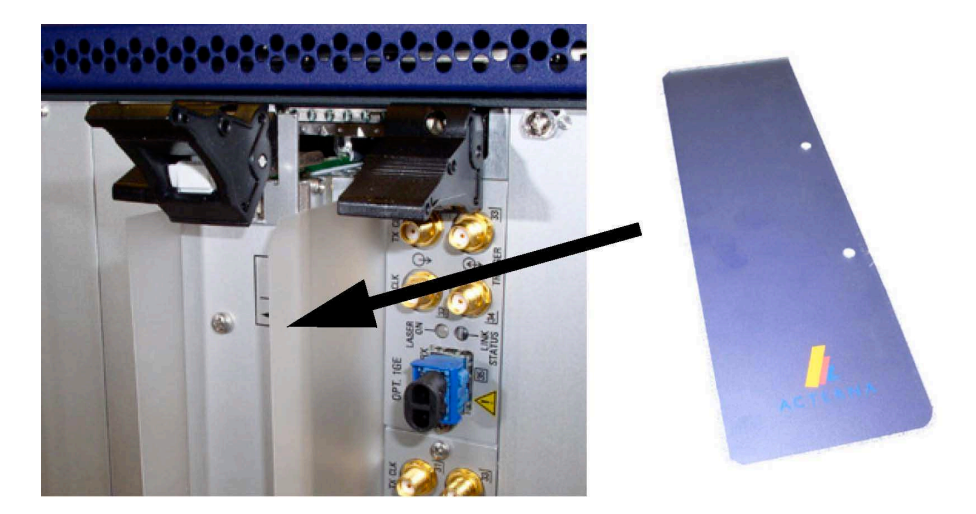

8 ➡ Take care that both holders are brought to their maximum upper and lower position (A). Insert module fully until holders lock (B). Pay attention to the strips still overlap the module for appr. 2 cm (C).

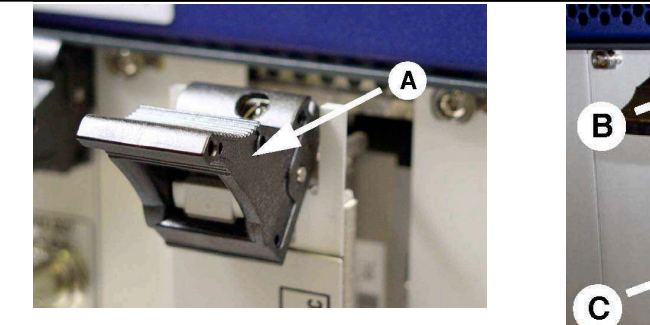

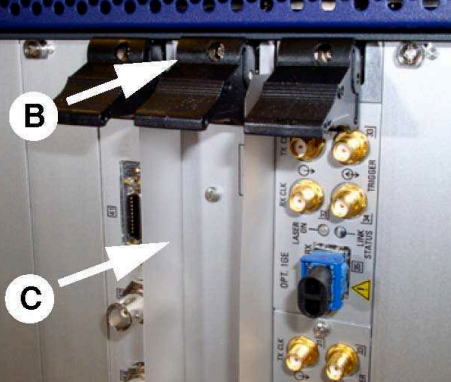

- 9 ⇒ Slowly pull both strips out of the slot. Due to the tight closing sealings this may need some force.
- **10**  $\Rightarrow$  Tighten screws of both holders.

## 6.3 **Preparing the pluggable optical connectors**

Use this procedure to prepare the pluggable optical connectors.

ONT-506 test modules permit XFP, QSFP, SFP, and CFP ports. JDSU supplies these components that have been tested with the ONT-506 to operate within the full range of line rates available.

Note: Carefully keep all of the protective covers supplied.

| Step | Action                                                                                                    |
|------|----------------------------------------------------------------------------------------------------|
| 1    | Remove the protective plastic cover over the port casing, and keep it in a safe place for future use.                                                                            |
| 2    | Insert the applicable pluggable optical connector required for your test. The latch handle should be at the top and the "finger connectors" at the back should be on the bottom. |
| 3    | To remove a pluggable optical connector, pull the latch at the top of the device, and the pluggable optical connector will be released from the housing.                         |
| 4    | Replace the protective plastic cover on any unused ports to prevent dust from entering, and<br>to ensure proper cooling of the unit.                                             |

### 6.4 Preparing the optical connectors

Use this procedure to prepare the optical connectors.

Series BN 2060/00.xx test adapters with sprung housings (from our range of accessories for SDH, SONET and OTN) are used to match the test modules to the test interfaces (plug connectors or bare fibers). At least one test adapter is included with the instrument. All common types of plug connector can be connected to the standard sockets on the optical inputs and outputs of the test modules.

**Note:** Carefully keep all of the protective covers supplied.

JDSU ONT Optical Network Tester

- 1  $\Rightarrow$  Unscrew the metal protective cover and keep it in a safe place.
- $2 \qquad \Rightarrow \text{ Remove any plastic sleeving from the plug pin.}$
- 3  $\Rightarrow$  Dab the end surface of the fiber in the optical connector with cleaning tape.
- 4 Remove the test adapter from its packing. Store any protective covers in a safe place.
- 5  $\Rightarrow$  If necessary, blow out the test adapter using clean compressed air.
- **6** Fit the test adapter and turn the inner part until the anti-twist lock clicks into place.
- 7 ➡ Screw down the outer part (sleeve).
- 8  $\Rightarrow$  Fit the protective cover to the test adapter.

## CAUTION Damage to optical inputs and outputs

Make sure that the connectors are not angled by more than  $10^{\circ}$ .

Make sure that the lug on the connector is located precisely in the notch in the test adapter before screwing up the cable fastening.

- **9**  $\Rightarrow$  Loosen the sleeve nut and remove the test adapter.
- 10 ➡ Pack the test adapter away (with its protective covers if possible) in a clean place, if it is no longer required.
#### References

This section contains the reference part of this manual. The topics are grouped by GUI pages and by category.

#### **Included topics**

7

- GUI client
- Layered application
- · Linux system level functions
- Mainframe & hardware
- ONT-5xx General Information and Test Tool

## 7.1 GUI client

This section describes the GUI client.

#### **Included topics**

- Common GUI controls
- Main menu
- Session configuration page
- Session status page
- Measurements page
- Main clock settings page
- Application handling
- Session handling
- Port handling
- Results
- Tools
- Date and time
- ONT-5xx users
- Option handling
- Networking
- Device configuration

### 7.1.1 Common GUI controls

This section references GUI controls widely-used.

#### **Included topics**

- · Soft keyboard
- Shortcut to Measurement view

### 7.1.1.1 Soft keyboard

This section describes the soft keyboard

Most of the dialogs offer a soft keyboard in order to allow for information entry while using a touch screen.

| Step | Action                                                                                                    |
|------|----------------------------------------------------------------------------------------------------|
| 1    | ➡ Select the soft keyboard symbol.                                                                         |
|      |                                                                                                    |
| 2    | The soft keyboard opens.                                                                                   |
|      | File names<br>Enteryour desired file(s) to import.<br>To import multiple files, separate each file with ". |

| MultiChannelSON | ET.zip |     |        |
|-----------------|--------|-----|--------|
|                 |        |     | 000    |
| 00              |        | 000 |        |
|                 | 000    |     |        |
|                 |        | 000 |        |
|                 |        | DEL |        |
|                 |        | OK  | Cancel |

- $3 \Rightarrow$  Enter information by selecting the buttons.
- 4 ⇒ Select button OK.

### 7.1.1.2 Shortcut to Measurement view

This section describes a shortcut to get to the measurement view of an application

The shortcut is available at the Session configuration and Session status page for all ports.

| Step | Action                                |
|------|---------------------------------------|
| 1    | ➡ Select the measurement view symbol. |

#### Step Action

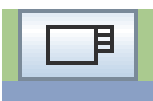

2 The software switches to the **Measurements** page and brings the application specific measurement view to the front.

## 7.1.2 Main menu

This section references the functions accessible via the main menu.

| Menu entry      | Description                                                                                                    |  |  |  |  |
|-----------------|----------------------------------------------------------------------------------------------------|--|--|--|--|
| File            |                                                                                                    |  |  |  |  |
| Exit            | Use this procedure to close a running session.<br>(see "Closing a session" on page 87)                                                                                                    |  |  |  |  |
| Sessions        |                                                                                                    |  |  |  |  |
| Save            | Use this procedure to save a session.<br>(see "Saving a session" on page 86)                                                                                                    |  |  |  |  |
| Save as         | Use this procedure to save a session under a new name.<br>(see "Saving a session under a new name" on page 87)                                                                                                    |  |  |  |  |
| Change          | Use this procedure to change the current session. The session actually running is closed and another one will be opened. (see "Changing the current session" on page 86)                                            |  |  |  |  |
| Close           | Use this procedure to close a running session.<br>(see "Closing a session" on page 87)                                                                                                    |  |  |  |  |
| Manage sessions | Deleting sessions<br>(see "Deleting saved sessions" on page 88)<br>Rename a session<br>(see "Renaming a session" on page 89)<br>Setting session start-up mode<br>(see "Selecting session start-up mode" on page 92) |  |  |  |  |
| Applications    |                                                                                                    |  |  |  |  |
| Save            | Use this procedure to save settings (and results) of a running application.<br>(see "Saving an application" on page 76)                                                                                             |  |  |  |  |
| Export          | Use this procedure to export applications.<br>(see "Exporting applications" on page 80)                                                                                                    |  |  |  |  |
| Import          | Use this procedure to import an application<br>(see "Importing applications" on page 82)                                                                                                    |  |  |  |  |

| Menu entry                | Description                                                                                                    |
|---------------------------|----------------------------------------------------------------------------------------------------|
| Manage applications       | Deleting applications.<br>(see "Deleting saved applications" on page 83)<br>Renaming applications.<br>(see "Renaming saved applications" on page 84)                                     |
| Results                   |                                                                                                    |
| Create report             | Use this procedures to create a report.<br>(see "Creating a report and saving it locally" on page 96)<br>(see "Creating a report and saving it on the ONT-5xx Web Server" on<br>page 98) |
| Manage reports            | Viewing reports<br>(see "Viewing a report" on page 102)<br>Deleting reports<br>(see "Deleting a report" on page 102)                                                                     |
| Manage logos              | Importing logos<br>(see "Importing a logo" on page 100)<br>Deleting logos<br>(see "Deleting a logo" on page 101)                                                                         |
| Manage captured data      | Managing captured data<br>(see "Managing captured data" on page 103)                                                                                                    |
| Tools                     |                                                                                                    |
| Print screenshot          | Use this procedure to make a screenshot and print it.<br>(see "Printing a screenshot" on page 105)                                                                                       |
| Make screenshot           | Use this procedure to make a screenshot and save it to a file.<br>(see "Making a screenshot and saving it to a file" on page 106)                                                        |
| Lock touch screen         | Use this procedure to lock the touch screen of the ONT-506. (see "Locking touch screen" on page 195)                                                                                     |
| Calibrate touch screen    | Use this procedure to calibrate the touch screen of the ONT-506. (see "Calibrating touch screen" on page 194)                                                                            |
| Pop-up error log on error | Defines whether the error log pops up on error or not.                                                                                                    |
| Manage users              | Adding users<br>(see "Adding an ONT-506 user" on page 117)<br>Deleting users<br>(see "Deleting an ONT-506 user" on page 118)                                                             |
| Change password           | Use this procedure to change the password of the ONT-506 user.<br>(see "Changing the ONT-506 user password" on page 119)                                                                 |
| Manage options            | Adding options<br>(see "Adding an option" on page 121)                                                                                                    |

| Menu entry                  | Description                                                                                                    |  |  |  |  |
|-----------------------------|----------------------------------------------------------------------------------------------------|--|--|--|--|
|                             | Removing options<br>(see "Removing an option" on page 123)                                                                                                    |  |  |  |  |
| Set date/time               | Use this procedure to set date and time of an ONT-506. (see "Setting date and time of an ONT-506 " on page 111)                                                           |  |  |  |  |
| Configure NTP               | Use this procedure to synchronize date and time of an ONT-506 with a NTP server.<br>(see "Using a NTP server" on page 113)                                                |  |  |  |  |
| View NTP log                | Use this procedure to check the NTP log file.<br>(see "Viewing the NTP log file" on page 114)                                                                             |  |  |  |  |
| View connections statistics | Use this procedure to show the connection statistics.<br>(see "Showing connection statistics" on page 108)                                                                |  |  |  |  |
| View active clients         | Use this procedure to list all clients connected to the ONT-506. (see "Showing active clients" on page 109)                                                               |  |  |  |  |
| IP address                  | Use this procedure to activate DHCP or for setting a static IP address. DHCP                                                                                              |  |  |  |  |
|                             | (see "Provisioning LAN access using DHCP" on page 126) Static IP address                                                                                                  |  |  |  |  |
|                             | (see "Provisioning LAN access using a static IP address" on page 128)                                                                                                    |  |  |  |  |
| Check configuration         | Use this procedure to check the configuration of an ONT-506. (see "Checking device configuration" on page 131)                                                            |  |  |  |  |
| Restart ONT-5xx             | Use this procedure to restart the ONT-506 software.<br>(see "Restarting the ONT-506 software" on page 107)                                                                |  |  |  |  |
| Window                      |                                                                                                    |  |  |  |  |
| Error Log                   | Lets the error log open and brings it to the front.                                                                                                    |  |  |  |  |
| <application></application> | Short-cut in order to bring the measurement window of the selected application to the front.                                                                              |  |  |  |  |
| Help                        |                                                                                                    |  |  |  |  |
| About                       | Use this procedure to get information about the software release<br>currently installed.<br>(see "Getting information about the ONT-506 software release" on page<br>108) |  |  |  |  |
| Configuration info          | Use this procedure to get information regarding the configuration of an ONT-506.<br>(see "Getting information regarding device configuration" on page 130)                |  |  |  |  |

## 7.1.3 Session configuration page

This page gives an overview, which modules are installed and allows to configure the session.

| 🛇 ONT-512 - User: Klaus / Session: NewSession1 at alpine6 (10.49.75.201) |                                               |          |              |                    |        |                                           |              |                                                           |        |
|--------------------------------------------------------------------------|-----------------------------------------------|----------|--------------|--------------------|--------|-------------------------------------------|--------------|-----------------------------------------------------------|--------|
| Elle Spessions Applications Results Tools Wondow Help 1324               |                                               |          |              |                    |        |                                           |              |                                                           |        |
| Session configuration                                                    | n Sessio                                      | n status | Measurements | Main clock setting | IS     |                                           |              |                                                           | _      |
| Slot 1 Port 1: Twisted Par Reserved Application Available                | Stot 2 Port 1: 1.5. 139M Reserved Application | Skot 3   | Stot 4       | Skit 5             | Stat 6 | Stot 7  Port.1: 2.56 Reserved Application | Slot 8       | Stot 9<br>Port 1:<br>2.5/2.7G<br>Reserved<br>Application. | Rack 0 |
| Port 2,<br>Twisted Par<br>Reserved<br>Application                        |                                               |          |              |                    |        |                                           |              |                                                           |        |
| Port 3<br>Optical<br>Reserved<br>Application                             | Port 2<br>1.5139M<br>Reserved<br>Application  |          |              |                    |        |                                           |              |                                                           |        |
| Port 4<br>Optical<br>Reserved<br>Application                             |                                               |          |              |                    |        |                                           |              |                                                           |        |
| Mixed Ethernet                                                           | DSn / PDH                                     | Empty    | MultiChannel | NewGen             | Empty  | up to 2.5G                                | MultiChannel | up to 2.5/2.7G                                            |        |
|                                                                          |                                               |          | 11           |                    |        |                                           |              | 19                                                        |        |

For each test module offers 1 to n ports, the complete view is divided into particular views for each port.

| GUI control            | Description                                                                                      |  |  |  |
|------------------------|--------------------------------------------------------------------------------------------------|--|--|--|
| Port <number></number> | Use this procedure to name a port in order to ease handling.<br>(see "Naming a port" on page 93) |  |  |  |
| Slot 2                 |                                                                                                  |  |  |  |
| Port 1:                |                                                                                                  |  |  |  |
| 100-Em.                |                                                                                                  |  |  |  |
| Reserved               | A port can be locked by a user.<br>(see "Port lock" on page 94)                                  |  |  |  |
| Reserved               |                                                                                                  |  |  |  |
|                        |                                                                                                  |  |  |  |
| Application            | Load an application                                                                              |  |  |  |
| Application            | (see "Loading an application" on page 73)                                                        |  |  |  |
|                        | Change an application                                                                            |  |  |  |
|                        | (see "Changing an application" on page 74)                                                       |  |  |  |
|                        | Unload an application                                                                            |  |  |  |
|                        | (see "Closing an application" on page 78)                                                        |  |  |  |
|                        | This section describes a shortcut to get to the measurement view of an application               |  |  |  |
|                        | (see "Shortcut to Measurement view" on page 64)                                                  |  |  |  |

68

**GUI control** 

Description

## 7.1.4 Session status page

This page shows a condensed overview of all events of all applications belonging to one user session.

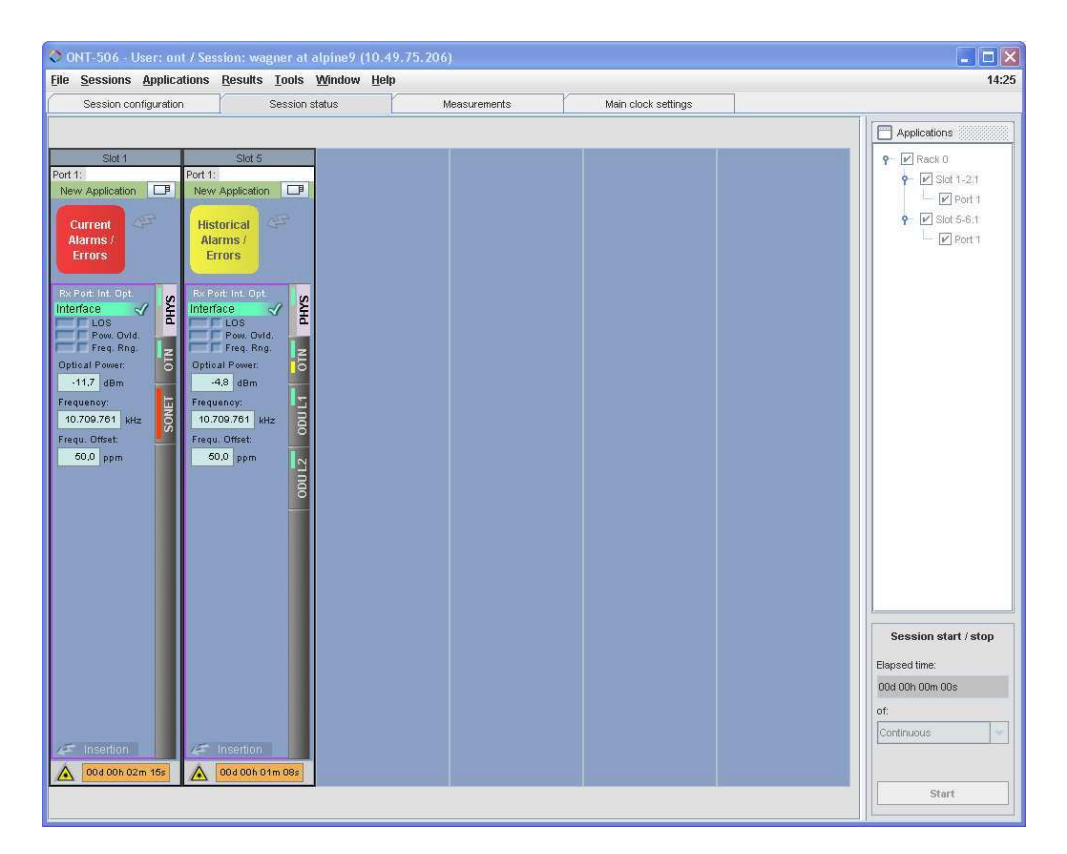

| GUI control  | Description                                                                                                    |
|--------------|----------------------------------------------------------------------------------------------------|
|              | This section describes a shortcut to get to the measurement view of an application (see "Shortcut to Measurement view" on page 64) |
| Applications | Use this procedure to exclude applications from a session measurement.<br>(see "Configuring a session measurement" on page 91)     |

The overview contains LEDs and in some applications input power and frequency offset additionally. The following symbols are used:

| Element | Description                                    |
|---------|------------------------------------------------|
| _       | Empty box: No event has occurred currently     |
|         | Red triangle: An event is present (Fail state) |

|             | Green box: Indicates currently an OK status of the element.                                               |
|-------------|----------------------------------------------------------------------------------------------------|
|             | Empty square: The event has not occurred since the last measurement start.                                |
|             | Yellow square: The event has occurred at least once since the last Start of the measurement (Fail state). |
| Payload 🏹   | No alarms or errors are active at the moment.                                                             |
| Payload     | At least one alarm or error is active at the moment.                                                      |
| æ           | Orange arrow: Alarm/error insertion is on.                                                                |
| Ŧ           | Blank arrow: Alarm/error insertion is off.                                                                |
| A Insertion | Orange arrow and box: An alarm/error is actually inserted.                                                |
| 🖉 Insertion | Blank arrow and box: No alarm/error is actually inserted.                                                 |

## 7.1.5 Measurements page

In the Measurements page one can set parameters of each selected application, start/stop the measurement individually and look at the results.

| 🛇 ONT-503 - User: ont / Session: NewSession2 at linux (10.49.75.30)   |                                                                     |                                                                    |             |                           |                      |         |  |  |
|-----------------------------------------------------------------------|---------------------------------------------------------------------|--------------------------------------------------------------------|-------------|---------------------------|----------------------|---------|--|--|
| Elle Sessions Applications Results Tools Window Help 08:              |                                                                     |                                                                    |             |                           |                      |         |  |  |
| Session configuration Session status Measurements Main clock settings |                                                                     |                                                                    |             |                           |                      |         |  |  |
| All Layers OK 1-3.1 - New Apple                                       | Application C<br>Application C<br>Device Mode:<br>Signal Structure: | OU SONET)<br>mfiguration Trigger<br>Terminate<br>OTN ODU ODU SONET | Dutputs     | DUT                       |                      |         |  |  |
| 00012 0001                                                            |                                                                     | 43.018 Gb/s<br>OTU3                                                | PHYS<br>OTN | PHYS<br>OTN               | 43.018 Gb/s<br>OTU3  |         |  |  |
| SONET                                                                 |                                                                     | ODU2                                                               | ODU L1      | ODU L1                    | ODU2                 |         |  |  |
|                                                                       |                                                                     | ODU1                                                               | ODU L2      | ODU L2                    | ODU1                 |         |  |  |
|                                                                       |                                                                     | STS-48                                                             | SONET       | SONET                     | STS-48               |         |  |  |
|                                                                       | Laser                                                               |                                                                    | TX          | RX<br>Elapsed: 00d 00h 00 | Im 00s of Continuous | ▼ Start |  |  |

For further information about the settings please refer to the operating manual of the specific application.

JDSU ONT Optical Network Tester

## 7.1.6 Main clock settings page

This page allows to setup the clock module.

| Consignation         Desired lateou         Metric/Mitters         Metric/Mitters <ul> <li>Reserve</li> <li>Reserved by:</li> <li>Reference clock source</li> <li>Internal</li> <li>OF FH (12) (Delanced)</li> <li>U11</li> <li>OF S1 1544 Mb/s</li> <li>E1 2046 Mb/s</li> <li>OF S1 1544 Mb/s</li> <li>OF S1 1544 Mb/s</li></ul>                                                                                                    | Consequence         Reserved by:           Reference clock source         Reference clock source           Reference clock source         Reference clock source           Reference clock source         Reference clock source           Reference clock source         Reference clock source           Reference clock source         Reference clock source           Reference clock source         Reference clock source           Reference clock source         Ref (1) (1) (2) (2) (2) (2) (2) (2) (2) (2) (2) (2 | on continuention | Sanaino statur | Management-                                                                                          | Main clock patting: | 1                                                       |  |
|----------------------------------------------------------------------------------------------------|----------------------------------------------------------------------------------------------------|------------------|----------------|----------------------------------------------------------------------------------------------------|---------------------|---------------------------------------------------------|--|
| Reserved by:           Reference clock source         REF OUT (19,20)           Internal         L11         Image: Control of the control of the control of th | Reserved by:           Reference clock source           Internal         REF cVIT (19)201           Off. Eff         CIT           DSI. Eff         DSI 1.54 Mble           OFF III (22) (noblanced)         CIT           OFF III (22) (noblanced)         CIT           OSI. Eff         Cock 1.54 Mble           O SI. FI         Cock 1.54 Mble           O SI. FI         Cock 1.54 Mble           S Mitr, 10 Mitr         Cock 2.049 Mitr                                                                              |                  |                |                                                                                                    |                     |                                                         |  |
| Intra, J.SH Mirtz, 2048 Mirtz     Intra, J.SH Mirtz, 2048 Mirtz     Sinter, 10 Mirz                                                                                                    | • I mit 2, 1944 Mit 2, 2048 Mit 2         ○ Ef 2.048 Mit 2           • O Ef H122 (unbacked)         □ L Π           □ D51, Ef         • O Cock 1544 Mit 2           • S Mit 2, 154 Mit 2, 2048 Mit 2         • O Cock 2.048 Mit 2                                                                                                    |                  |                | Reserve Reserved by:<br>Reference clock sour<br>biternal<br>DEF IN [21] (balanced)<br>DS3, [4] under | ce<br>/= LTI        | REF OUT (19[20])<br>@ Off<br>O DS1 1.544 Mo/e           |  |
|                                                                                                    |                                                                                                    |                  |                | REF W [22] (unbalanced)     DST, E1     1 MHz, 1544 MHz, 2.048 MH     5 MHz, 10 MHz                  | z                   | Clock 1.544 MHz     Olock 2.048 MHz     Olock 2.048 MHz |  |

| GUI control            | Description                                                                                      |
|------------------------|--------------------------------------------------------------------------------------------------|
| Reserve                | Clock module can be reserved (locked) by a user.<br>(see "Clock module reservation" on page 204) |
| Reference Clock Source | Reference Clock Source.<br>(see "Reference Clock Source" on page 203)                            |
| REF OUT [19][20]       | REF OUT [19][20].<br>(see "REF OUT [19][20]" on page 203)                                        |
| LTI                    | Display of a clock error.<br>(see "Display of a clock error" on page 204)                        |

## 7.1.7 Application handling

This section describes the application handling using a GUI client.

#### **Included topics**

- Loading an application
- Changing an application
- Configuring an application
- Saving an application
- Starting a measurement
- Stopping a measurement
- Closing an application
- Exporting applications
- Importing applications
- Deleting saved applications
- Renaming saved applications

## 7.1.7.1 Loading an application

Use this procedure to load an application.

| Step | Action                                                                                                    |
|------|----------------------------------------------------------------------------------------------------|
| 1    | <ul> <li>A port has been selected by selecting the Application button.</li> <li>A dialog opens showing all loadable applications for this port.</li> </ul> |
|      | Rack 0, Slot 4-5                                                                                                    |
|      | Ready<br>▼ Standard                                                                                                    |
|      | - Eos SDH                                                                                                    |
|      | ► ESS SDH LO                                                                                                    |
|      |                                                                                                    |
|      | - ► EOS SONET LO                                                                                                    |
|      | - ▶ FCoS SDH                                                                                                    |
|      |                                                                                                    |
|      |                                                                                                    |
|      | Measurement view                                                                                                    |

2 Select the application category (Standard, Public or User)

Close application

JDSU ONT Optical Network Tester

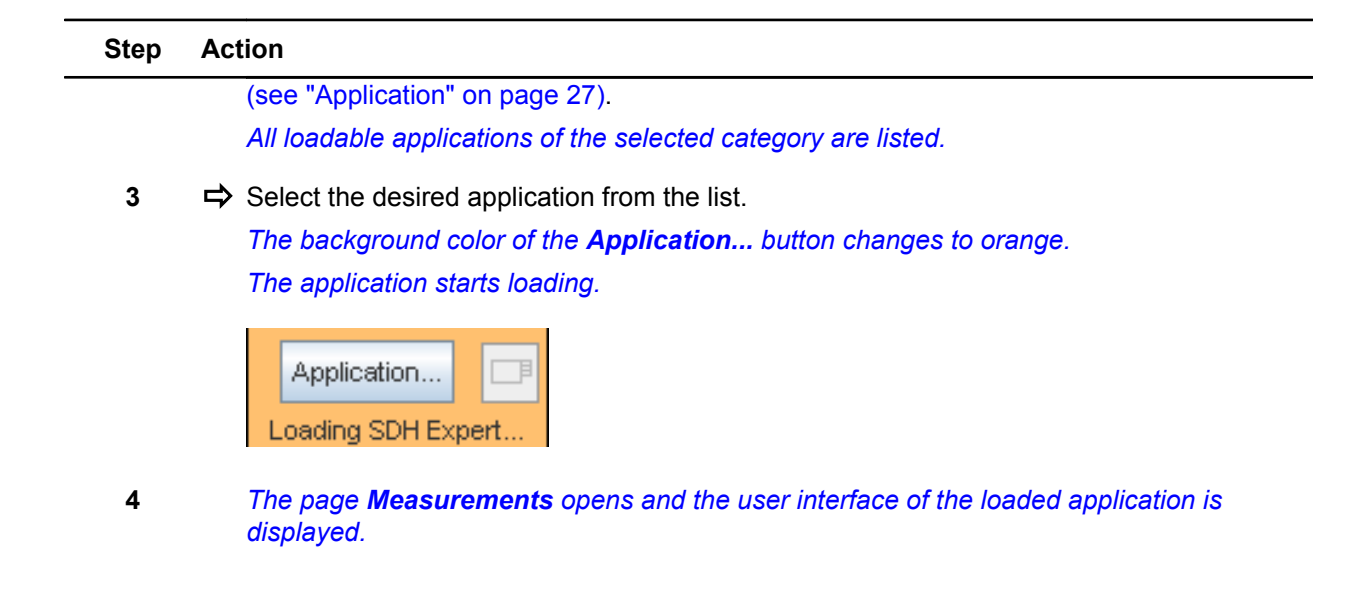

## 7.1.7.2 Changing an application

\_

Use this procedure to switch between applications.

| Step | Action                                                                        |                                                                 |
|------|-------------------------------------------------------------------------------|-----------------------------------------------------------------|
| 1    | ✓ A port has been selected by selectin<br>A dialog opens showing all loadable | g the <b>Application</b> button.<br>applications for this port. |
|      | Rack 0, Slot 4-5<br>Running                                                   | ×                                                               |
|      | - FCoS SONET                                                                  |                                                                 |
|      | - D IP/Pos SDH                                                                |                                                                 |
|      | ► IP/PoS SONET                                                                |                                                                 |
|      | — ▶ Multi Channel SDH                                                         |                                                                 |
|      | → Multi Channel SONET                                                         |                                                                 |
|      | ─ ▶ New_Signal_Structure                                                      |                                                                 |
|      | → SDH Expert                                                                  | =                                                               |
|      | SONET Expert                                                                  |                                                                 |
|      | Public                                                                        |                                                                 |
|      | ▶ User: ont                                                                   | <b>v</b>                                                        |
|      | Measurement view<br>Close application                                         |                                                                 |

| Step | Action                                                         |
|------|----------------------------------------------------------------|
|      | (see "Application" on page 27).                                |
|      | All loadable applications of the selected category are listed. |

 $3 \Rightarrow$  Select the desired application from the list.

A confirmation dialog opens.

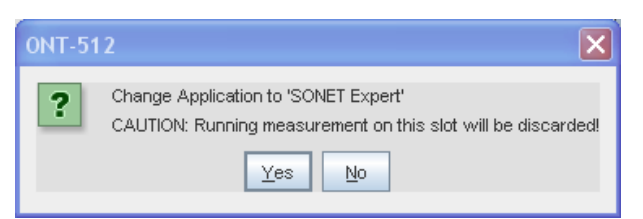

4  $\Rightarrow$  Select button Yes.

The loaded application gets unloaded, the desired application starts loading. The background color of the **Application...** button changes to orange. The page **Measurements** opens and the user interface of the loaded application is displayed.

### 7.1.7.3 Configuring an application

Use this procedure to configure an application.

| Step | Action                                                                                              |
|------|----------------------------------------------------------------------------------------------------|
| 1    | $\Rightarrow$ Set the application parameters as required by the measurement task to be carried out. |
|      | Please refer to the application specific user manual for further details.                           |

## 7.1.7.4 Saving an application

Use this procedure to save settings (and results) of a running application.

| Step | Action                                                     |                                                 |   |
|------|------------------------------------------------------------|-------------------------------------------------|---|
| 1    | ⇒ Select Applications > Save<br>The Save application dialo | <b>a</b> from the main menu.<br><i>g opens.</i> |   |
|      | Save application                                           |                                                 | X |
|      | Choose a running application:                              | Save to:                                        |   |

| Choose a running application:                                 | Save to:                   |
|---------------------------------------------------------------|----------------------------|
| <ul> <li>♥ ♥ Slot 4-5</li> <li>Port 1 - SDH Expert</li> </ul> | ONT-512  Public  User: ont |
| Include results                                               |                            |
| ✓ Include results & event list results                        |                            |
| Filename:                                                     | SDHExpert_test_1234        |
| Save                                                          | Cancel                     |

- 2  $\Rightarrow$  Select the application you want to save in the left tree-view.
- 3 ⇒ In the right tree-view select whether the saved data shall be **Public** (available for all ONT users) or **User** specific.
- 5 Check box Include results & event list results to save all results.
- 6 Select field **Filename** and enter a name for the set of data to be saved.
- 7 ⇒ Select button Save.

Settings (and results) are saved.

### 7.1.7.5 Starting a measurement

Use this procedure to start an application level measurement.

#### Step Action

- 1 ⇒ Select page **Measurements**.
- 2 ⇒ Select measurement GUI of the application to be started.
- **3**  $\Rightarrow$  Set desired measurement time.

| Continuous   | 4 | ; | Start |  |
|--------------|---|---|-------|--|
| User defined |   |   |       |  |
| Continuous   |   |   |       |  |
| 1 Min.       |   |   |       |  |
| 15 Min.      |   |   |       |  |
| 1 Hour       |   |   |       |  |
| 24 Hours     |   |   |       |  |
| 72 Hours     |   |   |       |  |
| 96 Hours     |   |   |       |  |

#### 4 ⇒ Select button **Start**.

Continuous Start
The application is started.

5 The elapsed time is displayed.

Elapsed Time: 00d 00h 00m 05s of Continuous Stop

Note: Layered applications allow to restart the measurement without stopping it.

C Elapsed: 00d 00h 00m 08s

### 7.1.7.6 Stopping a measurement

Use this procedure to stop an application level measurement.

| Step | Action                                                     |
|------|------------------------------------------------------------|
| 1    | ➡ Select page Measurements.                                |
| 2    | ➡ Select measurement GUI of the application to be stopped. |
| 3    | ⇒ Select button Stop.                                      |
|      | Elapsed Time: 00d 00m 00m 05s of Continuous Elap           |
|      | The application is stopped.                                |

JDSU ONT Optical Network Tester

## 7.1.7.7 Closing an application

Use this procedure to close / unload an application.

| A port  | nas been selected by so<br>og opens showing all loa | ndable a | pplications for | r this port. |  |
|---------|-----------------------------------------------------|----------|-----------------|--------------|--|
| Rack 0, | Slot 4-5<br>Running                                 | X        |                 |              |  |
| — Þ F   | CoS SONET                                           | <b>^</b> |                 |              |  |
| Þ IF    | VPoS SDH                                            |          |                 |              |  |
| Þ IF    | /PoS SONET                                          |          |                 |              |  |
| — ▶ tv  | lutti Channel SDH                                   |          |                 |              |  |
| — Þ hv  | lutti Channel SONET                                 |          |                 |              |  |
| - Þ N   | ew_Signal_Structure                                 |          |                 |              |  |
| — Þ s   | DH Expert                                           | =        |                 |              |  |
| - Þ s   | ONET Expert                                         |          |                 |              |  |
| ▶ Publ  | ic                                                  |          |                 |              |  |
| ▶ Use   | : ont                                               | •        |                 |              |  |
|         | Measurement view                                    |          |                 |              |  |
|         | Close application                                   |          |                 |              |  |

| ONT-50 | 6 🗙                                                                                                    |
|--------|----------------------------------------------------------------------------------------------------|
| ?      | Close application?<br>CAUTION: All running measurements on this application will be closed!<br>Remote control on this port will also be closed! |
|        | <u>Y</u> es <u>N</u> o                                                                                                    |

3 ➡ Select button Yes.

The background color of the **Application** button changes to orange.

### Step Action

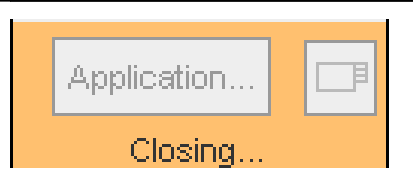

The active application is closed.

The background color of the **Application** button changes to gray.

JDSU ONT Optical Network Tester

### 7.1.7.8 Exporting applications

Use this procedure to export applications.

Exchanging applications between mainframes is required in order to harmonize test procedures. 'Export' allows to extract an internal representation of a previously saved application (together with its settings and results) from the database and save it to a file. 'Import' (see "Importing applications" on page 82) works vice versa.

Step Action

- 1 ⇒ Select Applications > Export... from the main menu. *The Export applications dialog opens.* 
  - $\Rightarrow$  Check one or more applications or a complete directory.

| Export applications                                                    | × |
|------------------------------------------------------------------------|---|
| Choose saved applications:                                             |   |
| Public     Ont     MultChannelSONET                                    |   |
| Export to: C:Documents and Settings/claus/Wy Documents/CoeLokal Browse |   |
| Expgrt applications Qancel                                             |   |

2 ⇒ Select button Browse... in order to select the target destination. *The Export applications to... dialog opens.* 

| 🗘 Export applica                                                                      | tions to 👂                                                                          |
|---------------------------------------------------------------------------------------|-------------------------------------------------------------------------------------|
| Look in: 🗖 My Do                                                                      | cuments                                                                             |
| Altova Projects CoeHome CoeLokal Eigene Datenqua Eigene eBooks EigeneProgramm I Icons | LabVIEW Data MemoryStick My eBooks ellen My Music My Pictures e My Videos  Updater5 |
| Directory <u>n</u> ame:<br>Directories of type:                                       | C:Documents and Settings\claus\Wy Documents\CoeLokal                                |

- **3** ➡ Select desired destination directory.
- 4  $\Rightarrow$  Select button Select.

The dialog disappears.

\_\_\_\_

| Step | Action                                                                                                    |
|------|----------------------------------------------------------------------------------------------------|
| 5    | ➡ Select button Export applications.                                                                              |
|      | The selected applications are exported to files in the destination directory (ZIP format, file extension '.zip'). |
|      | The <b>Export applications to</b> dialog disappears.                                                              |

JDSU ONT Optical Network Tester

### 7.1.7.9 Importing applications

Use this procedure to import an application

'Import' reads an internal representation of an application previously exported (see "Exporting applications" on page 80) from a file (ZIP format, file extension '.zip') and store it in the local database.

|--|

1 ⇒ Select Applications > Import... from the main menu.

| The Import applications | dialog | opens. |
|-------------------------|--------|--------|
|-------------------------|--------|--------|

| Import applica | ations                        | × |
|----------------|-------------------------------|---|
| Import from:   | Browse                        |   |
| Choose desti   | nation to import:             |   |
| Publ           | - 10.49.75.201<br>ic<br>: ont |   |
|                | Import applications Cancel    |   |

2 ➡ Select button Browse... in order to select applications to be imported. The Import applications from... dialog opens.

| 🗢 Import ap        | plications from                      | ×           |
|--------------------|--------------------------------------|-------------|
| Look in: 🗖         | CoeLokal                             | - a d d 85  |
| MultiChan          | nelSONET.zip                         |             |
|                    |                                      |             |
|                    |                                      |             |
|                    |                                      |             |
|                    |                                      |             |
|                    |                                      |             |
| File <u>n</u> ame: | MultiChannelSONET.zip                | 11000       |
| Files of type:     | Exported ONT-5xx Applications (.zip) | -           |
|                    |                                      | Open Cancel |

| Step | Action                                                              |
|------|---------------------------------------------------------------------|
| 3    | Browse to the directory containing the applications to be imported. |
| 4    | ➡ Select the applications to be imported (file extension '.zip').   |
|      | <b>Note:</b> Only applications previously exported can be imported. |
| 5    | Select button Select.                                               |
|      | The dialog disappears.                                              |
| 6    | ➡ Select button Import applications.                                |
|      | The selected applications are imported into the local database.     |

## 7.1.7.10 Deleting saved applications

Use this procedure to delete saved applications from the database.

| Step | Action                                                                                              |
|------|----------------------------------------------------------------------------------------------------|
| 1    | Select Applications > Manage applications from the main menu. The Manage applications dialog opens. |
| 2    | Check one or more applications or the complete directory.  Manage applications                      |

| ONT-512 - 10.49 | .75.201       |  | 4 |
|-----------------|---------------|--|---|
| 👇 🗌 public      |               |  | = |
| — 🗹 2G5_Thr     | u             |  |   |
| ♥ 9-0-2-DS      | InPDH         |  |   |
| - DSnPDH-       | -E4           |  |   |
| — 🔲 DSnPDH-     | Reload2       |  |   |
| - EoSSDHL       | LO-ReportTest |  |   |
| - EoSSDHL       | LO_LCAS64     |  |   |
| - EoSSDHr       | r             |  |   |
| I               |               |  |   |

**3**  $\Rightarrow$  Select button **Delete**.

The selected applications are deleted from the database.

JDSU ONT Optical Network Tester

## 7.1.7.11 Renaming saved applications

Use this procedure to rename saved applications.

#### Step Action

1 ➡ Select Applications > Manage applications... from the main menu. The Manage applications... dialog opens.

**2**  $\Rightarrow$  Check one application.

| Manage applications                         | × |
|---------------------------------------------|---|
|                                             |   |
| Choose saved applications:                  |   |
| ONT 512 40.40 75 204                        | - |
| 011-312 - 10.4373.201                       |   |
| Ŷ─ □ public                                 |   |
| - 🗹 2G5_Thru                                |   |
| - 9-0-2-DSnPDH                              |   |
| - DSnPDH-E4                                 |   |
| - DSnPDH-Reload2                            |   |
| - EoSSDHLO-ReportTest                       |   |
| - E6SSDHLO_LCAS64                           |   |
| - EoSSDHr                                   | • |
|                                             |   |
| <u>D</u> elete <u>R</u> ename <u>C</u> lose |   |

3  $\Rightarrow$  Select button **Rename**.

The Input dialog opens.

| Input |                 | X |
|-------|-----------------|---|
| ?     | Enter new name: |   |

- 4  $\Rightarrow$  Enter the new application name.
- 5 Select button OK.

The selected applications is renamed.

#### 7.1.8 Session handling

This section describes the session handling using a GUI client.

#### **Included topics**

- Getting a session context
- Configuring a session
- Changing the current session
- Saving a session
- Saving a session under a new name
- Closing a session
- Closing a GUI client
- Deleting saved sessions
- Renaming a session
- Starting a session measurement
- Configuring a session measurement
- Stopping a session measurement
- Selecting session start-up mode

#### 7.1.8.1 Getting a session context

Use this procedure to get a session context.

A session is created automatically without further user interaction. Depending on session start-up mode (see "Selecting session start-up mode" on page 92) it will be a new one or the one last saved.

**Note:** In case of running a Java Web Start client the user has to select a session.

## 7.1.8.2 Configuring a session

Use this procedure to configure a session.

Session configuration tells which applications are running on which test modules/ports.

| Step | Action                                                                                                    |
|------|----------------------------------------------------------------------------------------------------|
| 1    | Select a port by selecting the button Application of a test module/port.<br>(see "Selecting a port" on page 94).                                                  |
| 2    | <ul> <li>Perform one of the following tasks:</li> <li>Load an application<br/>(see "Loading an application" on page 73)</li> <li>Change an application</li> </ul> |
|      | <ul> <li>Change an application<br/>(see "Changing an application" on page 74)</li> <li>Unload an application</li> </ul>                                           |
| _    | (see "Closing an application" on page 78)                                                                                                    |
| 3    | Go back to step 1 until the session configuration meets the demands.                                                                                              |

JDSU ONT Optical Network Tester

## 7.1.8.3 Changing the current session

Use this procedure to change the current session. The session actually running is closed and another one will be opened.

| Step | Action                                                                                                   |
|------|----------------------------------------------------------------------------------------------------|
| 1    | <ul> <li>Select Session &gt; Change from the main menu.</li> <li>A confirmation dialog opens.</li> </ul> |
| 2    | ➡ Select <b>Yes</b> .                                                                                    |
|      | The actually running session is closed.                                                                  |
|      | The <b>Change session</b> dialog opens.                                                                  |
|      | Change session                                                                                           |
|      | New session                                                                                              |
|      | O Last saved session                                                                                     |
|      | ◯ Saved session                                                                                          |
|      | Running session                                                                                          |
|      | Device is ready.<br>Please choose a session to be opened!                                                |
|      | <u>Ok</u>                                                                                                |
|      | The dialog offers the following options:                                                                 |

- New session opens a new session.
- Last saved session opens the last saved session.
- Selected saved session opens one out of all saved sessions.
- Selected running session connects to an already running session.
- **3** ⇒ Select an option (and a session if required)

All the applications being saved as part of the session are loaded.

Note: In case of a new session, no applications are loaded.

## 7.1.8.4 Saving a session

4

Use this procedure to save a session.

| Step | Action                                              |
|------|-----------------------------------------------------|
| 1    | ⇒ Select Session > Save from the main menu.         |
|      | The actual session is saved using the current name. |

### 7.1.8.5 Saving a session under a new name

Use this procedure to save a session under a new name.

1 ⇒ Select Session > Save as... from the main menu.

The Save session as... dialog opens.

| Save session as                   | ×                   |
|-----------------------------------|---------------------|
| Enter the new name here or choose | e one from the list |
| MySession                         |                     |
| Qk                                | Cancel              |

- 2  $\Rightarrow$  Either type in a name or select one from the list.
- 3 ➡ Select Ok.

The session including all parameters of the related applications is saved.

## 7.1.8.6 Closing a session

Use this procedure to close a running session.

| Step | Action                                                                                                    |  |
|------|----------------------------------------------------------------------------------------------------|--|
| 1    | <ul> <li>1 ⇒ Select Session &gt; Close from the main menu.</li> <li>In case of no running applications the session is closed immediately.</li> <li>In case of running applications the Close session dialog opens.</li> </ul> |  |
|      | Close session                                                                                                    |  |
|      | Please select an option                                                                                                    |  |
|      | Close session                                                                                                    |  |
|      | <ul> <li>Save session, then close</li> </ul>                                                                                                    |  |
|      | <u>Ok</u> <u>Cancel</u>                                                                                                    |  |
|      |                                                                                                    |  |
| 2    | <ul> <li>Check one of the options:</li> <li>Close session closes the session and all the applications.</li> <li>Save session, then closes appear the session and closes it.</li> </ul>                                        |  |

JDSU ONT Optical Network Tester

#### Step Action

3 ➡ Select button Ok. The session is closed, the user is logged out. The GUI is closed.

### 7.1.8.7 Closing a GUI client

Use this procedure to close a GUI client.

During long term measurements it might be helpful to close the GUI, but not the session with it's running applications. The user can re-connect to a running session later on at any time (see "Getting a session context" on page 85).

| Step | Action                                                                                               |
|------|----------------------------------------------------------------------------------------------------|
| 1    | Select File > Exit from the main menu.                                                               |
|      | <b>Note:</b> Alternatively select the cross symbol in the top right edge of the ONT-506 main window. |
|      | The <b>Close GUI or session</b> dialog opens.                                                        |
|      | Close GUI or session                                                                                 |
|      | Please select an option                                                                              |
|      | Close session and GUI                                                                                |
|      | <ul> <li>Save session, then close session and GUI</li> </ul>                                         |
|      | Close GUI only (session remains running)                                                             |
|      | <u>Ok</u> <u>Cancel</u>                                                                              |
| 2    | ➡ Check Close GUI only.                                                                              |

The GUI client is closed, the session remains running.

### 7.1.8.8 Deleting saved sessions

Use this procedure to delete sessions previously saved.

| Step | Action                                                 |
|------|--------------------------------------------------------|
| 1    | ⇒ Select Session > Manage sessions from the main menu. |
|      | The <b>Manage sessions</b> dialog opens.               |

| Manage sessions      |                     |               | ×        |
|----------------------|---------------------|---------------|----------|
| Delete session files | Rename sessions Sta | rt-up session |          |
| Select one or more : | sessions            |               |          |
| Klaus                |                     |               | <b>^</b> |
| - SessionRe          | efFCoS55x           |               |          |
| - 🔽 NewSessi         | on1                 |               |          |
| - 🗾 SessionRe        | sfSONETBert55x      |               |          |
| - SessionRe          | efMultiple55x       |               |          |
| - SessionRe          | ofOrionLAN55x       |               | =        |
| - 📃 SessionRe        | ofOTN55x            |               |          |
| - SessionRe          | efMC55x             |               |          |
| - 🗹 SessionRe        | fIPPoS55x           |               |          |
| - 📃 SessionRe        | efEoS55x            |               |          |
| - SessionRe          | ofOrionWAN55x       |               |          |
| SessionRe            | efEtherNet55x       |               | -        |
| Delete               | •                   | Close         |          |

- 2  $\Rightarrow$  Check the boxes of all saved sessions you want to delete.
- 3 ➡ Select Delete.

The selected sessions are deleted from the data base.

## 7.1.8.9 Renaming a session

Use this procedure to rename a session.

The system creates new sessions using a standard naming convention ('NewSession1', 'NewSession2', ...). Renaming it (e.g. to 'PetersSDHTest') eases identification of saved sessions.

| Step | Action                                                 |
|------|--------------------------------------------------------|
| 1    | ⇒ Select Session > Manage sessions from the main menu. |
|      | The <b>Manage sessions</b> dialog opens.               |

JDSU ONT Optical Network Tester

\_

| Step Action |                                      |                        |
|-------------|--------------------------------------|------------------------|
|             | Manage sessions                      | X                      |
|             | Delete session files Rename sessions | Start-up session       |
|             |                                      |                        |
|             |                                      |                        |
|             |                                      |                        |
|             |                                      |                        |
|             | Choose a saved session               | NewSession1            |
|             |                                      |                        |
|             | Enter new name                       | SessionRefSONETBert55x |
|             |                                      |                        |
|             |                                      |                        |
|             |                                      |                        |
|             |                                      |                        |
|             |                                      |                        |
|             | Rename                               | Close                  |
|             |                                      |                        |

- 2  $\Rightarrow$  Select the session you want to rename from the list.
- 3 ⇒ Select field Enter new name... and edit the name.
- 4 ⇒ Select button Rename.
   The session is renamed.
   If the session to be renamed is currently running, the new name appears in the title bar.

## 7.1.8.10 Starting a session measurement

Use this procedure to start all the applications belonging to the session.

| Step | Action                          |
|------|---------------------------------|
| 1    | ➡ Select page Session status.   |
| 2    | ➡ Set desired measurement time. |

Step Action

| Session start / stop |
|----------------------|
| Elapsed time:        |
| 00d 00h 00m 00s      |
| of:                  |
| 1 Hour               |
|                      |
|                      |
| Start                |

- **Note:** The maximum measurement duration of this measurement will be set to the smallest maximal available time of the application (time is rounded).
- 3 ➡ Select button Start.

All the applications belonging to the session are started. The elapsed time is displayed.

## 7.1.8.11 Configuring a session measurement

Use this procedure to exclude applications from a session measurement.

**Note:** Applications excluded from the session start are still part of the session. (see "Configuring a session" on page 85)

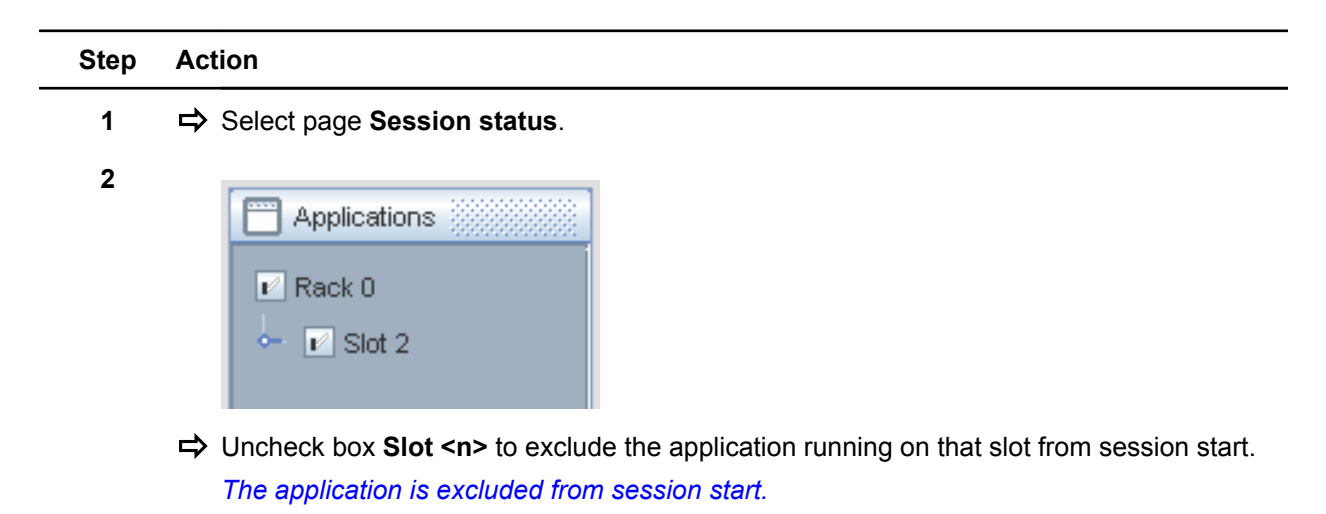

JDSU ONT Optical Network Tester

## 7.1.8.12 Stopping a session measurement

Use this procedure to stop all the applications belonging to the session.

**Note:** Instead of stopping the session it is also possible to wait for the gating time to expire.

| Step | Acti | ion                         |
|------|------|-----------------------------|
| 1    | ⇒    | Select page Session status. |
| 2    | ⇒    | Select button Stop.         |
|      |      | Session start / stop        |
|      |      | Elapsed time:               |

| Elapsed time:   |
|-----------------|
| 00d 00h 00m 12s |
| of:             |
| 1 Hour 🔽        |
|                 |
|                 |
| Stop            |
|                 |

The session is stopped.

## 7.1.8.13 Selecting session start-up mode

Use this procedure to determine the session start-up behavior.

| Step | Action                                                 |
|------|--------------------------------------------------------|
| 1    | ⇒ Select Session > Manage sessions from the main menu. |
|      | The <b>Manage sessions</b> dialog opens.               |

\_

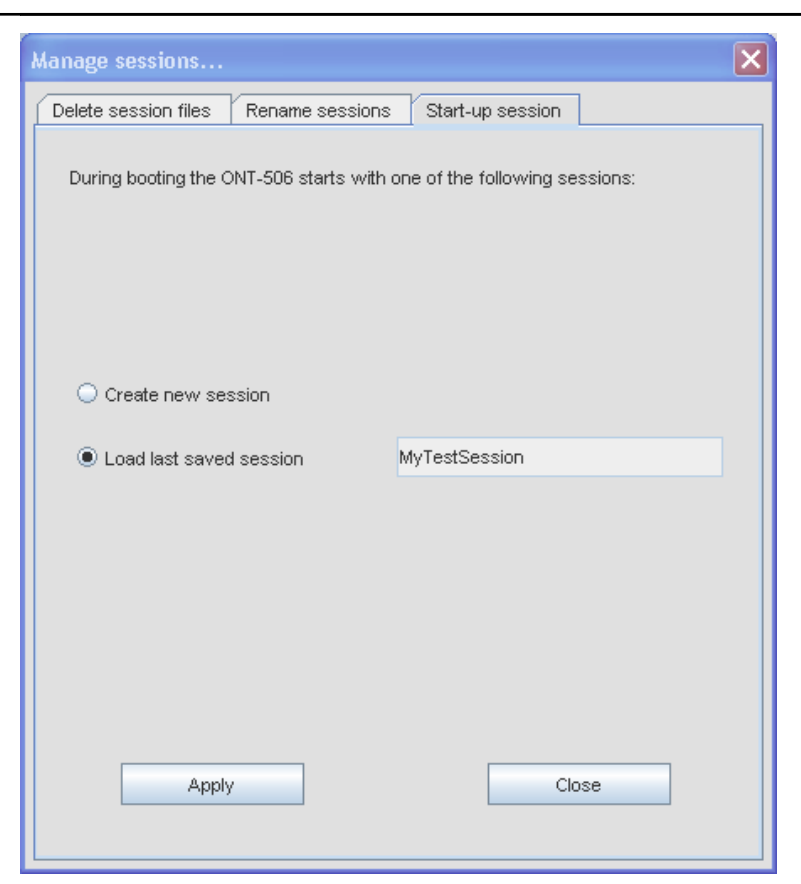

The dialog allows to define the behavior of the ONT-506 during the session start-up phase:

- Create new session causes the Open session dialog to be displayed during the startup phase.
- Load last saved session causes the last saved session to be loaded without showing a dialog.
- 2  $\Rightarrow$  Check one of the options and select **Apply**.

## 7.1.9 Port handling

This section describes the port handling using a GUI client.

#### Included topics

- Naming a port
- Selecting a port
- Port lock

### 7.1.9.1 Naming a port

Use this procedure to name a port in order to ease handling.

| Step | Action                                                                     |
|------|----------------------------------------------------------------------------|
| 1    | Select entry field <b>Port <number></number></b> and enter the identifier. |

JDSU ONT Optical Network Tester

#### Step Action

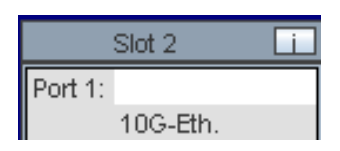

#### 7.1.9.2 Selecting a port

Use this procedure to select a port in order to load/unload an application.

| Step | Acti | ion                                                             |                                                                                                    |
|------|------|-----------------------------------------------------------------|----------------------------------------------------------------------------------------------------|
| 1    | ₽    | Select page Session confi                                       | guration.                                                                                                    |
| 2    | ₽    | Select button <b>Application.</b><br>The following explains how | of the test module/port you want to select.<br>to detect selectable ports.                                    |
|      |      | State                                                           | Description                                                                                                   |
|      | ·    | Selectable                                                      | Active ports of current session - highlighted in green and labeled with the application title (e.g. DSn/PDH). |

| Selectable     | Free ports - labeled with 'Available'.                                                |
|----------------|---------------------------------------------------------------------------------------|
| Not selectable | Active ports of other sessions - labeled with the 'user name' and the 'session name'. |

#### 7.1.9.3 **Port lock**

A port can be locked by a user.

No other user will be able to use this port until it is unlocked by the owner.

Reserved

## 7.1.10 Results

This section describes the result handling using a GUI client.

#### **Included topics**

- Creating a report and saving it locally
- · Creating a report and saving it on the ONT-5xx Web Server
- Importing a logo
- Deleting a logo
- Viewing a report
- Deleting a report
- Managing captured data
- Printing a screenshot
- Making a screenshot and saving it to a file

JDSU ONT Optical Network Tester

### 7.1.10.1 Creating a report and saving it locally

Use this procedure to create a report for a completed measurement and save it locally.

- **Note:** 'Locally' means on your PC in case of remote operation via Web Start or on the built-in PC in case of local operation or VNC client.
- **Note:** Due to internal constraints it may be necessary to truncate event lists. Depending on the output format the number of reported events is limited as follows:
  - PDF: at most 500 per event list
  - HTML: 5000
  - CSV: 300000

A warning ('Event list truncated after 500 entries') will be included in the report.

| Step A | ction |
|--------|-------|
|--------|-------|

1 ⇒ Select **Results > Create report...** from the main menu.

The Create report dialog opens.

| Create report                                    | X                                        |
|--------------------------------------------------|------------------------------------------|
| Choose a running application:                    | Save to:                                 |
| ▼ ONT-512 - NewSession2                          | Destinations                             |
| <b>γ</b> -                                       | Ŷ-                                       |
| Port 1 - SDH Expert                              | - 🚍 Public                               |
|                                                  | User: ont                                |
|                                                  | Export to 'NB-COENNING1' (USB Stick/HDD) |
|                                                  |                                          |
| ✓ Include event list results                     |                                          |
| Include user information                         |                                          |
| ✓ Include current date & time in report filename |                                          |
| Open report in browser window                    |                                          |
| Event list results resolution:                   | Seconds                                  |
|                                                  |                                          |
| Available reports:                               | Default                                  |
| Report format:                                   | PDF A4                                   |
|                                                  |                                          |
| Create report                                    | Cancel                                   |
|                                                  |                                          |

- 2 Select the application you want to create a report of from the left side tree-view.
- 3 ⇒ Select Export to '<PC name>' (USB Stick/HDD) from the right side tree-view.
- 5 ⇒ Check box Include current date & time in report filename to attach date and time information to the filename (in order to generate unique filenames).
- 6 ⇒ Uncheck box **Open report in browser window** to prevent browser from opening.
- 7 Scheck box Include user Information to include additional information.
  - Select button Edit info ... to edit user specific information. The Additional information dialog opens.

|--|

| Diana antar additional in  | formation for any second              |      |
|----------------------------|---------------------------------------|------|
| Please enter auditional in |                                       |      |
| User:                      | Klaus Coenning                        | 1922 |
| Company:                   | JDSU Deutschland GmbH                 | 222  |
| Device under test:         |                                       | 1995 |
| Comments:                  |                                       | [352 |
| Logo:                      | Select<br>Glear                       |      |
|                            | · · · · · · · · · · · · · · · · · · · |      |

8 ⇒ Enter the additional information, select a logo (if desired) and select button OK

**Note:** The logo (saying the corresponding graphic file) has to be imported before being integrated in a report (see "Importing a logo" on page 100).

- 9 Select a report filter from the **Available reports** list.
- 10 Select an output format from the **Report format** list.
- 11 Select button **Create report**.

The Export to '<PC name>' dialog opens

| Export re             | port to 'NB-COENNING1'   | 🗙              |
|-----------------------|--------------------------|----------------|
| Look jn:              | My Documents             | • A A = 88 E   |
| 📑 Altova Pro          | ijects                   | Cons           |
| CoeHome 📄             |                          | CabVIEW Data   |
| CoeLokal              |                          | MemoryStick    |
| 📑 Eigene Datenquellen |                          | My eBooks      |
| Eigene eBooks         |                          | My Music       |
| EigeneProgramme       |                          | My Pictures    |
| •                     | II                       | Þ              |
| File <u>n</u> ame:    | Report_SONETExpert_2008- | 10-22_06-02-08 |
| Files of type:        | All Files                | -              |
|                       |                          | Save Cancel    |

- **12**  $\Rightarrow$  Select the destination directory.
- 13 ⇒ Select entry field **File name** and enter / modify the file name.

The report is created.

| ONT-512                                                      |  |  |  |  |
|--------------------------------------------------------------|--|--|--|--|
| Please wait while report is being created                    |  |  |  |  |
|                                                              |  |  |  |  |
| An external viewer will be started when the report is ready. |  |  |  |  |

The dialogs are closed.

### 7.1.10.2 Creating a report and saving it on the ONT-5xx Web Server

Use this procedure to create a report for a completed measurement and save it on the ONT-5xx Web Server.

- **Note:** Due to internal constraints it may be necessary to truncate event lists. Depending on the output format the number of reported events is limited as follows:
  - PDF: at most 500 per event list
  - HTML: 5000
  - CSV: 300000

A warning ('Event list truncated after 500 entries') will be included in the report.

| Step | Action                                                                                                    |                                                                  |  |
|------|----------------------------------------------------------------------------------------------------|------------------------------------------------------------------|--|
| 1    | Select Results > Create report from the main menu. The Create report dialog opens.                                                                                                    |                                                                  |  |
|      | Create report<br>Choose a running application:<br>OHT-512 - NewSession1         •       •         •       •         •       •         •       •         •       •         •       •         •       •         •       •         •       •         •       •         •       •         •       •         •       •         •       •         •       •         •       •         •       •         •       •         •       •         •       •         •       •         •       •         •       •         •       •         •       •         •       •         •       •         •       •         •       •         •       •         •       •         •       •         •       •         •       •         •       •         •       •         • <th>Save to:<br/>Bestinations<br/>Save on ONT-512 web server<br/>Dublic</th> | Save to:<br>Bestinations<br>Save on ONT-512 web server<br>Dublic |  |

| P- ▼ Slot 7.1                                    | Save on ONT-512 web server  Public User: Klaus  Export to 'NB-COENNING1' (USB Stick.MDD) |
|--------------------------------------------------|------------------------------------------------------------------------------------------|
| ✓ Include event list results                     |                                                                                          |
| ✓ Include user information Edit Info             |                                                                                          |
| ☑ Include current date & time in report filename |                                                                                          |
| Open report in browser window                    |                                                                                          |
| Event list results resolution:                   | Seconds                                                                                  |
|                                                  |                                                                                          |
| Available reports:                               | Default                                                                                  |
| Report format:                                   | PDF A4                                                                                   |
| Create report                                    | Cancel                                                                                   |

- 2 Select the application you want to create a report of from the left side tree-view.
- 3 ⇒ Select **Public** or **User <user name>** from the right side tree view.
- 4 check box **Include event list results** to include all results.
- 5 ➡ Check box Include current date & time in report filename to attach date and time information to the filename (in order to generate unique filenames).
- - Select button Edit info ... to edit user specific information.
     The Additional information dialog opens.

#### 98
| Please enter additional inf | ormation for your report: |        |
|-----------------------------|---------------------------|--------|
| User:                       | Klaus Coenning            | 120222 |
| Company:                    | JDSU Deutschland GmlbH    | 11111  |
| Device under test:          |                           | 11111  |
| Comments:                   |                           |        |
|                             | Select Qear               |        |

7 ⇒ Enter the additional information, select a logo (if desired) and select button **OK** 

**Note:** The logo (saying the corresponding graphic file) has to be imported before being integrated in a report (see "Importing a logo" on page 100).

- 8 Select a report filter from the **Available reports** list.
- 9 Select an output format from the **Report format** list.
- 10 Select button Create report.

### The Save on ONT-506

| Save on ONT-512                  | ×                       |
|----------------------------------|-------------------------|
| Report filename: Report_SONETExp | ert_2008-10-22_06-10-37 |
| ŌK                               |                         |

- 11 Select entry field **Report file name** and enter / modify the file name.
- **12**  $\Rightarrow$  Select button **OK**.

The report is created.

| ONT-512          | ×                                             |
|------------------|-----------------------------------------------|
| Pleas            | e wait while report is being created          |
|                  |                                               |
| An external view | wer will be started when the report is ready. |

The dialogs are closed.

JDSU ONT Optical Network Tester

### 7.1.10.3 Importing a logo

Use this procedure to import a logo.

| The Manage logos on ONT web server. | dialog opens. |
|-------------------------------------|---------------|
| Manage logos on ONT web server      |               |
| Choose a saved logo:                |               |
|                                     |               |
|                                     |               |
|                                     |               |
|                                     |               |
|                                     |               |
|                                     |               |
|                                     |               |
|                                     |               |
| Import logo Remove logo Close       |               |

2 ⇒ Select button Import logo... in order to select the logo to be imported. *The Import logos from... dialog opens.* 

| 🗘 Import logos         | from                       | ×             |
|------------------------|----------------------------|---------------|
| Look in: 🗖 My I        | Documents                  |               |
| 📑 Altova Project       | s 📑 MemoryStick 🗋 logo.jpg |               |
| CoeLokal               | 📑 My eBooks                |               |
| 📑 Eigene Datenq        | uellen 📑 My Music          |               |
| Eigene eBooks          | s 🔄 My Pictures            |               |
| 📑 EigeneProgram        | nme 🔚 My Videos            |               |
| C Icons                | 🔲 Updater5                 |               |
| 📑 LabVIEW Data         | WebEx                      |               |
|                        |                            |               |
| File <u>n</u> ame: log | o.jpg                      | 111111        |
| Files of type: *.g     | if; *.jpg; *.png           | -             |
|                        |                            | Import Cancel |

3  $\Rightarrow$  Browse to the desired directory and select the logo to be imported.

Note: JPG or PNG formatted files are best suited. GIFs may show unexpected behavior.

4 ⇒ Select buttons **Import** and **Close**.

### 7.1.10.4 Deleting a logo

Use this procedure to delete a logo from the ONT web server.

### Step Action

1 ⇒ Select **Results > Manage logos...** from the main menu.

The Manage logos on ONT web server... dialog opens.

| Mai | nage logos on ONT web server  | × |
|-----|-------------------------------|---|
|     |                               |   |
|     | Choose a saved logo:          |   |
|     | ▼ ONT-512 - 10.49.75.201      |   |
|     | 9- ▼ logos                    |   |
|     |                               |   |
|     |                               |   |
|     |                               |   |
|     |                               |   |
|     |                               |   |
|     |                               |   |
|     |                               |   |
|     |                               |   |
|     |                               |   |
|     |                               |   |
|     |                               |   |
|     |                               |   |
|     | Import logo Remove logo Close |   |
|     |                               |   |

**2**  $\Rightarrow$  Select the logo to be deleted.

| Choose a saved logo:    |   |  |
|-------------------------|---|--|
| ▼ ONT-512 - 10.49.75.20 | 1 |  |
| Ŷ- ▼ logos              |   |  |
| ► logo.jpg              |   |  |
|                         |   |  |
|                         |   |  |
|                         |   |  |
|                         |   |  |
|                         |   |  |
|                         |   |  |
|                         |   |  |
|                         |   |  |
|                         |   |  |
|                         |   |  |
|                         |   |  |
|                         |   |  |

- 3  $\Rightarrow$  Select button **Remove logo**.
- 4  $\Rightarrow$  Select button **Close**.

JDSU ONT Optical Network Tester

### 7.1.10.5 Viewing a report

Use this procedure to open a report previously saved on the ONT-5xx Web Server.

| Step | Actio       | 1                                                                                                    |
|------|-------------|----------------------------------------------------------------------------------------------------|
| 1    | r⇒ Se<br>Th | elect <b>Results &gt; Manage reports</b> from the main menu.<br>The <b>Manage reports on ONT web server</b> dialog opens. |
|      | M           | anage reports on ONT web server                                                                                           |
|      |             | Choose a saved report:                                                                                                    |
|      |             | <ul> <li>Report_FOSSONET.ndf</li> <li>Report_SDHExpert.pdf</li> </ul>                                                     |
|      |             | <ul> <li>P Report_FCoSSDH.pdf</li> <li>P Report_GEoPhy.pdf</li> <li>P Report_EoTP.pdf</li> </ul>                          |
|      |             | P- ▼ User: ont                                                                                                    |
|      |             | Yew report         Delete report         Close                                                                            |

- **2**  $\Rightarrow$  Select a report (sorted by category).
- 3 ➡ Select button View report. The report opens in a separate browser window.

### 7.1.10.6 Deleting a report

Use this procedure to delete a report previously saved on the ONT-5xx Web Server.

| Step | Action                                                |
|------|-------------------------------------------------------|
| 1    | ⇒ Select Results > Manage reports from the main menu. |
|      | The Manage reports on ONT web server dialog opens.    |

| ▼ 0            | NT-512 - 10.49.75.201     |   |
|----------------|---------------------------|---|
| <del>م</del> - | 7 public                  |   |
|                | - ▶ Report_FCoSSONET.html |   |
|                | - ▶ Report_EoTP.html      |   |
| -              | ■ Report_FCoSSONET.pdf    |   |
|                | Report_SDHExpert.pdf      |   |
| -              | - ▶ Report_FCoSSDH.pdf    |   |
|                | Report_GEoPhy.pdf         |   |
|                | - ▶ Report_EoTP.pdf       |   |
| <b>-</b>       | ☞ User: ont               |   |
|                | Report_SDHExpert.html     |   |
|                |                           | _ |

- 2  $\Rightarrow$  Select a report (sorted by category).
- 3 ⇒ Select button **Remove reports**. *The report is deleted from the database.*

### 7.1.10.7 Managing captured data

Use this procedure to manage captured data.

| S | Step | Action                                                      |
|---|------|-------------------------------------------------------------|
|   | 1    | ⇒ Select Results > Manage captured data from the main menu. |
|   |      | The Manage captured data on web server dialog opens.        |
|   | 2    | ➡ Select data file(s).                                      |

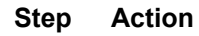

| Manage captured datas on web server | × |
|-------------------------------------|---|
|                                     |   |
| Choose a data:                      |   |
| - Slot5                             |   |
| CoeRes1.HTML.GZ                     |   |
| - Slot7 =                           |   |
| 5510-DoNatDel1.CSV                  |   |
| 5510-DoNotDel1.XML                  |   |
| _ SdhBert-versionInfo.txt           |   |
| _ SdhHO.xml                         |   |
| _ 5510-DoNotDel1.HTML               |   |
| _ SonetBert-versionInfo.txt         |   |
| SonetHO10G.xml                      |   |
| _ SonetHO.xml                       |   |
| SdhH010G.xml                        |   |
| 1                                   | 1 |
| Remove Export Rename Glose          |   |

- 3 ➡ Select button
  - Remove in order to remove the files or
  - Export to export the files to your PC or
  - Rename to rename the file
- 4 ➡ Select button Close

### 7.1.10.8 Printing a screenshot

Use this procedure to make a screenshot and print it.

- $\checkmark$  A printer has to be installed already.
- **Note:** If you are connected to an ONT-506 via a Java Web Start client, the printers reachable from your local PC are relevant.

| Step | Action                                              |             |  |  |
|------|-----------------------------------------------------|-------------|--|--|
| 1    | Select Tools > Print screenshot from the main menu. |             |  |  |
|      | The ONT-5xx - Print screensho                       | <b>t</b> di |  |  |
|      | ONT-512 - Print screenshot                          | X           |  |  |
|      | Select the type of screenshot:                      |             |  |  |
|      | Whole screen                                        |             |  |  |
|      | ONT-512 window                                      |             |  |  |
|      | Region of ONT-512 window                            |             |  |  |
|      | Ok Cancel                                           |             |  |  |
|      |                                                     |             |  |  |

- 2 ➡ Select the object to be printed (whole screen, ONT-5xx window, region of window).
  - ⇒ Select button **Ok**.
- 3 ⇒ If **Region of ONT-506 window** was selected, mark the desired area with the appearing crosslines.
- 4  $\Rightarrow$  Select the desired printer from the list.

| 🕌 Print                                               | ×                         |
|-------------------------------------------------------|---------------------------|
| General Page Setup Appearance                         |                           |
| Print Service<br>Name: HP LaserJet 4050 Series PCL6 ( | psnethp40506)  Properties |
| Status: Accepting jobs                                |                           |
| Info:                                                 | Print To <u>Fi</u> le     |
| Print Range                                           | Copies                    |
| ● AJ                                                  | Number of copies:         |
| O Pages 1 To 1                                        | ✓ Collate                 |
|                                                       | Print Cancel              |

5  $\Rightarrow$  Select button **Print**.

The screenshot is printed.

#### 7.1.10.9 Making a screenshot and saving it to a file

Use this procedure to make a screenshot and save it to a file.

| Step | Action                                               |
|------|------------------------------------------------------|
| 1    | ⇒ Select Tools > Make screenshot from the main menu. |
|      | The ONT-506 - Create screenshot dialog opens.        |

| ONT-512 - Create scree                       | enshot 🔀 |  |  |
|----------------------------------------------|----------|--|--|
| Select the type of screenshot:               |          |  |  |
| Whole screen                                 |          |  |  |
| ONT-512 window                               |          |  |  |
| <ul> <li>Region of ONT-512 window</li> </ul> |          |  |  |
| Ok                                           | Cancel   |  |  |

- 2 ⇒ Select the object to be saved (whole screen, ONT-5xx window, region of window). ⇒ Select button Ok.
- 3 ⇒ If Region of ONT-506 window was selected, mark the desired area with the appearing crosslines.
- 4 The Save screenshot... dialog opens.

| 🗢 Save scree       | enshot       |                | ×           |
|--------------------|--------------|----------------|-------------|
| Look jn: 📑         | My Documents | -              | a 🔒 🔳 🐯 📛   |
| 📑 Altova Pro       | ojects       | Cons           |             |
| CoeHome            |              | 📑 LabVIEW Data |             |
| 🗂 CoeLokal         |              | MemoryStick    |             |
| 📑 Eigene Da        | tenquellen   | 📑 My eBooks    |             |
| 📑 Eigene eB        | ooks         | 📑 My Music     | -           |
| 📑 EigenePro        | gramme       | My Pictures    | · · · ·     |
| •                  | III          |                |             |
| File <u>n</u> ame: |              |                | 11110       |
| Files of type:     | All Files    |                | -           |
|                    |              |                | Save Cancel |

- 5 ➡ Select desired destination directory.
- ⇒ Select entry field **File name** and enter desired file name. 6
- ⇒ Select the desired graphic format from the **Files of type** list. 7
- 8 ⇒ Select button **Save**.

The screenshot is saved.

### 7.1.11 Tools

This section introduces some tools helping to deal with the ONT-506.

### **Included topics**

- Restarting the ONT-506 software
- Getting information about the ONT-506 software release
- Showing connection statistics
- Showing active clients

### 7.1.11.1 Restarting the ONT-506 software

Use this procedure to restart the ONT-506 software.

Note: 'Administrator' permissions are required to restart the ONT-506 software.

When restarting the framework all measurements are stopped and have to be restarted again. Do not use this function if other users are working with the ONT-506.

### Step Action

1 ⇒ Select Tools > Restart ONT-506... from the main menu.

If not already logged in as user 'Administrator', the **Administrator password required** dialog opens.

| Administra | tor password required                                                                               | × |
|------------|----------------------------------------------------------------------------------------------------|---|
| Please     | This function requires Administrator privileges.<br>enter the ONT-5xx Administrator's password now: |   |
| [          |                                                                                                    |   |
|            | Qk <u>Cancel</u>                                                                                    |   |

2 ➡ Type in administrator password (default: 'Administrator') and select the OK button. *The Restart ONT-506 dialog opens.* 

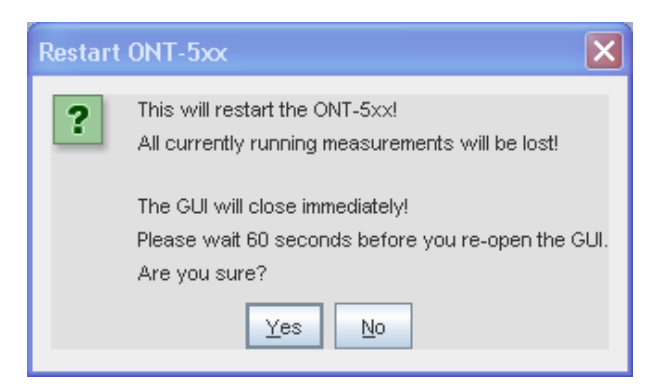

3 ➡ Select the Yes button. *The restart is executed.* 

JDSU ONT Optical Network Tester

### 7.1.11.2 Getting information about the ONT-506 software release

Use this procedure to get information about the software release currently installed.

| Step | Action                        |                                                                                                    |  |  |
|------|-------------------------------|----------------------------------------------------------------------------------------------------|--|--|
| 1    | Select Help > I               | Select Help > About from the main menu.                                                                                                    |  |  |
|      | The About ONT-506 dialog oper |                                                                                                    |  |  |
|      | About ONT-506                 | ×                                                                                                    |  |  |
|      |                               | ONT-506 R-0037                                                                                                    |  |  |
|      | <b>\$\$</b> JDSU              | Installed Software:<br>ontfirmvrk-7.2.2-0103 Build: 0023<br>ontlah-7.2.2-0101 Build: 0024<br>ontlab-7.2.2-0101 Build: 0045<br>ontg4x-7.2.2-0113 Build: 0045 |  |  |

### 7.1.11.3 Showing connection statistics

Use this procedure to show the connection statistics.

**Note:** This tool measures runtime of packages exchanged between GUI client and server. It is only useful in case of running a remote GUI (Java Web Start). Accessing the tool via VNC will produce misleading results (client and server are both running on the ONT-506).

### Step Action

1 ⇒ Select Tools > View connection statistics... from the main menu.

The **Connection statistics** dialog opens.

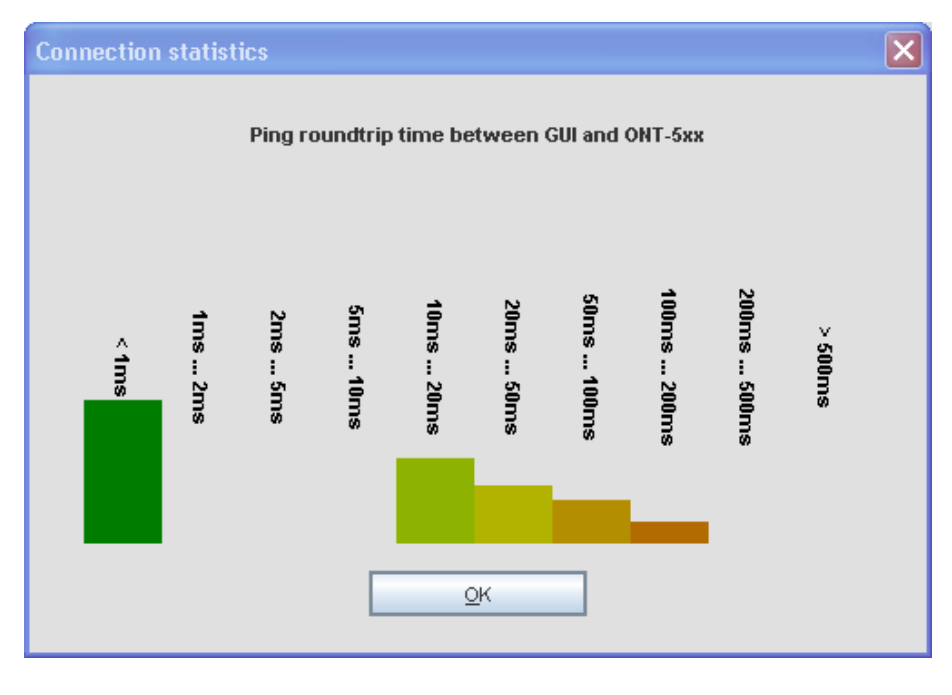

**Note:** The concentration of the bar chart should be beneath 100 ms. Longer round-trip times do not automatically cause problems, but will lead to a GUI reacting slow.

### Step Action

2  $\Rightarrow$  Select button **OK** to close the dialog.

### 7.1.11.4 Showing active clients

Use this procedure to list all clients connected to the ONT-506.

| Step | Action                                                                                 |            |
|------|----------------------------------------------------------------------------------------|------------|
| 1    | ⇒ Select Tools > View active clients from the<br>The Show active clients dialog opens. | main menu. |
|      | Show active clients 🛛 🗙                                                                |            |
|      | Devices connected to the ONT-5xx:                                                      |            |
|      | GUI clients:                                                                           |            |
|      | 10.49.75.188 pc-notte2.ds.jdsu.net.                                                    |            |
|      | 10.49.75.18 nb-coenning1.ds.jdsu.net.                                                  |            |
|      | RC clients:                                                                            |            |
|      | 10.49.75.54 pc-peterssuldsljdsulnet.                                                   |            |
|      | 10.49.75.54 pc-peterssuldsljdsulnet.                                                   |            |
|      | 10.49.75.54 pc-peterssuldsljdsulnet.                                                   |            |
|      | 10.49.75.54 pc-peterssuldsljdsulnet.                                                   |            |
|      | VNC clients:                                                                           |            |
|      | -none-                                                                                 |            |
|      | SSH clients:                                                                           |            |
|      | 10.49.75.72 pc-nottesu1.ds.jdsu.net.                                                   |            |
|      | <u>o</u> k                                                                             |            |

The dialog lists all clients connected to the ONT-506 at the moment.

**2**  $\Rightarrow$  Select button **OK** to close the dialog.

### 7.1.12 Date and time

This section describes the date and time handling using a GUI client.

### Included topics

- Local time display
- Setting date and time of an ONT-506
- Setting the time zone of an ONT-506
- Using a NTP server
- Viewing the NTP log file

### 7.1.12.1 Local time display

Local time is always displayed in the upper right corner of the ONT-5xx main GUI.

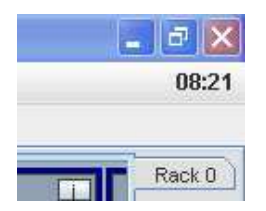

### 7.1.12.2 Setting date and time of an ONT-506

Use this procedure to set date and time of an ONT-506.

- **Note:** 'Administrator' permissions are required to set date and time.
- Note: You should be aware of possible consequences.

- 1 ⇒ Select Tools > Set date/time... from the main menu.
- 2 If not already logged in as user 'Administrator', the **Administrator password required** dialog opens.

| Administrator password required                                                                            |        |  |  |
|----------------------------------------------------------------------------------------------------|--------|--|--|
| This function requires Administrator privileges.<br>Please enter the ONT-5xx Administrator's password now: |        |  |  |
|                                                                                                    |        |  |  |
| Qk                                                                                                    | Cancel |  |  |

3 ➡ Type in administrator password (default: 'Administrator') and select the **OK** button. *The* **Set** *date and time dialog opens*.

| Set date and t                                                                          | ime                                                                                                    | × |
|-----------------------------------------------------------------------------------------|----------------------------------------------------------------------------------------------------|---|
|                                                                                         |                                                                                                    |   |
| ONT-512                                                                                 | alpine6 (10.49.75.201)                                                                                                    |   |
| Date:                                                                                   | 10 2000 / 13 2000 / 08 2000 MM/DD/YY                                                                                                    |   |
| Time:                                                                                   | 07 : 32 : 24 : hh:mm:ss                                                                                                    |   |
| Timezone:                                                                               | Europe/Germany/Berlin                                                                                                    | - |
| Caution:<br>Setting date and<br>This is initiated<br>The GUI will be o<br>ALL RUNNING M | I time will require ONT-512 framework restart.<br>by pressing the 'Set' button.<br>closed immediately. You have to re-open it yourself.<br>EASUREMENTS OF ALL USERS WILL BE LOST! |   |
| Set                                                                                     |                                                                                                    |   |

- 4  $\Rightarrow$  Enter the desired date and time values.
- 5 Select the appropriate timezone from the **Timezone** list.
- 6  $\Rightarrow$  Select button Set.
  - The ONT-506 software has to be re-started, all running measurements will be lost.

### 7.1.12.3 Setting the time zone of an ONT-506

Use this procedure to set the time zone of an ONT-506 (factory setting is USA, Pacific).

- Note: 'Administrator' permissions are required to set the time zone.
- **Note:** You should be aware of possible consequences.

Step Action

1 ⇒ Select Tools > Set date & time... from the main menu.

If not already logged in as user 'Administrator', the **Administrator password required** dialog opens.

| Administra | ntor password required                                                                              | × |
|------------|----------------------------------------------------------------------------------------------------|---|
| Please     | This function requires Administrator privileges.<br>enter the ONT-5xx Administrator's password now: |   |
|            |                                                                                                    |   |
|            | <u>Ok</u> <u>C</u> ancel                                                                            |   |

2 ➡ Type in administrator password (default: 'Administrator') and select the OK button. *The* **Set** *date and time dialog opens.* 

| 🗘 Set date and                                                                                                    | time                                    | × |  |  |  |
|----------------------------------------------------------------------------------------------------|-----------------------------------------|---|--|--|--|
|                                                                                                    |                                         |   |  |  |  |
| ONT-512                                                                                                    | alpine6 (10.49.75.201)                  |   |  |  |  |
| Date:                                                                                                    | 10 11 13 111 / 08 1111 MM/DD/YY         |   |  |  |  |
| Time:                                                                                                    | 07 :::::::::::::::::::::::::::::::::::: |   |  |  |  |
| Timezone:                                                                                                    | Europe/Germany/Berlin                   | - |  |  |  |
| Caution:<br>Setting date and time will require ONT-512 framework restart.<br>This is initiated by pressing the 'Set' button.<br>The GUI will be closed immediately. You have to re-open it yourself.<br>ALL RUNNING MEASUREMENTS OF ALL USERS WILL BE LOST! |                                         |   |  |  |  |
| S                                                                                                    | et <u>C</u> ancel                       |   |  |  |  |

- 3  $\Rightarrow$  Select the appropriate timezone from the **Timezone** list.
- 4 ➡ Select button Set.
  - The ONT-506 software has to be re-started, all running measurements will be lost.

### 7.1.12.4 Using a NTP server

Use this procedure to synchronize date and time of an ONT-506 with a NTP server.

- Note: 'Administrator' permissions are required to change the NTP settings.
- Note: Synchronization is done during every re-start of the ONT-506 framework.

1 ⇒ Select Tools > Configure NTP... from the main menu.

If not already logged in as user 'Administrator', the **Administrator password required** dialog opens.

| Administra | ntor password required                                                                              | × |
|------------|----------------------------------------------------------------------------------------------------|---|
| Please     | This function requires Administrator privileges.<br>enter the ONT-5xx Administrator's password now: |   |
|            |                                                                                                    |   |
|            | <u>Ok</u> ancel                                                                                     |   |

2 ⇒ Type in administrator password (default: 'Administrator') and select the **OK** button. *The* **NTP configuration** *dialog opens.* 

| NTP configuration                                                                                                    |
|----------------------------------------------------------------------------------------------------|
| Enter the NTP server name or IP address here.<br>Synchronization is performed each time the unit is booted or restarted. |
| emeatime1.ds.jdsu.net                                                                                                    |
| <u>O</u> K <u>I</u> est <u>Cancel</u>                                                                                    |

3 ➡ Enter IP address / name of NTP server.

4 ➡ Select button **Test** in order to check the NTP server. *The* **NTP** *test dialog opens*.

| NTP test                    | × |
|-----------------------------|---|
| () The test was successful. |   |
| OK                          |   |

5 ➡ Select button OK. The NTP test dialog closes.

JDSU ONT Optical Network Tester

| Action                                                                                                   |
|----------------------------------------------------------------------------------------------------|
| ⇒ Select button <b>OK</b> .                                                                              |
| The <b>Restart ONT-506</b> dialog opens                                                                  |
| Restart ONT-5xx                                                                                          |
| To sync clock with NTP server, a restart is required<br>All currently running measurements will be lost! |
| The GUI will close immediately!                                                                          |
| Restart now?                                                                                             |
| Yes No                                                                                                   |
|                                                                                                    |
|                                                                                                    |

7 ➡ Select button Yes.

The ONT-506 restarts.

- Note: All running measurements will be lost!
- **Note:** In case of selecting **No**, synchronization with the NTP server will take place after the next reboot or restart.

### 7.1.12.5 Viewing the NTP log file

Use this procedure to check the NTP log file.

| Step | Action |  |  |  |  |  |  |  |  |  |  |
|------|--------|--|--|--|--|--|--|--|--|--|--|
|------|--------|--|--|--|--|--|--|--|--|--|--|

1 ⇒ Select Tools > View NTP log... from the main menu.

The View NTP log file dialog opens showing the NTP (client) log file.

| View N | IP log file 🛛 🗙                                                                 |
|--------|---------------------------------------------------------------------------------|
| i      | The NTP log file contains:                                                      |
|        | 11 Nov 07:02:08 ntpdate[5814]: step time server 10.49.2.10 offset -1.231542 sec |
|        | ок                                                                              |

2  $\Rightarrow$  Select button **OK**.

### 7.1.13 ONT-5xx users

ONT-5xx handling deals with the management of ONT-506 users.

### Included topics

- Logging in (single-user mode)
- Logging in (multi-user mode)
- Adding an ONT-506 user
- Deleting an ONT-506 user
- Changing the ONT-506 user password

### 7.1.13.1 Logging in (single-user mode)

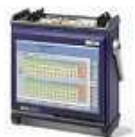

Use this procedure to log in (single-user mode).

Once the ONT-506 has been switched on and the software has been loaded, the ONT-506 user 'ont' is logged in automatically.

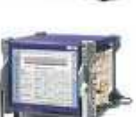

**Note:** To use another log in name (not the default 'ont') the GUI has to be started in multiuser mode (see "Starting an ONT-506 GUI in multi-user mode" on page 147).

### 7.1.13.2 Logging in (multi-user mode) Use this procedure to log in (multi-user mode). Step Action 1 The Login at ... dialog opens. Login at alpine6 (10.49.75.201) × ont . **ONT-512** Administrator User name: ont \*\*\*\*\*\*\* 1111111 1 Password: Login <u>C</u>ancel $\Rightarrow$ Select appropriate user from the list. 2 3 ⇒ Select entry field **Password**. ⇒ Enter password (default 'acterna' for ONT-506 user 'ont'). 4

### 7.1.13.3 Adding an ONT-506 user

Use this procedure to add an ONT-506 user.

Note: 'Administrator' permissions are required to create other users.

| Step | Action                                                                                                    |
|------|----------------------------------------------------------------------------------------------------|
| 1    | ⇒ Select Tools > Manage users from the main menu.                                                          |
|      | If not already logged in as user 'Administrator', the <b>Administrator password required</b> dialog opens. |
|      | Administrator password required                                                                            |
|      | This function requires Administrator privileges.<br>Please enter the ONT-5xx Administrator's password now: |
|      |                                                                                                    |
|      | <u>Ok</u> <u>Cancel</u>                                                                                    |
|      |                                                                                                    |

2 ➡ Type in administrator password (default: 'Administrator') and select the **OK** button. *The* **Users** *dialog opens*.

| 🗘 Users                                                                           | ×                  |
|-----------------------------------------------------------------------------------|--------------------|
| U                                                                                 | ser administration |
| ont<br>Administrator<br>rolhei<br>manfred<br>olga<br>peter<br>Bernd<br>siddwinder | User name:         |
| steimle<br>Klaus                                                                  | ▼ <u>C</u> lose    |

- 3 ⇒ Select the entry field **User name** and enter the desired name.
- 4  $\Rightarrow$  Select button Add.

The user is added.

- **Note:** The initial password is identical to the user name. You may want to change it afterwards (see "Changing the ONT-506 user password" on page 119).
- 5  $\Rightarrow$  Select button Close.

### 7.1.13.4 Deleting an ONT-506 user

Use this procedure to delete an ONT-506 user.

**Note:** 'Administrator' permissions are required to delete other users.

# Step Action

1 ⇒ Select Tools > Manage users... from the main menu.

If not already logged in as user 'Administrator', the **Administrator password required** dialog opens.

| Administrator (     | password require                            | d                                                      | × |
|---------------------|---------------------------------------------|--------------------------------------------------------|---|
| This<br>Please ente | s function requires Ac<br>r the ONT-5xx Adm | iministrator privileges.<br>inistrator's password now: |   |
|                     |                                             | (1000 <b>)</b>                                         |   |
| Qk                  |                                             | Cancel                                                 |   |

2 ➡ Type in administrator password (default: 'Administrator') and select the **OK** button. *The* **Users** *dialog opens*.

| 🗘 Users                                                             |            | ×   |  |  |  |
|---------------------------------------------------------------------|------------|-----|--|--|--|
| User administration                                                 |            |     |  |  |  |
| ont<br>Administrator<br>rolhei<br>manfred<br>olga<br>peter<br>Bernd | User name: | ove |  |  |  |
| sidewinder<br>steimle<br><u>Klaus</u>                               |            | se  |  |  |  |

- 3  $\Rightarrow$  Select the user to be deleted from the list box.
- 4 ⇒ Select button **Remove**. *The user is deleted.*
- 5  $\Rightarrow$  Select button Close.

### 7.1.13.5 Changing the ONT-506 user password

Use this procedure to change the password of the ONT-506 user.

### Step Action

1 ⇒ Select Tools > Change password... from the main menu. *The Password dialog opens.* 

| Password          | X |
|-------------------|---|
| Change password   |   |
| Current password: |   |
| New password:     |   |
| Verify:           |   |
| Change            |   |

- 2 Select the entry field **Current password** and enter the current password.
- 3 ⇒ Select the entry field **New password** and enter the new password.
- 5 Select button Change.

The password is changed.

### 7.1.14 Option handling

Option handling deals with the management of software options.

### **Included topics**

- Adding an option
- Removing an option

### 7.1.14.1 Adding an option

Use this procedure to add a software option.

Note: 'Administrator' permissions are required to add options.

# Step Action 1 ➡ Select Tools > Manage options... from the main menu.

[1a] If not already logged in as user 'Administrator', the Administrator password required

| dialog opens.                                                |                                                      |
|--------------------------------------------------------------|------------------------------------------------------|
| Administrator password require                               | ı 🗙                                                  |
| This function requires Adr<br>Please enter the ONT-5xx Admin | ninistrator privileges.<br>nistrator's password now: |
|                                                              | 1.1.1.1.1.1.1.1.1.1.1.1.1.1.1.1.1.1.1.               |
| Qk                                                           | Cancel                                               |

[1b] ➡ Type in administrator password (default: 'Administrator') and select the OK button. The Manage options dialog opens.

| Manage options                                                                      | ×             |
|-------------------------------------------------------------------------------------|---------------|
| Select the hardware where to set the option:<br>Slot 5 V-0004 NewGen (45CC79020000) | -             |
| Installed options:                                                                  |               |
| 3061/93.01                                                                          | Add option    |
| 3061/93.02                                                                          |               |
| 3061/93.03                                                                          |               |
| 3061/93.06                                                                          | Remove option |
| 3061/93.08                                                                          |               |
|                                                                                     | Close         |
|                                                                                     |               |

- 2 ⇒ Select the hardware where to set the option from the drop down list. *The Installed options: list is updated.*
- 3 ⇒ Select button Add option... The Add option dialog opens.

| Add option          | ×          |
|---------------------|------------|
| Option to be added: | 0000/00.00 |
| Key for the option: | 0000       |
| Add                 | Cancel     |
|                     |            |

4 Select entry field **Option to be added** and enter the option number.

JDSU ONT Optical Network Tester

| Step | Action                                                          |
|------|-----------------------------------------------------------------|
| 5    | Select entry field <b>Key for the option</b> and enter the key. |
| 6    | ➡ Select button Add.                                            |
| 7    | Select button Close.  The Options changed dialog opens.         |
|      | Options changed                                                 |

### 8 ➡ Select button OK.

➡ Reboot the system

Note: The changes will be not effective without rebooting the system.

You must reboot the unit to apply the option changes.

ОK

### 7.1.14.2 Removing an option

Use this procedure to remove a software option.

#### Step Action

- 1 ⇒ Select Tools > Manage options... from the main menu.
- [1a] If not already logged in as user 'Administrator', the **Administrator password required** dialog opens.

| Administrator password require                                                                             | d 🛛 🔀  |  |  |
|----------------------------------------------------------------------------------------------------|--------|--|--|
| This function requires Administrator privileges.<br>Please enter the ONT-5xx Administrator's password now: |        |  |  |
|                                                                                                    | 10000  |  |  |
| Qk                                                                                                    | Cancel |  |  |

[1b] ➡ Type in administrator password (default: 'Administrator') and select the OK button. The Manage options dialog opens.

| Manage options                                                                      | X             |
|-------------------------------------------------------------------------------------|---------------|
| Select the hardware where to set the option:<br>Slot 5 V-0004 NewGen (45CC79020000) |               |
| Installed options:                                                                  |               |
| 3061/93.01                                                                          | Add option    |
| 3061/93.02                                                                          |               |
| 3061/93.03                                                                          |               |
| 3061/93.06                                                                          | Remove option |
| 3061/93.08                                                                          |               |
|                                                                                     | Close         |
|                                                                                     |               |

- 2 ⇒ Select the hardware where to remove the option from the drop down list. *The Installed options: list is updated.*
- 3  $\Rightarrow$  Select the option to be removed from the list.
- 4 ⇒ Select button Remove option...
   The Remove option dialog opens.

| Remove option         | ×          |
|-----------------------|------------|
| Option to be removed: | 3061/93.03 |
| Key for the option:   | 0000       |
| Remove                | Cancel     |

5 Select entry field **Key for the option** and enter the key.

JDSU ONT Optical Network Tester

| Step | Action                                                                                                    |
|------|----------------------------------------------------------------------------------------------------|
| 6    | Select button <b>Remove</b> .                                                                             |
| 7    | ➡ Select button Close. The Options changed dialog opens.                                                  |
|      | Options changed      Reboot required!      You must reboot the unit to apply the option changes.      INC |
| 8    | <ul> <li>⇒ Select button OK.</li> <li>⇒ Reboot the system</li> </ul>                                      |

**Note:** The changes will be not effective without rebooting the system.

### 7.1.15 Networking

This section describes the handling of networking aspects using a GUI client.

### Included topics

- Provisioning LAN access using DHCP
- Provisioning LAN access using a static IP address

JDSU ONT Optical Network Tester

### 7.1.15.1 Provisioning LAN access using DHCP

Use this procedure to connect the ONT-506 to the LAN using DHCP (quick setting).

Note: 'Administrator' permissions are required to change network settings.

Note: LAN access can't be configured remotely (via Java Web Start or VNC) but locally.

The IP address is requested from a DHCP server located in the network. All parameters are set automatically.

| Step | Action |  |  |  |  |
|------|--------|--|--|--|--|
|      |        |  |  |  |  |

1  $\Rightarrow$  Select **Tools > IP address...** from the main menu.

If not already logged in as user 'Administrator', the **Administrator password required** dialog opens.

| Administrator password required                                                                      | $\mathbf{X}$ |
|----------------------------------------------------------------------------------------------------|--------------|
| This function requires Administrator privileges.<br>Please enter the ONT-5xx Administrator's passwor | d now:       |
|                                                                                                    | 3            |
| <u>Q</u> k <u>C</u> an                                                                               | cel          |

2 ⇒ Type in administrator password (default: 'Administrator') and select the **OK** button. *The* **Set ONT-506 LAN IP address dialog opens**.

| Set ONT-5xx LAN IP ad | idress         |                                                                                                    |
|-----------------------|----------------|----------------------------------------------------------------------------------------------------|
| DHCP assigned static  |                |                                                                                                    |
| IP address:           | 192.168.3.2    |                                                                                                    |
| Network mask:         | 255.255.255.0  | Anna and a second second secon |
| Host name:            | ONT-506-E-0007 |                                                                                                    |
| Default gateway:      |                |                                                                                                    |
| Automatic             | 192.168.3.1    |                                                                                                    |
| O Specific            | 192.168.3.1    |                                                                                                    |
| <u>o</u> k            | <u>C</u> ancel |                                                                                                    |

- 3  $\Rightarrow$  Check box **DHCP assigned**.
- 4  $\Rightarrow$  Select button **OK**.

The Set new LAN IP address confirmation dialog opens.

### 126

-

| <br>Set new LAN IP address             |  |
|----------------------------------------|--|
| Reboot required!                       |  |
| ALL RUNNING MEASUREMENTS WILL BE LOST! |  |
| Do you want to continue?               |  |
| Yes No                                 |  |

5  $\Rightarrow$  Select button Yes.

The ONT-506 will now be rebooted and configured according to your settings.

All measurements will be stopped and all results will be lost!

JDSU ONT Optical Network Tester

### 7.1.15.2 Provisioning LAN access using a static IP address

Use this procedure to connect the ONT-506 to the LAN using a static IP address.

Note: 'Administrator' permissions are required to change network settings.

Note: LAN access can't be configured remotely (via Java Web Start or VNC) but locally.

The IP address is set manually together with the other required parameters.

1 ⇒ Select **Tools > IP address...** from the main menu.

If not already logged in as user 'Administrator', the **Administrator password required** dialog opens.

| Administrator password required                              | ×                                                   |
|--------------------------------------------------------------|-----------------------------------------------------|
| This function requires Adm<br>Please enter the ONT-5xx Admin | iinistrator privileges.<br>istrator's password now: |
|                                                              | 11111                                               |
| Qk                                                           | Cancel                                              |

2 ➡ Type in administrator password (default: 'Administrator') and select the **OK** button. *The* **Set ONT-506 LAN IP address dialog opens**.

| Set ONT-5xx LAN IP ad                             |                | ×       |  |
|---------------------------------------------------|----------------|---------|--|
| <ul> <li>DHCP assigned</li> <li>static</li> </ul> |                |         |  |
| IP address:                                       | 192.168.3.2    | ******* |  |
| Network mask:                                     | 255.255.255.0  | <u></u> |  |
| Host name:                                        | ONT-506-E-0007 |         |  |
| Default gateway:                                  |                |         |  |
| Automatic                                         | 192.168.3.1    |         |  |
| Specific                                          | 192.168.3.1    |         |  |
| <u></u> K                                         | Cancel         |         |  |

3 ➡ Check box static.

| Step | Action                                                                                                    |  |  |  |  |  |  |
|------|----------------------------------------------------------------------------------------------------|--|--|--|--|--|--|
| 4    | ➡ Enter required settings:                                                                                                    |  |  |  |  |  |  |
|      | IP address type in IP address                                                                                                    |  |  |  |  |  |  |
|      | Network Mask Insert the network mask for the IP address as selected above.                                                                                                    |  |  |  |  |  |  |
|      | <ul> <li>Host name This field defines the host name of the ONT-506. To simplify the handling a default name is displayed consisting of the ONT-506 and the serial number.</li> </ul>                                                                                                    |  |  |  |  |  |  |
|      | • <b>Default gateway</b> Automatic: default gateway IP address is set to static IP address of the unit with '.1' at the end (xxx.xxx.xx.1). Specific: default gateway IP address can be set independently. Please ask your system administrator for further help.                               |  |  |  |  |  |  |
|      | independently. Please ask your system administrator for further help.                                                                                                    |  |  |  |  |  |  |
| 5    | <ul> <li>independently. Please ask your system administrator for further help.</li> <li>⇒ Select button OK.</li> </ul>                                                                                                    |  |  |  |  |  |  |
| 5    | <ul> <li>independently. Please ask your system administrator for further help.</li> <li>⇒ Select button OK.</li> <li>The Set new LAN IP address confirmation dialog opens.</li> </ul>                                                                                                    |  |  |  |  |  |  |
| 5    | <ul> <li>independently. Please ask your system administrator for further help.</li> <li>⇒ Select button OK.</li> <li>The Set new LAN IP address confirmation dialog opens.</li> <li>Set new LAN IP address</li> </ul>                                                                           |  |  |  |  |  |  |
| 5    | independently. Please ask your system administrator for further help.                                                                                                    |  |  |  |  |  |  |
| 5    | <ul> <li>independently. Please ask your system administrator for further help.</li> <li>⇒ Select button OK.</li> <li>The Set new LAN IP address confirmation dialog opens.</li> <li>Set new LAN IP address</li> <li>Reboot required!</li> <li>ALL RUNNING MEASUREMENTS WILL BE LOST!</li> </ul> |  |  |  |  |  |  |
| 5    | independently. Please ask your system administrator for further help.                                                                                                    |  |  |  |  |  |  |

6  $\Rightarrow$  Select button Yes.

The ONT-506 will now be rebooted and configured according to your settings.

All measurements will be stopped and all results will be lost!

### 7.1.16 Device configuration

This section describes the device configuration handling using a GUI client.

### **Included topics**

- Getting information regarding device configuration
- Checking device configuration

### 7.1.16.1 Getting information regarding device configuration

Use this procedure to get information regarding the configuration of an ONT-506.

# Step Action

1 ⇒ Select Help > Configuration info... from the main menu.

The **Configuration info** dialog opens.

| 🗸 conngurat      | ion info                               |  |
|------------------|----------------------------------------|--|
|                  |                                        |  |
| Configurati      | ON INTO (oreated: 10/31/2008 15:00:17) |  |
| Installed softw  | lare                                   |  |
| Linux version    | SUSE LINUX 10.0 (1586)                 |  |
| Kernel version   | kernel-default-2.6.13-15.8             |  |
| ontfrmwrk        | ontfrmwwk-7.3.2-043 Build: 0627        |  |
| ontlin           | ontlin-7.3.2-038 Build: 0213           |  |
| ontiab           | ontiab-7.3.2-041 Build: 0454           |  |
| ontmcaps         | ontmcaps-7.3.2-026 Build: 0356         |  |
| ontg4×           | ontg4x7.3.2-067 Build: 0441            |  |
| -                |                                        |  |
| ONT-512          |                                        |  |
| Serial number    | A-0066                                 |  |
| Device version   | 3081/01                                |  |
| Card Id          | 3328                                   |  |
| Identification   | 3061-7001.006 3                        |  |
| Calibration date | No calibration required!               |  |
| Hard key         | 671D270A0000                           |  |
| Sub module id0   | 3061-9204.005 7                        |  |
| CLK-SUM          |                                        |  |
| Serial number    | A-0086                                 |  |
| Device version   | 3061/90.85                             |  |
| Card Id          | 3331                                   |  |
| Identification   | 3081-7003.004 7A                       |  |
|                  | 7/10/1070 11/10/15                     |  |
| Calibration date | 7713/1970 11:12:15                     |  |

- 2  $\Rightarrow$  Select button **Print** to print the document.
- 3 ⇒ Select button Save as ... to save the document (locally on your PC).
- 4  $\Rightarrow$  Select button **Close**.

130

### 7.1.16.2 Checking device configuration

Use this procedure to check the configuration of an ONT-506.

### Step Action

1 ⇒ Select Tools > Check configuration... from the main menu.

The Check configuration dialog opens.

| C | Check configuration             | × |
|---|---------------------------------|---|
|   | Results:                        |   |
|   | Select 'Start' to perform check |   |
|   |                                 |   |
|   |                                 |   |
|   |                                 |   |
|   |                                 |   |
|   |                                 |   |
|   |                                 |   |
|   |                                 |   |
|   |                                 |   |
|   | <u>Start</u> <u>Close</u>       |   |
|   |                                 |   |

### 2 ⇒ Select button Start.

The configuration check starts.

| Results:                                                                                                    |  |
|----------------------------------------------------------------------------------------------------|--|
| Starting ONT-5xx configuration check<br>Checking firewall settingsdone<br>Checking configuration of external interface (eth0):done<br>Checking configuration of internal interface (eth1):done<br>Checking status of dhcpddone<br>Checking /etc/dhcpd.confdone<br>Checking /etc/init.d/dhcpddone<br>Checking status of mysqldone<br>Checking status of mysqldone<br>Checking status of fisserverdone<br>Checking status of apache2done<br>Checking /etc/exportsdone<br>Checking /etc/sudoersdone<br>Checking /etc/sudoersdone<br>Checking installed ONT-5xx software<br>- ontfrmwrkdone |  |
| <u>S</u> tart <u>Close</u>                                                                                                    |  |

3

The configuration check stops.

JDSU ONT Optical Network Tester

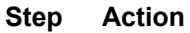

| Check configuration                                                                                                    | × |
|----------------------------------------------------------------------------------------------------|---|
| Results:<br>Checking status of alpine_corba_nsdone<br>Checking status of alpine_fwdone<br>Checking permissionsdone<br>The following report is stored under /opt/ONT-5xx/bin/configChec<br>Detailled log file is (localbome (opt (configCheck log |   |
| ONT-5xx Configuration Problem Report<br>Date: Tue Oct 21 13:44:37 CEST 2008<br>Start of problem list                                                                                                    |   |
| Start     Close                                                                                                    | • |

- $\Rightarrow$  Check the problem list which should be empty.
- $\Rightarrow$  React according to the detected problems.

### 7.2 Layered application

Layered applications follow the approach that network systems consist typically of a stack of different network technologies depending on the network equipment and transported service. When loading an application users choose from a number of available application stacks or wrapper/de-wrapper applications.

### **Included topics**

- Operation concept
- Changing the application configuration
- Status overview
- Device mode
- Trigger interfaces

### 7.2.1 Operation concept

This section introduces the operation concept of layered applications.

| (1)      |                                                                             | DIAKO                                                        | Interface                          | Payload Advance    | d                        |                                      |                            |            |
|----------|-----------------------------------------------------------------------------|--------------------------------------------------------------|------------------------------------|--------------------|--------------------------|--------------------------------------|----------------------------|------------|
| $\smile$ | All<br>Layers                                                               | Config.                                                      | TX                                 |                    |                          | RX                                   |                            |            |
| 2        | Interface                                                                   | Status<br>Overview<br>Jitter<br>Wander<br>Alarms /<br>Errors | Bitrate:<br>Output:<br>Modulation. | 43.018 Gb/s [OTU3] | 7                        | Bitrate:<br>Input:<br>De-modulation: | 43.018 Gb/s [OTU3]         | •<br> <br> |
| 3        | Optical Power:<br>1.8 dBm<br>Frequency:<br>43.018.414 kHz<br>Frequ. Offset: | Help                                                         | Wavelength:                        | 1550 nm            |                          | Optical Power:                       |                            | +1,6 dBm   |
|          | 0 ppm                                                                       | t                                                            | Frequency Offset:<br>Clock Source: | 0,0 ppm            | Transition Ramp<br>lule] | Frequency Offset:<br>Out of<br>Range | -8 -6<br>0 ppm<br>-100 -50 | +3 +5      |
|          | 4                                                                           | 5                                                            | C Laser                            |                    |                          |                                      |                            |            |
|          |                                                                             |                                                              |                                    | Default            |                          |                                      | Default                    |            |

| Nr. | Element               | Description                                                                                                    |
|-----|-----------------------|----------------------------------------------------------------------------------------------------|
| 1   | Overall stack status  | The upper left corner of the GUI always shows the overall status of all layers in the loaded application.                                     |
|     |                       | If this status overview shows a red or yellow alarm indication select the corresponding layer tab to see more details of that specific layer. |
| 2   | Overall layer status  | Impacted layer shows red / yellow indication.                                                                                                 |
| 3   | Layer status overview | The layer status overview shows a status overview of the selected layer.                                                                      |
| 4   | Layer tabs            | The individual configurations and results of a particular stack element can be shown by selecting the corresponding user interface tab.       |

| Nr. | Element      | Description                                                                                    |
|-----|--------------|------------------------------------------------------------------------------------------------|
|     |              | The 'ALL' tab shows an overview of the chosen application stack and a summary of key settings. |
| 5   | Chapter tabs | Chapters are used to structure layer specific settings and results.                            |

### Active signal manipulation / 'Loss of Previous Layer' alarm

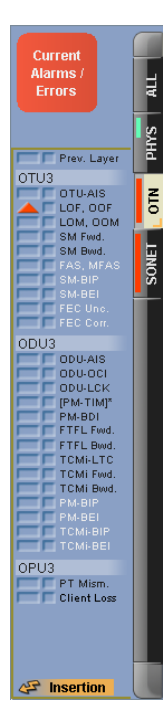

The Layer status overview shows an orange flash in case of an active signal manipulation (e.g. an alarm or error insertion) on the individual layers.

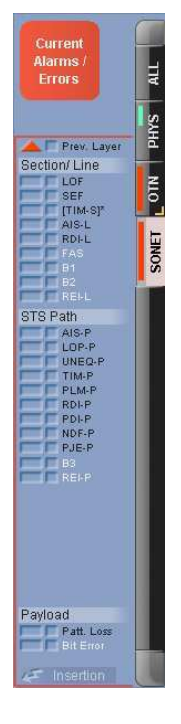

Even if the individual network technologies do not need to know much about each other when they are stacked together, there is one important thing each layer needs: a valid input signal!

A 'Loss of Previous Layer' alarm in each layer (except PHYSical) indicates that the corresponding layer has an invalid input signal due a problem in the previous layer. An active LOPL alarm will prevent the layer with this error from taking invalid measurement result. The LOPL in a specific layer corresponds to a pseudo LOS (Loss of Signal) for that layer.
#### 7.2.2 Changing the application configuration

The application stack can be modified after pressing the **Edit** button (if no measurements are currently running) by selecting device mode (see "Device mode" on page 136) and signal structure and finally applying the new configuration.

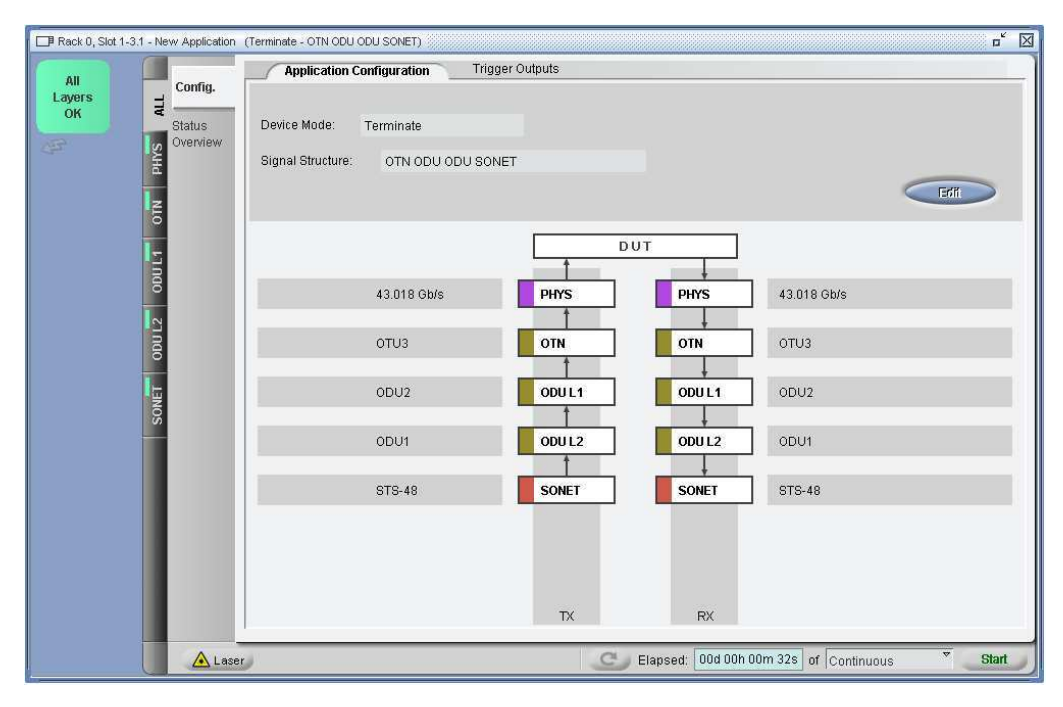

Available stack configurations are depending on the underlying test-set hardware, the hardware version and available software options of that specific board. Individual boards in a single ONT-506 mainframe may have different hardware and options available and may therefore support different stack configurations.

#### 7.2.3 Status overview

Selecting the 'Status Overview' chapter of the 'ALL' tab shows the overview status of all active layers on a single page.

|         |                     | Status Overv                                                                                                    | iew                                                                                                    |                                                                                                    |                                                                                                    |                                                                                                    |  |
|---------|---------------------|----------------------------------------------------------------------------------------------------|----------------------------------------------------------------------------------------------------|----------------------------------------------------------------------------------------------------|----------------------------------------------------------------------------------------------------|----------------------------------------------------------------------------------------------------|--|
| All     | Config.             | PHYS                                                                                                    | E C OTN                                                                                                    | DU L1                                                                                                    | 🔲 🗖 🧭 ODU L2                                                                                                    | SONET                                                                                                    |  |
| Caylers | Status<br>Goverview | Interface<br>LOS<br>Pow. Ovid.<br>Freq. Rng.<br>Optical Power:<br>1.0 dBm<br>Frequency:<br>43.018.414 kHz<br>Frequ. Offset:<br>0 ppm | Prev. Layer<br>OTU3 → S<br>OTU3 → S<br>OTU3 → S<br>OTU3 → S<br>S → S<br>S → S<br>FEC Unc.<br>FEC Cunc.<br>FEC Cunc.<br>FEC FEC Cunc.<br>FEC FEC Cunc.<br>FEC FEC Cunc.<br>FEC FEC Cunc.<br>FEC FEC CUNC.<br>FEC FEC CUNC.<br>FEC FEC FEC CUNC.<br>FEC FEC FEC FEC FEC FEC FEC FEC FEC FEC | Prev. Layer     Frame Alignm{/         LOF         LOM         OOF         LOM         OOM         OOM         FAS         MFAS         ODU2         OOLU2         OOLUC         OOLUC         OULUC         OOLUC         OOLUC         OOLUC         OULUC         OOLUC         OULUC         OULUC | Prev Layer Frame Alignm -{/ OPU OF LOM OOH Fras ODU4 OOLAK OOLAK OOLAK OOLAK OOLAK OOLAK OOLAK FFFF.Ped FFF.Ped FFFF.Ped FFF FFF.Ped FFF FFF.Ped FFF FFF FFF.Ped FFF | Prev. Layer<br>Section Line S<br>DF<br>SEF<br>Tim-SI<br>AIS-L<br>ROFL<br>FAS<br>B1<br>B2<br>REL<br>STS Path<br>DP-P<br>UBC-P<br>UBC-P<br>UBC-P<br>DF<br>DP-P<br>DP-P<br>PD-P<br>PD-P<br>PD-P<br>PD-P<br>PD-P |  |
|         |                     | at incedies                                                                                                    | Juncetion                                                                                                    |                                                                                                    | Jurgetter                                                                                                    | Payload V<br>Patt. Loss<br>Bit Enor                                                                                                    |  |

Note: This page is reachable via a quick link from the 'Overall stack status' sign.

#### 7.2.4 Device mode

Device mode determines the relation of transmitter and receiver.

#### **Included topics**

- Terminate mode
- Through mode
- Wrapper test mode
- De-wrapper test

#### 7.2.4.1 Terminate mode

With device mode 'terminate', transmitter and receiver are running with the same signal structure.

All available signal structures (depending on hardware capabilities) are applicable.

#### 7.2.4.2 Through mode

Through mode loops back the received signal to the transmitter.

Note: Through mode capabilities are hardware dependent and may not be available.

The **ALL** tab of layered applications allows the configuration of the device mode and through mode, if the underlying test-set hardware does support through mode.

When the device mode is set to **Through Mode** the configuration of the through mode type allows the selection of the stack position in which the received signal is looped back to the transmitter (depending on hardware capabilities).

Two different types of through mode are possible:

- Non-intrusive (PHYS level)
- Intrusive (e.g. OTN level)

**Non-intrusive through mode** always means, that the RX signal is directly looped back on the PHYSical layer, without any influence on the digital content of the received signal. The RX side however, keeps the full analysis capabilities (monitoring through mode).

**Intrusive through mode** is able to loop back the RX signal and have some additional signal manipulation capabilities (like error, alarm insertion, overhead manipulation, etc.) on the layer where the signal is looped back.

| Rack 0, Slot 2-4    | 1 - New Application | (Through Mode - OTN C                              | DU ODU SONET)                                          |               |                     |                     | ¤ <sup>€</sup> ⊠ |
|---------------------|---------------------|----------------------------------------------------|--------------------------------------------------------|---------------|---------------------|---------------------|------------------|
| Current<br>Alarms / | Config.             | Application C                                      | onfiguration Trigg                                     | jer Outputs   |                     |                     |                  |
| Errors              | Status<br>Overview  | Device Mode:<br>Signal Structure:<br>Through Mode: | Through Mode<br>OTN ODU ODU SON<br>Non-intrusive [PHYS | IET<br>level) |                     |                     | Edit             |
|                     | ODUL2 ODUL1         |                                                    | 43.018 Gb/s                                            | PHYS          | PHYS                | 43.018 Gb/s<br>OTU3 |                  |
|                     | ONET                |                                                    |                                                        |               | ODU L1              | ODU2                |                  |
|                     | <b>0</b>            |                                                    |                                                        |               | ODU L2              | ODU1                |                  |
|                     | н                   |                                                    |                                                        |               | SONET               | STS-48              |                  |
|                     |                     |                                                    |                                                        | TX            | RX                  |                     |                  |
|                     | A Lase              | 0                                                  |                                                        |               | Elapsed: 00d 00h 00 | 0m 00s of Continuou | IS Start         |

#### 7.2.4.3 Wrapper test mode

Device mode 'wrapper test' is used to test a DUT (device under test) with wrapper functionality.

The signal sent by the transmitter is wrapped by the DUT and than analyzed by the receiver. An error-free DUT transports the OTN payload without modification. Therefore all available tests can be performed on the OTN payload.

With this device mode, only signal structures containing OTN are applicable.

#### 7.2.4.4 De-wrapper test

Device mode 'de-wrapper test' is used to test a DUT (device under test) with de-wrapper functionality.

The OTN signal sent by the transmitter is de-wrapped by the DUT and the OTN payload signal sent by the DUT is analyzed by the receiver.

An error-free DUT transports the OTN payload without modification. Therefore all available tests can be performed on the OTN payload.

With this device mode, only signal structures containing OTN are applicable.

JDSU ONT Optical Network Tester

#### 7.2.5 Trigger interfaces

The hardware trigger interface are shared between layers are therefore configured in the **ALL** tab / **Trigger-Outputs** section of the user interface.

Configuration is different depending on hardware capabilities and version. Currently only the PHYS and SDH layers of the 40/43/45G modules do support hardware triggering.

The individual trigger capabilities can be found in the corresponding layer description.

#### Included topics

- Trigger outputs 40/43G modules
- Trigger outputs 40/45G modules

#### 7.2.5.1 Trigger outputs 40/43G modules

40/43G module packages do have trigger interfaces on the base and payload modules and therefore the trigger outputs can be activated on the individual layers independently. Trigger Interfaces are switched off by default.

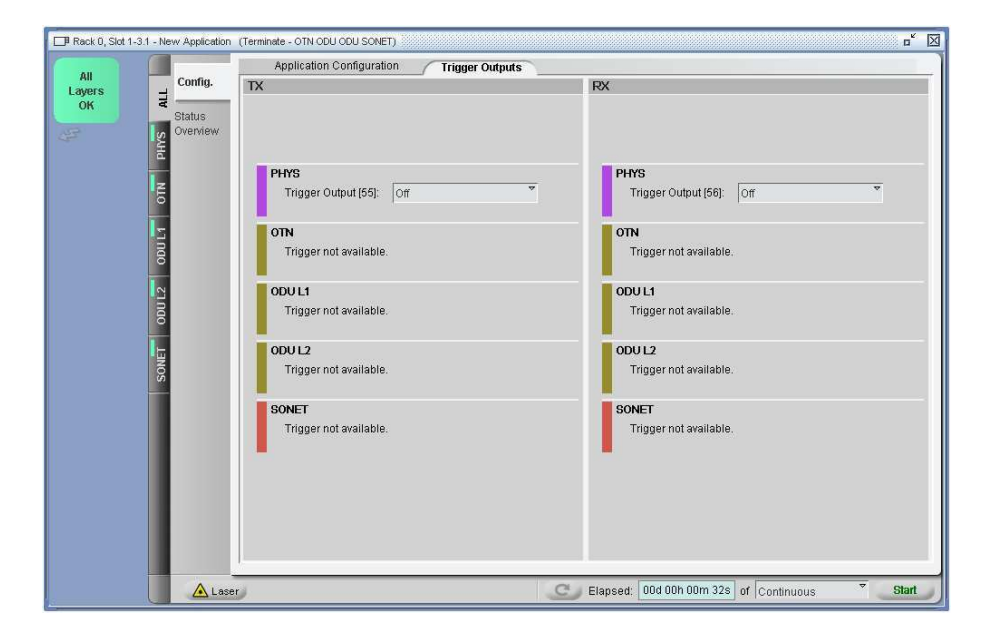

#### 7.2.5.2 Trigger outputs 40/45G modules

40/45G module packages have only one (shared) trigger interface for the RX and TX side on the Main-Modules. The trigger source therefore must be selected before the individual trigger signals are activated. Trigger Interfaces are switched off by default.

| Rack 0, Slot 2-  | 4.1 - New Application                                                         | (Terminate - OTN SONET)                                                                               | a <sup>r</sup> 🗵                                                                                                    |
|------------------|-------------------------------------------------------------------------------|----------------------------------------------------------------------------------------------------|----------------------------------------------------------------------------------------------------|
| Reack 0, Stot 2- | 4.1 - New Application<br>TP<br>Status<br>Overview<br>4.0<br>- New Application | Trigger Output [56]: PHYS Trigger Signal  PHYS Trigger Signal: Laser On  Tigger Signal: Frame Trigger | PX         Trigger Output [56]:       PHYS Trigger Signal         PHYS         Trigger Signal:       LOS alarm         OTN         Trigger not available.         SONET         Trigger Signal:       Frame Trigger |
|                  | Las                                                                           | er se se se se se se se se se se se se se                                                             | Elapsed: 00d 00h 00m 00s of Continuous Start                                                                                                    |

JDSU ONT Optical Network Tester

#### 7.3 Linux system level functions

This section describes the Linux system level functions.

#### Included topics

- Linux operating system
- Software update and recovery
- Networking
- Virtual Network Computing (VNC)
- Java Web Start

#### 7.3.1 Linux operating system

This section describes the Linux operating system.

#### **Included topics**

- Linux operating system
- Linux desktop reference
- Linux user handling
- Starting an ONT-506 GUI
- Installing a network printer
- USB memory stick
- Adapting the keyboard layout
- Linux recovery

#### 7.3.1.1 Linux operating system

The Linux operating systems offers the infra structure to the system.

The following aspects are handled on Linux system level:

- Networking (detailed settings)
- Peripheral equipment (keyboard, display, ...)
- Mass storage (disk, DVD, USB, ...)
- Recovery

#### 7.3.1.2 Linux desktop reference

This section references all functions accessible via the Linux desktop.

| Exported<br>Results        | ONT-5xx                     | ()<br>RFC 2544      |                                                                                                    |        |
|----------------------------|-----------------------------|---------------------|----------------------------------------------------------------------------------------------------|--------|
| Eirefox                    | ONT-5xx<br>Gen. Info        | SUSE                |                                                                                                    |        |
| GPIB<br>Config             | ONT-5xx<br>Release<br>Notes | J<br>Trash          |                                                                                                    |        |
| KSysGua<br>rd              | ONT-5xx<br>Restart          | Virtual<br>Keyboard |                                                                                                    |        |
| LAN IP<br>Address          | ONT-5xx<br>User Login       | dbGUI.lin           |                                                                                                    |        |
| My<br>Computer             | ONT-5xx<br>User<br>Manuals  |                     |                                                                                                    |        |
| Network<br>Browsing        | Office                      |                     |                                                                                                    |        |
| ONT-512_<br>A-<br>0066scan | (二)<br>Printer              |                     |                                                                                                    |        |
| GUI                        | contro                      | bl                  | Description                                                                                                    |        |
| ON                         | T-5xx                       | 5xx                 | Use this procedure to start an ONT-506 GUI in single<br>mode.<br>(see "Starting an ONT-506 GUI in single-user mode" o<br>147) | e-user |

ONT-5xx User Login

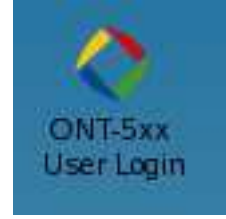

Use this procedure to start an ONT-506 GUI in multi-user mode. (see "Starting an ONT-506 GUI in multi-user mode" on page 147)

ONT-5xx Gen. Info

The 'ONT-5xx General Information and Test Tool' allows to gather and display all relevant information about the ONT-506.

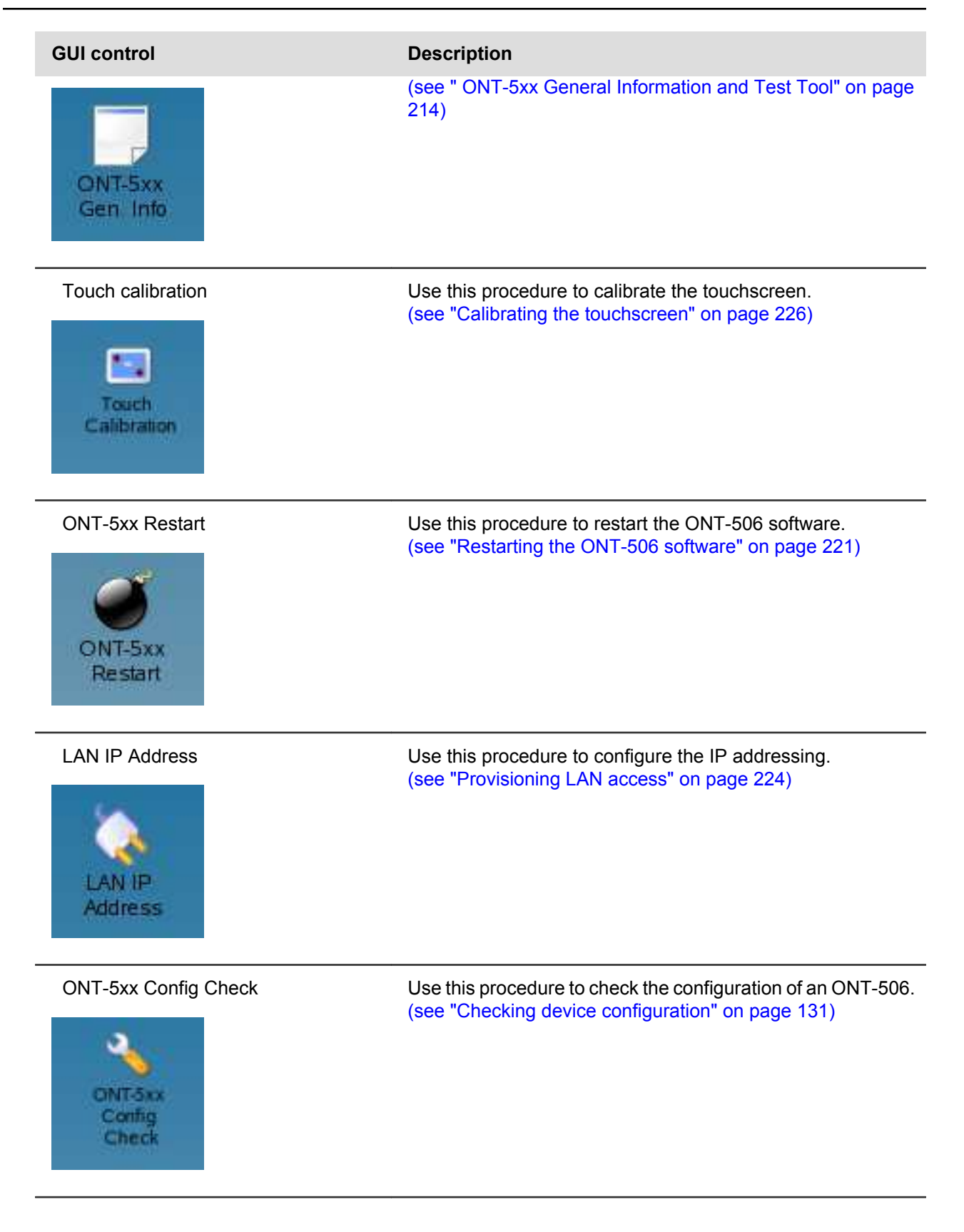

JDSU ONT Optical Network Tester

#### 7.3.1.3 Linux user handling

This section deals with all aspects related to the Linux users.

#### **Included topics**

- Linux users
- Logging in as user 'root'
- Changing the password of a Linux user

#### 7.3.1.3.1 Linux users

Different Linux users are required in order to restrict access to system level functions.

As almost every operating system, Linux prevents standard users from accessing system level functions. Only a special user (an 'administrator' called 'root') given specific permissions is allowed to do so.

During day-to-day operation Linux users do not appear, for the standard Linux user 'ont' is logged in automatically during system start-up.

The system will ask for the root password if 'root permissions' are required. There is no need to run the system as user 'root'.

As a rule no other Linux users are required.

| Linux user | Password | Comment                                                           |
|------------|----------|-------------------------------------------------------------------|
| ont        | acterna  | Standard user, logged in automatically during system start-<br>up |
| root       | acterna  | Special user, given permissions to access system level functions  |

Note: The table above shows the factory settings. Passwords may have been changed.

#### 7.3.1.3.2 Logging in as user 'root'

Use this procedure to log in as user 'root'.

**Note:** This procedure is activated by the system automatically in case of root privileges are required in order to go on.

| Step | Action                                                                    |
|------|---------------------------------------------------------------------------|
| 1    | The <b>Run as root</b> dialog opens                                       |
| 2    | ⇒ Select field Password and enter the root password (default: 'acterna'). |

Step

| Kun 05 1      | oot - KDE su 🏐                                                                                                    | ? _ C                                                           |
|---------------|----------------------------------------------------------------------------------------------------|-----------------------------------------------------------------|
| R<br>Command: | The action you requested ne<br>Please enter root's password<br>to continue with your current<br>/sbin/yast2                                                                                                    | eds root privileges.<br>I below of click Ignor<br>t privileges. |
|               | 1                                                                                                    |                                                                 |
| Password:     | and the second second sec |                                                                 |

3 ➡ Select button OK.

JDSU ONT Optical Network Tester

#### 7.3.1.3.3 Changing the password of a Linux user

Use this procedure to change the password of the Linux user actually logged in.

## Step Action 1 ⇒ Select button KDE menu

The KDE menu opens.

2 ⇒ Select Control Center from the KDE menu.

#### 3 ⇒ Select Security & Privacy.

| dex Search   | Help              |                                                                                                    |
|--------------|-------------------|----------------------------------------------------------------------------------------------------|
| Back         |                   | KDE Control Center                                                                                                    |
| Crypto       | ***************** |                                                                                                    |
| KDE Wallet   |                   | Configure your desktop environment.                                                                                                    |
| Password & L | User Account      | Welcome to the "KDE Control Center", a central place to configure your desktop environment. Select an<br>item from the index on the left to load a configuration module. |

#### 4 ⇒ Select Password & User Account.

| <u>F</u> ile <u>V</u> iew <u>S</u> ettings <u>H</u> elp |                                                                                                    |  |
|---------------------------------------------------------|----------------------------------------------------------------------------------------------------|--|
| Index Search Help                                       | Password & User Account   ont   (Click the button to change your image)   User Information   Name:   Organization:   Email address:   SymP server:   User ID:   501   At Password Prompt- Show one star for each letter Show nothing   Show nothing |  |

- 5 Select Change Password....
- **6**  $\Rightarrow$  Enter the current password.
- 7  $\Rightarrow$  Enter and verify the new password.

#### 7.3.1.4 Starting an ONT-506 GUI

This section describes how to start an ONT-506 GUI.

#### Included topics

- Starting an ONT-506 GUI in single-user mode
- Starting an ONT-506 GUI in multi-user mode

#### 7.3.1.4.1 Starting an ONT-506 GUI in single-user mode

Use this procedure to start an ONT-506 GUI in single-user mode.

| Step | Action                                                               |
|------|----------------------------------------------------------------------|
| 1    | Select the icon <b>ONT-506 default login</b> from the Linux desktop. |
|      |                                                                      |

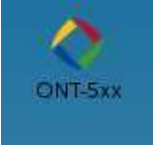

The ONT-506 GUI starts. The default user 'ont' is logged in automatically.

#### 7.3.1.4.2 Starting an ONT-506 GUI in multi-user mode

Use this procedure to start an ONT-506 GUI in multi-user mode.

| Step | Action                                                              |
|------|---------------------------------------------------------------------|
| 1    | ⇒ Select the icon <b>ONT-506 user login</b> from the Linux desktop. |
|      | ONT-5xx<br>User Login                                               |

The ONT-506 GUI starts. The user is asked to log in (see "Logging in (multi-user mode)" on page 116).

JDSU ONT Optical Network Tester

#### 7.3.1.5 Installing a network printer

Use this procedure to install a network printer.

✓ The ONT-506 has to be already connected to your TCP/IP network.

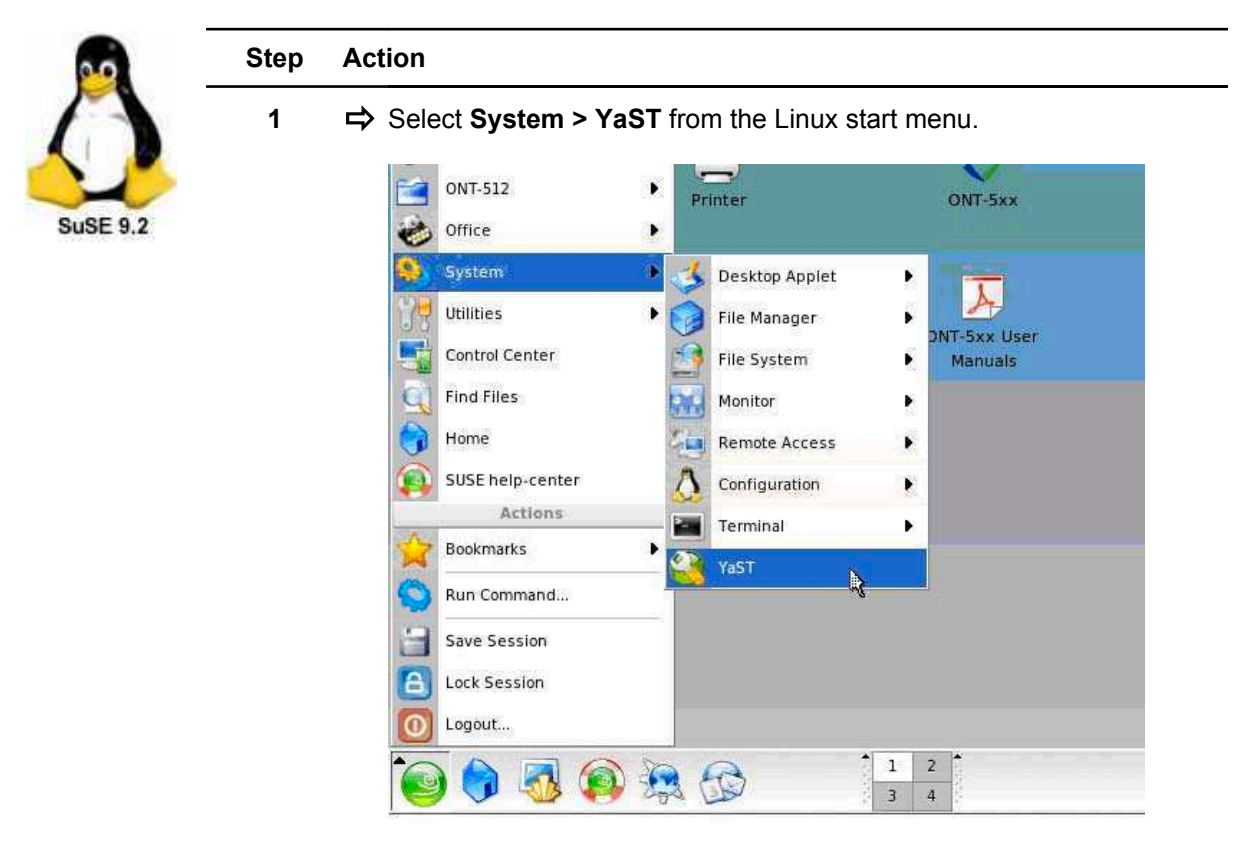

The Run as root dialog opens

2 Select field **Password** and enter the root password (default: 'acterna').

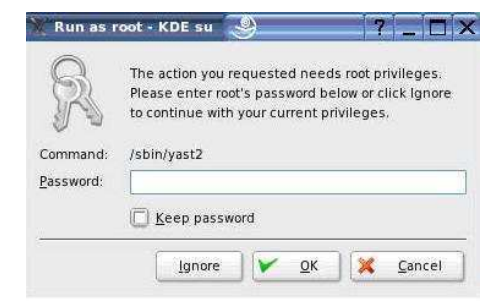

- 3  $\Rightarrow$  Select button **OK**.
- 4 ⇒ Select icon **Printer**.

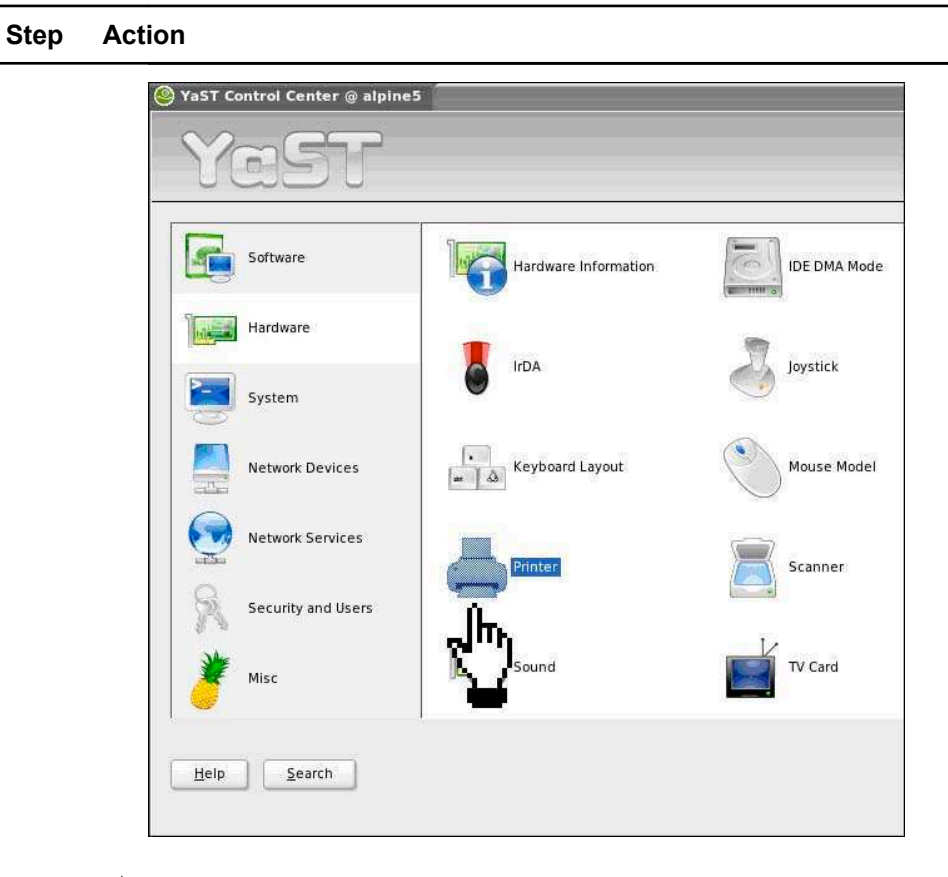

5 Select Other (not detected).

| Yast                                                                                                    |                                                                                                    | 5255      |
|----------------------------------------------------------------------------------------------------|----------------------------------------------------------------------------------------------------|-----------|
| Printers to configure:<br>Select a printer from the list<br>and press Configure to<br>create a print configuration for<br>the selected printer. To<br>frestart autodetection, press<br><b>Restart detection</b> .<br>If your printer was not<br>detected, choose <b>Other</b> in<br>the list then press <b>Configure</b><br>to set up the print | Printer Configuration  Printers to configure Agailable are: Other (not detected)                         |           |
| configuration manually.<br>There is a list of configured<br>queues in the lower box. To<br>edit them, press <b>Change</b>                                                                                                    | Regtart detection Already installed printers and queues:  • Listen to remote CUPS servers to get comfort | Configure |
| 100                                                                                                    | Cancel                                                                                                   | Change    |

6 ➡ Select Printer.

JDSU ONT Optical Network Tester

| YaST                                  |                                                                                                    |                                                                    |
|---------------------------------------|----------------------------------------------------------------------------------------------------|--------------------------------------------------------------------|
| Name:<br>You may change the name      | 👌 Edit configurat                                                                                               | ion                                                                |
| under which to access the             |                                                                                                    |                                                                    |
| configuration in the spool<br>system. | Ontion area                                                                                                    | Current values                                                     |
|                                       | Name and basic settings                                                                                         | nrister                                                            |
| Model:                                | Printer model                                                                                                   | HP Laserlet 4050 Series                                            |
| To try your printer with              | PPD file                                                                                                    | HP Laserlet 4050 Series (manufacturer-PPDs/hp/HP Laserlet 4050 Ser |
| bere                                  | Connection                                                                                                    | Direct TCP port printer psnethp40506.eni.eu.acterna.net            |
| nere:                                 | Printing filter settings                                                                                        |                                                                    |
| PPD File:                             | Restrictions settings                                                                                           |                                                                    |
| To select another PPD file, 📃         | State and banners setting                                                                                       | 5                                                                  |
| select it here.                       |                                                                                                    |                                                                    |
| Connection:                           |                                                                                                    |                                                                    |
| You can change the                    |                                                                                                    |                                                                    |
| connection for this printer.          |                                                                                                    |                                                                    |
| Printing filter                       |                                                                                                    |                                                                    |
| settings:                             |                                                                                                    |                                                                    |
| Edit filter options here.             |                                                                                                    |                                                                    |
| These options differ for              |                                                                                                    |                                                                    |
| various printer models.               |                                                                                                    |                                                                    |
| Restrictions settings:                |                                                                                                    | III III III III III III III III III II                             |
| Adjust users who are                  | Edit                                                                                                    | Te                                                                 |
| allowed to print using this           | - cale                                                                                                    | 16                                                                 |
| queue.                                |                                                                                                    |                                                                    |
| State and hannors                     | ( Pack                                                                                                    | Abort                                                              |
|                                       | The second second second second second second second second second second second second second second second se |                                                                    |

7 ⇒ Select button **Test**.

Step

8 ➡ Edit your preferred printer designations.

| Yası                                                                                                    |                                               | 9999 |
|----------------------------------------------------------------------------------------------------|-----------------------------------------------|------|
| Name for Printing:                                                                                            | 🚽 Queue name                                  |      |
| Description of<br>Printer:<br>Dytionally enter a<br>Jescription of this printer.                              | -Queue name and spooler settings              |      |
| Location of Printer:<br>Optionally enter a<br>description of the location<br>of this printer.                 | printer Description of Printer My PrinterName |      |
| ocal Filtering:<br>y checking Do Local<br>iltering, specify whether                                           | Location of Printer Near by the coffee maker  |      |
| o do local filtering for this<br>ueue. It is not<br>commended if you use a<br>rint server that does           | X Do Local Eiltering                          |      |
| Itering (e.g., IPP and LPD<br>ervers), but it is needed<br>or local printers and<br>ervers that do not do any | Test printing                                 |      |
| ltering (e.g., SMB and IPX<br>ervers, network printers,<br>nd print server boxes).                            |                                               |      |

9 ➡ Scan for available printers

| Step | Action                                                                                     |                                                                                                    |                                                                                 |                          |
|------|--------------------------------------------------------------------------------------------|----------------------------------------------------------------------------------------------------|---------------------------------------------------------------------------------|--------------------------|
|      | Yastzaipines                                                                               |                                                                                                    |                                                                                 |                          |
|      | Host Name:<br>Enter the host name of your<br>pint server,<br>To verify the name, use Test: | Direct TCP port prin     Connection informatio     Host name of the prin     TCP port number     9100 | n-<br>nersever:<br>Scan<br>Lookup                                               | er Direct Socket Servers |
|      |                                                                                            | Connection<br>Host nam<br>psnethy<br>TCP part n<br>9100                                               | h Information<br>e of the printer server:<br>240506.eni.eu.acterna.net<br>umber | Lockup -                 |
|      | 1                                                                                          | Back                                                                                                  | Abort                                                                           | Next                     |

**10**  $\Rightarrow$  Select the appropriate printer driver from the list.

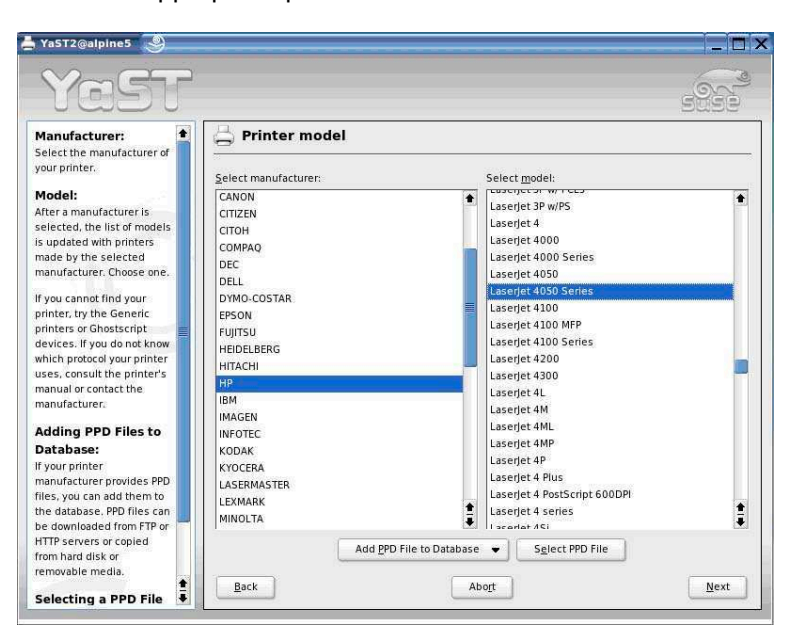

11 Select **Next** to conclude your printer installation.

JDSU ONT Optical Network Tester

#### 7.3.1.6 USB memory stick

This section describes the handling of USB memory sticks.

#### Included topics

- Mounting the USB stick
- Unmounting the USB stick

#### 7.3.1.6.1 Mounting the USB stick

Use this procedure to mount an USB memory stick.

| Step | Action                                                                                            |
|------|---------------------------------------------------------------------------------------------------|
| 1    | ➡ Insert the stick into the USB socket.                                                           |
| 2    | Wait until a new Hard Disk (sda1) icon appears on the desktop (this could last up to 20 seconds). |
| 3    | Select this icon.                                                                                 |
|      | The stick is automatically mounted and a screen opens showing the files stored on the stick       |

#### 7.3.1.6.2 Unmounting the USB stick

Use this procedure to unmount an USB memory stick.

**Note:** The procedure depends on the version of the operating system you are using.

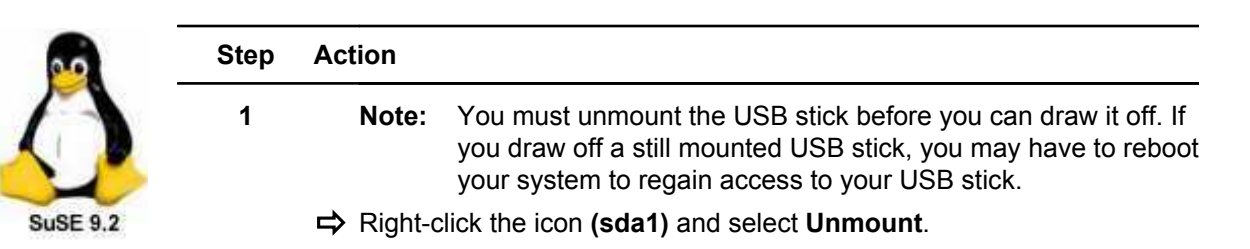

| 1            |                            |                                                                     |              |  |
|--------------|----------------------------|---------------------------------------------------------------------|--------------|--|
| Virt<br>Keyt | ual<br>board               |                                                                     |              |  |
| Ha<br>(sda   | ur 🧐<br>1 <mark>2</mark> 3 | <u>O</u> pen<br><u>P</u> aste<br><u>R</u> ename<br>Ac <u>t</u> ions | Ctrl+V<br>F2 |  |
|              |                            | Unmount                                                             |              |  |
|              |                            | <u>P</u> roperties                                                  |              |  |

**2**  $\Rightarrow$  Unplug the stick.

|           | Step | Action                                                      |
|-----------|------|-------------------------------------------------------------|
|           | 1    | <b>Note:</b> You do not need to unmount the USB stick.      |
|           |      | $\Rightarrow$ Wait until the busy LED at the device is off. |
| SuSE 10.0 | 2    | ➡ Unplug the stick.                                         |

#### 7.3.1.7 Adapting the keyboard layout

Use this procedure to adapt the keyboard layout

**Note:** If an external keyboard is connected to the ONT-506, the keyboard layout is set to US layout by default.

Note: The remote controlled GUI uses the standard keyboard layout of the used PC.

| Step | Action                                                      |
|------|-------------------------------------------------------------|
| 1    | ➡ Select the US banner from the Linux task bar.             |
| 2    | Select continue.  The Configure - KDE Control Module opens. |

JDSU ONT Optical Network Tester

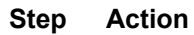

| .a <u>v</u> out | Switching Options      | KD Options |    |                        |             |                   |   |
|-----------------|------------------------|------------|----|------------------------|-------------|-------------------|---|
| Ena             | able keyboard layouts  |            |    |                        |             |                   |   |
|                 |                        |            | Ke | eyboard <u>m</u> odel: |             |                   |   |
|                 |                        |            |    | Generic 104-key F      | c           |                   |   |
| Avail           | able lavoute:          |            |    | tive lavouts:          |             |                   |   |
| - Avail         | able layouts.          |            |    | cuve nayouts.          | 12/00/00/00 | la contra di      |   |
|                 | Layout                 | Кеутар     | -  | Layout                 | Keymap      | Variant           |   |
| a               | Albania                | ai         |    | Cormonu                | us          | nodoodkous        |   |
| CIT I           | Armenia                | am         |    | France                 | fr          | noueaukeys        |   |
| 172             | Azerbaijan             | az         |    | Italy                  | 1           |                   |   |
| bd              | Bangladesh             | bd         | -  | United Kingd           | om ab       |                   |   |
|                 | Belarus                | by         | 1  |                        | 1073        |                   |   |
| be              | Belgium                | be         |    |                        |             |                   |   |
| bt              | Bhutan                 | bt         |    |                        |             |                   |   |
| ba              | Bosnia and Herzegovina | ba         |    |                        |             |                   |   |
| -0P             | Brazil                 | br         |    |                        |             |                   |   |
| 10.01           | Bulgaria               | bg         |    |                        |             |                   |   |
| 4               | Canada                 | ca         |    |                        |             |                   |   |
| -tura           | Croatia                | hr         |    |                        |             |                   |   |
| 1.70            | Czechia                | cz         |    | Add >>                 |             | << <u>R</u> emove |   |
| -dik-           | Denmark                | dk         |    |                        |             |                   |   |
| 100             | Estonia                | ee         | La | ayout variant:         |             |                   | Ŧ |
| -19F            | Faroe Islands          | to         | 1  | à                      |             |                   |   |
|                 | Finland                | n          | •  | Include faun lay       |             |                   |   |
| Com             | mand:                  |            |    |                        |             |                   |   |
| 5717-2616       |                        |            |    |                        |             |                   |   |

- 3  $\Rightarrow$  Move the desired standard layout on top of the right stack.
- 4  $\Rightarrow$  Click the **OK button**.

F

#### 7.3.1.8 Linux recovery

Use this procedure to re-install Linux and set it back to factory status.

- Note: The Linux Recovery medium must match to the type of operating computer: USB stick for CPU P7A/ B/C, Linux Recovery CD for CPU P6A. To find out your type of operating computer, check the front panel of the controller module (see "Controller & clock module" on page 196).
- When recovering Linux all ONT-506 applications software, all other installations and all related settings will be lost (e.g. the network configuration). Also customized user ID and password administration will be lost. Whereas measurement setting and results on the ONT-506 will not be touched by the installation.
- ✓ A Keyboard and a mouse have to be connected to your ONT-506.
- ✓ Installation assumes correct BIOS settings including CD-ROM drive defined as boot drive. In case you are not sure and update fails, please contact local service.

|             | Step | Action                                                                                                    |
|-------------|------|----------------------------------------------------------------------------------------------------|
| <b>?</b> 7X | 1    | Shut-down the instrument (see "Shutting down the ONT-506 " on page 188)                                                                  |
|             | 2    | ➡ Insert USB stick.                                                                                                    |
|             | 3    | Switch instrument on again (see "Switching the ONT-506 on" on page<br>187)                                                               |
|             | 4    | Select key F11<br>The Linux Recovery for ONT-506 equipped with CPU P7A/B/C dialog<br>opens.                                              |
|             |      | Linux Recovery for ONT-5xx equipped with CPU P7A/B/C<br>Boot from Harddisk<br>Linux Recovery<br>Harddisk Diagnostics Tool<br>Memory Test |
|             |      |                                                                                                    |
|             |      |                                                                                                    |

5 ⇒ Select Linux Recovery and select 'Enter'.
 A new window opens.

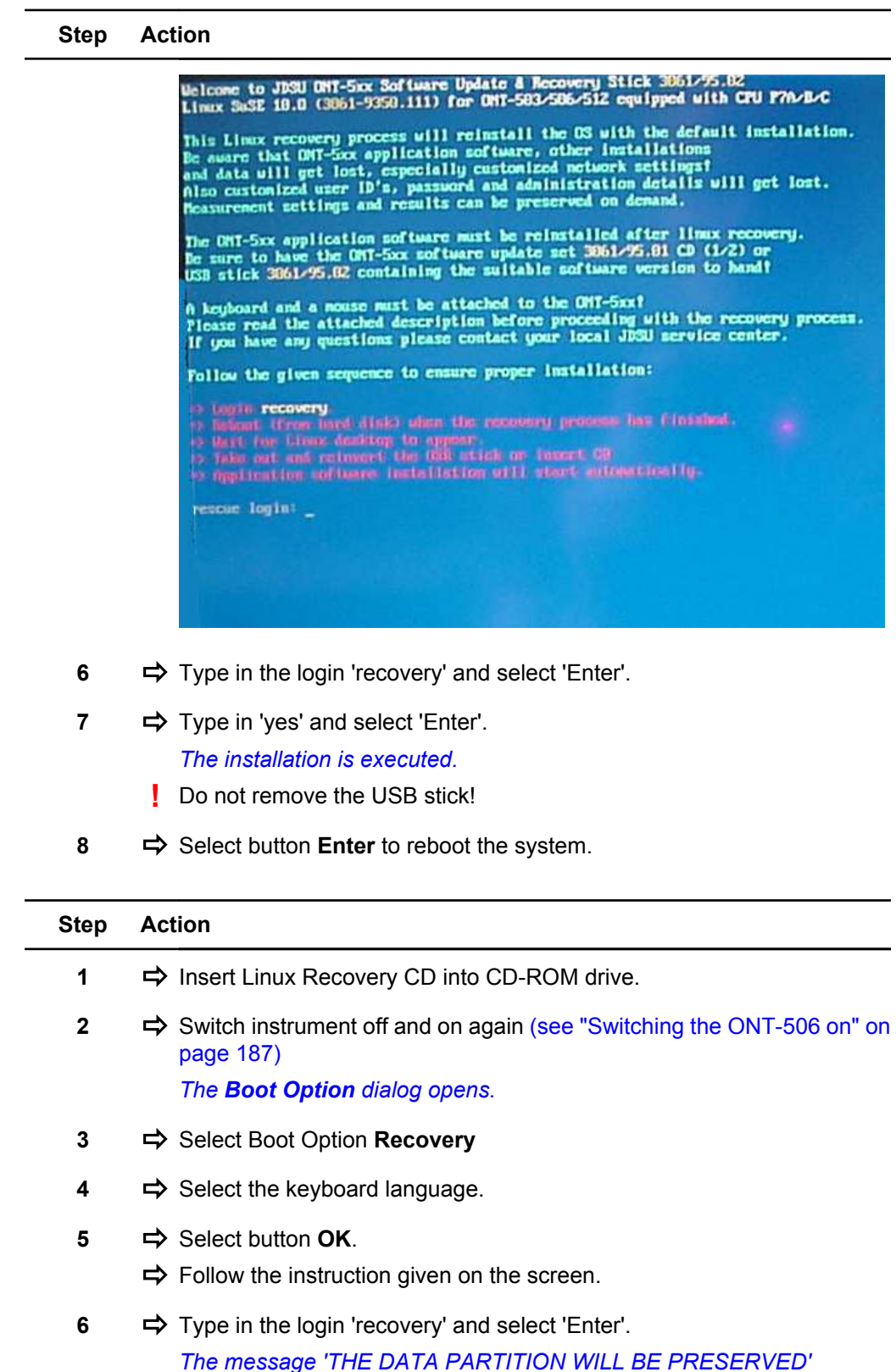

confirms, that your measurement settings and results are saved.

7 ⇒ Select button Enter.
 The installation is executed. At the end of the installation the CD is ejected and can be removed.

| Step | Action                                                                                                    |
|------|----------------------------------------------------------------------------------------------------|
| 8    | Select button Enter to reboot the system.                                                                                                    |
|      | A <b>Useful Tips</b> window pops up.                                                                                                    |
| 9    | ➡ Uncheck show up on startup and close the window.                                                                                                    |
| 10   | Select Accept and finish for each new found hardware. In some cases<br>the root password is required (default: 'acterna' (see "Linux users" on<br>page 144). |

Note: You have to re-install the ONT-506 software now (see "Updating the software" on page 159).

JDSU ONT Optical Network Tester

#### 7.3.2 Software update and recovery

This section deals with all aspects regarding software update and recovery.

The software for the ONT-506 is subject to constant development, as it is continually being extended and adapted to the latest changes in technology.

Installing or updating the software is requested,

- when a new software release is available,
- when inconsistent software requires a new installation,
- after re-installing the Linux recovery.

#### **Included topics**

- Software update set
- Updating the software
- Downgrading the software

#### 7.3.2.1 Software update set

Software update set.

The update set consists of three disks and one USB stick:

- Software (disk 1 of 2) (ONT-506 applications software)
- Value disk (disk 2 of 2) (Manuals, data sheets, Remote Control package)
- ONT-506/512 Linux recovery disk for CPU P6A
- USB stick (Linux recovery for CPU P7A/B/C, ONT-506 applications software)

Contact your local JDSU Sales Company to obtain the latest version of the software update set.

#### 7.3.2.2 Updating the software

Use this procedure to update the software

| -   | Step | Action                                                                                                    |
|-----|------|----------------------------------------------------------------------------------------------------|
| P7x | 1    | ➡ Insert USB stick. The Autorun dialog opens.                                                                                                    |
|     |      | Autorun - system:/media/sdb1 - KDE Daemon <2>       ? _ X         An autorun file has been found on your<br>'media/removable_mounted'. Do you want to execute it?<br>Note that executing a file on a medium may compromise your<br>system's security         Yes       No                                 |
|     | 2    | Select Yes to confirm. A new window opens.                                                                                                    |
|     | 3    | Enter Linux root password (default: 'acterna') The installation is started and will take up to 10 minutes.                                                                                                    |
|     | 4    | Select Enter to reboot the system<br>The ONT-506 reboots to finalize the installation. After rebooting the<br>ONT-506 software is started to finalize the software installation on the<br>test modules. During this installation (appr. 15 minutes) the screen<br>display of the modules turns to yellow. |
|     |      | Do not switch off the instrument as long as test modules are depicted with a dark yellow background.                                                                                                    |
|     |      | <b>Note:</b> The installation is finalized when the module names are visible.<br><b>Note:</b> The touch screen may need to be re-calibrated after installing                                                                                                    |
| -   | Step | Action                                                                                                    |

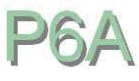

1

➡ Insert CD labeled "Software" (CD 1 of 2) into CD-ROM drive. The CD label (A) must point to the module (B).

#### Step Action

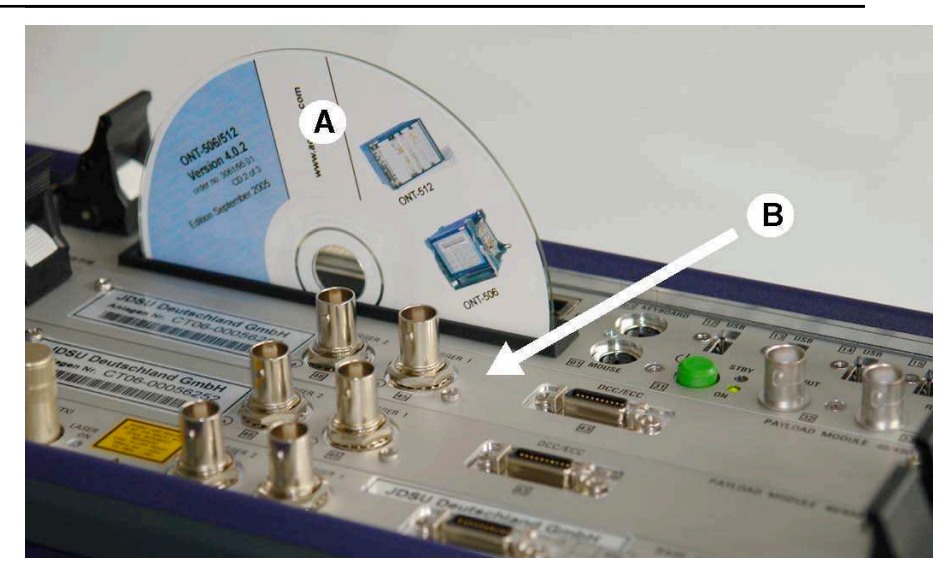

The A data CD was found dialog opens.

2 ⇒ Select YES to confirm.

A new window opens, showing the CD contents.

- 3 ⇒ Select icon **Install** to start installation.
- 4 ➡ Enter Linux root password (default: 'acterna')

The installation is started and will take up to 10 minutes. After installation the CD is ejected and can be removed.

5 ⇒ Select Enter to reboot the system

The ONT-506 reboots to finalize the installation. After rebooting the ONT-506 software is started to finalize the software installation on the test modules. During this installation (appr. 15 minutes) the screen display of the modules turns to yellow.

- Do not switch off the instrument as long as test modules are depicted with a dark yellow background.
  - Note: The installation is finalized when the module names are visible.
  - **Note:** The touch screen may need to be re-calibrated after installing software (see "Calibrating touch screen" on page 194).
- **Note:** If you discover any issues after a software upgrade, please reboot the system (see "Rebooting the ONT-506 " on page 192).

#### 7.3.2.3 Downgrading the software

Use this procedure to downgrade the software

Note: Downgrading isn't possible within one step. You have to uninstall the installed software first.

|     | Step | Action                                                                                                    |
|-----|------|----------------------------------------------------------------------------------------------------|
| P7x | 1    | ➡ Insert USB stick.                                                                                                    |
|     |      | <b>Note:</b> The USB stick must contain the software version to be uninstalled. Using the uninstall script of a different version might not work properly.                                                                                                    |
|     |      | The <b>Autorun</b> dialog opens twice.                                                                                                    |
|     |      | Autorun - system:/media/sdb1 - KDE Daemon <2>       ? _ X         An autorun file has been found on your       'media/removable_mounted'. Do you want to execute it?         Note that executing a file on a medium may compromise your system's security         Yes                                                                                                    |
|     | 2    | ➡ Select two times No.                                                                                                    |
|     |      | The dialog disappears.                                                                                                    |
|     | 3    | ➡ Select the USB stick icon from the desktop                                                                                                    |
|     |      | USB DISK                                                                                                    |
|     |      | The <b>Konqueror</b> dialog opens.                                                                                                    |
|     |      | Imedia/sdb1-Konqueror     ?     Imedia/sdb1-Konqueror       Location     Edit     Yew     Go     Bookmarks       Location     Edit     Yew     Go     Bookmarks       Location     Edit     Yew     Go     Bookmarks       Location     Edit     Go     Imedia/sdb1                                                                                                    |
|     |      | Image: System     Image: System     Image: System     Image: System       Image: System     Image: System     Image: System     Image: System       Image: System     Image: System     Image: System     Image: System       Image: System     Image: System     Image: System     Image: System       Image: System     Image: System     Image: System     Image: System       Image: System     Image: System     Image: System     Image: System       Image: System     Image: System     Image: System     Image: System       Image: System     Image: System     Image: System     Image: System       Image: System     Image: System     Image: System     Image: System       Image: System     Image: System     Image: System     Image: System       Image: System     Image: System     Image: System     Image: System       Image: System System     Image: System     Image: System     Image: System       Image: System System     Image: System     Image: System     Image: System       Image: System System     Image: System     Image: System     Image: System       Image: System System     Image: System     Image: System     Image: System       Image: System System     Image: System System     Image: System System     Image: System       Image: Syste                                                                                                    |
|     |      | Image: second second secon |
|     |      | हैं                                                                                                    |

4  $\Rightarrow$  Select **uninstall** and follow the instructions.

JDSU ONT Optical Network Tester

|     | Step | Action                                                                           |
|-----|------|----------------------------------------------------------------------------------|
|     | 5    | ➡ Install the desired software version (see "Updating the software" on page 159) |
| P6A | Step | Action                                                                           |
|     | 1    | ➡ Insert CD instead of USB stick.                                                |

#### 7.3.3 Networking

This section describes the networking aspects.

#### Included topics

- Networking
- Preparation for LAN access
- Provisioning LAN access using DHCP (advanced setting)
- Provisioning LAN access using a static IP address (advanced setting)

#### 7.3.3.1 Networking

Each ONT-506 can be connected to a LAN (Local Area Network).

To address the ONT-506 in a LAN, it needs a unique TCP/IP address.

To address the test modules in a LAN, they need unique TCP/IP addresses.

A valid IP address can be obtained in two different ways:

#### • DHCP

A valid IP address is assigned during boot-up automatically. As a prerequisite, a DHCP server has to be active.

The usage of DHCP is configured as a factory default.

#### Static IP address

A static IP address is assigned. It is up to the user to avoid collisions caused be duplicate addresses.

#### 7.3.3.2 Preparation for LAN access

Use this procedure to prepare the ONT-506 for LAN access.

The ONT-506 is factory configured to use DHCP in order to obtain all IP address configuration information. You may change this in order to program static information.

Optionally you may want to connect the ONT-506 to your Local Area Network (LAN).

A network connection is required in order to use one (or more) of the following features:

- Printing
- Remote operation
- Remote control

As a factory default the ONT-506 is pre-configured to use DHCP

(see "Networking" on page 163).

The ONT-506 offers an easy way to switch to a static IP address

(see "Provisioning LAN access using a static IP address" on page 128).

In case of more detailed settings are required the standard configuration tool KDE Control Center and the YaST modules have to be used.

(see "Provisioning LAN access using DHCP (advanced setting)" on page 165) and (see "Provisioning LAN access using a static IP address (advanced setting)" on page 169).

Note: ONLY perform changes to eth0 - all others must not be changed.

**Note:** Contact your local IT department in order to avoid network problems.

#### 7.3.3.3 Provisioning LAN access using DHCP (advanced setting)

Use this procedure to connect the ONT-506 to the LAN using DHCP (advanced setting).

Note: 'Administrator' permissions are required to change network settings.

Note: LAN access can't be configured remotely (via Java Web Start or VNC) but locally.

| Step | Action                                                                              |  |  |
|------|-------------------------------------------------------------------------------------|--|--|
| 1    | ➡ Disconnect the ONT-506 from the network and reboot it.                            |  |  |
| 2    | Select Start > System > YaST from the Linux tool bar. The Run as root dialog opens. |  |  |
|      | Run as root - KDE su       ?                                                        |  |  |

- 3 Select field **Password** and enter the root password (default: 'acterna').
- 4  $\Rightarrow$  Select button **OK**.

The YaST Control Center dialog opens.

Ignore V OK K Cancel

| Cla - |  |
|-------|--|
|       |  |

5 ➡ Select Network Devices from the left navigation bar, and Network Card from the main window.

The Network cards configuration dialog opens.

JDSU ONT Optical Network Tester

#### Step Action

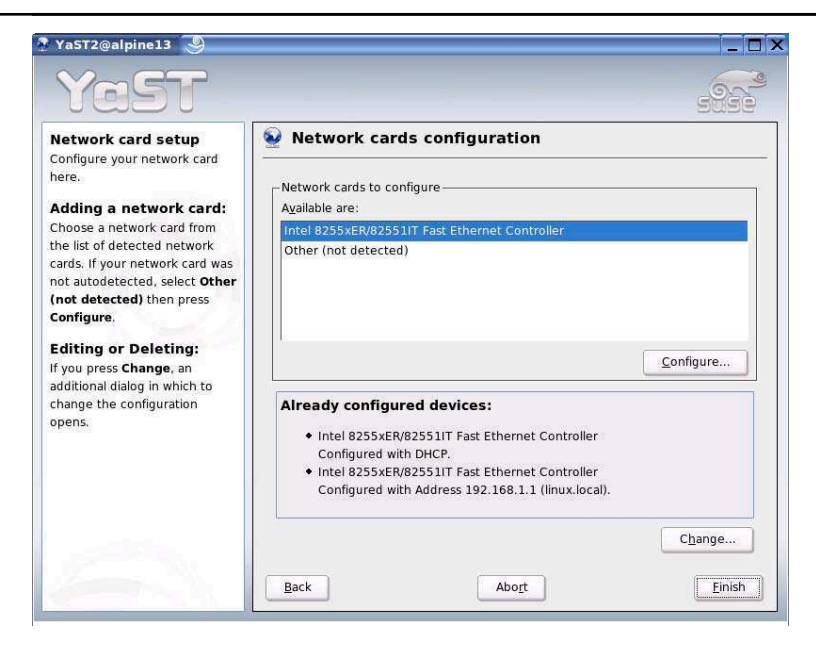

6 Select button Change ....

The Network cards configuration overview dialog opens.

| YaST2@alpine13 🕘                                                                                                    |                 | _       |                        | >      |
|----------------------------------------------------------------------------------------------------|-----------------|---------|------------------------|--------|
| YaST                                                                                                    |                 |         |                        | 5252   |
| Network card overview<br>Obtain an overview of installed                                                                                                    | Setwork a       | ards co | nfiguration overview   | N      |
| edit their configuration.                                                                                                    | Name            | Device  | IP Address             |        |
| Adding a network card:<br>Press Add to configure a new<br>network card manually.<br>Editing or deleting:<br>Choose a network card to<br>change or remove. Then press<br>Edit or Delete as desired. | Intel 8255xER/8 | 2 eth0  | DHCP<br>192.168.1.1    |        |
|                                                                                                    | Back            | A       | id <u>E</u> dit Dejete | Einish |

- 7 Select device **eth0** and button **Edit**. Notice:
  - Be careful not to select the eth1 device. The Network address setup dialog opens.

#### Step Action

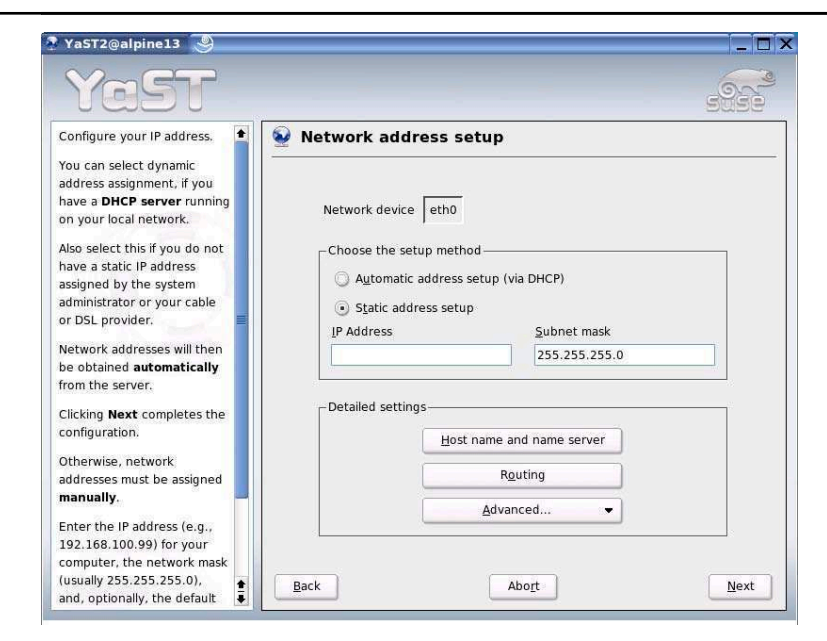

- 9 Select button Host name and name server.

The Host name and name server configuration dialog opens.

| YaST2@alpine13                                                                                                    |                              |                          | _ 0       |
|----------------------------------------------------------------------------------------------------|------------------------------|--------------------------|-----------|
| Yast                                                                                                    |                              |                          |           |
| Insert the host name and<br>domain name for your<br>computer. Name server list<br>and domain search list are<br>optional. | Nost name and name ser       | ver configuration        |           |
| A name server is a computer                                                                                               | Host Name                    | Domain Name              |           |
| that translates host names                                                                                                | linux                        |                          |           |
| must be entered as an IP                                                                                                  | Change bost name via DHC     | p                        |           |
| address (e.g., 10.10.0.1),                                                                                                | Change Host name via bric    | 1                        |           |
| not as a host name.                                                                                                    | Name servers and domain sear | ch list                  |           |
| Search domain is the domain                                                                                               | Name Server 1                | Domain Search 1          |           |
| name where host name                                                                                                    | 10,49,2.10                   | eni:eu.acterna.net.      |           |
| searching starts. The primary search domain is usually the                                                                | Name Server 2                | Do <u>m</u> ain Search 2 |           |
| same as the <b>domain name</b>                                                                                            | 141.169.1.4                  |                          |           |
| of your computer (e.g.,                                                                                                   | Name Server <u>3</u>         | Domain Search 3          |           |
| suse.de). There may be                                                                                                    |                              |                          |           |
| (e.g., suse.com).                                                                                                    | 🔀 Update name servers and s  | earch list via DHCP      |           |
| If you are using DHCP to get<br>an IP address, check<br>whether to get a host name<br>via DHCP or to set name             | Back                         | Abo <u>r</u> t           | <u></u> K |

- 10 Check Change host name via DHCP.
- 11 Check Update name servers and search list via DHCP.
  - Do not enter values from example above. They do not show valid data.

The Host name and name server configuration dialog closes.

13 ⇒ Select button OK.
 The Network address setup dialog closes.

JDSU ONT Optical Network Tester

# Step Action 14 ⇒ Select button Finish. *The Network Cards configuration dialog closes.* 15 ⇒ Close the YaST Control Center dialog. 16 ⇒ Connect the ONT-506 to the network and reboot it.

 17 ➡ Try to ping another host. Try to ping the ONT-506 from another host. Verify that the ONT-506 received a valid name from DHCP server. Your IT department can tell you which names are used by the DHCP server.

#### 7.3.3.4 Provisioning LAN access using a static IP address (advanced setting)

Use this procedure to connect the ONT-506 to the LAN using a static IP address (advanced setting).

Note: 'Administrator' permissions are required to change network settings.

Note: LAN access can't be configured remotely (via Java Web Start or VNC) but locally.

| Step | Action                                                                              |
|------|-------------------------------------------------------------------------------------|
| 1    | ➡ Disconnect the ONT-506 from the network and reboot it.                            |
| 2    | Select Start > System > YaST from the Linux tool bar. The Run as root dialog opens. |
|      | Run as root - KDE su       ?                                                        |

- 3 Select field **Password** and enter the root password (default: 'acterna').
- 4  $\Rightarrow$  Select button **OK**.

The YaST Control Center dialog opens.

Ignore V OK Cancel

| YaST               |              |                            |       |
|--------------------|--------------|----------------------------|-------|
| Software           |              | Fax                        | 2600  |
| Hardware           | (00000) I    |                            |       |
| System             | ISDN         | Modem                      |       |
| Network Devices    | Network Card | Phone Answering<br>Machine |       |
| Network Services   |              |                            |       |
| Security and Users |              |                            |       |
| Misc 🕈             |              |                            |       |
| Help Search        |              |                            | Close |

5 ⇒ Select Network Devices from the left navigation bar, and Network Card from the main window.

The Network cards configuration dialog opens.

JDSU ONT Optical Network Tester

#### Step Action

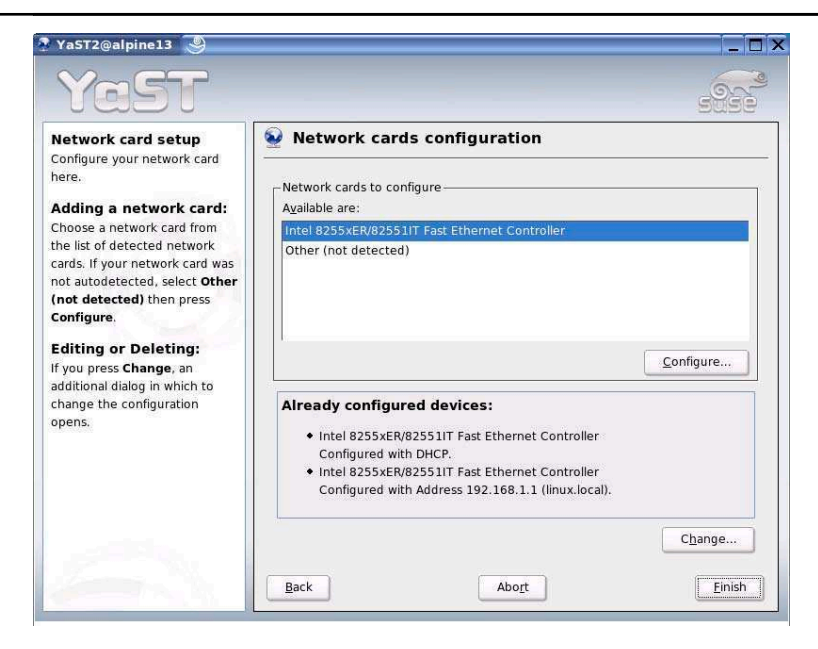

6 Select button Change ....

The Network cards configuration overview dialog opens.

| 🔋 YaST2@alpine13 🏼 🍮                                                                                                    |                 |          |                               | <b>_</b> _ × |
|----------------------------------------------------------------------------------------------------|-----------------|----------|-------------------------------|--------------|
| YaST                                                                                                    |                 |          |                               |              |
| Network card overview<br>Obtain an overview of installed                                                                                                    | Setwork         | cards co | nfiguration overview          |              |
| edit their configuration.                                                                                                    | Name            | Device   | IP Address                    |              |
| Adding a notwork card                                                                                                    | Intel 8255xER/8 | 32 eth0  | DHCP                          |              |
| Press Add to configure a new<br>network card manually.<br>Editing or deleting:<br>Choose a network card to<br>change or nemove. Then press<br>Edit or Delete as desired. | Intel 8255xER/6 | 32, eth1 | 192.168.1.1                   |              |
|                                                                                                    | Back            | Ad       | ld <u>E</u> dit <u>Delete</u> | Einish       |

- 7 ⇒ Select device eth0 and button Edit.
  - Be careful not to select the eth1 device. The Network address setup dialog opens.
### Step Action

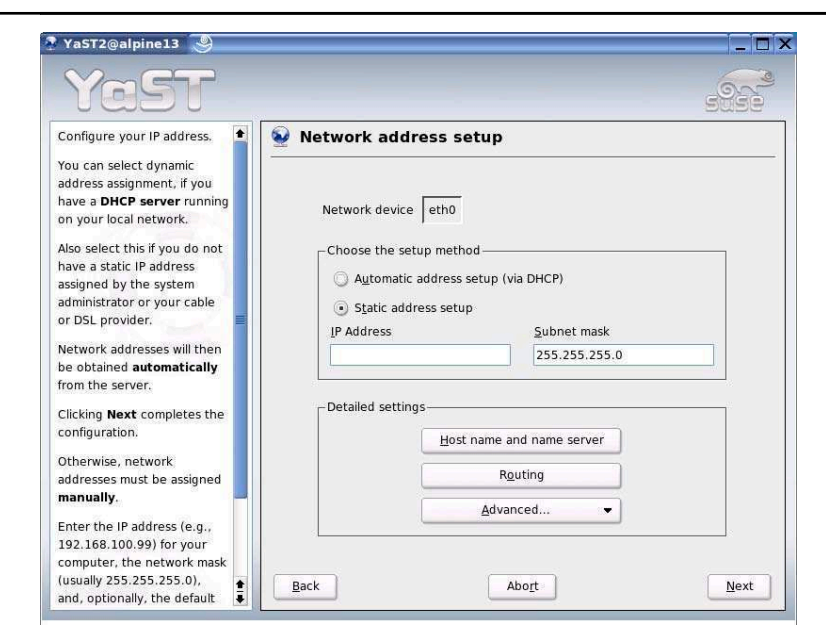

- 8 ⇒ Check Static address setup.
- 9 ⇒ Select entry field **IP Address** and enter IP address.
- 10 Select entry field **Subnet mask** and enter subnet mask.

### 11 Select button Host name and name server.

The Host name and name server configuration dialog opens.

| Yast2@alpine13 9<br>YaST                                                                                                  |                                    |                          |            |
|----------------------------------------------------------------------------------------------------|------------------------------------|--------------------------|------------|
| Insert the host name and<br>domain name for your<br>computer. Name server list<br>and domain search list are<br>optional. | ✤ Host name and name ser           | ver configuration        |            |
| A name server is a computer                                                                                               | Host name and domain name –        | Domain Namo              |            |
| that translates host names                                                                                                | Host Name                          | Domain Name              |            |
| into IP addresses. This value                                                                                             | linux                              | local                    |            |
| must be entered as an IP                                                                                                  | 🔲 <u>C</u> hange host name via DHC | P                        |            |
| not as a host name.                                                                                                    | -Name servers and domain sear      | ch list                  |            |
| Search domain is the domain name where host name                                                                          | Name Server 1                      | Domain Search 1          |            |
| searching starts. The primary<br>search domain is usually the<br>same as the <b>domain name</b>                           | Name Server 2                      | Do <u>m</u> ain Search 2 |            |
| of your computer (e.g.,<br>suse.de). There may be<br>additional search domains                                            | Name Server <u>3</u>               | Dom <u>a</u> in Search 3 |            |
| (e.g., suse.com).                                                                                                    | D Update name servers and s        |                          |            |
| If you are using DHCP to get<br>an IP address, check<br>whether to get a host name                                        |                                    |                          |            |
| via DHCP or to set name<br>servers and searched                                                                           | Back                               | lbo <u>r</u> t           | <u>o</u> ĸ |

12 A Enter Host Name, Domain Name, Name Server list and Domain search list.

JDSU ONT Optical Network Tester

| Rule<br>• If y<br>ad<br>ref<br>• If y<br>ho<br>se<br>IP<br>13 ➡ Sele<br>The<br>14 ➡ Sele<br>The<br>14 ➡ Sele<br>The<br>The<br>The<br>The<br>The<br>The<br>The<br>Th                                                                                                    | Step | Action                                                                                                    |
|----------------------------------------------------------------------------------------------------|------|----------------------------------------------------------------------------------------------------|
| <ul> <li>If y ad rei</li> <li>If y ho se</li> <li>If y ho se</li> <li>IP</li> <li>13 ⇒ Sele</li> <li>The</li> <li>14 ⇒ Sele</li> <li>The</li> <li>The</li> <li>The</li> </ul>                                                                                                    |      | Rules for setting host name and name server:                                                                                                    |
| <ul> <li>If y ho se IP</li> <li>13 ⇒ Sele The</li> <li>14 ⇒ Sele The</li> <li>14 ⇒ Sele The</li> <li>14 ⇒ Sele The</li> </ul>                                                                                                    |      | <ul> <li>If you have a host name known to the name server: set this host name, domain name, IF address of the name server(s) and the domain search(es). In this case you are able to remote access the device by using its name.</li> </ul>                                                                      |
| <ul> <li>13 ⇒ Sele<br/>The</li> <li>14 ⇒ Sele<br/>The</li> <li>14 ⇒ Sele</li> <li>The</li> <li>The</li> <li></li></ul>                                                                                                    |      | <ul> <li>If you do not have a valid host name (the name is not known to the name server): keep<br/>host name unchanged, set domain name to 'local' and leave all name server and domair<br/>search fields empty. In this case you can remote access the unit only by using the device<br/>IP address.</li> </ul> |
| The<br>14 ⇔ Sele<br>The<br>The<br>The<br>This di<br>Gate<br>possib<br>possib | 13   | ⇒ Select button OK.                                                                                                    |
| 14<br>⇒ Sele<br>The<br>The<br>vas<br>of the<br>of the<br>of the<br>enable<br>very<br>here".<br>Enable<br>systen                                                                                                    |      | The Host name and name server configuration dialog closes.                                                                                                    |
| The<br>Yest<br>The ro<br>this di<br>Gatey<br>possib<br>poorly<br>that m<br>addres<br>of the<br>enable<br>every<br>here".<br>Enable<br>system                                                                                                    | 14   | ⇒ Select button Routing in the Network address setup dialog.                                                                                                    |
| The ro<br>this di<br><b>Gate</b><br>possib<br>poorly<br>that m<br>addres<br>of the<br>enable<br>every<br>here".<br>Enable<br>system                                                                                                    |      | The <b>Routing configuration</b> dialog opens.                                                                                                    |
| The ro<br>this di<br><b>Gatev</b><br>possib<br>poorly<br>that m<br>addre:<br>of the<br>enable<br>every<br>here".<br>Enable<br>system                                                                                                    |      | YaST2@alpine13 😔                                                                                                    |
| The ro<br>this di<br>Gatew<br>possib<br>poorly<br>that m<br>addres<br>of the<br>enable<br>every<br>here".<br>Enable<br>system                                                                                                    |      | Yast                                                                                                    |
| poorly<br>that m<br>addre:<br>of the<br>enable<br>everyt<br>here".<br>Enable<br>system                                                                                                    |      | The routing can be set up in<br>this dialog. The Default<br>Gateway matches every<br>possible destination. but                                                                                                    |
| adore:<br>of the<br>of the<br>enable<br>veryt<br>here".<br>Enable<br>system                                                                                                    |      | positive decantation, but<br>poorly. If any other entry exists<br>that matches the required<br>Default Gateway                                                                                                    |
| enable<br>everyt<br>here".<br>Enable<br>systen                                                                                                    |      | address, it will be used instead<br>of the default route. The idea<br>of the default route is simply to                                                                                                    |
| Enable<br>system                                                                                                    |      | enable you to say "and<br>everything else should go<br>here". Expert Configuration                                                                                                    |
|                                                                                                    |      | Enable IP Forwarding if the system is a router.                                                                                                    |
|                                                                                                    |      |                                                                                                    |
|                                                                                                    |      |                                                                                                    |
|                                                                                                    |      | Enable provinationg                                                                                                    |
|                                                                                                    |      | Back Abort OK                                                                                                    |
|                                                                                                    |      |                                                                                                    |
| ⇔ Sele                                                                                                    |      | Select entry field <b>Default Gateway</b> and enter IP address of your default gateway.                                                                                                    |
| Don                                                                                                    |      | properly.                                                                                                    |
| Do n<br>prop                                                                                                    | 16   | Select button <b>OK</b>                                                                                                    |
| ! Don<br>prop                                                                                                    |      | The <b>Routing configuration</b> dialog closes.                                                                                                    |
| ! Do n<br>prop<br>16 ➡ Sele<br><i>The</i>                                                                                                    | 17   | Select button OK.                                                                                                    |
| ! Do n<br>prop<br>16 ➡ Sele<br><i>The</i><br>17 ➡ Sele                                                                                                    |      | The Network address setup dialog closes.                                                                                                    |
| ! Do n prop           16         ⇒ Sele The           17         ⇒ Sele The                                                                                                    | 18   | ⇒ Select button Finish.                                                                                                    |
| <ul> <li>! Do n prop</li> <li>16 ⇒ Sele The</li> <li>17 ⇒ Sele The</li> <li>18 ⇒ Sele</li> </ul>                                                                                                    |      | The Network Cards configuration dialog closes.                                                                                                    |

- 21 ➡ Try to ping another host. Try to ping the ONT-506 from another host.

## 7.3.4 Virtual Network Computing (VNC)

This section describes VNC capabilities.

Note: VNC and RealVNC are registered trademarks of RealVNC Limited.

### **Included topics**

- VNC concept
- Starting remote maintenance using a VNC applet
- Installing a VNC client
- · Starting remote operation using a VNC client

# 7.3.4.1 VNC concept

VNC provides a means for remote maintenance of an ONT-506.

While VNC provides remote access to an ONT-506, there is a major difference compared with remote operation via Java Web Start (see "Java Web Start" on page 176). Unlike Web Start, VNC does not start a new GUI client that supports all of the multi-user aspects but instead displays a 1:1 copy of the ONT-506 desktop for direct remote control.

Remote maintenance by VNC can be made in two ways:

- VNC applet
- VNC viewer

Using the VNC applet is a simple and comfortable way to remote access the ONT-506. The VNC applet can easily be downloaded directly from the ONT VNC server. You will then be able to use your web browser for remote operation.

When using the VNC viewer, first a VNC client must be downloaded and installed on your system (a VNC server is already available on the ONT-506). The VNC client then allows you to start the remote operation in an own viewer window (no web browser required).

There are several VNC programs available in the Internet, free of charge. The most common are 'RealVNC' and 'TightVNC'.

## 7.3.4.2 Starting remote maintenance using a VNC applet

Use this procedure to start remote maintenance using a VNC applet.

| Step | Action                                                                                                    |
|------|----------------------------------------------------------------------------------------------------|
| 1    | ➡ Open your web browser.                                                                                                    |
| 2    | Type in ONT IP address and port number: http://IP address:5830. The VNC applet is downloaded from the ONT to your system. The VNC authentication window opens. |
| 3    | ➡ Type in VNC password (default: acterna) and Click OK.<br>The ONT-506 desktop is shown on your browser.                                                       |

# 7.3.4.3 Installing a VNC client

Use this procedure to install a VNC client.

# Step Action

- - RealVNC: www.realvnc.com
  - TightVNC: www.tightvnc.com

# 7.3.4.4 Starting remote operation using a VNC client

Use this procedure to start remote operation using a VNC client.

 $\checkmark$  A VNC client has been installed already.

### Step Action

**1**  $\Rightarrow$  Open the viewer

| VNC Viewer : Cor | nnection Details 🛛 📓 | Connection  | details                                                             | 8       |
|------------------|----------------------|-------------|---------------------------------------------------------------------|---------|
| VO Server:       | ~                    | VNC server: | <b>•</b>                                                            | ОК      |
| VC               |                      | ticht       | The following formats are supported:<br>host host display host port | Cancel  |
| About            | Options OK Cancel    | VNC         | (default is to use display 0 or port 5900)                          | Options |

### 2 $\Rightarrow$ Select button **Options**.

A configuration dialog opens

| VNC Viewer Options                                                                                                    | Connection Options                                                                                                    |                                                                                                    | × |
|----------------------------------------------------------------------------------------------------|----------------------------------------------------------------------------------------------------|----------------------------------------------------------------------------------------------------|---|
| Colour/Encoding Inputs Misc Defaults  Shared connection (do not disconnect other viewers)  Full-screen mode  Render cursor locally Allow dynamic desktop resizing  Only use protocol version 3.3  Beep when requested to by the server | Preferred encoding<br>Tight ZibiFex (mix)<br>Hexite Zibi (pure)<br>CoRRE RRE<br>Raw<br>Allow CopyRect encoding<br>Custom compression level<br>Selvev[1-fast, 3-best]<br>Allow VPEG compression:<br>Gequality (0-poor, 9-best) | Mouse  Fulleta B Buttons (with 2-button click)  Fulleta B Buttons (with 2-button click)  Mouse cursor  Totak remote cursor locally  C Let remote server deal with mouse cursor  Display  Restrict pixels to 8-bit (for slow networks)  View only (inputs ignored) |   |
| OK Abbrechen                                                                                                    | Misc<br>Request shared session<br>Deiconity on Bell<br>Disable clipboard transfer                                                                                                    | Full-screen mode Scale by 1 / 1 (experimental) OK Cancel                                                                                                    |   |

- 3 ➡ RealVNC: Check Only use protocol version 3.3.
  - ⇒ TightVNC: Uncheck Allow JPEG compression.
- 4 ➡ Select button OK.

A connection details dialog opens.

5 ➡ Enter IP address and port number 30 (<IP address>:30).

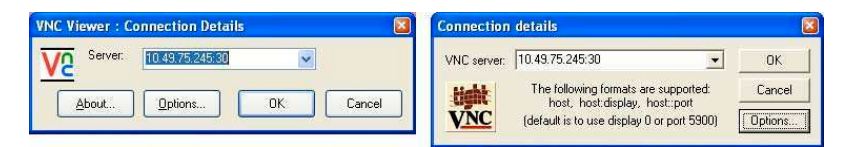

- 6 ⇒ Select button OK. A authentication dialog opens.
- 7 ➡ Enter server password 'acterna'.

| VNC Vi | ewer : Authenticat | ion [No Encryption] |
|--------|--------------------|---------------------|
| V2     | Username:          | ОК                  |
|        | Password:          | Cancel              |

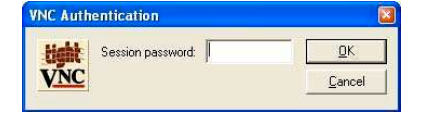

- 8 ➡ Select button OK.
  - The ONT desktop is displayed.

# www.valuetronics.com

9

# 7.3.5 Java Web Start

This section describes the Java Web Start capabilities.

### **Included topics**

- Java Web Start concept
- Starting remote operation via Java Web Start
- Java Runtime Environment

# 7.3.5.1 Java Web Start concept

Java Web Start provides a means for remote operation of an ONT-506.

Java Web Start downloads the GUI software to the remote PC and starts the GUI.

# 7.3.5.2 Starting remote operation via Java Web Start

Use this procedure to start remote operation via Java Web Start.

✓ Java Web Start is installed on your local PC.

### Step Action

- 1  $\Rightarrow$  Open your web browser.
- 2  $\Rightarrow$  Enter the IP address of the ONT-506.

The Welcome to ONT-506 screen opens.

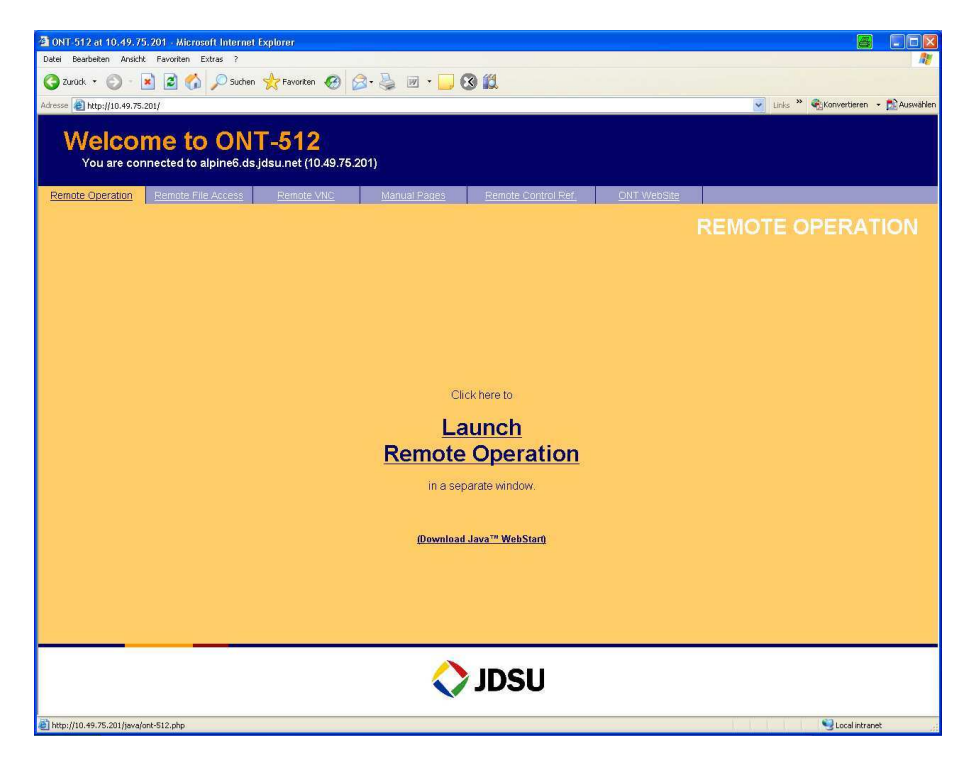

3 ⇒ Select Launch Application GUI. The GUI client is downloaded.

| Step | Action                       |  |
|------|------------------------------|--|
| 4    | ➡ Accept the safety warning. |  |
|      | The GUI client opens.        |  |

JDSU ONT Optical Network Tester

# 7.3.5.3 Java Runtime Environment

An installation of the Java Runtime Environment is required in order to use Java Web Start..

### **Included topics**

- Installing JRE via the 'Welcome to the ONT-506' screen
- Installing JRE from the Sun homepage directly
- Setting up Java Web Start

# 7.3.5.3.1 Installing JRE via the 'Welcome to the ONT-506' screen

Use this procedure to install the Java Runtime Environment (JRE) via the 'Welcome to the ONT-506' screen.

Step Action

- 1  $\Rightarrow$  Open your web browser.
- 2  $\Rightarrow$  Enter the IP address of the ONT-506.

The Welcome to ONT-506 screen opens.

| 3 ONT-512 at 10.49.75.201 - Microsoft Internet Explorer                                                                                                    |             |                                     |
|----------------------------------------------------------------------------------------------------|-------------|-------------------------------------|
| Detei Bearbeiten Anskiht Favoriten Extras ?                                                                                                    |             | AV.                                 |
| Construction of the second second sec |             |                                     |
| Adresse 🛃 http://10.49.75.201/                                                                                                    |             | Links " 🍕Konvertieren 🝷 🔂 Auswählen |
| Welcome to ONT-512<br>You are connected to alpine6.ds.jdsu.net (10.49.75.201)                                                                                                    |             |                                     |
| Remote Operation         Remote File Access         Remote VNC         Manual Rages         Remote Control Ref.                                                                                                    | ONT WebSite |                                     |
|                                                                                                    |             | REMOTE OPERATION                    |
|                                                                                                    |             |                                     |
|                                                                                                    |             |                                     |
|                                                                                                    |             |                                     |
|                                                                                                    |             |                                     |
|                                                                                                    |             |                                     |
| Click here to                                                                                                    |             |                                     |
| Launch                                                                                                    |             |                                     |
| Remote Operation                                                                                                    |             |                                     |
| <u>remote operation</u>                                                                                                    |             |                                     |
| In a separate window.                                                                                                    |             |                                     |
|                                                                                                    |             |                                     |
| (Download Java '' WebStart)                                                                                                    |             |                                     |
|                                                                                                    |             |                                     |
|                                                                                                    |             |                                     |
|                                                                                                    |             |                                     |
| A                                                                                                    |             |                                     |
|                                                                                                    |             |                                     |
| http://10.49.75.201/java/ont-512.php                                                                                                    |             | Succel intranet                     |

### 3 ⇒ Select Download Java WebStart

This will guide you directly to the JRE download link on the sun web page.

# 7.3.5.3.2 Installing JRE from the Sun homepage directly

Use this procedure to install the Java Runtime Environment (JRE) from the Sun homepage directly.

| Step | Action                                                                                                    |
|------|----------------------------------------------------------------------------------------------------|
| 1    | ➡ Open your web browser.                                                                                                |
| 2    | Open the Sun homepage (http://java.sun.com) and navigate to the Java Runtime<br>Environment, V 1.6.0 or 1.7.0 download. |
| 3    | $\Rightarrow$ Download and install JRE onto your system (follow the installation instructions).                         |

JDSU ONT Optical Network Tester

# 7.3.5.3.3 Setting up Java Web Start

Use this procedure to set up Java Web Start

### Step Action

- 1 ➡ Start Java Web Start ('javaws.exe -viewer').
  - **Note:** Where to find 'javaws.exe' depends on the operating system and the Java installation. In a windows environment the standard location is C:\Program Files\Java\jre1.6.0\_...\bin

### The Java Cache Viewer and the Java Control Panel dialogs open.

|                                                                                                    | General Update Java Security<br>About<br>View version information about                                                                                                    | r Advanced<br>Java Control Panel                                                                                                    | l.      | About   |                                                                    |
|----------------------------------------------------------------------------------------------------|----------------------------------------------------------------------------------------------------|----------------------------------------------------------------------------------------------------|---------|---------|--------------------------------------------------------------------|
| ra Cache Viewer<br>Resources                                                                                    |                                                                                                    |                                                                                                    |         | Car     | the Size: 704                                                      |
|                                                                                                    |                                                                                                    |                                                                                                    |         |         |                                                                    |
| Name                                                                                                    | URL                                                                                                    | Modified                                                                                                    | Expired | Version | Size                                                               |
| Name<br>sax.jar                                                                                                 | URL<br>http://10.49.75.243/java/sax.jar                                                                                                    | Modified<br>Nov 29, 2007                                                                                                    | Expired | Version | Size<br>85 Ki                                                      |
| Name<br>sax.jar<br>logo150x150.gif                                                                              | URL<br>http://10.49.75.243/java/sax.jar<br>http://10.49.75.204:5830/logo150x150.gif                                                                                                    | Modified<br>Nov 29, 2007<br>May 12, 2006                                                                                                    | Expired | Version | Size<br>85 Ki<br>3.7 Ki                                            |
| Name<br>sax.jar<br>logo150x150.gif<br>ONT-5xx-remot                                                             | URL<br>http://10.49.75.243/java/sax.jar<br>http://10.49.75.204:5830/jogo150x150.gif<br>http://10.49.75.204/java/ONT-5xx-remote                                                                                                    | Modified<br>Nov 29, 2007<br>May 12, 2006<br>Apr 2, 2008                                                                                                    | Expired | Version | Size<br>85 K<br>3.7 K<br>11965 K                                   |
| Name<br>sax.jar<br>logo150x150.gif<br>ONT-5xx-remot<br>ont-512.php                                              | URL<br>http://10.49.75.243/java/sax.jar<br>http://10.49.75.2045830/logo150x150.gf<br>http://10.49.75.204/java/ONT-5xx+remote<br>http://10.49.75.245/java/ont-512.php                                                                               | Modified<br>Nov 29, 2007<br>May 12, 2006<br>Apr 2, 2008                                                                                                    | Expired | Version | Size<br>85 K<br>3.7 K<br>11965 K<br>1.1 K                          |
| Name<br>sax.jar<br>logo150x150.gif<br>ONT-5xx-remot<br>ont-512.php<br>jnlp.jar                                  | URL<br>http://10.49.75.243/java/sax.jar<br>http://10.49.75.204/5830/logo150x150.gf<br>http://10.49.75.204/java/ONT-5xx-remote<br>http://10.49.75.245/java/ont-512.php<br>http://10.49.75.243/java/jnlp.jar                                         | Modified<br>Nov 29, 2007<br>May 12, 2006<br>Apr 2, 2008<br>Nov 29, 2007                                                                                                  | Expired | Version | Size<br>85 KJ<br>3.7 KJ<br>11965 KJ<br>1.1 KJ<br>1.1 KJ<br>13 KJ   |
| Name<br>sax.jar<br>logo150x150.gif<br>ONT-5xx-remot<br>ont-512.php<br>jnlp.jar<br>jaxmexs.jar                   | URL<br>http://10.49.75.243/java/sax.jar<br>http://10.49.75.204:5830/logo150x150.gf<br>http://10.49.75.204/java/ONT-5xx-remote<br>http://10.49.75.245/java/ont-512.php<br>http://10.49.75.243/java/jnlp.jar<br>http://10.49.75.243/java/jaxmexs.jar | Modified           Nov 29, 2007           May 12, 2006           Apr 2, 2008           Nov 29, 2007           Nov 29, 2007                                               | Expired | Version | Size<br>85 K<br>3.7 K<br>11965 K<br>1.1 K<br>13 K                  |
| Name<br>sax.jar<br>logo150x150.gif<br>ONT-5xx-remot<br>ont-512.php<br>jnlp.jar<br>jaxmexs.jar<br>arch_pd_ant200 | URL<br>http://10.49.75.243/java/sax.jar<br>http://10.49.75.204/5830/logo150x150.gf<br>http://10.49.75.204/java/ONT-5xx-remote<br>http://10.49.75.245/java/ont-512.php<br>http://10.49.75.243/java/jnlp.jar<br>http://10.49.75.243/java/jnlp.jar    | Modified           Nov 29, 2007           May 12, 2006           Apr 2, 2008           Nov 29, 2007           Nov 29, 2007           Nov 29, 2007           Nov 29, 2007 | Expired | Version | Size<br>85 K<br>3.7 K<br>11965 K<br>1.1 K<br>13 K<br>558 K<br>36 K |

- 2 Select button Close to close the Java Cache Viewer dialog.
- 3 ⇒ Select button Network Settings....

The Network Settings dialog opens.

| Network Proxy Setting                 | s             |              | <br>     |
|---------------------------------------|---------------|--------------|----------|
| Use direct connection.                |               |              |          |
| 🔘 Use browser setting                 | IS            |              |          |
| 🔿 Use proxy server                    |               |              |          |
| Address:                              |               | Port:        | Advanced |
| Bypass proxy s                        | erver for loc | al addresses |          |
| 🔿 Use automatic prox                  | y configurat  | ion script   |          |
| Script location:                      |               |              |          |
| <ul> <li>Direct connection</li> </ul> |               |              |          |

- 4  $\Rightarrow$  Check **Direct connection**.
- 5 ➡ Close Java Web Start.

# 7.4 Mainframe & hardware

This section describes the hardware of the ONT-5xx mainframe family.

### **Included topics**

- Mainframe handling
- Controller & clock module
- Test module handling

JDSU ONT Optical Network Tester

# 7.4.1 Mainframe handling

This section describes the mainframe handling.

# Included topics

- ONT-506
- Unpacking the instrument
- Packing for storage/transport
- Checking safety properties after repair
- Positioning the instrument
- Connecting peripheral equipment
- Connecting the ONT-506 to the AC line
- Connecting to the LAN
- Switching the ONT-506 on
- Shutting down the ONT-506
- Switching the ONT-506 off
- Rebooting the ONT-506
- Touchscreen
- Calibrating touch screen
- Locking touch screen
- Cleaning the ONT-506

# 7.4.1.1 ONT-506

6-slot mainframe ONT-506.

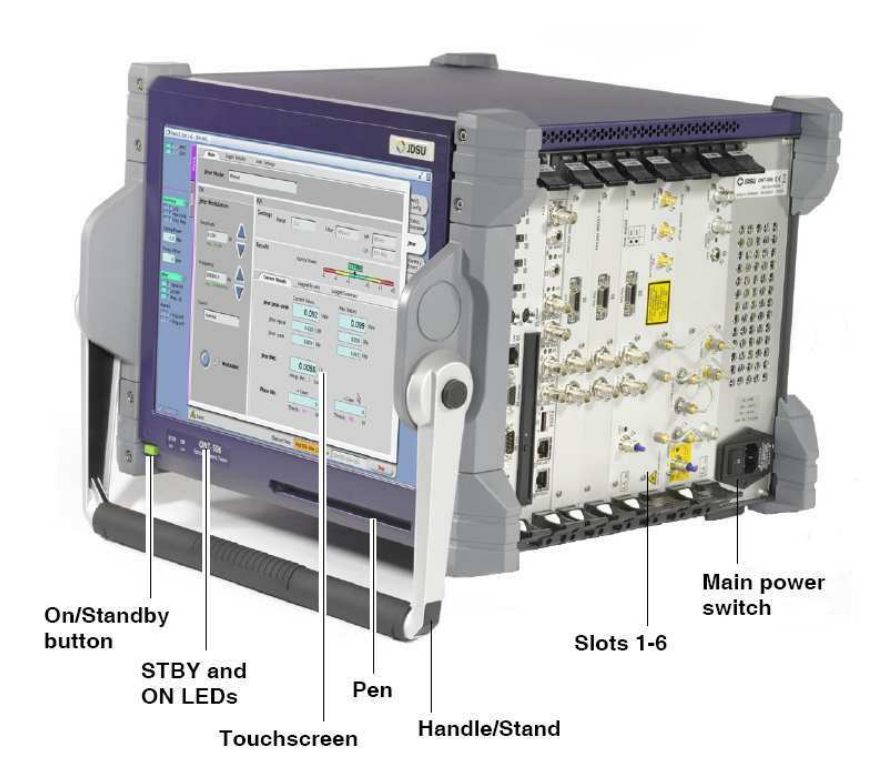

# 7.4.1.2 Unpacking the instrument

Use this procedure to unpack the instrument.

| Step | Action                                                                                                    |
|------|----------------------------------------------------------------------------------------------------|
| 1    | ➡ Remove the packaging                                                                                                    |
| 2    | ➡ Keep the packaging The packaging is designed to be re-used if it is not damaged during transport or when it is                                                                                                    |
|      | opened. The instrument is only protected reliably from damage during transport if the original packaging is used.                                                                                                    |
|      | $\Rightarrow$ Store the packaging and the padding material and drying agent in a safe place.                                                                                                    |
| 3    | ➡ Check for completeness                                                                                                    |
|      | The packaging should contain:                                                                                                    |
|      | • ONT-506 BN 3062/01                                                                                                    |
|      | <ul> <li>Test modules (including accessories) according to configuration</li> </ul>                                                                                                    |
|      | 1 AC line cord                                                                                                    |
|      | 1 Operating manual                                                                                                    |
|      | 1 Remote control operating manual                                                                                                    |
| 4    | ➡ Check the ONT-506 for transport damage                                                                                                    |
|      | After you have unpacked the ONT-506, check it for transport damage. Such damage is likely if the packaging itself has been clearly damaged.                                                                                                    |
|      | Do not try to use an instrument that is visibly damaged, as further damage may result.                                                                                                    |
| 5    | ➡ Give time for recovery after storage and transport                                                                                                    |
|      | Condensation may form on an instrument that has been stored or transported at low<br>temperatures when it is brought into a warmer environment. To prevent damage, wait until<br>all the condensation on the instrument surfaces has evaporated before switching the unit<br>on. The instrument is only ready to use when it has reached a temperature that is within the<br>specified operating range (+5 °C to +40 °C). |

JDSU ONT Optical Network Tester

# 7.4.1.3 Packing for storage/transport

Use this procedure to package and store the ONT-506 if it needs to be returned for repairs or stored for a long period.

A cool, dry place is sufficient for on-site storage. No packaging is necessary.

If a dry place is not available or if the instrument is to be shipped, e.g. to an JDSU Sales Organization for repairs, follow the instructions below to prevent damage occurring during storage or transport.

|--|

1 ➡ Place the pouch containing drying agent in the plastic bag provided with the packaging materials.

We recommend that you use the drying agent provided in the original packing to protect the instrument against humidity. This is particularly necessary if

- the ONT-506 is to be stored for long periods in a location where high humidity can occur
- shipping is likely to take a very long time.

### CAUTION Damage caused by dampness during storage

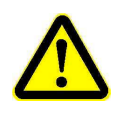

- Saturated drying agent within a seal box or bag can increase the humidity. Never use any saturated drying agent. The indicator label of the drying agent bag changes color from blue to pink when it is saturated.
- Do not store the instrument in a humid atmosphere.
- 2 Put the instrument into the plastic bag and seal the bag using strong adhesive tape.
- 3  $\Rightarrow$  If possible, use the original packaging if it has not been damaged.

If the original packaging is no longer available, use a strong box made of double-layer corrugated cardboard that is at least 4 mm thick.

The box should be large enough to allow room for sufficient padding around all sides of the instrument.

- 4  $\Rightarrow$  Make a check list of all the parts.
- **5**  $\Rightarrow$  Put the check list into the box.
- 6 ➡ Add padding
  - The padding must cover as much of the instrument as possible and hold it so that it cannot move around inside the box. Suitable materials for the padding are plastic padding or corrugated cardboard. Any spaces can be filled with polystyrene chips. The use of polystyrene chips without any other padding material is not sufficient.
- 7  $\Rightarrow$  Seal the box carefully.

# 7.4.1.4 Checking safety properties after repair

Use this procedure to check safety properties after repair.

Repairs must be made in a professional manner. The creepage paths, air gaps and insulation spacing must not be reduced in any way.

! When making repairs, make sure that the safety properties built in to the instrument are not degraded in any way.

### 184

| Step | Action                                                                                                |
|------|----------------------------------------------------------------------------------------------------|
| 1    | $\Rightarrow$ Measure the resistance between the AC line connector and the casing.                    |
|      | The protective earth conductor must have a resistance of < 0.1 Ohm.                                   |
| 2    | ➡ Measure the insulation resistance.                                                                  |
|      | The insulation resistance must be > 5 MOhms.                                                          |
| 3    | $\Rightarrow$ Measure the leakage current in the protective earth conductor at 250 V AC line voltage. |
|      | The leakage current must be < 1.5 mA.                                                                 |
| 4    | $\Rightarrow$ Check the function of all 3 fans.                                                       |
|      | All fans must run.                                                                                    |

# 7.4.1.5 Positioning the instrument

Use this procedure to position the instrument.

| Step | Action                                                                                                    |
|------|----------------------------------------------------------------------------------------------------|
| 1    | ➡ Place the instrument on a desk or table.                                                                                                    |
| 2    | Ensure proper ventilation requirements.                                                                                                    |
|      | The ONT-506 is equipped with several fans. These fans protect the ONT-506 from<br>overheating during operation.                                                                                                    |
|      | The ventilation of the plug-in module area is from the bottom to the left hand side of the ONT-506 (referred to front view). Additional ventilation openings for input air are on the right hand side above the plug-in modules. The ventilation of the power supply area is from the right hand side to the left hand side (referred to front view). |
|      |                                                                                                    |

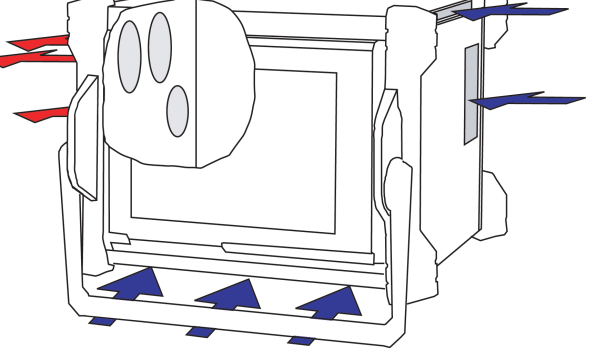

**Note:** Take into account that the speed of the built-in fans increases with raising input air temperatures.

### CAUTION Insufficient cooling

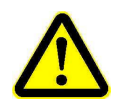

- ⇒ Keep all input and output openings free and do not block the ventilation openings.
- ➡ Make sure that there is adequate space between the ONT-506 and other instruments or sources of heat.
- $\Rightarrow$  Ensure that the warm output air is not directed by obstacles to the air input openings.
- ➡ Position the ONT-506 so that warm air from adjacent instruments or other sources of heat is not sucked into the device.

- $\Rightarrow$  Do not mount the ONT-506 on top of other equipment with cooling air output on top side.
- ⇒ Do not operate the ONT-506 in a dusty environment.
- $\Rightarrow$  Do not operate the ONT-506 if you recognize that one or more built in fans do not operate.
- $\Rightarrow$  Do not use the ONT-506 without its casing.
- Always close not occupied slots with blind slot covers (see "Installing a blind slot cover" on page 208).

# 7.4.1.6 Connecting peripheral equipment

Use this procedure to connect peripheral equipment.

| Step | Action                                                                                                    |
|------|----------------------------------------------------------------------------------------------------|
| 1    | ➡ Connect peripheral equipment.                                                                                                    |
|      | If you are going to use the ONT-506 you can connect various peripheral equipment. The ONT-506 is equipped with standard connectors, e.g. for the following: |
|      | Mouse (PS/2 plug)                                                                                                    |
|      | Keyboard (PS/2 plug)                                                                                                    |
|      | External monitor (VGA or DVI)                                                                                                    |

Note: The peripherals listed here are not included with the instrument.

# 7.4.1.7 Connecting the ONT-506 to the AC line

Use this procedure to connect the ONT-506 to the AC line.

| Step | Action                                                                                                    |
|------|----------------------------------------------------------------------------------------------------|
| 1    | AC line voltage and frequency                                                                                                    |
|      | The ONT-506 operates from AC power supplies having a nominal voltage between 100 V and 240 V, at a frequency of 50 or 60 Hz. Range switching is not necessary. |
|      | AC line connector socket                                                                                                    |
|      | The AC line cord supplied has a protective ground conductor. The AC line plug must only                                                                        |

# be connected to AC power outlets equipped with a protective ground connection.

# 7.4.1.8 Connecting to the LAN

Use this procedure to connect the ONT-506 to the LAN.

| Action                                                                                                    |
|----------------------------------------------------------------------------------------------------|
| ➡ Connect the LAN cable to socket [07]                                                                                                    |
| (see "Controller & clock module" on page 196)                                                                                                    |
| ➡ Reboot the instrument                                                                                                    |
| <ul><li>(see "Rebooting the ONT-506 " on page 192)</li><li>Reboot is unconditional essential in order to ensure proper operation of the ONT-506.</li></ul> |
|                                                                                                    |

# 186

# 7.4.1.9 Switching the ONT-506 on

Use this procedure to switch the ONT-506 on.

### Step Action

1 ➡ Set the POWER I/O switch to 'I' (1).

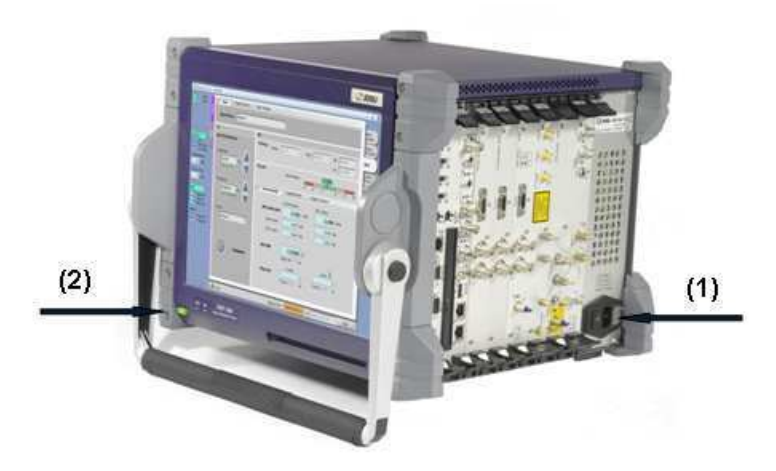

 2 ➡ Press the green Standby button on the lower left corner at the front side of the unit (2). *The fans start to operate, the system boots up. The ONT-506 software is started. An ONT-506 GUI is started in single-user mode.*

JDSU ONT Optical Network Tester

# 7.4.1.10 Shutting down the ONT-506

Shutting down causes the instrument to switch into standby mode.

The instrument isn't switched off in standby mode (see "Switching the ONT-506 off " on page 190)

### Included topics

- Shutting down the ONT-506 by logout
- Shutting down the ONT-506 by standby button
- Forcing emergency shutdown

# 7.4.1.10.1 Shutting down the ONT-506 by logout

Use this procedure to shutdown the instrument by logging out.

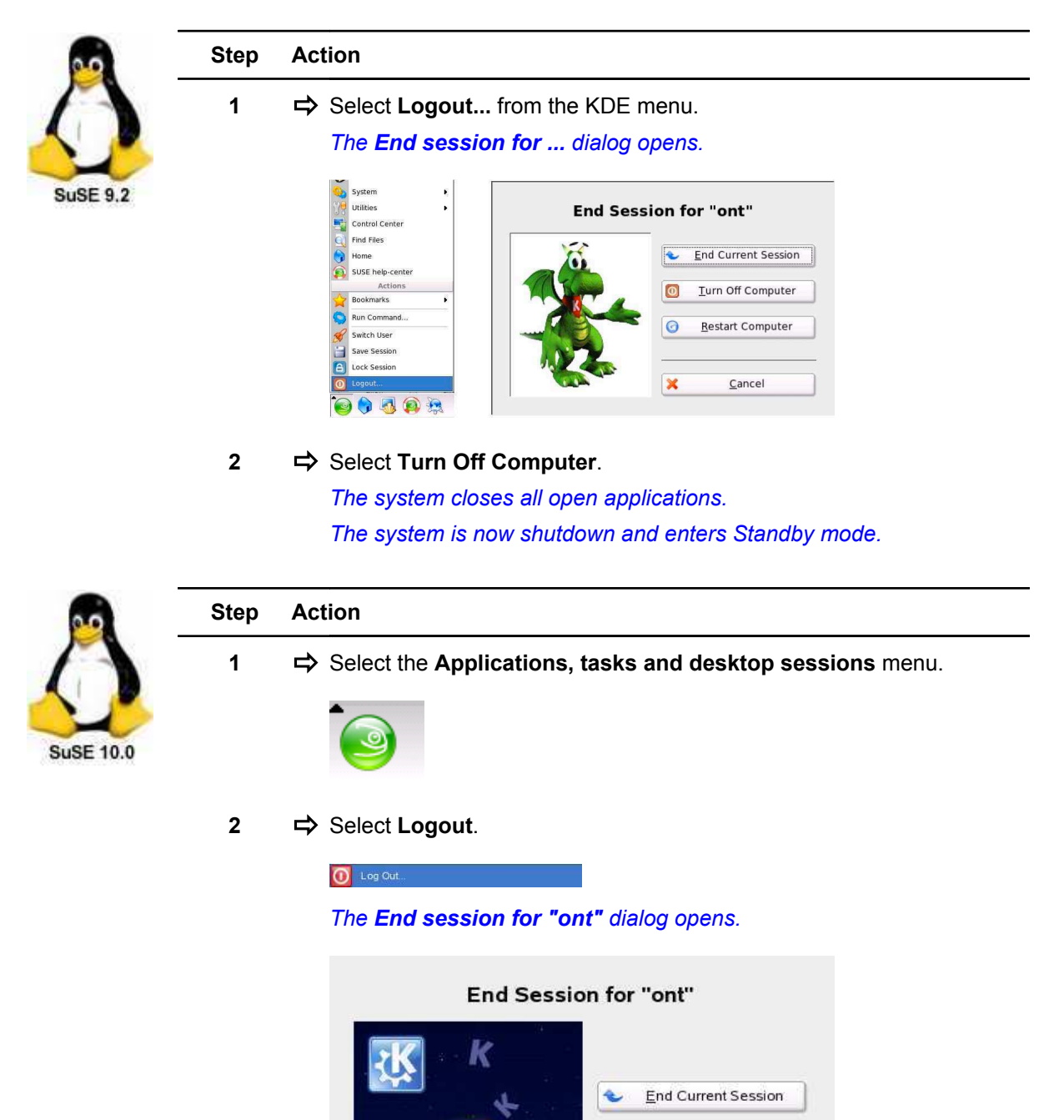

O

\$

Ш

×

Turn Off Computer

Restart Computer

Suspend Computer

<u>C</u>ancel

-

| Step | Action                                              |  |  |
|------|-----------------------------------------------------|--|--|
| 3    | ➡ Select Turn Off Computer.                         |  |  |
|      | The system closes all open applications.            |  |  |
|      | The system is now shutdown and enters Standby mode. |  |  |

# 7.4.1.10.2 Shutting down the ONT-506 by standby button

Use this procedure to shutdown the instrument by pressing the standby button.

| Step | Action                                                         |  |  |
|------|----------------------------------------------------------------|--|--|
| 1    | ➡ Press On/Standby for 1 to 2 seconds.                         |  |  |
|      | System message window opens.                                   |  |  |
|      | 💥 KWrited - Listening on Device /dev/pts/1 🎱 📃 🗌 🗙             |  |  |
|      | Broadcast message from root (pts/3) (Sun Feb 6 23:32:14 2005): |  |  |
|      | ===== Power Off =====                                          |  |  |
|      | The system is going down for system halt NOW!                  |  |  |
|      |                                                                |  |  |
|      |                                                                |  |  |

System is shutdown without further actions.

## 7.4.1.10.3 Forcing emergency shutdown

Use this procedure to force the ONT-506 to shutdown immediately.

In the case that the ONT-506 can not be turned off properly, shutdown can be forced.

| Step | Action                                                                                                    |
|------|----------------------------------------------------------------------------------------------------|
| 1    | Press the On/Standby button for at least 4 seconds or disconnect the AC line cord.<br>System will shutdown immediately.                                                                                                    |
|      | <ul> <li>Data loss during emergency shutdown</li> <li>If the ONT-506 is not turned off properly, then</li> <li>applications will not be closed properly and</li> <li>instrument settings and measurement results may not be saved to the mass storage.</li> </ul> |

# 7.4.1.11 Switching the ONT-506 off

Use this procedure to switch the ONT-506 off.

Before switching off the mainframe, it is highly recommended to shutdown the instrument (see "Shutting down the ONT-506 " on page 188).

\_

# Step Action

1  $\Rightarrow$  Set the POWER I/O switch to '0' (1).

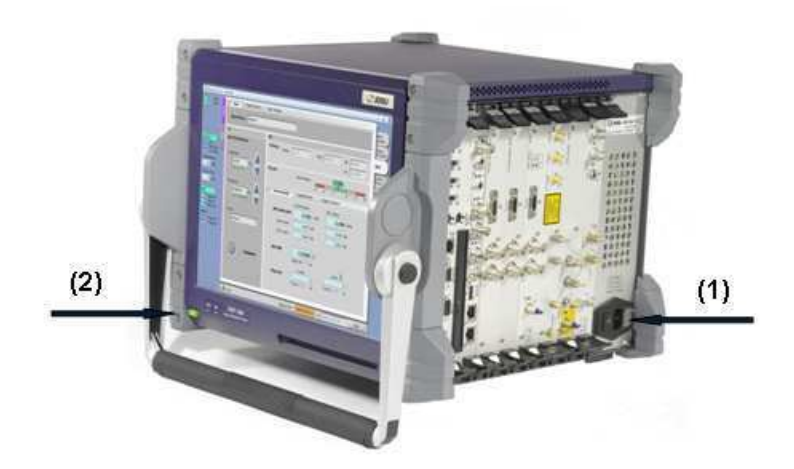

JDSU ONT Optical Network Tester

# 7.4.1.12 Rebooting the ONT-506

Use this procedure to reboot the instrument.

| 60         | Step | Action                                                                                                    |
|------------|------|----------------------------------------------------------------------------------------------------|
| $\bigcirc$ | 1    | Select Logout from the KDE menu. The End session for dialog opens.                                                                                                    |
| SuSE 9.2   | 2    | Image: System in this       Image: System in this         Image: System in this       Image: System in this         Image: System in this       Image: System in this |
|            |      | The system closes all open applications.                                                                                                    |
|            |      | The system is now shutdown.                                                                                                    |
| _          |      | The system boots again.                                                                                                    |
| <u></u>    | Step | Action                                                                                                    |
| $\Lambda$  | 1    | ⇒ Select the Applications, tasks and desktop sessions menu.                                                                                                    |
| SuSE 10.0  |      |                                                                                                    |
|            | 2    | Select Logout.                                                                                                    |
|            |      | O Log Out                                                                                                    |
|            |      | The <b>End session for "ont"</b> dialog opens.                                                                                                    |

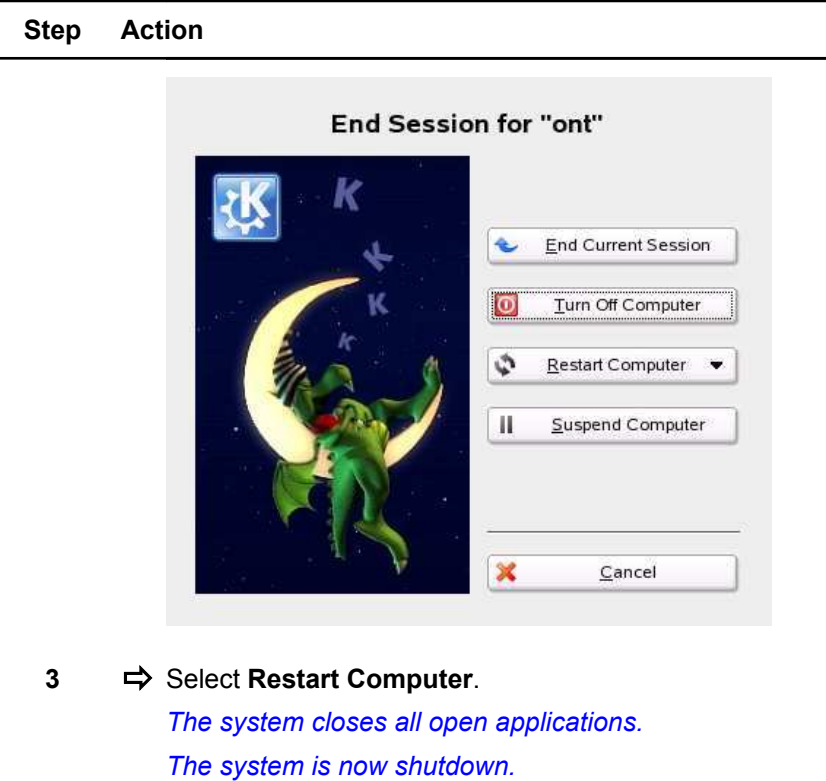

The system boots again.

# 7.4.1.13 Touchscreen

ONT-503 and ONT-506 offer a touchscreen.

The touchscreen was calibrated when leaving the JDSU production and should not need to be re-calibrated. In the case you want to customize calibration to your own needs, the touchscreen can be re-calibrated manually.

Note: You need root privileges to re-calibrate the touch screen.

JDSU ONT Optical Network Tester

# 7.4.1.14 Calibrating touch screen

Use this procedure to calibrate the touch screen of the ONT-506.

|     | Step | Action                                                                                                    |
|-----|------|----------------------------------------------------------------------------------------------------|
| P7A | 1    | Select Tools > Calibrate touch screen from the main menu.<br>The calibration window opens.                                                                                                    |
|     |      |                                                                                                    |
|     |      | Touch the targets from a position of normal use                                                                                                    |
|     |      | <ul> <li>➡ Select the targets showing up on the display.</li> <li>The touch screen is calibrated.</li> </ul>                                                                                                    |
| -   | Step | Action                                                                                                    |
| P6A | 1    | Select Tools > Calibrate touch screen from the main menu.<br>If not already logged in as user 'Administrator', the Administrator<br>password required dialog opens.           Administrator password required           This function requires Administrator privileges.           Please enter the ONT-5xx Administrator's password now: |
|     | 2    | <ul> <li>⇒ Type in administrator password (default: 'Administrator') and select the OK button.</li> <li>A blue screen opens, showing a marker in the upper left corner.</li> </ul>                                                                                                    |
|     | 3    | ➡ Follow the instructions to re-calibrate the touchscreen. After calibration you are asked for further actions.                                                                                                    |

| Step | Action                                                                                                    |
|------|----------------------------------------------------------------------------------------------------|
|      | You can verify the calibration now<br>After clicking 'Ok' the X server will be restarted.<br>Caution: All running applications will be closed! |
|      | Re-Cambrate OK Camter                                                                                                    |
| 4    | Point on the marker on the screen to test calibration.<br>The marker should keep staying at it's place.                                        |
| 5    | ⇒ Select button <b>Re-calibrate</b> to repeat calibration.                                                                                     |
| 6    | ⇒ Select button Cancel to leave dialog without changes.                                                                                        |

- 7 ⇒ Select button **OK** to accept calibration.
  - Note: All applications will be closed and the GUI will be restarted.

# 7.4.1.15 Locking touch screen

Use this procedure to lock the touch screen of the ONT-506.

# Step Action 1 ⇒ Select Tools > Lock touch screen from the main menu. The touch screen is locked. Any contact with the touch screen will open the Touch screen is locked dialog. Image: Touch screen is locked Image: Touch screen is locked Image: T

Use this procedure to clean the ONT-506.

- Before cleaning, unplug the instrument from the AC line.
- If a damp cloth is used to clean the instrument, do not plug the instrument back in to the AC line until it is completely dry.

JDSU ONT Optical Network Tester

### DANGER Liquid entering the instrument

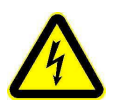

- Make sure that no liquid gets into the instrument.
- If liquid entering the instrument, allow it to dry out thoroughly in a well-ventilated place. Water entered impairs the safety of the instrument.
- Liquid entering the instrument can cause corrosion.

### Step Action

- 1 ➡ To clean the ONT-506, moisten a cloth with warm water to which a little liquid detergent has been added. Make sure that no water get into the instrument when you are cleaning it.
- 2 ⇒ Wipe off the still-damp instrument surfaces with a dry cloth to prevent streaks and smears.
  - Never use solvent-based cleaners such as petroleum spirit or methylated spirits to clean the instrument. These cleaners can dissolve or damage the labeling.
  - ! Cleaners designed for plastic surfaces and furniture should also never be used as they often contain polishing agents which could also damage the labeling and leave shiny spots on the covers.

# 7.4.2 Controller & clock module

This section describes the controller and the clock module.

Due to new features and permanent improvements configurations changed over time. The following combinations are valid at the moment:

- ONT-503 equipped with controller P7B / P7C (clock module integrated) The ONT-503 does not contain a separate clock module, but a one slot combination of controller and clock module.
- **ONT-506 / 512 equipped with controller P7A / P7B / P7C (clock module separated)** At the moment ONT-506/512 are shipped containing controller P7C and a separate clock module.
- ONT-506 / 512 equipped with controller P6A (clock module separated) Before November 2006 ONT-506/512 were shipped containing controller P6A and a separate clock module. P6A does not offer four USB ports.

| Controller | USB ports | DVI | VGA | V.24 | DVD |
|------------|-----------|-----|-----|------|-----|
| P7C        | 4         | Yes | Yes | No   | No  |
| P7B        | 4         | Yes | Yes | No   | Yes |
| P7A        | 4         | No  | Yes | Yes  | Yes |
| P6A        | 1         | No  | Yes | Yes  | Yes |

### Included topics

- Front panel of clock module
- Front panel of controller P7C
- Front panel of controller P7B
- Front panel of controller P7A
- Front panel of controller P6A
- Standby LED

- Reference clock status LED
- Clock module

# 7.4.2.1 Front panel of clock module

This section describes the front panel elements of the clock module shipped with the ONT-506.

|              | 1 |
|--------------|---|
|              |   |
|              |   |
| 17 ICB CASC2 |   |
| 18 ICB CASC1 |   |
|              |   |

| Item | Description                           |
|------|---------------------------------------|
| [16] | Dip switches                          |
| [17] | CASC 2 (for future use)               |
| [18] | CASC 1 (for future use)               |
| [19] | REF OUT, BNC                          |
| [20] | REF OUT, Bantam                       |
| [21] | REF IN/OUT, Bantam (only input)       |
| [22] | REF IN/OUT, BNC                       |
| [25] | CLK REF IN/OUT, BNC (for future use)  |
| [26] | TIME REF IN/OUT, BNC (for future use) |
| [27] | TIME REF OUT, BNC (for future use)    |

JDSU ONT Optical Network Tester

### 7.4.2.2 Front panel of controller P7C

CONTROLLER P7C

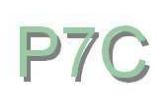

This section describes the front panel elements of the controller P7C shipped with the ONT-506.

| CONTRO   |          | Item  | Description                          |
|----------|----------|-------|--------------------------------------|
| LLER P7C |          | [01]  | Mouse PS/2                           |
|          |          | [03]  | Keyboard PS/2                        |
|          |          | [04]  | VGA monitor                          |
|          | Ø        | [06]  | Serial V.24 / RS232                  |
|          | BB DVI   | [07]  | LAN (10/100Base-T; RJ45)             |
|          |          | [12]  | USB 2.0                              |
|          |          | [13]  | USB 2.0                              |
|          | VGA<br>R | [14]  | USB 2.0                              |
|          |          | [15]  | USB 2.0                              |
|          |          | [19]  | REF OUT [BNC]                        |
|          |          | [21]  | REF IN [BANTAM]                      |
|          | TURN     | [22]  | REF IN [BNC]                         |
|          |          | Reset | Hardware reset button                |
|          |          | ACT   | LAN interface active                 |
|          |          | LNK   | Link established to another computer |
|          |          | CDR   | Unused                               |
|          |          | HDD   | Hard disk drive active               |
|          | راقها    |       |                                      |

# 7.4.2.3 Front panel of controller P7B

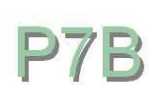

This section describes the front panel elements of the controller P7B shipped with the ONT-506.

| CONTRO   |             |
|----------|-------------|
| LLER P7B | Jo          |
|          |             |
|          |             |
|          |             |
| MOUSE    |             |
|          |             |
|          |             |
|          |             |
|          |             |
|          | U<br>C      |
|          | _ ا لەر<br> |

| ltem  | Description                          |
|-------|--------------------------------------|
| [01]  | Mouse PS/2                           |
| [02]  | PCMCIA A and B                       |
| [03]  | Keyboard PS/2                        |
| [04]  | VGA monitor                          |
| [05]  | Centronics for printer               |
| [06]  | Serial V.24 / RS232                  |
| [07]  | LAN (10/100Base-T; RJ45)             |
| [09]  | USB 1.1                              |
| [11]  | CD/DVD ±RW drive                     |
| Reset | Hardware reset button                |
| ACT   | LAN interface active                 |
| LNK   | Link established to another computer |
| HD1   | Hard disk drive active               |
| HD2   | CD-RW drive active                   |

# 7.4.2.4 Front panel of controller P7A

CONTROLLER P7A

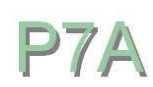

This section describes the front panel elements of the controller P7A shipped with the ONT-506.

| Π                          | Item  | Description                          |
|----------------------------|-------|--------------------------------------|
|                            | [01]  | Mouse PS/2                           |
|                            | [03]  | Keyboard PS/2                        |
|                            | [04]  | VGA monitor                          |
| $\bigcirc$                 | [06]  | Serial V.24 / RS232                  |
| <b>岡</b> ( )<br>2.24       | [07]  | LAN (10/100Base-T; RJ45)             |
|                            | [11]  | CD/DVD ±RW drive                     |
| Now Right                  | [12]  | USB 2.0                              |
|                            | [13]  | USB 2.0                              |
|                            | [14]  | USB 2.0                              |
|                            | [15]  | USB 2.0                              |
|                            | [19]  | REF OUT [BNC]                        |
|                            | [21]  | REF IN [BANTAM]                      |
|                            | [22]  | REF IN [BNC]                         |
|                            | Reset | Hardware reset button                |
|                            | ACT   | LAN interface active                 |
|                            | LNK   | Link established to another computer |
| Ø                          | CDR   | CD/DVD drive active                  |
| $\mathbb{L}_{\mathcal{A}}$ | HDD   | Hard disk drive active               |
|                            |       |                                      |

Г

# 7.4.2.5 Front panel of controller P6A

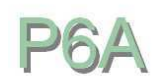

This section describes the front panel elements of the controller P6A shipped with the ONT-506.

|          | 0                |
|----------|------------------|
|          | A<br>B 02 PCMCIA |
|          | щCD              |
| 译 WONIUR |                  |

| Item  | Description                          |
|-------|--------------------------------------|
| [01]  | Mouse PS/2                           |
| [02]  | PCMCIA A and B                       |
| [03]  | Keyboard PS/2                        |
| [04]  | VGA monitor                          |
| [05]  | Centronics for printer               |
| [06]  | Serial V.24 / RS232                  |
| [07]  | LAN (10/100Base-T; RJ45)             |
| [09]  | USB 1.1                              |
| [11]  | CD/DVD ±RW drive                     |
| Reset | Hardware reset button                |
| ACT   | LAN interface active                 |
| LNK   | Link established to another computer |
| HD1   | Hard disk drive active               |
| HD2   | CD-RW drive active                   |

# 7.4.2.6 Standby LED

The Status LED displays the power state of the mainframe.

| LED                         | State    |
|-----------------------------|----------|
| Continuously shining green  | ON       |
| Continuously shining yellow | Stand by |

JDSU ONT Optical Network Tester

| Flashing yellow | ONT-506 has been shutdown due to an internal alarm condition.<br>Status can be cleared by switching the device off or disconnect mains for longer than 30 seconds. |
|-----------------|----------------------------------------------------------------------------------------------------|
|-----------------|----------------------------------------------------------------------------------------------------|

# 7.4.2.7 Reference clock status LED

The Status LED displays the state of the reference clock input.

| LED    | State                                                        |
|--------|--------------------------------------------------------------|
| Red    | Input active, no signal                                      |
| Yellow | Input active, signal present, frequency out of pulling range |
| Green  | Input active, signal ok                                      |

# 7.4.2.8 Clock module

This section describes the clock module capabilities.

## Function of clock module settings

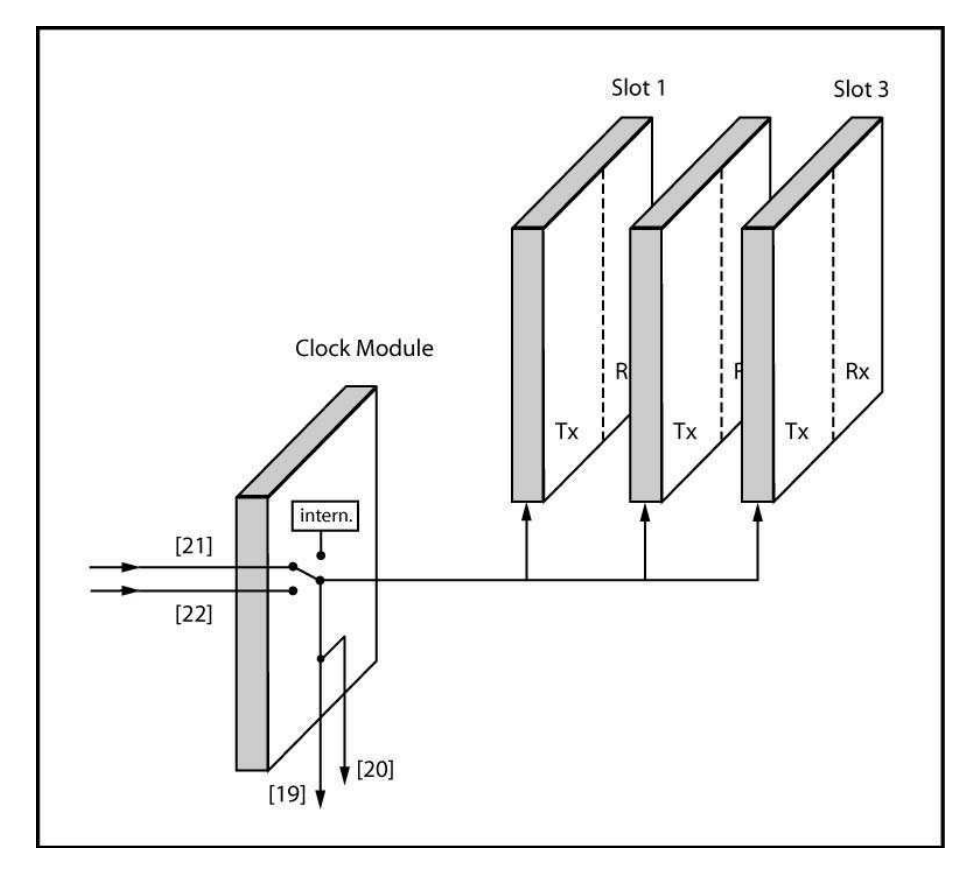

### **Included topics**

Reference Clock Source

- REF OUT [19][20]
- Display of a clock error
- Clock module reservation
- DIP switches [16]

# 7.4.2.8.1 Reference Clock Source

Reference Clock Source.

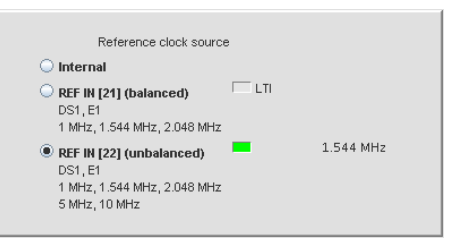

| Value              | Meaning                                                                                                    |
|--------------------|----------------------------------------------------------------------------------------------------|
| Internal           | Internal Clock                                                                                                    |
| Ref In bal. [21]   | Balanced signal at input [21]: DS1, E1, 1544 kHz, 2048 kHz, 1 MHz optional: 64kHz, CC64kHz <sup>1)</sup>                                |
| Ref In unbal. [22] | Unbalanced signal at input [22]: DS1, E1, 1544 kHz, 2048 kHz, 1 MHz, 5 MHz, 10 MHz<br>optional: 64kHz, CC64kHz <sup>1)</sup> , 6.312MHz |

<sup>1)</sup> Composite clock acc. to G.703 App. II

# 7.4.2.8.2 REF OUT [19][20]

REF OUT [19][20].

| REF OUT [19][20]        |
|-------------------------|
| <ul> <li>Off</li> </ul> |
| 🔾 DS1 1.544 Mb/s        |
| ○ E1 2.048 Mb/s         |
| 🔘 Clock 1.544 MHz       |
| 🔘 Clock 2.048 MHz       |
|                         |

| Value | Meaning                        |
|-------|--------------------------------|
| Off   | No clock or data signal output |

DS1 1.544 Mb/s, E1 2.048 Mb/s, Clock 1.544 MHz, Clock 2.048 MHz Data/clock signal parallel at output [19] and [20]

## 7.4.2.8.3 Display of a clock error

Display of a clock error.

If there is an error detected on the clock source, e.g. if the setting for Reference Clock Source is 'Ref. In bal' and no reference clock is attached, a red LED at the **Main clock settings** tab indicates this error for all users connected to the ONT-506.

Measurements 📃 🔺 Main Clock Settings

The error is also indicated on the Main clock settings page.

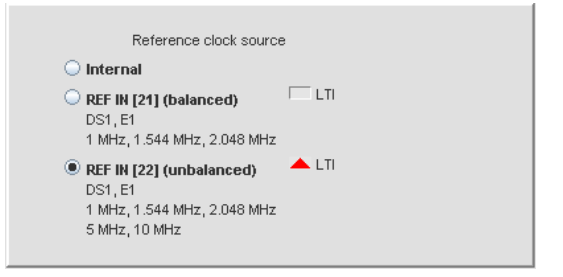

# 7.4.2.8.4 Clock module reservation

Clock module can be reserved (locked) by a user.

No other user will be able to change settings of the clock module until it is released / unlocked by the owner.

# 7.4.2.8.5 DIP switches [16]

The DIP switches might be used in the future in order to support enhanced addressing schemes.

A0 to A4 always have to be in the 'OFF' / '0' position. The last switch might be used in the future to differentiate between master and slave. Only the 'M' position is valid at the moment.

# 7.4.3 Test module handling

This section defines the test module concept together with all the capabilities.

### **Included topics**

- Test module concept
- Installing a test module
- Installing a blind slot cover
- Removing a test module
- Preparing the pluggable optical connectors
- Preparing the optical connectors
- Cleaning optical surfaces

# 7.4.3.1 Test module concept

A test module consists of measurement boards offering 0 to n ports.

The following characteristics are forming a test module:

- Normally it offers ports.
- Some test modules are enhancing measurement capabilities without offering additional ports (e.g. MultiChannel extension board).
- It requires one or more slot.

# 7.4.3.2 Installing a test module

Use this procedure to install a test module

**Note:** Only JDSU test modules dedicated for use in the ONT-506 are allowed to be installed in and operated with the mainframe.

# DANGER High voltage

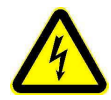

AC line voltage, nominal range Frequency

110 V~ to 240 V~ 50 Hz or 60 Hz

- ➡ Check building installation for sufficient power and fusing before connecting AC line cord to mains outlet.
- Before opening the instrument, shutdown the system, switch it off at the main power switch. Disconnect it from all power sources.
- Simply switching to standby is insufficient.
- ➡ Take care of electrostatic discharging (see "Electrostatic discharge" on page 17)

The ONT-506 follows the safety concept of the IEC/EN 61010-1 by connecting the chassis with the protective earthing (PE) system of the power supply network (safety class 1 equipment).

The AC line cord supplied with the instrument has a protective earth conductor.

- I The AC line plug must only be connected to AC line connectors equipped with a protective earth connection.
- The protective earth connection must not be broken.

### CAUTION No "hot swap" supported

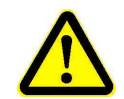

In any case and before installing or removing test modules the ONT-506 must be switched of.

✓ The instrument is disconnected from all power sources.

 $\checkmark$  The latest software delivered with the module has been installed.

| Step | Action                                                                                                    |  |
|------|----------------------------------------------------------------------------------------------------|--|
| 1    | ➡ Determine a valid slot position                                                                                                    |  |
|      | For some test modules the position of the test module relative to the neighbored module(s) can be relevant, particularly if the neighbored modules are used within the same application. |  |
| 2    | $\Rightarrow$ Open the screws on top and bottom of the blind slot cover.                                                                                                    |  |
| 3    | ⇒ Screw until you hear a clicking noise.                                                                                                    |  |
| 4    | Remove the cover by pulling it at the screws.                                                                                                    |  |
|      | <b>Note:</b> Hold cover tightly to avoid that it may fall inside the unit.                                                                                                    |  |
| 5    | ➡ Take the new test module out of package, just holding it at the two holders.                                                                                                    |  |
|      |                                                                                                    |  |
6 ⇒ First insert card at lower guide by tilting it a bit backwards, then insert it in upper guide. Push module into slot stopping appr. 5 cm before full insertion.

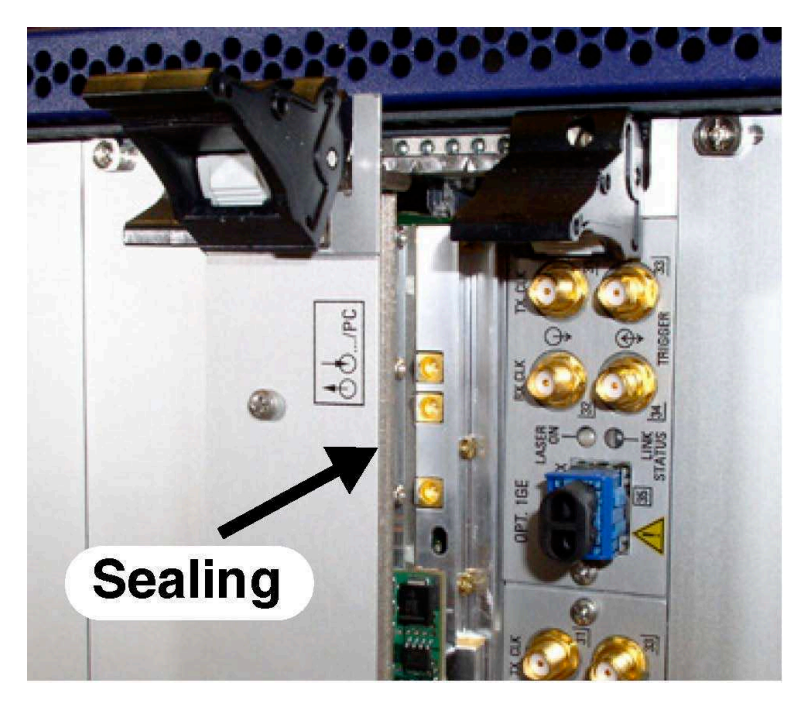

### CAUTION Damage of Module Sealings

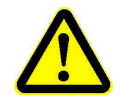

7

The modules are fitted with special sealings at the front edges to protect the module and other electronic equipment from electromagnetic influences. These sealings may be damaged when assembling the module without using the plastic strips delivered with the module.

➡ Insert the two plastic strips (delivered with your module) to both sides of the module and allow the ends to overlap for appr. 2 cm.

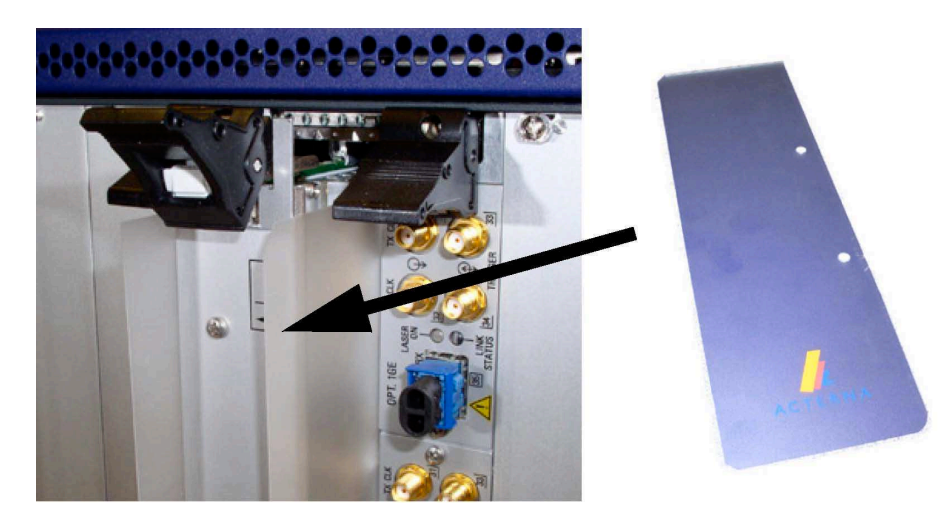

8 ➡ Take care that both holders are brought to their maximum upper and lower position (A). Insert module fully until holders lock (B). Pay attention to the strips still overlap the module for appr. 2 cm (C).

JDSU ONT Optical Network Tester

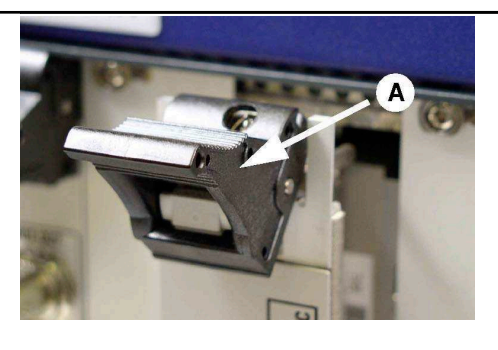

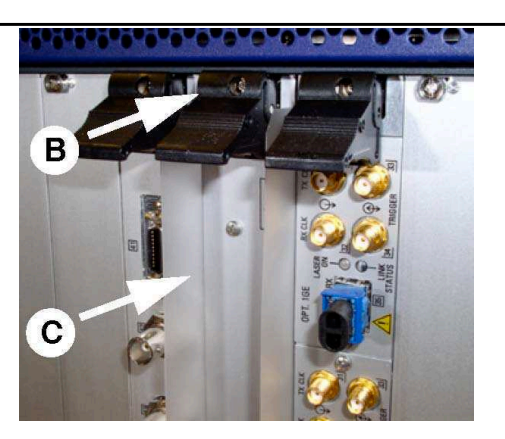

- 9 ⇒ Slowly pull both strips out of the slot. Due to the tight closing sealings this may need some force.
- **10**  $\Rightarrow$  Tighten screws of both holders.

### 7.4.3.3 Installing a blind slot cover

Use this procedure to install a blind slot cover

| Step | Action                                                                                                    |
|------|----------------------------------------------------------------------------------------------------|
| 1    | Angle the blind slot cover a few degrees to the front and press it against the sealing of the cover to the left (A). |

2 ⇒ Flap blind slot cover to the back (B) and tighten the two screws at top and bottom (C).

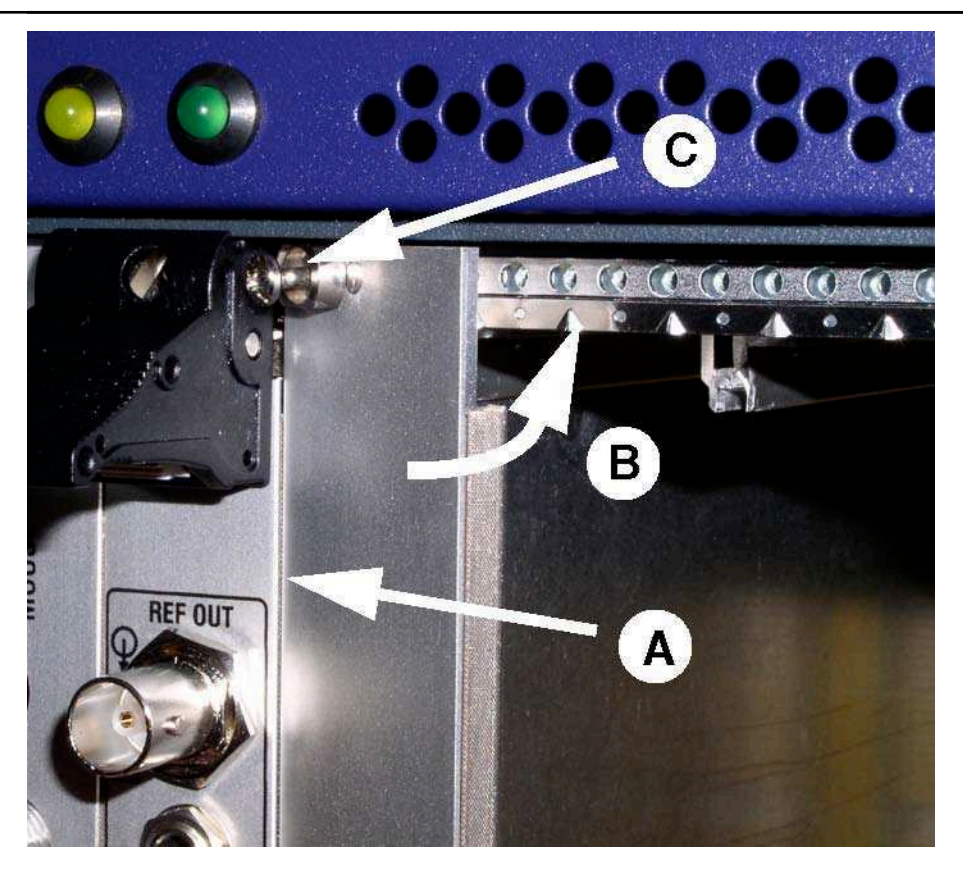

**Note:** Be careful not to damage the sealing on the right edge. If needed, slightly untighten the module to the right and tighten it again after installing the blind slot cover. Or preferably use the plastic strip as for installing a test module (see "Installing a test module" on page 206).

JDSU ONT Optical Network Tester

### 7.4.3.4 Removing a test module

Use this procedure to remove a test module.

 $\checkmark$  The instrument is disconnected from all power sources.

### DANGER High voltage

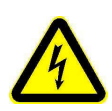

AC line voltage, nominal range Frequency 110 V~ to 240 V~ 50 Hz or 60 Hz

- ➡ Check building installation for sufficient power and fusing before connecting AC line cord to mains outlet.
- Before opening the instrument, shutdown the system, switch it off at the main power switch. Disconnect it from all power sources.
- Simply switching to standby is insufficient.
- ➡ Take care of electrostatic discharging (see "Electrostatic discharge" on page 17)

The ONT-506 follows the safety concept of the IEC/EN 61010-1 by connecting the chassis with the protective earthing (PE) system of the power supply network (safety class 1 equipment).

The AC line cord supplied with the instrument has a protective earth conductor.

- The AC line plug must only be connected to AC line connectors equipped with a protective earth connection.
- The protective earth connection must not be broken.

#### CAUTION No "hot swap" supported

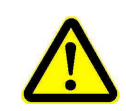

In any case and before installing or removing test modules the ONT-506 must be switched of.

| Step | Action                                                                                                  |
|------|----------------------------------------------------------------------------------------------------|
| 1    | Open the screws on the left and on the right of the test module. Screw until you hear a clicking noise. |
| _    |                                                                                                    |

2  $\Rightarrow$  Push the white buttons inside the two module holders.

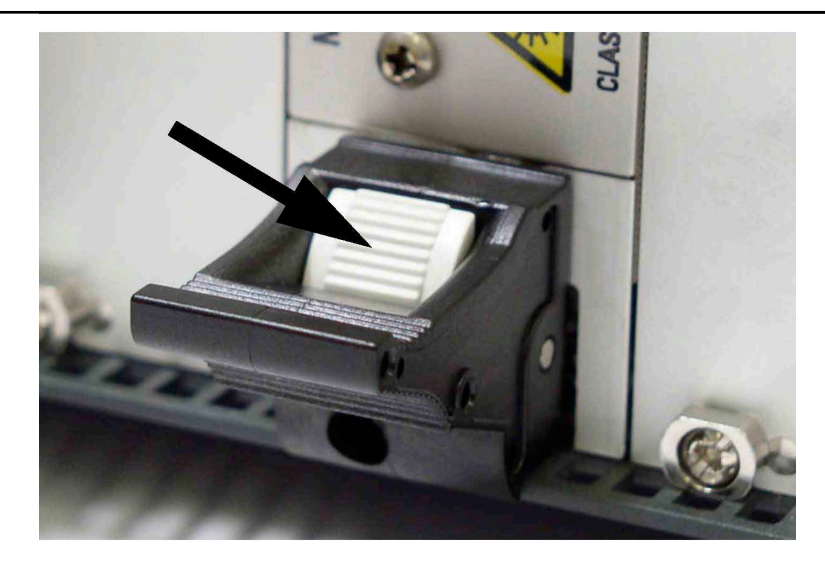

- 3  $\Rightarrow$  Unlock the module by pressing the top holder up and the bottom holder down.
- 4  $\Rightarrow$  Carefully pull out the module.
  - **Note:** Take care of electrostatic discharging and put the module immediately in a ESD protection package.
  - **Note:** For proper storage and transport we recommend using the ONT-506 Maintenance Kit (BN 3061/92.44).
- 5 ➡ Cover the empty slot with a blind slot cover (see "Installing a blind slot cover" on page 208).

### 7.4.3.5 Preparing the pluggable optical connectors

Use this procedure to prepare the pluggable optical connectors.

ONT-506 test modules permit XFP, QSFP, SFP, and CFP ports. JDSU supplies these components that have been tested with the ONT-506 to operate within the full range of line rates available.

Note: Carefully keep all of the protective covers supplied.

| Step | Action |                                                                                                    |  |
|------|--------|----------------------------------------------------------------------------------------------------|--|
| 1    | ₽      | Remove the protective plastic cover over the port casing, and keep it in a safe place for future use.                                                                            |  |
| 2    | ⇔      | Insert the applicable pluggable optical connector required for your test. The latch handle should be at the top and the "finger connectors" at the back should be on the bottom. |  |
| 3    | ⇔      | To remove a pluggable optical connector, pull the latch at the top of the device, and the pluggable optical connector will be released from the housing.                         |  |
| 4    | ⇒      | Replace the protective plastic cover on any unused ports to prevent dust from entering, and to ensure proper cooling of the unit.                                                |  |

### 7.4.3.6 Preparing the optical connectors

Use this procedure to prepare the optical connectors.

Series BN 2060/00.xx test adapters with sprung housings (from our range of accessories for SDH, SONET and OTN) are used to match the test modules to the test interfaces (plug connectors or bare fibers). At least one test adapter is included with the instrument. All common types of plug connector can be connected to the standard sockets on the optical inputs and outputs of the test modules.

Note: Carefully keep all of the protective covers supplied.

| р | Action                                                                                                    |                                                                                         |  |  |
|---|----------------------------------------------------------------------------------------------------|-----------------------------------------------------------------------------------------|--|--|
|   | ⇒ Unscrew t                                                                                                    | ⇒ Unscrew the metal protective cover and keep it in a safe place.                       |  |  |
|   | ➡ Remove a                                                                                                    | ny plastic sleeving from the plug pin.                                                  |  |  |
|   | ➡ Dab the end of the end of t | nd surface of the fiber in the optical connector with cleaning tape.                    |  |  |
|   | ➡ Remove the second second | ne test adapter from its packing. Store any protective covers in a safe place.          |  |  |
|   | ➡ If necessary, blow out the test adapter using clean compressed air.                                                                                                    |                                                                                         |  |  |
|   | ➡ Fit the test adapter and turn the inner part until the anti-twist lock clicks into place.                                                                                                    |                                                                                         |  |  |
|   | ➡ Screw down the outer part (sleeve).                                                                                                    |                                                                                         |  |  |
|   | ➡ Fit the protective cover to the test adapter.                                                                                                    |                                                                                         |  |  |
|   | CAUTION                                                                                                    | Damage to optical inputs and outputs                                                    |  |  |
|   | ^                                                                                                    | Make sure that the connectors are not angled by more than 10°.                          |  |  |
|   | <ul> <li>Make sure that the lug on the connector is located precisely in the notch in the test adapter before screwing up the cable fastening.</li> </ul>                                                                                                    |                                                                                         |  |  |
|   | ➡ Loosen th                                                                                                    | e sleeve nut and remove the test adapter.                                               |  |  |
| ) | ➡ Pack the t                                                                                                    | est adapter away (with its protective covers if possible) in a clean place, if it is no |  |  |

11 ➡ Screw the metal protective covers over the optical connectors, if the ONT-506 is to be transported or stored without its test adapters.

### 7.4.3.7 Cleaning optical surfaces

Use this procedure to clean optical surfaces.

longer required.

Dust and fingerprints can damage the optical surfaces, particularly if they are pressed together. To protect the instrument and the connecting cables, every cable should be cleaned before connecting it to the instrument. The optical connectors on the instrument should also be cleaned at regular intervals.

Danger of Blinding Due to Invisible Laser Radiation

Follow carefully the safety instructions (see "Invisible laser radiation" on page 19)

| Step | Action   |      |      |  |
|------|----------|------|------|--|
|      | ۱.<br>۱. | <br> | <br> |  |

1  $\Rightarrow$  To clean the cable, dab the end surfaces with cleaning tape.

|   | Step                                                                                                    | Action                                                                          |
|---|----------------------------------------------------------------------------------------------------|---------------------------------------------------------------------------------|
| 2 | ➡ To clean the optical connectors, remove the test adapters, dab the end surface of the plug pin with cleaning tape and use clean compressed air to blow out the test adapter. |                                                                                 |
|   |                                                                                                    | Always replace the protective covers on optical connectors that are not in use. |

JDSU ONT Optical Network Tester

### 7.5 ONT-5xx General Information and Test Tool

This section describes the ONT-5xx General Information and Test Tool capabilities.

#### **Included topics**

- ONT-5xx General Information and Test Tool
- Function overview
- Checking hardware issues

### 7.5.1 ONT-5xx General Information and Test Tool

The 'ONT-5xx General Information and Test Tool' allows to gather and display all relevant information about the ONT-506.

Main topics:

- Display mainframe configuration.
- Display detailed module information.
- Test and verify hardware and interfaces.
- Set options to allow the adding of new features also in the field
- Generate all relevant information, which helps you in case of any service issue.
- **Note:** Before using this tool, please assure that no other user is working with the ONT-506, because the test results can be misleading.

### 7.5.2 Function overview

This section lists the available functions.

| Menu bar             | X ONT-5xx general information and lest<br>Select Scan Check File Clear Options Exit                                                                                                    |                                                                                                    | L C X<br>Help |
|----------------------|----------------------------------------------------------------------------------------------------|----------------------------------------------------------------------------------------------------|---------------|
| Left/Right<br>window | installed software:<br>lanux version Suse Linux 10 0<br>kernel version kernel-default=2.6 13-15 8<br>controller: ontin=5.5.4-0102<br>if mesuvik: ontropy=5.5.4-0104<br>sultichamel: ontropy=5.5.4-0104<br>ont-adapter: ontioh=5.5.4-0102<br>ont-adapter: ontioh=5.5.4-0102 | backglame:<br>modul name "ONT-512"<br>derice version "3051/01"<br>derice version "3051/01"<br>derice version "3051/01"<br>date of callbration ne callbration reguired 1<br>Hard key "DG1-7001 D06 2 "<br>date of callbration ne callbration reguired 1<br>Hard key "DG1-2024 005 2 "<br>clock module:<br>modul name "CLK-SUN"<br>serial number "A-U080"<br>device version "3051/908 05"<br>didentification "3051/908 05"<br>didentification "3051/908 05"<br>didentification "3051/908 05"<br>didentification "3051/908 05"<br>didentification "3051/908 05"<br>didentification "3051/908 05"<br>device version "3051/908 05"<br>device version "3051/908 05"<br>device | 2             |
| Status bar           | IP addr · 10.4975702 Selected slots                                                                                                    | Test- Off Autosave- Off Result file- ONT-552 A                                                                                                    | -8060 tot     |

#### Status bar

| Status   | Description                                                                                    |  |  |
|----------|------------------------------------------------------------------------------------------------|--|--|
| IP Addr. | Shows the IP address of the ONT-506.                                                           |  |  |
| Slot     | Shows the slot currently under investigation.<br>(Slot #0 is the mainframe and the backplane). |  |  |

| Status                           | Description                                                                                                    |  |  |
|----------------------------------|----------------------------------------------------------------------------------------------------|--|--|
| Test                             | <b>Off</b> Only internal tests are performed (default).<br><b>On</b> Internal and interface tests are performed.                                                                                                    |  |  |
| Store                            | <b>Off</b> The information output is only displayed in the right window (default). <b>On</b> The information output is displayed in the right window and stored in addition.                                                                                                    |  |  |
| Result File                      | Shows the filename on which the results are stored (if Store = On).<br>The default filename is: mainframe type plus serial number.<br>This allows a simple identification. The file is stored on the desktop for easy<br>handling. The name can be edited!                                                                                   |  |  |
| Menu                             | Description                                                                                                    |  |  |
| Scan                             | Scans and displays the hardware and Linux configuration.                                                                                                    |  |  |
| Set Store Info to File           | <ul> <li>OFF The information of all actions are only displayed in the right window (default).</li> <li>ON All information from the executed activities are displayed and stored in a file. File name see status bar.</li> </ul>                                                                                                    |  |  |
| Info Controller                  | Retrieves all relevant information from the controller.                                                                                                    |  |  |
| Info Backplane & Clock<br>Module | Retrieves all relevant information from the backplane and the controller.                                                                                                    |  |  |
| Info All Slots                   | Retrieves all relevant information from the different slots e.g. Serial number,<br>Hardware revision, Software revision etc.                                                                                                    |  |  |
| Info Slot Number                 | Selects first a slot number and then retrieves the relevant information. The selected slot number is displayed in the status bar.                                                                                                    |  |  |
| Check                            | Tests and verifies the hardware functionality.                                                                                                    |  |  |
| Controller                       | Verifies the features of the controller by execution.                                                                                                    |  |  |
| Set Test depth                   | <ul> <li>OFF Only internal test are executed. No external connection are required. Status is displayed in the information bar (default).</li> <li>ON Tests are performed not only internal, but also the external interfaces are verified. For this purpose please connect also the interfaces as described in the pop-up window!</li> </ul> |  |  |
| All Slots                        | Executes the test on all modules. <b>Note:</b> This test takes time!                                                                                                    |  |  |
| Slot Number                      | Selects first a slot number and then executes the tests on the selected module.<br>The selected slot number is displayed in the information bar.<br><b>Note:</b> This test takes time!                                                                                                    |  |  |

| Menu                                  | Description                                                                                                    |  |  |
|---------------------------------------|----------------------------------------------------------------------------------------------------|--|--|
| File                                  | This menu allows to control the content of the result file in a manual way. If<br>the Store switch is off the command feedback is only displayed in the right<br>screen, then a explicit store is required. |  |  |
| Copy stored file to right window      | Recalls currently stored information.                                                                                                    |  |  |
| Copy Controller check to right window | Stores the result from the controller in a special file and access it via this function.                                                                                                    |  |  |
| Store left window to file             | Stores the visible information of the left window to the result file. This overwrites the content of the current file.                                                                                      |  |  |
| Store right window to file            | Stores the visible information of the right window to the result file. This overwrites the content of the current file.                                                                                     |  |  |
| Append right window to file           | Adds the relevant information to the result file.                                                                                                    |  |  |
| Delete actual Result file             | Removes the actual result file.                                                                                                    |  |  |
| Set file to default                   | The default filename is: mainframe type plus serial number. This allows a simple identification. The file is stored on the desktop for easy handling.                                                       |  |  |
| Clear                                 | Clear windows                                                                                                    |  |  |
| All windows                           |                                                                                                    |  |  |
| Left window                           |                                                                                                    |  |  |
| Right window                          |                                                                                                    |  |  |
| Print                                 | Print out windows. Not yet supported.                                                                                                    |  |  |
| Left window                           | Not yet supported                                                                                                    |  |  |
| Right window                          | Not yet supported                                                                                                    |  |  |
| Options                               |                                                                                                    |  |  |
| Set new Option for Slot<br>Number     | Selects the slot number for the new option and opens a window to insert the option code. The option code consists of a order number and a verification code. Errors are not displayed!                      |  |  |
| Get Options from All<br>Slot          | Displays all enabled options on all modules plugged to the mainframe.                                                                                                    |  |  |
| Get Option from Slot<br>Number        | Displays all enabled options in the selected module.                                                                                                    |  |  |
| Exit                                  | Closes the application and the stored file.                                                                                                    |  |  |
| Help                                  | Displays the version number.                                                                                                    |  |  |

### 7.5.3 Checking hardware issues

Use this procedure to check the hardware of the device.

Note: This test takes up to 30 minutes depending on amount and type of test modules installed.

| Step | Action                                                                                               |
|------|----------------------------------------------------------------------------------------------------|
| 1    | Select ONT-5xx Gen. Info from the Linux desktop                                                      |
|      | ONT-Sxx<br>Gen Info                                                                                  |
|      | The 'ONT-5xx General Information and Test Tool' starts.                                              |
| 2    | ⇒ Select File > Delete actual result file from the main menu.                                        |
| 3    | ⇒ Select Scan > Set store info to file from the main menu.                                           |
| 4    | ⇒ Select Scan > Info controller from the main menu.                                                  |
| 5    | ⇒ Select Scan > Info backplane & clock module from the main menu.                                    |
| 6    | ⇒ Select Scan > Info all slots from the main menu.                                                   |
| 7    | Select Check > Controller from the main menu.                                                        |
| 8    | ⇒ Select Check > Set test depth to ON from the main menu.                                            |
|      | Install the connection as proposed on the pop-up window to perform a useful function testing.        |
| 9    | Select Check > All slots from the main menu.                                                         |
| 10   | Select Exit from the main menu.                                                                      |
| 11   | ➡ Send the file 'ONT-5xx_ <serialnumber> to the JDSU Service Center for further help.</serialnumber> |

JDSU ONT Optical Network Tester

### 8 Appendix

This section contains information concerning trouble shooting, the specifications and contact information.

### **Included topics**

- Trouble shooting
- Specifications
- Contact information

### 8.1 Trouble shooting

This section helps in case of having trouble with the ONT-506.

#### **Included topics**

- Recovery
- Recovery tools
- Result recovery
- Checking power
- Checking network connectivity
- Providing required information to the JDSU Customer Service Center

### 8.1.1 Recovery

This section describes a recovery procedure.

In case of any unexpected behavior of ports or system controller, please be sure to follow the recovery strategy described here to minimize the potential influences to other users/sessions sharing the same test set:

- Please try to close and reopen the GUI (be sure not to close the entire session, but only the GUI).
- In case Step 1 does not solve the problem, please try to reload the application by closing and reloading the running application.
- In case Step 2 does not solve the problem, please reset the test module showing the problem:
  - Select page Session configuration.
  - Select field **Slot <number>** on top of the module.

| Slot 2 | Ĺ |
|--------|---|
|        | Ē |

A confirmation dialog opens

I ⇒ Select Yes

Re-boot is started.

- 🗢 Wait until module is re-booted.
- Resetting a test module is only recommended in connection with recovery. It is not recommended to reset a properly running module.
- **Note:** You can only reset test modules of your own user and session! If you need to reset test modules belonging to other users, please login as user 'Administrator'.
- In case Step 3 does not solve the problem, please restart the ONT-506 software (see "Restarting the ONT-506 software" on page 107).
  - **Note:** This will reset all ports of any user and session running on this mainframe! Collected measurement data of running measurements may be lost!
- In case Step 4 does not solve the problem, please shutdown and power off the complete test set (see "Shutting down the ONT-506" on page 188).
  - **Note:** This will shutdown all ports of any user and all sessions running on this test set! Collected measurement data of running measurements may be lost!

JDSU ONT Optical Network Tester

### 8.1.2 Recovery tools

The tools described in this section should help to recover system configuration.

Note: During normal operation all the tools described in this section are accessible via the ONT-506 GUI.

**Note:** All the the tools are started from the Linux desktop.

Note: Using the tools normally requires Linux root permissions.

#### **Included topics**

- Restarting the ONT-506 software
- Checking device configuration
- Provisioning LAN access
- Calibrating the touchscreen

### 8.1.2.1 Restarting the ONT-506 software

Use this procedure to restart the ONT-506 software.

When restarting the framework all measurements are stopped and have to be restarted again. Do not use this function if other users are working with the ONT-506.

| Step | Action                                                                                                |
|------|----------------------------------------------------------------------------------------------------|
| 1    | Select icon <b>ONT-506 Restart</b> on the desktop.                                                    |
|      | The ONT-506 Restart window opens.                                                                     |
| 2    | ➡ Type in 'Yes' and hit the 'Enter' key.                                                              |
| 3    | Type in Linux root password (default: 'acterna') and hit the 'Enter' key.<br>The restart is executed. |
| 4    | ⇒ Wait for the restart to be successfully finished and hit the 'Enter' key to close the window.       |
|      | Shell - ONT-5xx Restart Session Edit View Bookmarks Settings Help now: = Tue Nov 11 15:03:28 2008     |

| Session Edit View Bookmarks Settings Help                                                                                                    |                                              |
|----------------------------------------------------------------------------------------------------|----------------------------------------------|
| <pre>now: = Tue Nov 11 15:03:28 2008<br/>tomorrow: = Wed Nov 12 15:03:28 2008<br/>Trigger matrix initialized.<br/>this rack is master ONT-5xx<br/>Starting ONT-5xx application frame<br/>Starting ONT-5xx application remote control<br/>Starting ONT-5xx component repository<br/>Starting ONT-5xx blueprint repository<br/>Starting ONT-5xx GPIB support<br/>Enabling all IMM<br/>reset all imms (1 12).<br/>all imms running after reset.<br/>done</pre> | done<br>done<br>done<br>done<br>done<br>done |
| You can restart the ONT-5xx GUI now.<br>Press ENTER to close this window.                                                                                                    | ≣                                            |
| 👗 🖷 Shell                                                                                                    | <b>.</b>                                     |

**5**  $\Rightarrow$  Restart the GUI.

### 8.1.2.2 Checking device configuration

Use this procedure to check the configuration of an ONT-506.

| Step | Action                                                  |
|------|---------------------------------------------------------|
| 1    | Select icon <b>ONT-506 Config Check</b> on the desktop. |
|      | CNIT-5xx<br>Config<br>Check                             |

2 Select field **Password** and enter the root password (default: 'acterna').

JDSU ONT Optical Network Tester

| 💥 Run as r | root - KDE su 🥑 💦 🔤 🗙                                                                                                    |
|------------|----------------------------------------------------------------------------------------------------|
| Command:   | The action you requested needs root privileges.<br>Please enter root's password below or click Ignore<br>to continue with your current privileges.<br>/sbin/yast2 |
| Lassword.  | Keep password                                                                                                    |

#### 3 $\Rightarrow$ Select button **OK**.

The Check configuration window opens.

The configuration check starts.

| /opt/ONT-5xx/bin/configCheck - Konsole                                                                                                    |                                                              | × |
|----------------------------------------------------------------------------------------------------|--------------------------------------------------------------|---|
| Session Edit View Bookmarks Settings Help                                                                                                    |                                                              |   |
| Starting ONT-5xx configuration check<br>Checking firewall settings<br>Checking configuration of external interface (eth0):<br>Checking configuration of internal interface (eth1):<br>Checking status of dhcpd<br>Checking /etc/dhcpd.conf<br>Checking status of mysql<br>Checking status of nfserver<br>Checking status of nfserver<br>Checking status of apache2<br>Checking installed ONT-5xx software<br>- ontfrmwrk | done<br>done<br>done<br>done<br>done<br>done<br>done<br>done |   |
| Appl/ONT-5xx/bin/configCheck                                                                                                    |                                                              | • |

4 The configuration check stops.

|                              | - /opt/ONT-5xx/bin/                                 | configCheck - Konsole              |       | ×   |
|------------------------------|-----------------------------------------------------|------------------------------------|-------|-----|
| Session Edi                  | View Bookma                                         | rks Settings Help                  |       |     |
| Checking sta                 | tus of apache2                                      |                                    | dané  |     |
| Checking /et                 | c/sudoers                                           |                                    | done  |     |
| Checking ins                 | talled ONT-5xx                                      | software                           |       |     |
| - ontfrmwrk                  |                                                     |                                    | digne |     |
| - ontlin                     |                                                     |                                    | dane  |     |
| - ontiab                     |                                                     |                                    | done  |     |
| - ontmcaps                   |                                                     |                                    | done  |     |
| - ontg4x                     |                                                     |                                    | done  | -   |
| Checking sta                 | tus of alpine_c                                     | orba_ns                            | duně  |     |
| Checking sta                 | tus of alpine_f                                     | W                                  | done  |     |
| Checking per                 | missions                                            |                                    | done  |     |
| Detailled lo<br>ONT-5xx Conf | g file is /loca<br>iguration Probl                  | lhome/ont/configCheck<br>em Report | t.log |     |
|                              |                                                     |                                    |       | 28  |
| Date: Tue No                 | v 4 13:08:05 C                                      | ET 2008                            |       |     |
| Date: Tue No<br>Star         | v 4 13:08:05 C<br>t of problem li                   | ET 2008<br>st                      |       | 000 |
| Date: Tue No<br>Star<br>Enc  | v 4 13:08:05 C<br>t of problem li<br>of problem lis | ET 2008<br>st                      |       |     |
| Date: Tue No<br>Star<br>Enc  | v 4 13:08:05 C<br>t of problem li<br>of problem lis | ET 2008<br>st                      |       |     |
| Date: Tue No<br>Star<br>Enc  | v 4 13:08:05 C<br>t of problem li<br>of problem lis | ET 2008<br>st                      |       |     |

- $\Rightarrow$  Check the problem list which should be empty.
- $\Rightarrow$  React according to the detected problems.

### 8.1.2.3 Provisioning LAN access

Use this procedure to configure the IP addressing.

#### Step Action

1 Select icon LAN IP Address on the desktop.

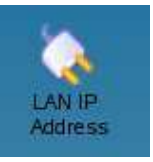

The 'Run as root' dialog opens

2 Select field **Password** and enter the root password (default: 'acterna').

| 🗶 Run as r | oot - KDE su 🥞                                                                                                    | ?  <u>-</u>  □     |  |  |
|------------|----------------------------------------------------------------------------------------------------|--------------------|--|--|
| Command:   | The action you requested needs root privileges.<br>Please enter root's password below or click Ignore<br>to continue with your current privileges.<br>/sbin/yast2 |                    |  |  |
| Password:  | <u>K</u> eep password                                                                                                    |                    |  |  |
|            | lgnore V O                                                                                                    | K 🔀 <u>C</u> ancel |  |  |

#### 3 $\Rightarrow$ Select button **OK**.

The Set ONT-506 LAN IP Address dialog opens.

| Set ONT-5xx LAN IP ad | dress          |  |
|-----------------------|----------------|--|
| DHCP assigned static  |                |  |
| IP address:           | 192.168.3.2    |  |
| Network mask:         | 255.255.255.0  |  |
| Host name:            | ONT-506-E-0007 |  |
| Default gateway:      |                |  |
| Automatic             | 192.168.3.1    |  |
| O Specific            | 192.168.3.1    |  |
| <u>o</u> ĸ            | <u>C</u> ancel |  |

4

• 🗢 Check box **DHCP assigned**.

The IP address is requested from a DHCP server located in the network. All parameters are set automatically.

• ⇒ Check box static.

The IP address is set manually on the ONT-506 together with the other required parameters. (see "Provisioning LAN access using a static IP address" on page 128)

- 5  $\Rightarrow$  Select button **OK**.
- **6**  $\Rightarrow$  A confirmation dialog opens.

| 🜔 Set | new LAN IP address                     |
|-------|----------------------------------------|
| ?     | Reboot required!                       |
| _     | ALL RUNNING MEASUREMENTS WILL BE LOST! |
|       | Do you want to continue?               |
|       | Yes No                                 |

- 7  $\Rightarrow$  Select button Yes.
  - The ONT-506 will now be rebooted and configured according to your settings.
  - All measurements will be stopped and all results will be lost!

### 8.1.2.4 Calibrating the touchscreen

Use this procedure to calibrate the touchscreen.

|     | Step | Action                                                                                                    |
|-----|------|----------------------------------------------------------------------------------------------------|
| P6A | 1    | Select icon <b>Touch calibration</b> on the desktop.  The 'Run as root' dialog opens                                                                                                    |
|     | 2    | Select field <b>Password</b> and enter the root password (default: 'acterna').  Run as root - KDE su The action you requested needs root privileges. Please enter root's password below or click Ignore |
|     |      | ito continue with your current privileges.         Command:       /sbin/yast2         Password:                                                                                                    |
|     | 3    | Select button OK. A blue screen opens, showing a marker in the upper left corner.                                                                                                    |
|     | 4    | ➡ Follow the instructions to re-calibrate the touchscreen. After calibration you are asked for further actions.                                                                                         |
|     |      | You can verify the calibration now<br>After clicking 'Ok' the X server will be restarted.<br>Caution: All running applications will be closed!<br>Re-calibrate Ok Cancel                                |
|     | 5    | Point on the marker on the screen to test calibration.<br>The marker should keep staying at it's place.                                                                                                 |
|     | 6    | ⇒ Select button <b>Re-calibrate</b> to repeat calibration.                                                                                                    |
|     | 7    | ➡ Select button Cancel to leave dialog without changes.                                                                                                    |
|     | 8    | ⇒ Select button OK to accept calibration.                                                                                                    |
| -   |      | <b>Note:</b> All applications will be closed and the GUI will be restarted.                                                                                                    |
| D74 | Step | Action                                                                                                    |
| PIA | 1    | Select icon Touch calibration on the desktop. The calibration window opens.                                                                                                    |

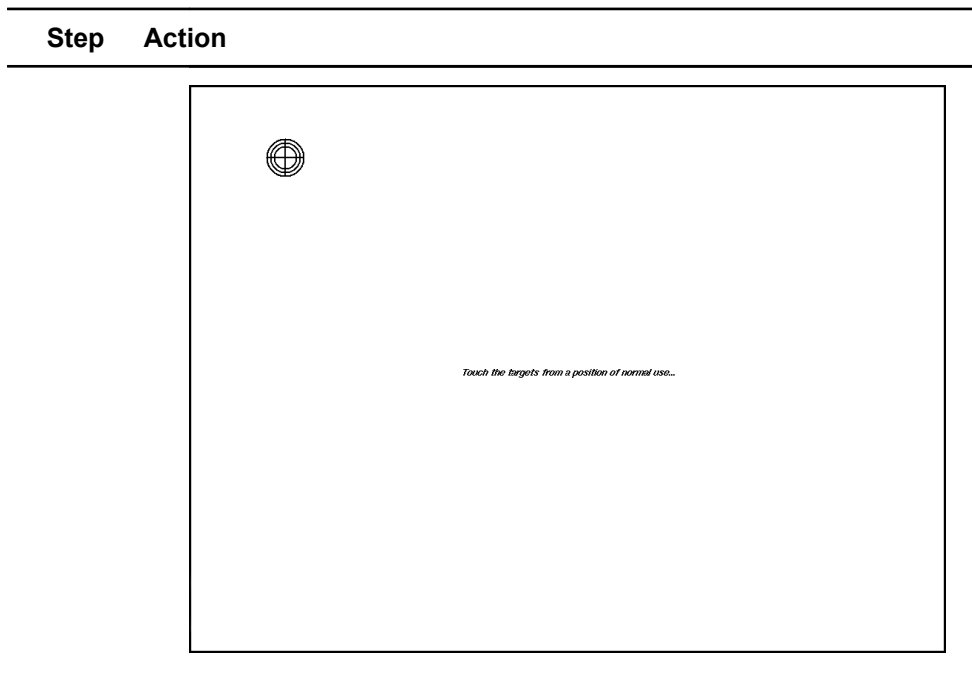

- ➡ Select the targets showing up on the display. The touch screen is calibrated.
- **Note:** Although you passed the re-calibration successfully, you might not be able to open the navigation bar on the screen bottom line by moving down with the mouse pointer. Repeat calibration and point slightly above the lower right calibration marker.

### 8.1.3 Result recovery

Use this procedure to recover results of a long term measurement after a power failure

A power failure during a long term measurement leads to a loss of all results gathered so far. In some cases it might be possible for JDSU to recover at least parts of the results.

**Note:** This procedure may also help in case of a system crash.

| Step | Action                                           |
|------|--------------------------------------------------|
| 1    | $\Rightarrow$ Do not switch on the system again. |
| 2    | ➡ Contact a JDSU Sales Company.                  |

### 8.1.4 Checking power

Use this procedure to check the power.

| Step | Action                                                      |
|------|-------------------------------------------------------------|
| 1    | ➡ Check the green (ON) LED and the yellow (On/Standby) LED. |

- 2  $\Rightarrow$  In case of both being dark
  - $\Rightarrow$  check the power supply
  - ⇒ replace the AC line cord if necessary

⇒ If the fault persists, contact a JDSU Customer Service Center.

### 8.1.5 Checking network connectivity

Use this procedure to check network connectivity.

| Step | Action                                                                            |
|------|-----------------------------------------------------------------------------------|
| 1    | ➡ Check the LNK LED on the controller board.                                      |
|      | LED = yellow     Indicates network connectivity.                                  |
|      | <ul> <li>LED = dark</li> <li>No connection.</li> <li>⇒ Verify cabling.</li> </ul> |

### 8.1.6 Providing required information to the JDSU Customer Service Center

This section describes how to gather the information needed when getting in contact with a JDSU Sales Company.

In case of problems gather information like

- serial number of your ONT-506
- hardware configuration of your ONT-506
- software release of your ONT-506
- possible license and release code(s)
- information from any error logs that may have popped up

A summary of the device configuration (see "Getting information regarding device configuration" on page 130) is always helpful.

In case of hardware problems performing a hardware check (see "Checking hardware issues" on page 217) is advised.

Additionally prepare a short description about your issue.

A list of the addresses and telephone numbers of the JDSU Sales Companies can be found on the Internet at http://www.jdsu.com.

### 8.2 Specifications

This section lists the specifications for the ONT-506 mainframe.

These specifications apply regardless of which test modules are fitted to the Mainframe. The specifications provided with each test module apply to the function of the test module when it is fitted in the ONT-506.

#### **Included topics**

- Power supply
- Device safety and electromagnetic compatibility
- Environmental conditions
- External interfaces
- Display
- Noise emission
- Dimensions and weight
- Clock and synchronization

### 8.2.1 Power supply

Specifications concerning the power supply of the ONT-506.

#### AC line voltage

| Attribute                             | Value                                   |
|---------------------------------------|-----------------------------------------|
| Nominal range                         | 100 V to 240 V                          |
| Operating range                       | 90 V to 264 V                           |
| AC line frequency,<br>Operating range | 50 or 60 Hz, ± 5%                       |
| AC line fuse                          | 12.5 A T, Time-Lag (Slo-Blo), 5 x 20 mm |

#### Maximum power consumption

| Attribute    | Value                                                                                             |
|--------------|---------------------------------------------------------------------------------------------------|
| Mainframe    | < 120 W                                                                                           |
| Test modules | typ. 60 W per slot<br>(depends significantly on kind of test modules and<br>running applications) |

#### Battery for data memory

| Attribute | Value                       |
|-----------|-----------------------------|
| Туре      | 1/2 AA 3.6V lithium battery |
| Life      | > 5 years                   |

### 8.2.2 Device safety and electromagnetic compatibility

Specifications concerning EMC.

The device meets the requirements for CE mark certification respecting:

| Attribute            | Value                                               |
|----------------------|-----------------------------------------------------|
| Safety               | Low Voltage Directive 2006/95/EC                    |
| EMC                  | EMC Directive 2004/108/EEC                          |
| Device safety        | IEC/EN 61010-1                                      |
| Laser classification | Class 1 Laser Product according to IEC 60825-1:2001 |

### **Electromagnetic compatibility**

| Attribute | Value             |
|-----------|-------------------|
| Emission  | IEC/EN 61326:1997 |
| Immunity  | IEC/EN 61326:1997 |

### 8.2.3 Environmental conditions

Specifications concerning the environmental conditions.

**Note:** Supplementary information on environmental conditions is given in the specifications for the individual test modules.

| Attribute            | Value         |
|----------------------|---------------|
| Nominal range of use | +5 to +40 °C  |
| Storage              | -20 to +65 °C |
| Transport            | -20 to +65 °C |

### **Environment classes**

| Class        | Storage<br>(at partially<br>temperature<br>controlled<br>locations) | <b>Transport</b><br>(using public transport vehicles) | <b>Operation</b><br>(stationary use at<br>temperature controlled<br>locations) |
|--------------|---------------------------------------------------------------------|-------------------------------------------------------|--------------------------------------------------------------------------------|
| IEC 721-3    | Class IE 12 <sup>1)</sup>                                           | Class IE 23 with 2M3 <sup>2)</sup>                    | Class IE 72                                                                    |
| ETS 300019-1 | Class 1.1 <sup>1)</sup>                                             | Class 2.3 with 2M3 <sup>2)</sup>                      | Class 7.1 with 7M2                                                             |

1) Extended to -20 °C to +65 °C

### 2) Restricted to -20 °C to +65 °C; restriction: no splash protection

| Environmental parameter                                    | Test standard<br>IEC/EN | Storag                    | e                   | Transport                                          | Operation                                                                |
|------------------------------------------------------------|-------------------------|---------------------------|---------------------|----------------------------------------------------|--------------------------------------------------------------------------|
| Temperature                                                | 60068-2-1,<br>60068-2-2 | extende<br>-20? to        | ed to<br>+65 °C     | restricted to<br>-20? to +65 °C                    | +5 to<br>+40 °C                                                          |
| Humidity<br>< 30 °C<br>≥ 30 °C                             | 60068-2-56              | -<br>5 to 95⁰<br>≤ 29 g/ı | %<br>m <sup>3</sup> | -<br>5 to 95%<br>≤ 29 g/m <sup>3</sup>             | -<br>5 to 85%<br>≤ 25 g/m <sup>3</sup>                                   |
| Vibration<br>9 to 200 Hz<br>200 to 500 Hz                  | 60068-2-6               | -<br>5m/s <sup>2</sup>    |                     | -<br>20 m/s <sup>2</sup>                           | -<br>10 m/s <sup>2</sup><br>15 m/s <sup>2</sup>                          |
| Shock<br>duration 6 ms<br>duration 11 ms<br>duration 22 ms | 60068-2-27              | -<br>-<br>-               |                     | -<br>1000 m/s <sup>2</sup><br>300 m/s <sup>2</sup> | -<br>300 m/s <sup>2</sup><br>100 m/s <sup>2</sup><br>40 m/s <sup>2</sup> |
| Continuous shocks duration 6 ms                            | 60068-2-29              | -                         |                     | 400 m/s <sup>2</sup>                               | 150 m/s <sup>2</sup>                                                     |
| Drop test                                                  | 60068-2-31              | -                         |                     | 0.8 m                                              | 0.05 m                                                                   |
| Attribute                                                  |                         |                           | Value               |                                                    |                                                                          |
| Operating height                                           |                         |                           | maximum 3000m       |                                                    |                                                                          |
| Transport height                                           |                         |                           | maximum 12000m      |                                                    |                                                                          |

### Major parameters for environmental classes

### 8.2.4 External interfaces

Specifications concerning the external interfaces of the ONT-506.

| Device                                   | Socket | Interface      | Connection               |
|------------------------------------------|--------|----------------|--------------------------|
| Mouse                                    | [01]   | IBM/PS/2 mouse | 6-pin mini DIN<br>socket |
| Keyboard                                 | [03]   | IBM/PS/2       | 6-pin mini DIN<br>socket |
| VGA<br>(Analog Video Graphic<br>Adapter) | [04]   | VGA            | 15-pin sub D             |
| DVI                                      | [08]   |                |                          |

JDSU ONT Optical Network Tester

| LAN                           | [07]                      | Ethernet<br>(10Base-T, 100Base-T) | RJ45    |
|-------------------------------|---------------------------|-----------------------------------|---------|
| DVI                           | [08]                      |                                   |         |
| USB<br>(Universal Serial Bus) | [12], [13],<br>[14], [15] | USB                               | USB 2.0 |

**Note:** Front panel elements may vary due to new features and permanent improvements.

### 8.2.5 Display

Specifications concerning the display of the ONT-506.

| Attribute  | Value                            |
|------------|----------------------------------|
| Resolution | 1024 x 768 pixels (XGA standard) |

### 8.2.6 Noise emission

Specifications concerning noise emission of the ONT-506.

| Attribute                                            | Value     |
|------------------------------------------------------|-----------|
| Noise pressure level (A-weighted)<br>at 1 m distance | <52 dB(A) |

### 8.2.7 Dimensions and weight

Specifications concerning dimensions and weight of the ONT-506.

| Attribute                           | Value              |
|-------------------------------------|--------------------|
| Dimensions (width x height x depth) | 450 x 335 x 435 mm |
| Weight without test modules         | approx. 17 kg      |

Warm-up time for full validity of specifications: See specifications for the individual test modules.

| Attribute          | Value                           |
|--------------------|---------------------------------|
| Operating position | standing on mounted rubber feet |
| Carrying handle    | one front side handle           |

### 8.2.8 Clock and synchronization

Specifications concerning clock and synchronization of the ONT-506.

### **Clock generation**

| Attribute                          | Value                   |
|------------------------------------|-------------------------|
| Internal accuracy                  | ±2 ppm, ±1ppm/year      |
| Synchronization to external signal | see specification below |
| Synchronization from receiver      | all receiver bit rates  |

### **Reference IN/OUT**

All output levels are given with nominal termination.

### **REF OUT [19] (Unbalanced Output)**

| Attribute            | Value                     |
|----------------------|---------------------------|
| Data Signal          | DS1, E1 (AIS, "All Ones") |
| Codes                | B8ZS, HDB3                |
| Level (Data Signal)  | ±2.37 V ±20%              |
| Clock Signal         | 1544 kHz, 2048 kHz        |
| Level (Clock Signal) | ±2.37 V ±20%              |
| Termination          | BNC, 75 Ω, AC coupled     |

### REF OUT [20] (Balanced Output)

Mode coupled to [19].

| Attribute            | Value                                      |
|----------------------|--------------------------------------------|
| Data Signal          | DS1, E1 (AIS, "All Ones")                  |
| Codes                | B8ZS, HDB3                                 |
| Level (Data Signal)  | ±3 V ±20%                                  |
| Clock Signal         | 1544 kHz, 2048 kHz                         |
| Level (Clock Signal) | ±3 V ±20%                                  |
| Termination          | Bantam, 110 $\Omega$ , transformer coupled |

### REF IN [21] (Balanced Input)

| Attribute                                              | Value                                                                                                |
|--------------------------------------------------------|----------------------------------------------------------------------------------------------------|
| Data Signal                                            | DS1, E1                                                                                              |
| Codes                                                  | B8ZS, HDB3                                                                                           |
| Level (data signal)                                    | nom.: ±3V, min: ±1.5 V, max: ±6V                                                                     |
| Clock Signal                                           | 1544 kHz, 2048 kHz, 1 MHz<br>optional: 64kHz, CC64kHz <sup>1)</sup>                                  |
| Level (clock signal)                                   | min: 600 mV <sub>pp</sub> , max: 6 V <sub>pp</sub>                                                   |
| Max. tolerable frequency offset<br>(data/clock signal) | ±15 ppm                                                                                              |
| Termination                                            | Bantam, 110 $\Omega$ , transformer coupled                                                           |
| LED "LTI" (Loss of Timing Information)                 | green ==> valid signal present<br>yellow ==> signal present, not locked<br>red ==> no signal present |
| Synchronization time                                   | < 30 seconds                                                                                         |

<sup>1)</sup> Composite clock acc. to G.703 App. II

### **REF IN [22] (Unbalanced Input)**

| Attribute                                              | Value                                                                                                |
|--------------------------------------------------------|----------------------------------------------------------------------------------------------------|
| Data Signal                                            | DS1, E1                                                                                              |
| Codes                                                  | B8ZS, HDB3                                                                                           |
| Level (data signal)                                    | nom.: ±2.37 V, min: ±1 V, max: ±5 V                                                                  |
| Clock Signal                                           | 1544 kHz, 2048 kHz,<br>1 MHz, 5MHz, 10 MHz<br>optional: 64kHz, CC64kHz <sup>1)</sup> , 6.312MHz      |
| Level (clock signal)                                   | min: 500 mV <sub>pp</sub> , max: 5 V <sub>pp</sub>                                                   |
| Max. tolerable frequency offset<br>(data/clock signal) | ±15 ppm                                                                                              |
| Termination                                            | BNC, 75 Ω, AC coupled                                                                                |
| LED "LTI" (Loss of Timing Information)                 | green ==> valid signal present<br>yellow ==> signal present, not locked<br>red ==> no signal present |

| Synchronization time | < 30 seconds |
|----------------------|--------------|
|----------------------|--------------|

<sup>1)</sup> Composite clock acc. to G.703 App. II

### CLK REF IN/OUT [25] (Unbalanced Input)

For internal use (mainframe cascading) only.

| Attribute                       | Value                                              |
|---------------------------------|----------------------------------------------------|
| Clock Signal                    | 1544 kHz, 2048 kHz,<br>1 MHz, 5MHz, 10 MHz         |
| Max. tolerable frequency offset | ±15 ppm                                            |
| Level                           | min: 500 mV <sub>pp</sub> , max: 5 V <sub>pp</sub> |
| Termination                     | BNC, 75 Ω, AC coupled                              |

### CLK REF IN/OUT [25] (Unbalanced Output)

For internal use (mainframe cascading) only.

| Attribute                       | Value                                      |
|---------------------------------|--------------------------------------------|
| Clock Signal                    | 1544 kHz, 2048 kHz,<br>1 MHz, 5MHz, 10 MHz |
| Max. tolerable frequency offset | ±15 ppm                                    |
| Level                           | 1.5 V <sub>pp</sub> ±20%                   |
| Termination                     | BNC, 75 Ω, AC coupled                      |

### TIME REF IN/OUT [26] (Unbalanced Input)

For internal use (mainframe cascading) only.

| Attribute                                              | Value                                                                                                    |
|--------------------------------------------------------|----------------------------------------------------------------------------------------------------|
| Clock Signal                                           | 1544 kHz, 2048 kHz,<br>1 pps (pulse per second)<br>1 MHz, 5 MHz, 10 MHz<br>10 MHz, trailing edge coded with<br>date & timing information |
| Max. tolerable frequency offset<br>(data/clock signal) | ±2 ppm                                                                                                    |
| Level                                                  | min: 500 mV <sub>pp</sub> , max: 5 V <sub>pp</sub>                                                                                       |
| Termination                                            | BNC, 75 Ω, AC coupled                                                                                                    |
| LED "LTI" (Loss of Timing Information)                 | green ==> valid signal present<br>yellow ==> signal present, not locked                                                                  |

|                      | red ==> no signal present |
|----------------------|---------------------------|
| Synchronization time | < 2 minutes               |

### TIME REF IN/OUT [26] (Unbalanced Output)

For internal use (mainframe cascading) only.

| Attribute    | Value                                                      |
|--------------|------------------------------------------------------------|
| Clock Signal | 10 MHz, trailing edge coded with date & timing information |
| Level        | 1.5 V <sub>pp</sub> ±20%                                   |
| Termination  | BNC, 75 Ω, AC coupled                                      |

### TIME REF OUT [27] (Unbalanced Output)

| Attribute    | Value                                                      |
|--------------|------------------------------------------------------------|
| Clock Signal | 10 MHz, trailing edge coded with date & timing information |
| Level        | 1.5 V <sub>pp</sub> ±20%                                   |
| Termination  | BNC, 75 Ω, AC coupled                                      |

### 8.3 Contact information

This section contains contact information.

| North America |                  |
|---------------|------------------|
| TEL           | 866 228 3762     |
| FAX           | 301 353 9216     |
| WEBSITE       | www.jdsu.com     |
| Latin America |                  |
| TEL           | +55 11 5503 3800 |
| FAX           | +55 11 5505 1598 |
| WEBSITE       | www.jdsu.com     |
| Asia Pacific  |                  |
| TEL           | +852 2892 0990   |

| FAX     | +852 2892 0770   |
|---------|------------------|
| WEBSITE | www.jdsu.com     |
| EMEA    |                  |
| TEL     | +49 7121 86 2222 |
| FAX     | +49 7121 86 1222 |
| WEBSITE | www.jdsu.com     |

JDSU ONT Optical Network Tester

# Index

## A

Administration & Maintenance 56

Application Change 74 Close 78 Concept 27 Delete 83 Export 80 Import 82 Load 73 Rename 84 Save 76

### В

Beta software 27

### С

Captured data Manage 103

Client Connection statistics 108 Show active 109

Clock and synchronization 233

Clock module 202 Display clock error - LTI 204 REF OUT [19][20] 203 Reference clock source 203 Reservation 204

Concepts 24

Contact information 236

Controller & clock module 196

### D

Date & time 30, 110 Local time 110 Local time zone 38, 112 NTP 31 Set 111 UTC 30 Device configuration 32, 130 Check 131 Info 130 Device mode 136 De-wrapper test 137 Terminate 136 Through mode 136 Wrapper test 137 DHCP 126 Advanced setting 165 Dimensions and weight 232

DIP switches [16] 204 Display 232 Document Copyright 2 Roadmap 2 Symbols, formatting conventions 3 Terms and definitions 5

## Ε

EMC 230 Environmental conditions 230 External interfaces 231

## F

Front panel Clock module 197 Controller P6A 201 Controller P7A 200 Controller P7B 199 Controller P7C 198

### G

Getting started 34 GUI client 63 GUI References Common GUI controls 64 Linux desktop 142 Main clock settings page 72 Main menu 65 Measurements page 71 Session configuration page 68 Session status page 69

### I

Initial setup 34 IP address 128

### J

Java Runtime Environment 178 Install (Sun homepage) 179 Install ('Welcome screen') 178 Setup 180 Java Web Start

Operating considerations 42

## Κ

Keyboard Change layout 37, 153 Soft keyboard 64

JDSU ONT Optical Network Tester

### L

Layered application 32, 133 Changing application configuration 135 Create 51 Edit 52 Operation concept 133 Status overview 136 Linux desktop 142 Linux operating system 141 Recovery 155 Linux user Concept 144 Log in as root 144 Local time zone 38, 112 Μ Main clock settings page 72 Main menu 65 Mainframe 182 Check safety properties 184 Clean 195 Connect peripheral equipment 36, 186 Connect to the AC line 37, 186 Pack 184 Position 35, 185 Reboot 192 Shutdown 188 Shutdown (emergency) 190 Shutdown (logout) 189 Shutdown (standby) 190 Switch off 190 Switch on 37, 187 Unpack 35, 183 Measurement Perform 45 Restart 47, 77 Start 47, 77 Stop 47, 77 Measurements page 71 Modes of operation 25 Ν

### N

Networking Concept 31, 163 Connect to the LAN 40, 186 DHCP 126 DHCP (advanced setting) 165 IP address 128 IP address (advanced setting) 169 Operating considerations 41 Prepare for LAN access 39, 164

Noise emission 232

NTP 31 Log file 114 Server 113

# 

**ONT-506** Mainframes 182 ONT-506 GUI Start (multi-user mode) 147 Start (single-user mode) 147 ONT-506 software Beta release 27 Concept 26 Downgrade 161 Overall structure 25 Release 27, 108 Update 57, 159 Update set 158 ONT-506 user Add 117 Change password 119 Log in (multi-user mode) 116 Log in (single-user mode) 46, 115 ONT-5xx Applications 10 Mainframes 7 Test modules 8 ONT-5xx General Info Tool 214 Check hardware 217 Overview 214 ONT-5xx user Concept 31 Operating considerations Java Web Start 42 Networking 41 Results 44 VNC 42 **Optical connectors** Clean surface 212 Prepare 61, 212 Option Add 121 Remove 123 Ρ

Pluggable optical connectors Prepare 61, 211 Port Concept 28 Lock 94 Name 93 Select 94 Unlock 94

Power supply 229 Printer Install 148 R Recovery 219, 220 Check device configuration 221 DHCP (quick setting) 224 Restart ONT-506 software 221 Static IP address (quick setting) 224 Touch screen calibration 226 Reference clock status LED 202 References 63 Remote control 55 Report Create (locally) 49, 96 Create (ONT-506 Web Server) 98 Delete logo 101 Import logo 100 View 102 Result Concept 28 Results Operating considerations 44

### S

Safety instructions 12 Screenshot Print 105 Session Close GUI 88 Concept 28 Configure 46,85 Configure measurement 91 Get context 46, 85 Save as 87 Start-up mode 92 Session configuration page 68

Session status page 69

Shutdown 188

Specifications 229

Standby LED 201

### т

Test module Install 58, 206 Install blind cover 208 Touchscreen 193 Calibration 194 Trigger interfaces 138

Trouble shooting 218 Check network connectivity 228 Check power 227

## U

USB memory stick Mount 152 Unmount 152 UTC 30

### V

Virtual Network Computing (VNC) Concept 173 Install client 174 Start VNC applet 173 Start VNC client 175

### VNC

Operating considerations 42

JDSU ONT Optical Network Tester
# **JDSU Environmental Management Program**

Superb performance and high quality have always characterized JDSU datacom and telecom measurement technology products. In this same world-class tradition, JDSU has an established, proactive program of environmental management.

Environmental management is an integral part of JDSU's business philosophy and strategy requiring the development of long-term, productive solutions to problems in the key areas of economics, technology, and ecology.

A systematic environmental management program at JDSU is essential in regard to environmental policy and enhances cooperation between ourselves and our business partners.

# The JDSU Environmental Management Program considers:

### Product design and manufacture

Environmental restrictions and requirements are taken into account during planning and manufacture of JDSU products. This attention ranges form the raw materials and finished components selected for use and the manufacturing processes employed, through to the use of energy in the factory, and right on up to the final stages in the life of a product, including dismantling.

### **Hazardous** materials

JDSU avoids or uses with care any hazardous or dangerous material in the manufacturing process or the end product. If the use of a dangerous material cannot be avoided, it is identified in product documentation and clearly labeled on the product itself.

#### **Packaging materials**

Preference is given to reusable or biodegradable single-substance packaging materials whenever possible.

# Environmental management partnerships

JDSU encourages our customers and suppliers who take this responsibility seriously to join JDSU in establishing their own environmental management programs.

## **Recycling used products**

This product is subjected to the European Union Waste Electrical and Electronic Equipment directive (WEEE), 2002/96/EC. This product should not be disposed of as unsorted municipal waste and should be collected separately and disposed according to your national regulations.

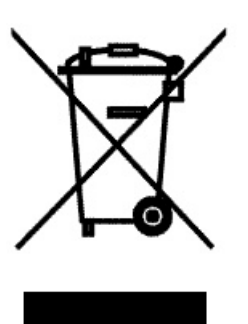

In the European Union, all equipment purchased from JDSU after 2005-08-13 can be returned for disposal at the end of its useful life. Measuring systems affected by this can be recognized by the symbol on the right of a crossed-out wheeled bin and a black bar. This symbol can be found either on the device or in the

accompanying documents.

Contact your local Technical Assistance Center (TAC) for return and collection services available to you.

If you would like specific information about the JDSU Environmental Management Program, please visit **www.jdsu.com/test**.

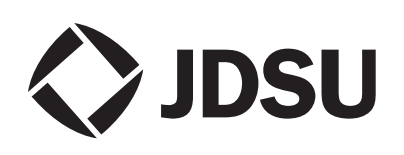

www.valuetronics.com

The following pages provide with respect to Chinese Requirements information with regard to the location of restricted hazardous substances within this equipment. As measuring equipment this equipment is excluded from the European regulations for the restriction of hazardous substances (RoHS).

# "中国 RoHS" (电子信息产品污染控制管理办法》(信息产业部,第 39 号)

附录 (Additional Information required for the Chinese Market only)

本附录按照"中国 RoHS"的要求说明了有关电子信息产品环保使用期限的情况,并列出了产品中含有的有 毒、有害物质的种类和所在部件。本附录适用于产品主体和所有配件。

<u>产品系列: ONT-5xx</u> (Product Family)

#### 环保使用期限:

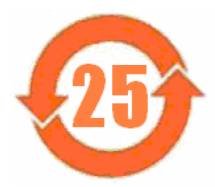

本标识标注于产品主体之上,表明该产品或其配件含有有毒、有害物质(详情见下表)。 其中的数字代表在正常操作条件下至少在产品生产日期之后数年内该产品或其配件内含有的有 毒、有害物质不会变异或泄漏。该期限不适用于诸如电池等易耗品。 有关正常操作条件,请参见产品用户手册。

产品生产日期请参见产品的原始校准证书。

#### 有毒、有害物质的类型和所在部件

|                                                       | 有毒、有害物质和元素 |        |       |                        |           |                 |
|-------------------------------------------------------|------------|--------|-------|------------------------|-----------|-----------------|
| 元器件<br>(Component)                                    | 铅(Pb)      | 汞 (Hg) | 镉(Cd) | 六价铬(CR <sup>6+</sup> ) | 多溴联苯(PBB) | 多溴二苯醚<br>(PBDF) |
| 产品主体<br>(Main Product)                                |            |        |       |                        |           | ()              |
| 印刷电路板组件<br>(PCB Assemblies)                           | x          | 0      | 0     | 0                      | 0         | 0               |
| 内部配线<br>(Internal wiring)                             | х          | 0      | 0     | 0                      | 0         | 0               |
| 键盘<br>(Keyboard)                                      | 0          | 0      | 0     | 0                      | 0         | 0               |
| 电池<br>(Batteries)                                     | 0          | 0      | 0     | 0                      | 0         | 0               |
| 电源<br>(Power Supply)                                  | х          | 0      | 0     | 0                      | o         | 0               |
| 电工零件<br>(Electro-mechanical parts)                    | х          | 0      | 0     | 0                      | 0         | 0               |
| 硬盘<br>(Hard Drive)                                    | х          | 0      | 0     | 0                      | 0         | 0               |
| 光模块 / 辅助模块<br>(Optical modules) / (Auxiliary modules) | х          | 0      | 0     | х                      | 0         | 0               |
| 金属外壳零件和紧扣件<br>(Metal case parts and fixings)          | о          | 0      | 0     | х                      | 0         | 0               |
| 塑料外壳零件<br>(Plastic case parts)                        | o          | о      | 0     | 0                      | 0         | 0               |
| 标签和胶带<br>(Labels and tapes)                           | o          | о      | 0     | 0                      | 0         | 0               |
| <u>配件</u><br>(Accessories)                            |            |        |       |                        |           |                 |
| 外接电缆和适配器<br>(External cables and adapters)            | х          | 0      | 0     | Х                      | 0         | 0               |
| 光盘<br>(CD-ROMS)                                       | о          | 0      | 0     | 0                      | 0         | 0               |
| 手册和其它印刷材料<br>(Handbooks and other printed material)   | 0          | о      | 0     | 0                      | 0         | 0               |
| 包装箱和缚带<br>(Carrying case and strap)                   | 0          | 0      | о     | 0                      | 0         | 0               |
| 0:代表该部分中所有均质材料含有的该有毒、有害物质含量低于 SJ/T11363-2006 标准的限值。   |            |        |       |                        |           |                 |
| X:代表该部分中所有均质材料含有的该有毒、有害物质含量高于 SJ/T11363-2006 标准的限值。   |            |        |       |                        |           |                 |

# www.valuetronics.com

www.valuetronics.com